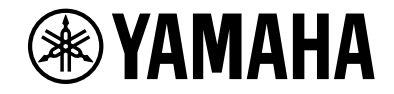

# **NVENTAGE**

AV-mottaker

# RX-A1080 Brukerhåndbok

# MusicCast

- Dette apparatet er et produkt for avspilling av video og musikk hjemme.
- Denne håndboken forklarer forberedelser og betjening for vanlige brukere av apparatet.
- Les det medfølgende heftet "Hurtigstartveiledning" før du bruker apparatet.

# INNHOLD

# Introduksjon

| Tilbehør                    | 5 |
|-----------------------------|---|
| Om denne boken              | 5 |
| Om fjernkontrollen          | 6 |
| Batterier                   | 6 |
| Fjernkontrollens rekkevidde | 6 |

# EGENSKAPER

| 7 |
|---|
|   |

5

| Hva du kan gjøre med apparatet |    |
|--------------------------------|----|
| AV CONTROLLER                  | 9  |
| AV SETUP GUIDE                 |    |
| MusicCast CONTROLLER           |    |
| Delenes navn og funksjoner     | 10 |
| Frontpanel                     |    |
| Frontdisplay (indikatorer)     |    |
| Bakre panel                    |    |
| Fjernkontroll                  |    |
|                                |    |

# FORBEREDELSER

| 4 | ~ |
|---|---|
|   | n |
| _ | - |

| Generell prosedyre for oppsett                           | 16 |
|----------------------------------------------------------|----|
| 1 Koble til høyttalere                                   | 17 |
| Grunnleggende høyttalerkonfigurasjon                     |    |
| Avansert høyttalerkonfigurasjon                          |    |
| 2 Koble til en TV og avspillingsenheter                  | 32 |
| Inn- og utgangskontakter og kabler                       |    |
| Koble til en TV                                          |    |
| Koble til videoenheter (slik som BD- eller DVD-spillere) |    |
| Koble til audioenheter (slik som CD-spillere)            |    |
| Tilkobling til kontaktene på frontpanelet                |    |
|                                                          |    |

| 3 Filkobling av radioantennene                                                                                                    | 38                                      |
|----------------------------------------------------------------------------------------------------|-----------------------------------------|
| FM/AM-antenner (unntatt modeller for Australia, Storbritannia, Europa, Midtøsten og Russland)                                                                                                    | 38                                      |
| DAB/FM-antenne (kun modeller for Australia, Storbritannia, Europa, Midtøsten og Russland)                                                                                                    | 38                                      |
| 4 Koble til en nettverkskabel eller klargjøre den trådløse                                                                                                    |                                         |
| antennen                                                                                                    | 39                                      |
| Koble til nettverkskabelen                                                                                                    |                                         |
| Klargjøre den trådløse antennen                                                                                                    | 39                                      |
| 5 Koble til andre enheter                                                                                                    | 40                                      |
| Tilkobling av en enhet som er kompatibel med utløserfunksjonen                                                                                                    | 40                                      |
| 6 Koble til strømkabelen                                                                                                    | 40                                      |
| 7 Velge et språk for skjermmenyene                                                                                                    | 41                                      |
| 8 Konfigurasjon av de nødvendige høyttalerinnstillingene                                                                                                    | 42                                      |
| 9 Optimalisere høyttalerinnstillingene automatisk (YPAO)                                                                                                    | 43                                      |
| Måling i én lyttenosision (én enkelt måling)                                                                                                    | 45                                      |
| Mating ren tyteposisjon (en enkett mating)                                                                                                    |                                         |
| Måling i flere lytteposisjone (multi-måling)                                                                                                    |                                         |
| Måling i flere lytteposisjon (en enkete maling)<br>Måling i flere lytteposisjoner (multi-måling)<br>Kontrollere måleresultatene.                                                                                                    | 46<br>47                                |
| Mäling i flere lytteposisjone (multi-måling)<br>Måling i flere lytteposisjoner (multi-måling)<br>Kontrollere måleresultatene<br>Laste inn igjen tidligere YPAO-justeringer                                                                                                    | 46<br>47<br>48                          |
| Måling i flere lytteposisjone (multi-måling)<br>Måling i flere lytteposisjoner (multi-måling)<br>Kontrollere måleresultatene<br>Laste inn igjen tidligere YPAO-justeringer<br>Feilmeldinger                                                                                                    | 46<br>47<br>48<br>49                    |
| Måling i flere lytteposisjone (multi-måling)<br>Måling i flere lytteposisjoner (multi-måling)<br>Kontrollere måleresultatene<br>Laste inn igjen tidligere YPAO-justeringer<br>Feilmeldinger<br>Advarselmeldinger                                                                                                    | 46<br>47<br>48<br>49<br>50              |
| Måling i flere lytteposisjon (en enket maling)<br>Måling i flere lytteposisjoner (multi-måling)<br>Kontrollere måleresultatene.<br>Laste inn igjen tidligere YPAO-justeringer.<br>Feilmeldinger<br>Feilmeldinger.<br>Advarselmeldinger.<br><b>10 Koble til et nettverk trådløst</b>                                                                                                    | 46<br>47<br>48<br>49<br>50<br><b>51</b> |
| Måling i flere lytteposisjon (ch chict maling)<br>Måling i flere lytteposisjoner (multi-måling)<br>Kontrollere måleresultatene.<br>Laste inn igjen tidligere YPAO-justeringer<br>Feilmeldinger<br>Advarselmeldinger.<br><b>10 Koble til et nettverk trådløst</b><br>Koble til en trådløs ruter (tilgangspunkt).                                                                                                    | 46<br>47<br>48<br>49<br>50<br><b>51</b> |
| Måling i flere lytteposisjone (multi-måling)<br>Måling i flere lytteposisjoner (multi-måling)<br>Kontrollere måleresultatene.<br>Laste inn igjen tidligere YPAO-justeringer.<br>Feilmeldinger.<br>Advarselmeldinger.<br>Advarselmeldinger.<br><b>10 Koble til et nettverk trådløst</b><br>Koble til en trådløs ruter (tilgangspunkt).<br>Koble apparatet til et trådløst nettverk.                                                                      | 46<br>47<br>48<br>50<br>51<br>51        |
| Måling i flere lytteposisjon (en enket maling)<br>Måling i flere lytteposisjoner (multi-måling)<br>Kontrollere måleresultatene.<br>Laste inn igjen tidligere YPAO-justeringer.<br>Feilmeldinger<br>Advarselmeldinger<br><b>10 Koble til et nettverk trådløst</b><br>Koble til en trådløs ruter (tilgangspunkt).<br>Koble til en trådløs ruter (tilgangspunkt).<br>Koble apparatet til et trådløst nettverk.<br><b>11 Koble til MusicCast-nettverket</b> |                                         |
| Måling i flere lytteposisjoner (multi-måling)      Måling i flere lytteposisjoner (multi-måling)      Kontrollere måleresultatene.      Laste inn igjen tidligere YPAO-justeringer      Feilmeldinger      Advarselmeldinger      Måloble til et nettverk trådløst      Koble til en trådløs ruter (tilgangspunkt)      Koble apparatet til et trådløst nettverk.      11 Koble til MusicCast-nettverket      MusicCast CONTROLLER                      |                                         |
| Måling i flere lytteposisjoner (multi-måling)      Måling i flere lytteposisjoner (multi-måling)      Kontrollere måleresultatene.      Laste inn igjen tidligere YPAO-justeringer      Feilmeldinger.      Advarselmeldinger. <b>10 Koble til et nettverk trådløst</b> Koble til en trådløs ruter (tilgangspunkt)      Koble apparatet til et trådløst nettverk. <b>11 Koble til MusicCast-nettverket</b> Legge til apparatet på MusicCast-nettverket  |                                         |

# AVSPILLING

| Grunnleggende avspillingsprosedyre                         | 58 |
|------------------------------------------------------------|----|
| Velge en HDMI-utgangskontakt                               |    |
| Velge inngangskilde og favorittinnstillinger med ett trykk |    |
| (SCENE)                                                    | 59 |

58

| Registrere en scene                                                                                         | 59       |
|----------------------------------------------------------------------------------------------------|----------|
| Velg lydmodus                                                                                               | 60       |
| Avspilling med surroundeffekter som er optimalisert for scenen (SURROUND:AI)                                | 61       |
| Nyte stereoskopiske lydfelt (CINEMA DSP HD <sup>3</sup> )                                                   | 61       |
| Lytte til ubehandlet avspilling                                                                             | 65       |
| Nyte ren High Fidelity-lyd (Pure Direct)                                                                    | 66       |
| Spille av digitalt komprimerte formater (som f.eks. MP3 osv.) med rikere lyd (Compressed Music<br>Enhancer) | :<br>66  |
| Høre på FM/AM-radio (unntatt modeller for Australia, Storbritann                                            | iia,     |
| Europa, Midtøsten og Russland)                                                                              | 67       |
| Stille inn frekvenstrinnene                                                                                 | 67       |
| Velge en frekvens for mottak                                                                                | 67       |
| Registrere favorittradiokanaler (forhåndsinnstillinger)                                                     | 68       |
| Lytte til DAB-radio (kun modeller for Australia, Storbritannia,                                             |          |
| Europa, Midtøsten og Russland)                                                                              | 70       |
| Klargjøre DAB-innstilling                                                                                   | 70       |
| Velge en DAB-radiostasjon for mottak                                                                        |          |
| Registrere favoritt-DAB-radiokanaler (forhåndsinnstillinger)                                                |          |
| Vise DAB-informasjonen                                                                                      | 73       |
| Sjekke mottaksstyrke for hver enkelt DAB-kanaletikett                                                       | 73       |
| Lytte til FM-radio (kun modeller for Australia, Storbritannia,                                              |          |
| Europa, Midtøsten og Russland)                                                                              | 75       |
| Velge en frekvens for mottak                                                                                | 75       |
| Registrere favoritt-FM-radiokanaler (forhåndsinnstillinger)                                                 | 75       |
| Bruk av Radio Data System                                                                                   | 78       |
| Spille av musikkfiler via Bluetooth                                                                         | 79       |
| Spille av musikk fra Bluetooth-enheter på apparatet                                                         | 79       |
| Spille av musikk lagret på en USB-lagringsenhet                                                             | 80       |
| Koble til en USB-lagringsenhet                                                                              | 80       |
| Avspilling av innhold på USB-lagringsenhet                                                                  | 80       |
| Snille av musikk som er lagret nå medieservere (PCer/NAS)                                                   | .83      |
|                                                                                                    |          |
| Avenilling av musikk fra en PC                                                                              | ده<br>۸۵ |
| Hare nº internettradio                                                                                      |          |
|                                                                                                    | 01       |
| Avspilling av internettradio                                                                                | / ۲      |
|                                                                                                    | 89       |
| Spille av i i unes/iPod-musikk med AirPlay                                                                  | 90       |

| Avspilling av musikk fra iTunes/iPod                                    | .90        |
|-------------------------------------------------------------------------|------------|
| Spille av video/audio i flere rom (flersone)                            | <b>}2</b>  |
| Eksempler på flersonekonfigurasjon                                      | .92        |
| Klargjøring av Zone2                                                    | .93        |
| Kontroll av Zone2                                                       | .96        |
| Registrere favoritter (snarveier)                                       | <b>9</b> 8 |
| Registrere en favoritt                                                  | .98        |
| Hente frem igjen et registrert element                                  | .98        |
| Vise gjeldende status                                                   | <b>)</b> 9 |
| Skifte informasjon på frontdisplayet                                    | .99        |
| Vise statusinformasjonen på TV-en1                                      | .00        |
| Konfigurere avspillingsinnstillinger for forskjellige avspillingskilder |            |
| (Option-menyen)10                                                       | )1         |
| Option-menyens elementer                                                | .02        |

# KONFIGURASJONER 108

| Konfigurere forskjellige funksjoner (Setup-menyen                                                                                                    | ) 108                                                               |
|----------------------------------------------------------------------------------------------------|---------------------------------------------------------------------|
| Setup-menyens elementer                                                                                                    |                                                                     |
| Speaker                                                                                                    |                                                                     |
| Sound                                                                                                    |                                                                     |
| Scene                                                                                                    |                                                                     |
| Video/HDMI                                                                                                    |                                                                     |
| Network                                                                                                    |                                                                     |
| Bluetooth                                                                                                    |                                                                     |
| Multi Zone                                                                                                    |                                                                     |
| System                                                                                                    |                                                                     |
|                                                                                                    |                                                                     |
| Konfigurere systeminnstillingene (ADVANCED SETU                                                                                                    | IP-meny) 137                                                        |
| Konfigurere systeminnstillingene (ADVANCED SETU<br>ADVANCED SETUP-menyens elementer                                                                                                    | IP-meny) 137                                                        |
| Konfigurere systeminnstillingene (ADVANCED SETU<br>ADVANCED SETUP-menyens elementer<br>Endre innstillingen av høyttalerimpedans (SPEAKER IMP.)                                                                                                    | JP-meny) 137<br>138<br>138                                          |
| Konfigurere systeminnstillingene (ADVANCED SETU<br>ADVANCED SETUP-menyens elementer<br>Endre innstillingen av høyttalerimpedans (SPEAKER IMP.)<br>Slå på/av fjernkontrollsensoren (REMOTE SENSOR)                                                                                                    | IP-meny)137<br>                                                     |
| Konfigurere systeminnstillingene (ADVANCED SETU<br>ADVANCED SETUP-menyens elementer<br>Endre innstillingen av høyttalerimpedans (SPEAKER IMP.)<br>Slå på/av fjernkontrollsensoren (REMOTE SENSOR)<br>Velge fjernkontroll-ID (REMOTE ID)                                                                                                    | IP-meny) 137<br>138<br>138<br>138<br>138<br>139                     |
| Konfigurere systeminnstillingene (ADVANCED SETUP      ADVANCED SETUP-menyens elementer      Endre innstillingen av høyttalerimpedans (SPEAKER IMP.)      Slå på/av fjernkontrollsensoren (REMOTE SENSOR)      Velge fjernkontroll-ID (REMOTE ID)      Endre frekvensinnstilling for FM/AM-tuning (TUNER FRQ STEP)                                                                                                    | IP-meny)137<br>138<br>138<br>138<br>139<br>139                      |
| Konfigurere systeminnstillingene (ADVANCED SETUP      ADVANCED SETUP-menyens elementer      Endre innstillingen av høyttalerimpedans (SPEAKER IMP.)      Slå på/av fjernkontrollsensoren (REMOTE SENSOR)      Velge fjernkontroll-ID (REMOTE ID)      Endre frekvensinnstilling for FM/AM-tuning (TUNER FRQ STEP)      Skifte videosignaltype (TV FORMAT)                                                                                                    | JP-meny)137<br>138<br>138<br>138<br>139<br>139<br>139               |
| Konfigurere systeminnstillingene (ADVANCED SETU      ADVANCED SETUP-menyens elementer      Endre innstillingen av høyttalerimpedans (SPEAKER IMP.)      Slå på/av fjernkontrollsensoren (REMOTE SENSOR)      Velge fjernkontroll-ID (REMOTE ID)      Endre frekvensinnstilling for FM/AM-tuning (TUNER FRQ STEP)      Skifte videosignaltype (TV FORMAT)      Fjerne begrensningen på HDMI-videoutgang (MONITOR CHECK)                                             | IP-meny)137<br>138<br>138<br>138<br>139<br>139<br>139<br>139<br>139 |
| Konfigurere systeminnstillingene (ADVANCED SETU      ADVANCED SETUP-menyens elementer      Endre innstillingen av høyttalerimpedans (SPEAKER IMP.)      Slå på/av fjernkontrollsensoren (REMOTE SENSOR)      Velge fjernkontroll-ID (REMOTE ID)      Endre frekvensinnstilling for FM/AM-tuning (TUNER FRQ STEP)      Skifte videosignaltype (TV FORMAT)      Fjerne begrensningen på HDMI-videoutgang (MONITOR CHECK)      Velge HDMI 4K signalformatet (4K MODE) | JP-meny) 137<br>                                                    |

| Sikkerhetskopiere/gjenopprette innstillingene (BACKUP/RESTORE) |  |
|----------------------------------------------------------------|--|
| Gjenopprette standardinnstillinger (INITIALIZE)                |  |
| Oppdatere fastvaren (FIRM. UPDATE)                             |  |
| Sjekke fastvareversjonen (VERSION)                             |  |
| Oppdatere apparatets fastvare via nettverket                   |  |
| Oppdatere apparatets fastvare                                  |  |

# TILLEGG

| Ekstra funksjoner                                                                                                    | 143          |
|----------------------------------------------------------------------------------------------------|--------------|
| Avspilling av lyd fra enheten på Bluetooth®-aktiverte høyttalere/hodetelefoner                                                | 143          |
| Bruke trådløse surroundhøyttalere (MusicCast Surround-funksjon)                                                               | 145          |
| Vanlige spørsmål                                                                                                    | 146          |
| Feilsøking                                                                                                    | 147          |
| Først kontrollerer du det følgende:                                                                                           |              |
| Strøm, system og fjernkontroll                                                                                                |              |
| Audio                                                                                                    |              |
| Video                                                                                                    | 150          |
| FM/AM-radio (AM-radiofunksjoner er ikke tilgjengelig for modeller for Australia, Storbrita<br>Europa, Midtøsten og Russland.) | nnia,<br>151 |
| DAB-radio (kun modeller for Australia, Storbritannia, Europa, Midtøsten og Russland)                                          | 151          |
| Bluetooth                                                                                                    | 152          |
| USB og nettverk                                                                                                    | 153          |
| Feilindikasjoner på frontdisplayet                                                                                            | 155          |
| Ordbok                                                                                                    |              |
| Audioinformasion (audio-dekodingsformat)                                                                                      | 156          |
| Audioinformasion (annet)                                                                                                    |              |
| HDMI- og video-informasjon                                                                                                    | 158          |
| Nettverksinformasjon                                                                                                    | 159          |
| Yamahas teknologier                                                                                                    | 159          |
| Støttede enheter og filformater                                                                                               | 160          |
| Støttede enheter                                                                                                    | 160          |
| Filformater                                                                                                    | 160          |
| Video-signalflyt                                                                                                    | 161          |
| Video-konverteringstabell                                                                                                    | 161          |
| Flersoneutgang                                                                                                    | 162          |

| Informasjon om HDMI        |  |
|----------------------------|--|
| HDMI Control               |  |
| Audio Return Channel (ARC) |  |
| HDMI signalkompatibilitet  |  |
| Varemerker                 |  |
| Spesifikasjoner            |  |

# Introduksjon

# Tilbehør

Kontroller at følgende tilbehør er levert med produktet.

AM-antenne (unntatt modeller for Australia, Storbritannia, Europa, Midtøsten og Russland)

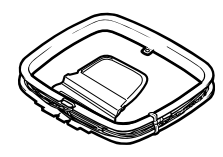

] DAB/FM-antenne (kun modeller for Australia, Storbritannia, Europa, Midtøsten og Russland)

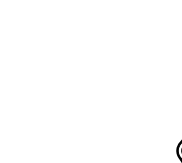

FM-antenne (unntatt modeller for Australia, Storbritannia, Europa, Midtøsten og Russland)

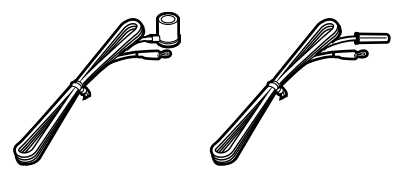

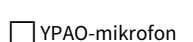

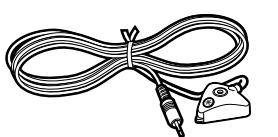

Strømkabel

Fjernkontroll

Batterier (AAA, LR03, UM-4) (x2)

Hurtigstartveiledning

\* (Unntatt modeller for Australia, Storbritannia, Europa, Midtøsten og Russland) Én av FM-antennene over leveres, avhengig av regionen kjøpet ble gjort i.

\* Den medfølgende strømkabelen er forskjellig, avhengig av regionen for kjøpet.

# Om denne boken

Illustrasjonene av hovedapparatet og fjernkontrollen som brukes i denne håndboken, er fra USA-modellen, med mindre annet er angitt.

I denne håndboken brukes illustrasjoner av engelske menyer som eksempler.

Noen funksjoner er ikke tilgjengelig i visse regioner.

På grunn av produktforbedringer, kan spesifikasjoner og utseende bli endret uten varsel. Denne håndboken forklarer betjening ved bruk av den medfølgende fjernkontrollen. Denne håndboken beskriver «iPod touch», «iPhone» og «iPad» som «iPod». «iPod» refererer til «iPod touch», «iPhone» og «iPad» med mindre annet er angitt.

#### Ikoner som brukes i håndboken

l n dikaway faybal

indikerer forholdsregler for bruk av apparatet samt funksjonenes begrensninger.

indikerer tilleggsforklaringer for bedre bruk.

# Om fjernkontrollen

Dette avsnittet forklarer hvordan du bruker den medfølgende fjernkontrollen.

# Batterier

Sett inn batteriene riktig vei.

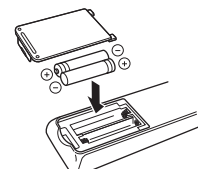

# Fjernkontrollens rekkevidde

Pek fjernkontrollen mot fjernkontrollsensoren på apparatet og hold deg innenfor fjernkontrollens rekkevidde som vist nedenfor.

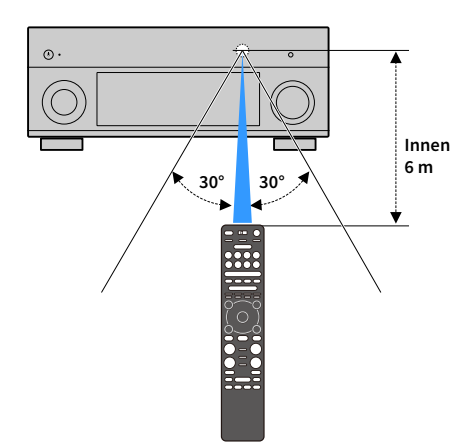

# EGENSKAPER

# Hva du kan gjøre med apparatet

Apparatet er utstyrt med forskjellige nyttige funksjoner.

# Avspilling av TV-lyd i surroundlyd med én enkel HDMI-kabeltilkobling (Audio Return Channel: ARC) (s.32)

Når du bruker en ARC-kompatibel TV trenger du kun én HDMI-kabel for å kunne bruke videoutgang til TV-en, lydinngang fra TV-en og overføring av HDMI Control-signaler.

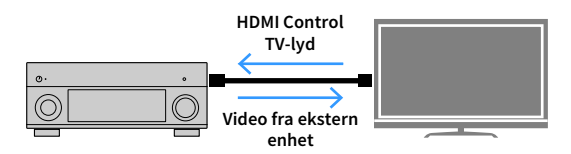

# Mer avanserte lydprogrammer for UNDERHOLDNING (s.62)

Lydprogrammene for UNDERHOLDNING behandler lydfeltene fremre venstre og fremre høyre individuelt, noe som gjør programmene enda bedre når det gjelder akustisk posisjonering og lydovergang. Med disse programmene får du klarere vokal og instrumentale lyder, tydelige fortellerstemmer og mer dynamiske lydeffekter.

# En realistisk følelse og en surroundeffekt som er optimalisert for scenen i innholdet (SURROUND:AI) (s.61)

Den kunstige intelligensen i DSP analyserer scenen i innholdet og skaper den optimale surroundeffekten for den. Den kunstige intelligensen analyserer øyeblikkelig scener ved å fokusere på lydelementer slik som «dialog», «bakgrunnsmusikk», «omgivende lyder» og «lydeffekter», i tillegg til at den optimaliserer surroundeffekten i sanntid. Dette skaper en overbevisende følelse av realisme, med en kraft som er mer uttrykksfull enn med vanlige lydfelt-effekter.

# Ulike trådløse tilkoblingsmetoder (s.51)

Apparatet har en Wi-Fi-funksjon som gjør at det kan kobles til den trådløse ruteren (tilgangspunkt) din uten nettverkskabel.

# Surround-avspilling med 5 høyttalere plassert i front (s.64)

Dersom du har surround-høyttalere, men ikke plass til dem i resten av rommet, kan du plassere dem i front og glede deg over multikanals surroundlyd med de 5 høyttalerne plassert i front (Virtual CINEMA FRONT).

# Lydnettverk i hjemmet med MusicCast (s.57)

Apparatet har støtte for MusicCast-funksjonen, som gjør at du kan knytte en MusicCast-kompatibel enhet til en annen enhet i et annet rom og spille av samtidig, eller kontrollere alle MusicCast-kompatible enheter med den dedikerte applikasjonen «MusicCast CONTROLLER».

# Lavt strømforbruk (s.136)

ECO-modusen (strømsparingsfunksjon) reduserer apparatets strømforbruk.

# Fjernkontroll med bakgrunnsbelysning (s.15)

Apparatets fjernkontroll har bakgrunnsbelysning, noe som gjør at den er lett å finne, selv i et mørkt rom.

# Ekstra funksjoner (s.143)

Apparatet er utstyrt med en funksjon for trådløs tilkobling av høyttalere. Innhold som spilles av med dette apparatet, kan sendes til en Bluetooth-enhet (høyttalere, hodetelefoner osv.) (s.143).

Hvis det brukes en enhet som har støtte for MusicCast Surround-funksjonen, kan surround-høyttalerene og basshøyttaleren også være trådløse (s.145).

# **CINEMA DSP**

Den spente stemningen i en konsertsal eller den intense følelsen av å være en del av en film – det er mange opplevelser vi gjerne vil ta med inn i vår egen stue. I over 30 år har Yamaha forsøkt å oppfylle disse ønskene, og resultatet gir vi dere i form av Yamahas AV-mottakere.

# Hva er et lydfelt?

Vi mennesker oppfatter lyd fra en stemme eller et instrument ikke bare som direkte lyd, men også som gjenlyd fra bygningens vegger og tak. Gjenlydens egenskaper påvirkes av bygningens form, størrelse og byggematerialer, og det er dette som gir oss en lydmessig følelse av å være på det spesifikke stedet.

Det er denne unike, akustiske egenskapen til et spesifikt sted vi kaller for et «lydfelt».

#### Konseptdiagram av konsertsalens lydfelt

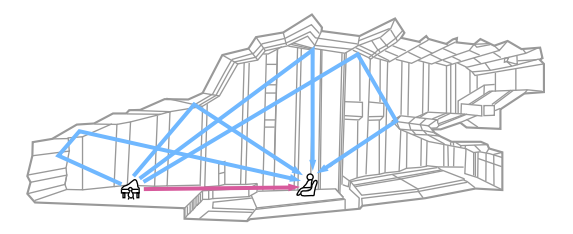

Konseptdiagram av lydfeltet som skapes av apparatet

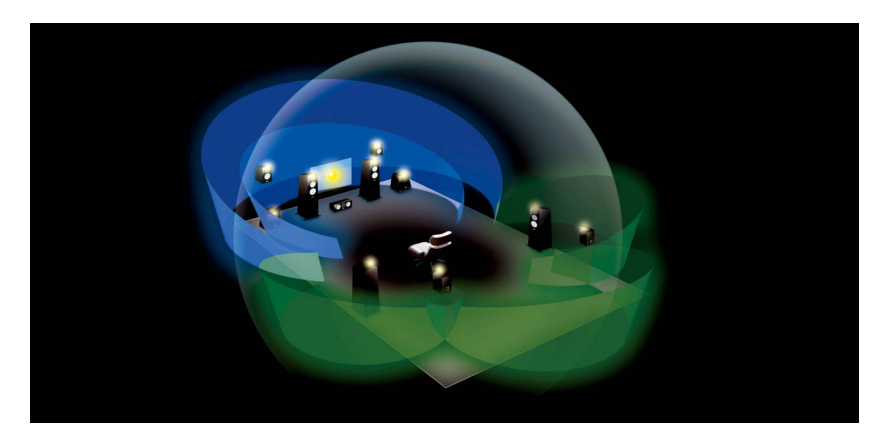

### **CINEMA DSP**

Yamaha har samlet enorme mengder akustiske data gjennom å analysere de faktiske lydfeltene i konsertsaler og spillesteder over hele verden. Med «CINEMA DSP» kan disse dataene brukes til å lage lydfelter. Denne apparatet inneholder et bredt spekter av lydprogrammer som bruker CINEMA DSP.

Gjennom å velge et lydprogram som er egnet til innholdet i avspillingskilden, det være seg en film, musikk eller et spill, kan du maksimere den akustiske effektiviteten til det spesifikke innholdet. (Et lydprogram som er laget for film, kan for eksempel gi deg følelsen av å faktisk være i den scenen.)

# CINEMA DSP HD<sup>3</sup>

«CINEMA DSP HD<sup>3</sup>» er Yamahas egen avspillingsteknologi for 3D-lydfelt. Teknologien gir maksimal utnyttelse av de enorme mengdene akustiske data som er inkludert i lydfeltdataene. Teknologien gjør det mulig å skape dobbelt som mange akustiske refleksjoner som med vanlig CINEMA DSP 3D, og sammen med evnen til å spille av med høye frekvenser, gir dette et helt naturlig og kraftfullt lydfelt i rommet.

Evne til å reprodusere gjenlyd (når lydprogrammet «Hall in Munich» er valgt)

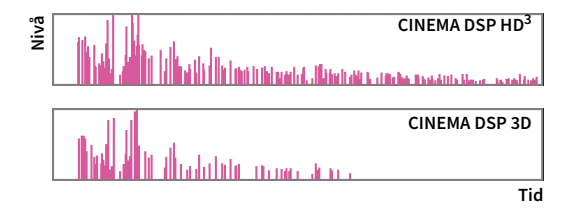

# Nyttige applikasjoner

De følgende applikasjonene hjelper deg å kontrollere apparatet og sette i kablene riktig.

### **AV CONTROLLER**

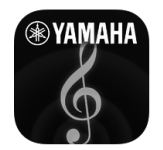

«AV CONTROLLER» gjør smarttelefonen/nettbrettet til en Wi-Fi-aktivert fjernkontroll til nettverksproduktene dine fra Yamaha. Denne applikasjonen hjelper deg å kontrollere de tilgjengelige inngangene, volumet, demping av lyd, strømkommandoer og avspillingskilde.

#### Funksjoner

- Strøm på/av og volumjustering
- Inngang, scene og valg av lydmodus
- Justering av DSP-parameter
- Avspillingskontroll (inkludert musikkvalg for enkelt kilder)

# 

Søk på «AV CONTROLLER» på App Store eller Google Play hvis du vil ha mer informasjon.

### **AV SETUP GUIDE**

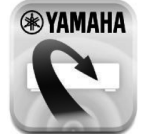

«AV SETUP GUIDE» er en applikasjon som hjelper deg med kabeltilkoblinger mellom AV-mottakeren og kildeenheter, og med oppsett av AV-mottakeren. Denne applikasjonen veileder deg gjennom de forskjellige innstillingene, som f.eks. høyttalertilkoblinger, tilkobling av TV-, video- og lydenheter samt valg av høyttalersystem.

#### Funksjoner

- Tilkoblingsveiledning (høyttalere, TV-, video- og lydenheter)
- Oppsettsveiledning (YPAO-innstillinger og ulike oppsettsveiledninger med illustrasjoner)
- Vise brukerhåndboken

Søk på «AV SETUP GUIDE» på App Store eller Google Play hvis du vil ha mer informasjon.

### **MusicCast CONTROLLER**

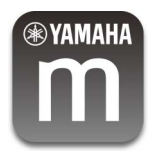

«MusicCast CONTROLLER» er en applikasjon som lar deg knytte en MusicCast-kompatibel enhet til andre MusicCast-kompatible enheter i andre rom og spille disse av samtidig. Denne appen lar deg bruke smarttelefon eller andre mobile enheter istedenfor fjernkontrollen slik at du enkelt kan velge å spille av eller konfigurere apparatet og MusicCast-kompatible enheter.

#### Funksjoner

- Velge og spille av forskjellige typer innhold
- Spille av musikk fra din mobile enhet
- Velge en radiokanal på Internett
- Spille av musikkfiler som er lagret på medieservere (PC-er/NAS)
- Spille av musikkfiler lagret på en USB-lagringsenhet
- Bruke og konfigurere apparatet
- Velge inngangskilden, justere volumet og dempe lydutgangen
- Velge fra et bredt spekter av lydbehandlingsfunksjoner

# 

Søk på «MusicCast CONTROLLER» på App Store eller Google Play hvis du vil ha mer informasjon.

# Delenes navn og funksjoner

Dette avsnittet forklarer de ulike delenes funksjoner.

### Frontpanel

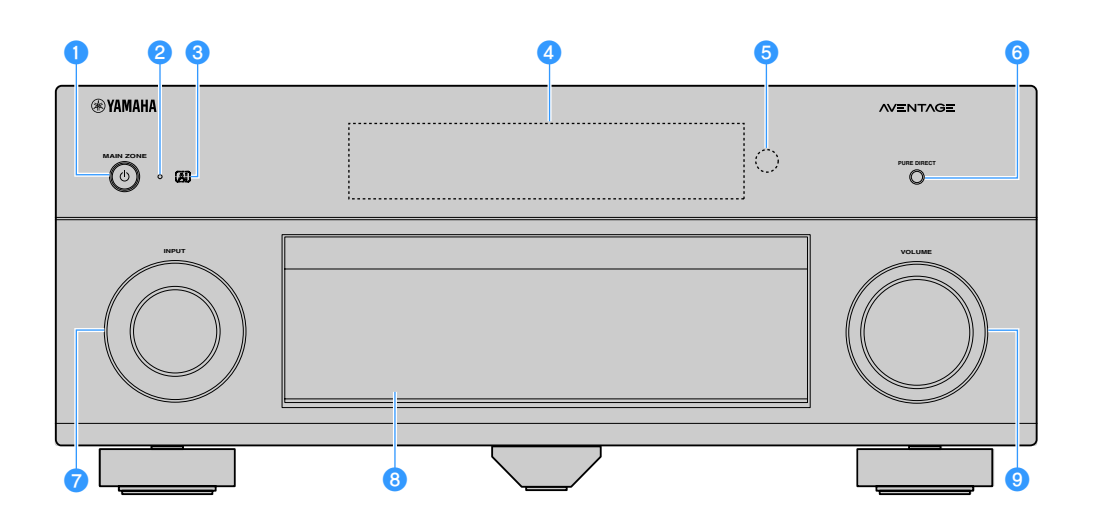

#### 1 MAIN ZONE ()-knapp

Slår på/av (standby) hovedsonen.

Zone2 kan slås på/av individuelt (s.96).

#### 2 Standby-indikator

Lyser når apparatet er i standby-modus under en av følgende betingelser.

- HDMI Control er aktivert (s.124)
- HDMI Standby Through er aktivert (s.125)
- Network Standby er aktivert (s.127)
- Bluetooth Standby er aktivert (s.129)

#### 3 Al-indikator

Lyser når SURROUND:AI er aktivert (s.61)

#### 4 Frontdisplay

Viser informasjon (s.12).

- **5 Fjernkontrollsensor** Mottar fjernkontrollsignaler (s.6).
- 6 PURE DIRECT-knapp Aktiverer/deaktiverer Pure Direct (s.66).
- 7 INPUT-knapp Velger en inngangskilde.
- 8 Frontpaneldør For å beskytte kontroller og kontakter (s.11).
- 9 VOLUME-knapp Justerer volumet.

#### Slik åpner du frontpanelet

For å bruke betjeningsenheter eller kontakter bak frontpaneldøren, trykk lett på bunnen av døren for å åpne den. Hold døren lukket når du ikke bruker betjeningsenhetene eller kontaktene bak frontpaneldøren. (Vær forsiktig så du ikke setter fast fingrene.)

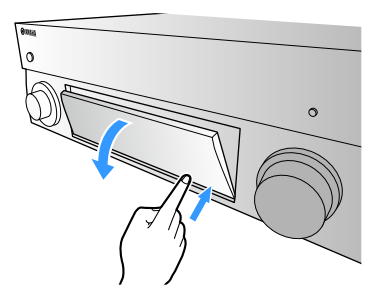

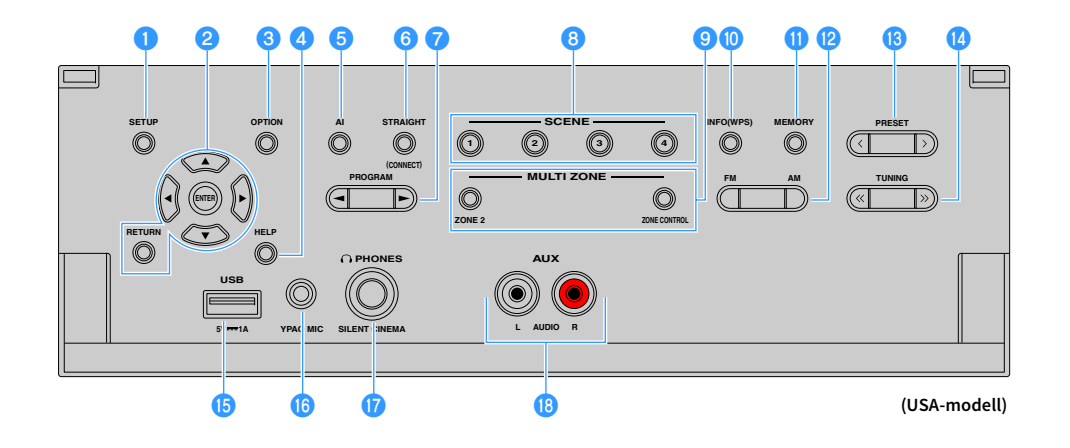

#### 1 SETUP-knapp

Viser Setup-menyen på TV-en.

#### 2 Menybetjeningsknapper

Retningsknapper: Velger en meny eller en parameter. ENTER: Bekrefter et valg. RETURN: Åpner den forrige skjermen.

#### 🕄 OPTION-knapp

Viser menyen med alternativer (s.101).

#### 4 HELP-knapp

TV-ens skjermmeny viser beskrivelsen av et uttrykk i markørposisjonen. Denne tasten er aktivert når «?»-ikonet vises i skjermmenyen.

#### 互 Al-knapp

Slår SURROUND:AI-modusen på/av (s.61).

#### 6 STRAIGHT (CONNECT)-knapp

Aktiverer/deaktiverer Straight Decode-modusen (s.65). Åpner registrering av MusicCast CONTROLLER når den holdes inne i 5 sekunder (s.57).

#### 7 PROGRAM-knapper

Velger et lydprogram eller en surround-dekoder (s.60).

#### 8 SCENE-knapper

Brukes til å velge den tilordnede inngangskilden (inkludert valgt radiostasjon eller innhold når dette er tilordnet), lydprogrammer og ulike innstillinger med ett trykk. Slår også på apparatet når det er i standby-modus (s.59).

#### OULTI ZONE-knapper

**ZONE 2:** Aktiverer/deaktiverer lydutgangen til Zone2 (s.96). **ZONE CONTROL:** Endrer sonen (hovedsone eller Zone2) som kontrolleres av knappene på frontpanelet (s.96).

#### 🕕 INFO (WPS)-knapp

Velger informasjonen som vises på frontdisplayet (s.99). Åpner oppsett av trådløst nettverk-tilkobling (konfigurasjon av WPS-trykknappen) når den holdes nede i 3 sekunder (s.53).

#### MEMORY-knapp

Registrerer radiostasjoner (FM/AM/DAB) som forhåndsinnstilte stasjoner (s.68, s.71, s.76).

Registrerer USB- eller nettverksinnhold eller Bluetooth-inngangskilde som snarvei (s.98). PM- og AM-knapper (unntatt modeller for Australia, Storbritannia, Europa, Midtøsten og Russland) Veksler mellom FM og AM (s.67).

FM- og DAB-knapper (kun modeller for Australia, Storbritannia, Europa, Midtøsten og Russland) Veksler mellom FM og DAB (s.71, s.67).

#### BRESET-knapper

Velger en forhåndsinnstilt FM- eller DAB-radiostasjon (s.72, s.77) (modeller for Australia, Storbritannia, Europa, Midtøsten og Russland) eller en forhåndsinnstilt FM- eller AM-radiostasjon (s.69) (andre modeller).

Velger USB- eller nettverksinnhold fra snarveier (s.98).

#### 10 TUNING-knapper

Velger radiofrekvensen (s.67).

#### 15 USB-kontakt

For tilkobling av en USB-lagringsenhet (s.80).

#### 🚯 YPAO MIC-kontakt

For tilkobling av medfølgende YPAO-mikrofon (s.43).

#### PHONES-kontakt

For tilkobling av hodetelefoner.

#### 📵 AUX-kontakter

For tilkobling av enheter som f.eks. bærbare musikkspillere (s.37).

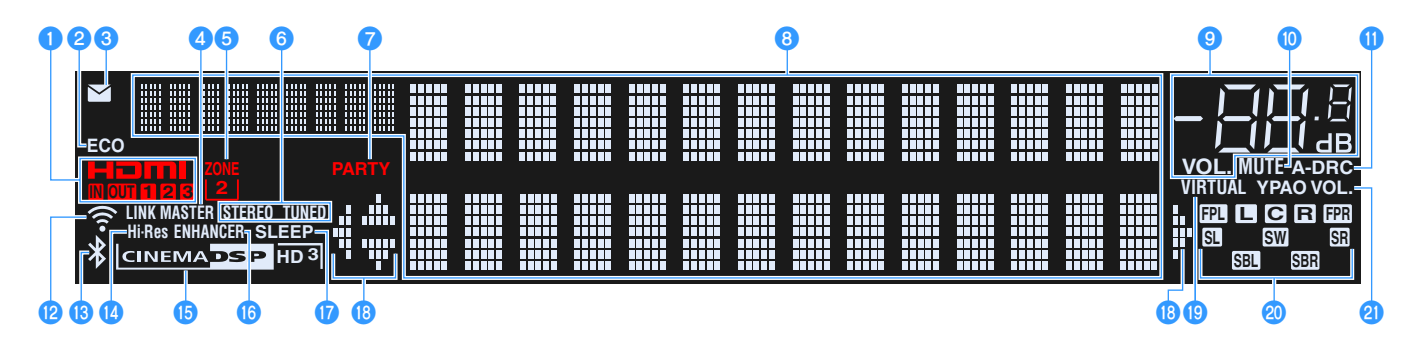

#### 1 HDMI

Lyser når HDMI-signaler mottas eller sendes.

#### IN

Lyser når HDMI-signaler mottas.

#### OUT1/OUT2/OUT3

Indikerer hvilke HDMI OUT-kontakter som sender ut et HDMI-signal.

#### 2 ECO

Lyser når apparatet er i ECO-modus (s.136).

#### Indikator for oppdatering av fastvare

Lyser når en fastvareoppdatering er tilgjengelig via nettverket (s.142)

#### 🕘 LINK MASTER

Lyser når apparatet er master-enhet for MusicCast-nettverket.

#### 5 ZONE2

Lyser når Zone2 er aktivert (s.96).

#### 🜀 STEREO

Lyser når apparatet mottar et FM-radiosignal i stereo.

#### TUNED

Lyser når apparatet mottar et signal fra en FM-radiostasjon (modeller for Australia, Storbritannia, Europa, Midtøsten og Russland) eller et signal fra en FM/AM-radiostasjon (andre modeller).

#### 7 PARTY

Lyser når apparatet er i Party-modus (s.97).

#### Informasjonsskjerm

Viser gjeldende status (som f.eks. inngangsnavn og

lydmodusnavn). Du kan veksle mellom informasjon ved å trykke på INFO (s.99).

#### Olumindikator

Indikerer gjeldende volum.

#### 🕕 MUTE

Blinker når lyden er midlertidig dempet.

#### 🕕 A-DRC

Lyser når Adaptive DRC (s.103) er på.

#### 😢 Trådløs LAN-indikator

Lyser når apparatet er koblet til et trådløst nettverk (s.51).

Denne indikatoren kan lyse når apparatet legges til i et MusicCast-nettverk. Du finner mer informasjon i avsnittet «Legge til apparatet på MusicCast-nettverket» (s.57).

#### 🔞 Bluetooth-indikator

Lyser når apparatet kobler seg til en Bluetooth-enhet (s.79).

#### 🚺 Hi-Res

Lyser når modusen for høy oppløsning (s.104) er på.

#### **(5)** CINEMA DSP-indikator

«CINEMA DSP HD» lyser når CINEMA DSP (s.61) er på. «CINEMA DSP HD <sup>3</sup>]» lyser når CINEMA DSP HD<sup>3</sup> er aktivert.

#### 🜔 ENHANCER

Lyser når Compressed Music Enhancer (s.66) er på.

#### **1** SLEEP

Lyser når hviletid er på.

#### 18 Markørindikatorer

Indikerer de av fjernkontrollens retningsknapper som er tilgjengelige.

#### () VIRTUAL

Lyser når Virtual Presence Speaker (VPS) eller Virtual Surround Back Speaker (VSBS) (s.61) eller den virtuelle surround-behandlingen (s.64) er på.

#### 20 Høyttalerindikatorer

Indikerer høyttalerkontakter som sender ut signaler.

- Fronthøyttaler (V)
- R Fronthøyttaler (H)
- C Senterhøyttaler
- SL Surround-høyttaler (V)
- SR Surround-høyttaler (H)
- SBL Surround back-høyttaler (V)
- SER Surround back-høyttaler (H)
- FPL Fremre presence-høyttaler (V)
- FPR Fremre presence-høyttaler (H)
- SW Subwoofer

#### 2 YPAO VOL.

Lyser når YPAO Volume er aktivert (s.103).

## **Bakre panel**

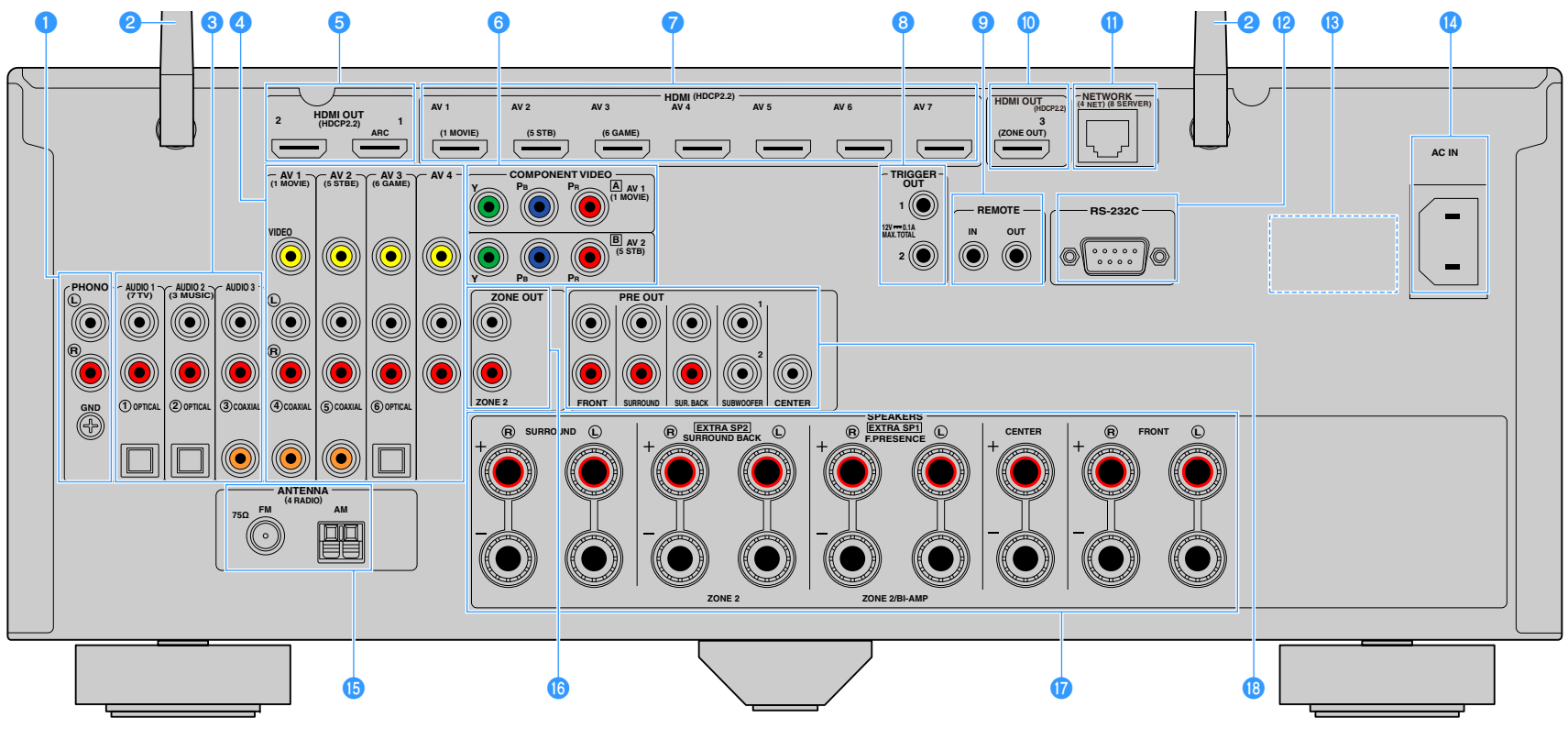

#### (USA-modell)

\* Området rundt video/audio-utgangskontaktene er hvitmerket på det fysiske produktet for å hindre feiltilkoblinger.

#### 1 PHONO-kontakter

For tilkobling til platespiller (s.36).

#### 2 Trådløs antenne

For trådløs tilkobling (Wi-Fi) til et nettverk (s.51) og Bluetooth-tilkobling (s.79).

#### 3 AUDIO 1-3-kontakter

For tilkobling til lydavspillingsenheter og mottak av lydsignaler (s.36).

#### 4 AV 1-4-kontakter

For tilkobling til video/audio-avspillingsenheter og mottak av video/audio-signaler (s.34).

#### 5 HDMI OUT 1-2-kontakter

For tilkobling til en HDMI-kompatibel TV og sending av video/audio-signaler (s.32). Når ARC brukes, kan TV-lydsignal også mottas via HDMI OUT 1-kontakten.

#### 6 COMPONENT VIDEO (AV 1-2)-kontakter

For tilkobling til video-avspillingsenheter som har støtte for component-video, og mottak av videosignaler (s.34).

#### 7 HDMI (AV 1-7)-kontakter

For tilkobling til HDMI-kompatible avspillingsenheter og mottak av video/audio-signaler (s.34).

#### 8 TRIGGER OUT 1-2-kontakter

For tilkobling til enheter som støtter utløserfunksjonen (s.40).

#### 8 REMOTE IN/OUT-kontakter

For tilkobling til sender/mottaker for infrarøde signaler som lar deg bruke apparatet og andre enheter fra et annet rom (s.94).

#### 🔟 HDMI OUT 3 (ZONE OUT)-kontakt

For tilkobling til en HDMI-kompatibel TV som brukes i Zone2 (s.94).

#### 1 NETWORK-kontakt

For tilkobling til et nettverk med en nettverkskabel (s.39).

#### 😢 RS-232C-kontakt

Dette er en kontakt for utvidede betjeningsmuligheter ved tilpasset installasjon. Hør med forhandleren om du ønsker å vite mer.

#### 13 VOLTAGE SELECTOR

(Kun modeller for Taiwan, Brasil og Sentral- og Sør-Amerika) Velger bryterposisjon i samsvar med din lokale nettspenning (s.40).

#### 🔱 AC IN-kontakt

For tilkobling av den medfølgende strømkabelen (s.40).

#### 6 ANTENNA-kontakter

For tilkobling til radioantenner (s.38).

#### 16 ZONE OUT-kontakter

For tilkobling til den eksterne forsterkeren som brukes i Zone2, og for sending av lyd (s.93).

#### 🕧 SPEAKERS-kontakter

For tilkobling til høyttalere (s.17).

#### 18 PRE OUT-kontakter

For tilkobling til en subwoofer med innebygd forsterker (s.23) eller en ekstern effektforsterker (s.31).

## Fjernkontroll

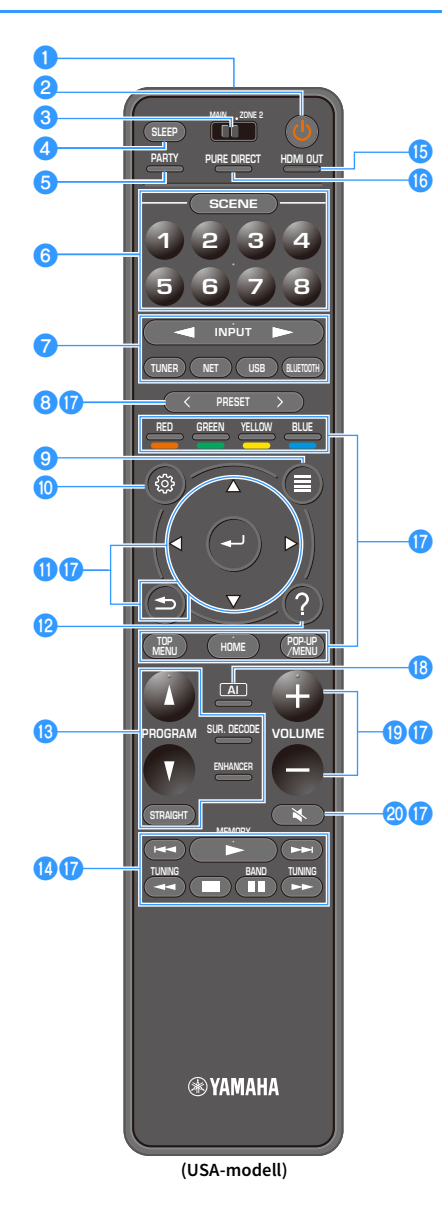

#### Fjernkontrollens signalsender Sender infrarøde signaler.

#### O-knapp (mottakerens strøm) Slår på/av (standby) sonen som er valgt med

MAIN/ZONE-bryteren.

#### 3 MAIN/ZONE2-bryter

Endrer sonen som kontrolleres av fjernkontrollen (s.96).

#### 4 SLEEP-knapp

Gjentatte trykk på denne knappen vil angi tiden (120 min, 90 min, 60 min, 30 min, av) før apparatet skifter til standby-modus.

#### 6 PARTY-knapp

Slår party-modus på/av (s.97).

#### 6 SCENE-knapper

Skifter, med ett trykk, mellom flere sett med innstillinger ved hjelp av SCENE-funksjonen. Slår også på apparatet når det er i standby-modus (s.59).

#### 7 Valgknapper for innganger

Velg en inngangskilde for avspilling.

#### Trykk på NET gjentatte ganger for å velge en ønsket nettverkskilde.

#### 8 PRESET-knapper

Velger en forhåndsinnstilt FM/AM-radiostasjon (s.68). Henter frem USB-, Bluetooth-, eller nettverksinnhold som er registrert som en snarvei (s.98).

#### 9 OPTION-knapp

Viser menyen med alternativer (s.101).

#### 🔟 SETUP-knapp

Viser oppsettmenyen (s.108).

#### Menybetjeningsknapper

Betjener menyen.

#### 😢 HELP-knapp

TV-ens skjermmeny viser beskrivelsen av et uttrykk i markørposisjonen. Denne tasten er aktivert når «?»-ikonet vises i skjermmenyen.

#### B Lydmodus-knapper

Velg en lydmodus (s.60).

#### 4 Avspillingsbetjeningsknapper

Kontrollerer avspilling på den eksterne enheten.

#### 15 HDMI OUT-knapp

Velger HDMI OUT-kontakter som skal brukes til video/audio-utgang (s.58).

#### 6 PURE DIRECT-knapp

Aktiverer/deaktiverer Pure Direct (s.66).

#### Betjeningsknapper for ekstern enhet

Lar deg bruke avspillingsfunksjoner når «Bluetooth», «USB» eller «NET» er valgt som inngangskilde, eller kontrollere avspilling på den HDMI Control-kompatible avspillingsapparatet.

Avspillingsenhetene må støtte HDMI Control. Noen HDMI Control-kompatible enheter kan ikke brukes.

#### 🔞 Al-knapp

Slår SURROUND:AI-modusen på/av (s.61).

#### VOLUME-knapper

Juster volumet.

#### 20 MUTE-knapp

Demper lydutgangen.

# FORBEREDELSER

# Generell prosedyre for oppsett

| 1  | Koble til høyttalere                                              |
|----|-------------------------------------------------------------------|
|    |                                                                   |
| 2  | Koble til en TV og avspillingsenheter                             |
|    |                                                                   |
| 3  | Tilkobling av radioantennene                                      |
|    |                                                                   |
| 4  | Koble til en nettverkskabel eller klargjøre den trådløse antennen |
|    |                                                                   |
| 5  | Koble til andre enheter                                           |
|    |                                                                   |
| 6  | Koble til strømkabelen                                            |
| _  |                                                                   |
| 7  | Velge et sprak for skjermmenyene(s.41)                            |
|    | Kanfigurasian an da nadaan diga kanttalarinnatillingana           |
| ð  |                                                                   |
| ٩  | Ontimalisere høyttalerinnstillingene automatisk (VRAO) (s. 42)    |
| 9  |                                                                   |
| 10 | Koble til et nettverk trådløst                                    |
|    |                                                                   |
| 11 | Koble til MusicCast-nettverket                                    |
|    |                                                                   |

Dette fullfører forberedelsene. Nå kan du se film, høre på musikk eller radio eller nyte annet innhold med apparatet!

# 1 Koble til høyttalere

Apparatet har 7 innebygde forsterkere. Du kan koble 2 til 9 høyttalere og inntil 2 subwoofere til apparatet for å skape ideell akustikk i rommet ditt.

Du kan også bruke bi-amp-tilkoblinger, kanalutvidelse (ved å bruke en ekstern effektforsterker) eller flersonekonfigurasjoner for å forsterke systemet ditt (s.26).

#### Forsiktig

Med standardinnstillinger er apparatet konfigurert for 8-ohms høyttalere. Ved tilkobling av 6-ohms høyttalere, må du sette apparatets høyttalerimpedans til «6 Ω MIN». I dette tilfellet kan du også bruke 4-ohms høyttalere som fronthøyttalere. Du finner mer informasjon i avsnittet «Stille inn høyttalerimpedansen» (s.23).

#### Ideelt høyttaleroppsett

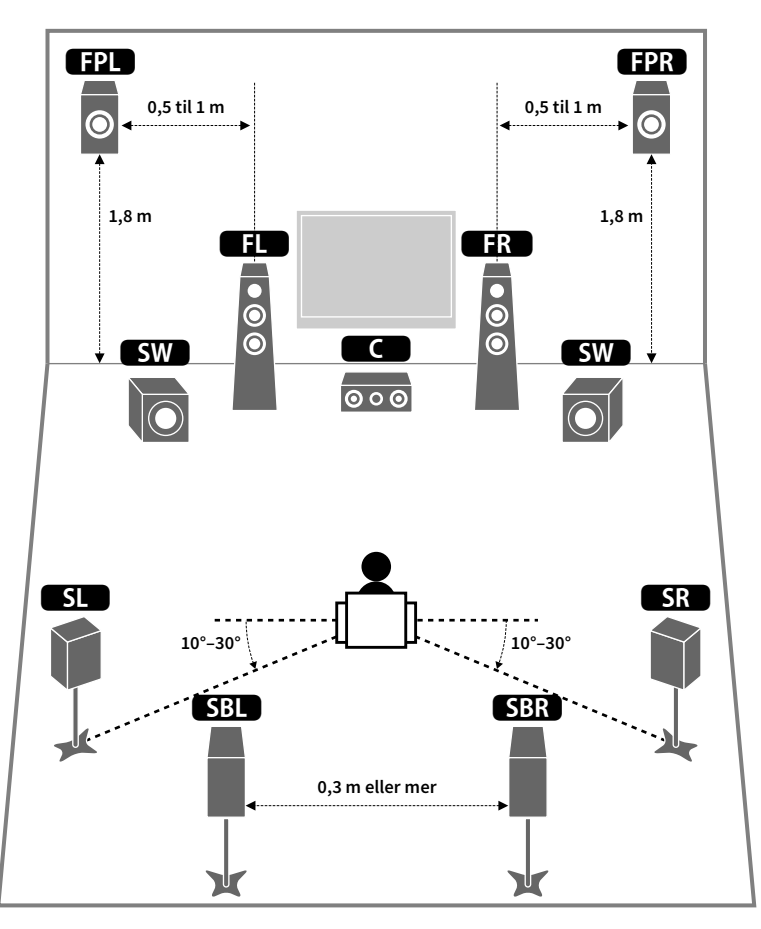

#### Funksjoner for hver enkelt høyttaler

| Høyttalertype         | Funksjon                                                                                                    |
|-----------------------|----------------------------------------------------------------------------------------------------|
| Front (V/H)           | Produserer venstre/høyre frontkanallyder (stereolyder).                                                                                                    |
| Senter                | Produserer senterkanallyder (som f.eks. filmdialoger og vokal).                                                                                             |
| Surround (V/H)        | Produserer venstre/høyre surround-kanallyder. Surround-høyttalere produserer også surround back-kanallyder når ingen surround back-høyttalere er tilkoblet. |
| Surround back (V/H)   | Produserer venstre/høyre surround back-kanallyder.                                                                                                    |
| Fremre presence (V/H) | Produserer CINEMA DSP-effektlyder eller høydekanallyder fra Dolby Atmos- og<br>DTS:X-innhold.                                                               |
| Subwoofor SW          | Produserer LFE (lavfrekvenseffekt)-kanallyder og forsterker bass-delene i andre kanaler.                                                                    |
| Subwooler             | Denne kanalen telles som «0.1». Du kan koble 2 subwoofere til apparatet og<br>plassere dem på hver sin side av rommet.                                      |

# 

 Vi anbefaler å bruke fremre presence-høyttalere for å oppnå den fulle effekten av tredimensjonale lydfelt. Imidlertid vil apparatet skape Virtual Presence Speaker (VPS) ved hjelp av front-, senter- og surround-høyttalere for å gi tredimensjonale lydfelt også uten at fremre presence-høyttalere er tilkoblet (s.61).

 Bruk «Ideelt høyttaleroppsett» (diagram til venstre) som referanse. Du trenger ikke justere høyttaleroppsettet nøyaktig etter diagrammet, siden apparatets YPAO-funksjon kan brukes til automatisk optimalisering av høyttalerinnstillingene (som f.eks. avstand) slik at de passer til høyttaleroppsettet.

## Grunnleggende høyttalerkonfigurasjon

Hvis du ikke bruker bi-amp-tilkoblinger, kanalutvidelse (ved å bruke en ekstern forsterker) eller flersonekonfigurasjoner, følger du fremgangsmåten under for å plassere høyttalerne i rommet og koble dem til apparatet.

### 🗖 Plassere høyttalerne i rommet

Plasseringen av høyttalerne og subwooferen i rommet kommer an på hvor mange høyttalere du har. Dette avsnittet beskriver eksempler på høyttaleroppsett.

# 

- For å få full effekt av Dolby Atmos-innhold anbefaler vi bruk av et høyttalersystem med et ★-merke. Men du kan også spille av Dolby Atmos-innhold med 7.1-systemet (ved bruk av surround back-høyttalere).
- For å få full effekt av DTS:X-innhold anbefaler vi bruk av et høyttalersystem med et 🖈-merke.
- (Om antall kanaler) «5.1.2» betyr for eksempel «standard 5.1-kanal pluss 2 kanaler til takplasserte høyttalere». Se «Presence-høyttaleroppsett» (s.22) hvis du ønsker mer informasjon om hvordan du plasserer høyttalere i høyden (presence-høyttalere).

### 7.1- eller 5.1.2-system [★]

#### (ved bruk av både surround back- og fremre presence-høyttalere)

Dette høyttalersystemet henter ut den fulle ytelsen i apparatet og lar deg nyte et meget naturlig 3-dimensjonalt lydfelt med alle typer innhold.

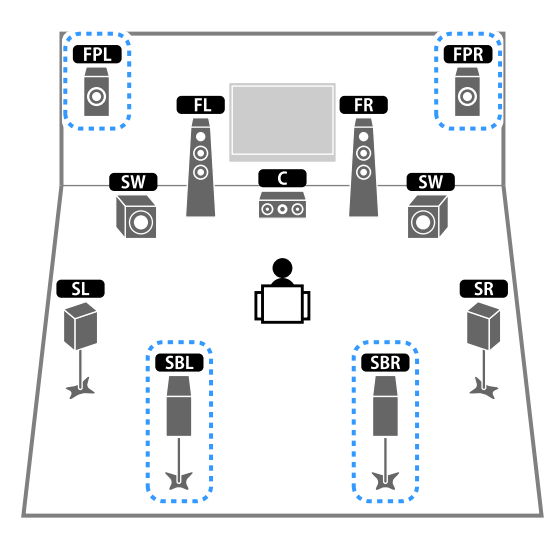

# 

- Surround back-høyttalerne og fremre presence-høyttalere avgir ikke lyd samtidig. Apparatet skifter automatisk mellom høyttalere som skal brukes, avhengig av inngangssignalet og CINEMA DSP (s.61).
- Når fremre presence-høyttalere er montert i taket, eller ved bruk av Dolby Enabled-høyttalere som presence-høyttalere, skal du konfigurere «Layout (Front Presence)»-innstillingen i «Setup»-menyen før du utfører YPAO (s.42).

#### 5.1.2-system [+] (ved bruk av fremre presence-høyttalere)

Dette høyttalersystemet bruker fremre presence-høyttalere til å produsere et naturlig, tredimensjonalt lydfelt, skaper dessuten Virtual Surround Back Speaker (VSBS) ved hjelp av surround-høyttalerne for å legge til en følelse av dybde til det bakre lydfeltet. Dette systemet er ikke bare egnet for 5.1-kanal-innhold, men også for 7.1-kanal-innhold.

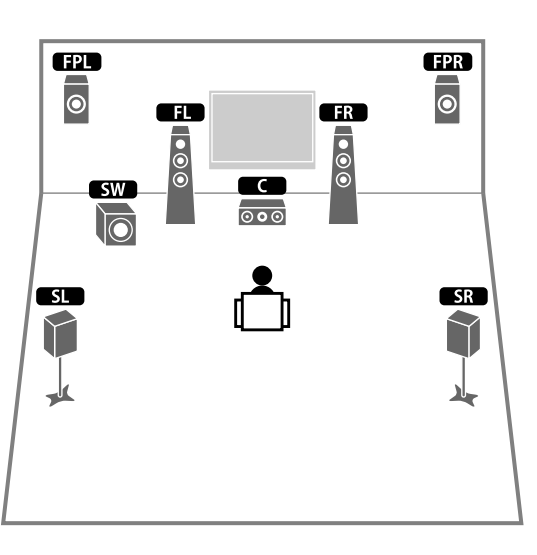

# 

Når fremre presence-høyttalere er montert i taket, eller ved bruk av Dolby Enabled-høyttalere som presence-høyttalere, skal du konfigurere «Layout (Front Presence)»-innstillingen i «Setup»-menyen før du utfører YPAO (s.42).

#### 7.1-system (med bruk av surround back-høyttalere)

Dette høyttalersystemet skaper Virtual Presence Speaker (VPS) ved hjelp av front-, senter- og surround-høyttalere, slik at det skapes et tredimensjonalt lydfelt. Det lar deg også nyte utvidet surroundlyd ved hjelp av surround back-høyttalerne.

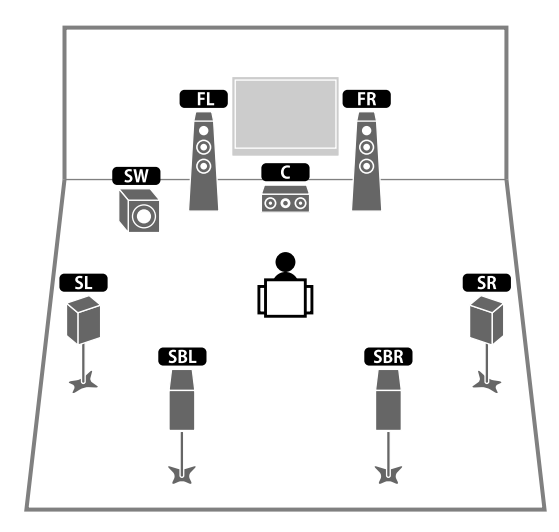

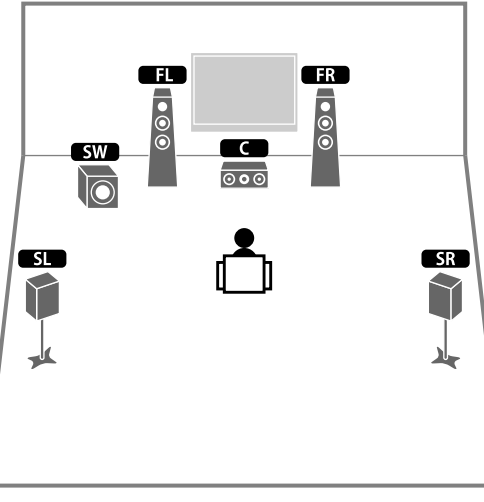

# Du kan nyte surroundlyd selv uten senterhøyttaleren (4.1-system).

#### 5.1-system (fremre 5.1-kanal) (ved bruk av surround-høyttalere)

Vi anbefaler dette høyttaleroppsettet når du ikke kan plassere høyttalere bak i rommet.

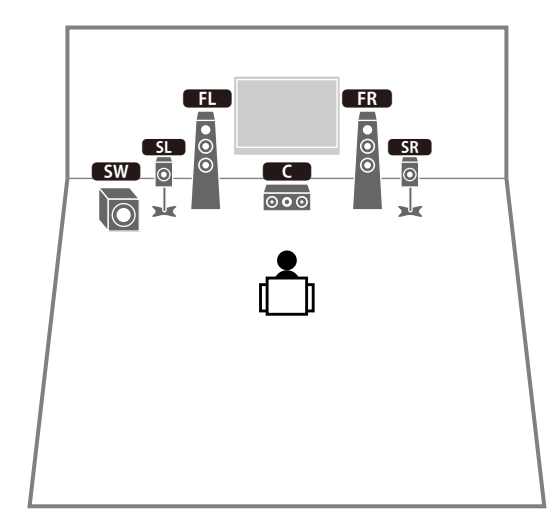

# 

Når du skal plassere surround-høyttalere foran i rommet, må du stille «Layout (Surround)» i «Setup»-menyen til «Front» før du utfører YPAO (s.42).

# 5.1-system (fremre 5.1-kanal) (ved bruk av fremre presence-høyttalere)

Vi anbefaler dette høyttaleroppsettet når du ikke kan plassere høyttalere bak i rommet.

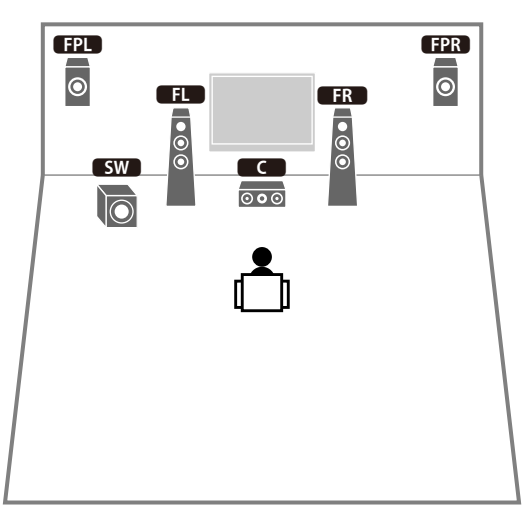

#### 2.1-system

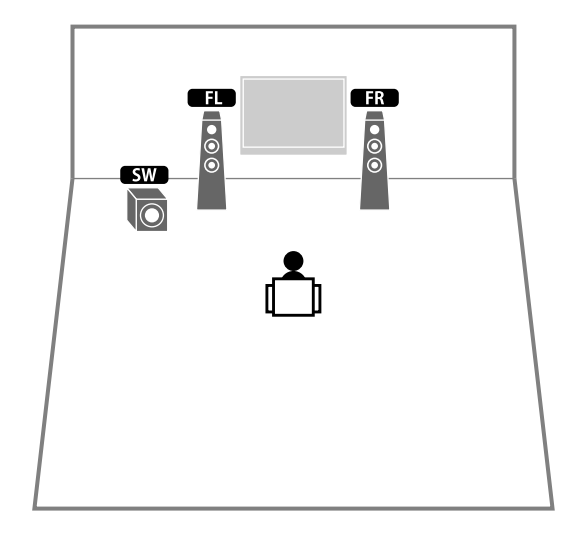

# 

Legg til senterhøyttaleren for å konfigurere et 3.1-system.

# 

Når fremre presence-høyttalere er montert i taket, eller ved bruk av Dolby Enabled-høyttalere som presence-høyttalere, skal du konfigurere «Layout (Front Presence)»-innstillingen i «Setup»-menyen før du utfører YPAO (s.42).

#### **Presence-høyttaleroppsett**

Apparatet har tre oppsettmønstre for presence-høyttalere (Front Height, Overhead og Dolby Enabled SP). Velg et oppsettmønster som passer i ditt lyttemiljø (s.115).

# 

Du kan bruke Dolby Atmos, DTS:X eller Cinema DSP HD<sup>3</sup> med alle oppsettmønstrene.

#### **Front Height**

Monter presence-høyttalerne på frontveggen.

De leverer et naturlig og effektivt lydfelt med førsteklasses sammenholding av lydrommene venstre, høyre, topp og bunn, og av lydens utstrekning.

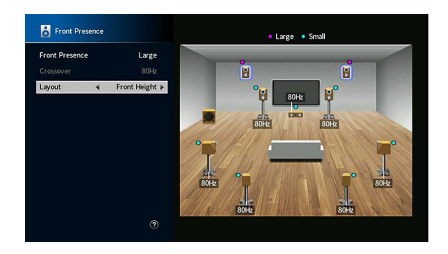

#### Overhead

Monter presence-høyttalerne i taket over lytteposisjonen.

Dette gir realistiske lydeffekter ovenfra og lydfelt med utmerket og effektiv sammenholding av front og bakre lydrom.

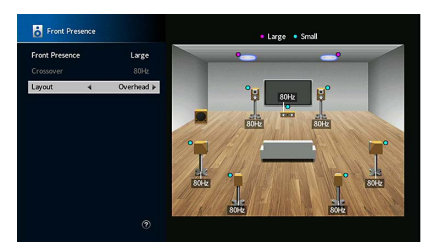

#### 1

Se «Merknader om montering av høyttalere i taket» (s.22) hvis du ønsker mer informasjon om monteringssted for takhøyttalere.

#### **Dolby Enabled SP**

Bruk Dolby Enabled-høyttalere som presence-høyttalere.

Dette utnytter lyd som reflekteres fra taket, og lar deg nyte lydeffekter ovenfra, bare at de kommer fra høyttalere som er plassert i samme nivå som tradisjonelle høyttalere.

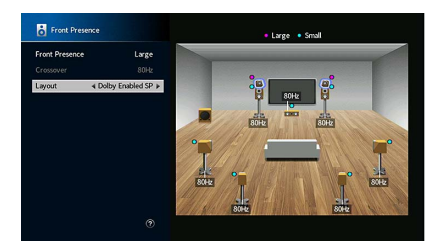

# 

Plasser Dolby Enabled speakers oppå eller nær de tradisjonelle fronthøyttalerne. En Dolby Enabled speaker-enhet kan integreres med en tradisjonell høyttaler. For mer informasjon, se i instruksjonshåndboken for Dolby Enabled-høyttalere.

#### Merknader om montering av høyttalere i taket

Ved installasjon av presence-høyttalere i taket skal du installere disse rett over lytteposisjonen, eller i taket mellom fronthøyttalerne og lytteposisjonen.

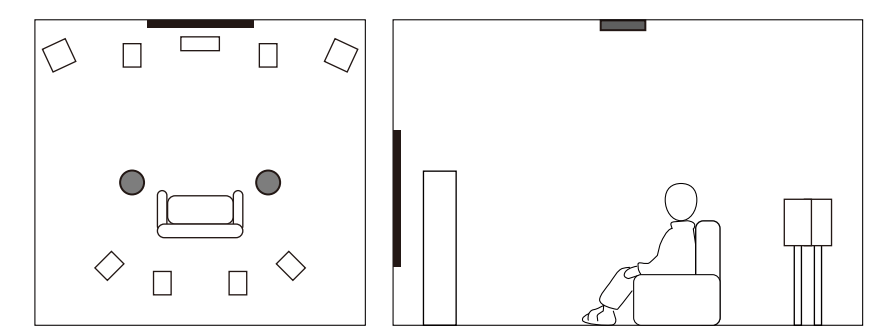

#### Forsiktig

Sørg for å bruke høyttalere som er laget for takmontering og sikre at de ikke faller ned. Konsulter en kvalifisert montør eller forhandler angående installasjonen.

# 🗖 Stille inn høyttalerimpedansen

Med standardinnstillinger er apparatet konfigurert for 8-ohms høyttalere. Når du bruker en 6-ohms høyttaler for en av kanalene, må du stille høyttalerens impedans til «6  $\Omega$  MIN». I dette tilfellet kan du også bruke 4-ohms høyttalere som fronthøyttalere.

- f 1 Før du kobler til høyttaleren skal du koble strømkabelen til et vegguttak.
- 2 Trykk på MAIN ZONE () mens du holder nede STRAIGHT på frontpanelet. MAIN ZONE () STRAIGHT

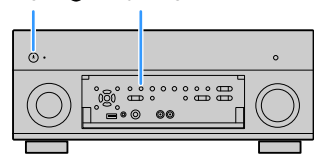

**3** Kontroller at «SPEAKER IMP.» vises på frontdisplayet.

### SPEAKER IMP. 80MIN

- 4 Trykk på STRAIGHT for å velge «6 Ω MIN».
- 5 Trykk på MAIN ZONE 也 for å sette apparatet i standby og koble strømkabelen fra strømuttaket.

Nå er du klar til å koble til høyttalerne.

# Koble til høyttalere

Koble høyttalerne som er plassert i rommet, til apparatet.

#### Forholdsregler ved tilkobling av høyttalerkabler

Klargjør høyttalerkablene på et sted med avstand til apparatet for å unngå at ledningsdeler uforvarende kommer inn i apparatets indre, siden dette kan føre til kortslutning eller feil på apparatet.

Feil tilkobling av høyttalerkabler kan føre til kortslutning og skade på apparatet eller høyttalerne.

- Fjern apparatets strømkabel fra vegguttaket og slå av subwooferen før du kobler til høyttalerne.
- Tvinn de avisolerte lederne i høyttalerkablene fast sammen.

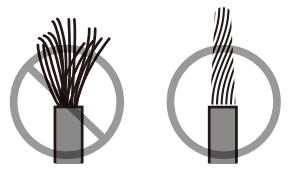

• Ikke la høyttalerkablenes avisolerte ledere berøre hverandre.

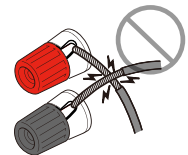

• Ikke la høyttalerkabelens avisolerte ledere komme i kontakt med apparatets metalldeler (bakre panel og skruer).

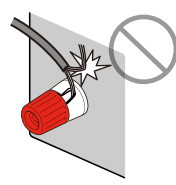

Hvis «Check SP Wires» vises på frontdisplayet når apparatet slås på, skal du slå av apparatet og deretter kontrollere at høyttalerkablene ikke er kortsluttet.

#### Høyttalere som skal kobles til

| Høyttalertype                        | Høyttalersystem<br>(antall kanaler) |     |     |  |
|--------------------------------------|-------------------------------------|-----|-----|--|
|                                      | 7.1/5.1.2                           | 5.1 | 2.1 |  |
| Front (V/H)                          | •                                   | •   | •   |  |
| Senter C                             | •                                   | •   |     |  |
| Surround (V/H)                       | •                                   | O*3 |     |  |
| Surround back (V/H) SBL SBR          | O*1                                 |     |     |  |
| Fremre presence (V/H) <b>FPL FPR</b> | O*2                                 | O*4 |     |  |
| Subwoofer SW                         | •                                   | •   | •   |  |

Hvis du har ni høyttalere, kan du koble til både surround back-høyttalere og fremre presence-høyttalere. I dette tilfellet skifter apparatet automatisk mellom høyttalere som skal brukes, avhengig av inngangssignalet og CINEMA DSP.

Hvis du har sju høyttalere, skal du bruke to av dem som surround back-høyttalere (\*1) eller fremre presence-høyttalere (\*2).

Hvis du har fem høyttalere, skal du bruke to av dem som surround-høyttalere (\*3) eller fremre presence-høyttalere (\*4).

# 

- Ved bruk av surround back-høyttalere må du sørge for å koble til surround back venstre og høyre høyttalere.
  Bruk av kun én surround back-høyttaler er ikke lenger mulig.
- Du kan også koble til opp til 2 subwoofere (med innebygd forsterker) til apparatet.
- Når du bruker denne høyttalerkonfigurasjonen, stiller du «Power Amp Assign» (s.113) til «Basic» (standard).
- Se «Koble til en ekstern effektforsterker» (s.31) hvis du ønsker å bruke en ekstern effektforsterker (Hi-Fi-forsterker osv.) til å forsterke høyttalerens utmating.

#### Kabler du trenger til tilkobling (alminnelig tilgjengelig)

Høyttalerkabler (én for hver høyttaler)

+ +

Pin-lydkabel (to for tilkobling av to subwoofere)

#### 

#### Tilkoblingsdiagram

Bruk dette diagrammet som referanse når du kobler høyttalerne til apparatet.

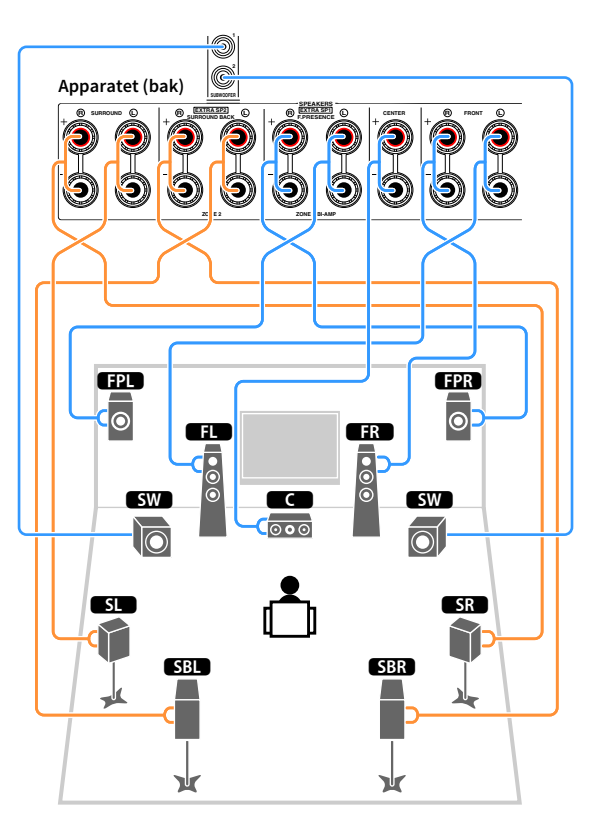

#### Koble til høyttalerkabler

Høyttalerkabler har to ledninger. Den ene er for å koble sammen apparatets negative (–) kontakt og høyttaleren, den andre for den positive kontakten (+). Hvis ledningene er farget for å hindre forvirring, kobler du den svarte ledningen til den negative kontakten og den andre til den positive.

- **1** Fjern cirka 10 mm av isolasjonen fra enden av høyttalerkabelen, og tvinn den avisolerte lederen fast sammen.
- 2 Løsne høyttalerkontakten.
- **3** Stikk inn den avisolerte kabelen i åpningen på siden (oppe til høyre eller nede til venstre) på kontakten.
- 4 Stram til kontakten.

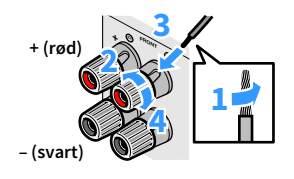

#### Bruk av bananplugg

(Kun modeller for USA, Canada, Brasil og generelle modeller)

- **1** Stram til høyttalerkontakten.
- 2 Sett inn bananpluggen i enden av kontakten.

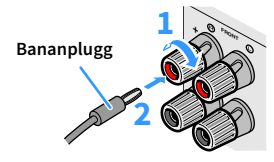

#### Koble til subwooferen (med innebygd forsterker)

Bruk en pin-lydkabel for å koble til subwooferen.

Pin-lydkabel

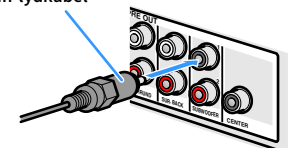

# Avansert høyttalerkonfigurasjon

I tillegg til den grunnleggende høyttalerkonfigurasjon (s.18) gir apparatet også mulighet til å bruke følgende høyttalerkonfigurasjoner for å forbedre systemet ditt.

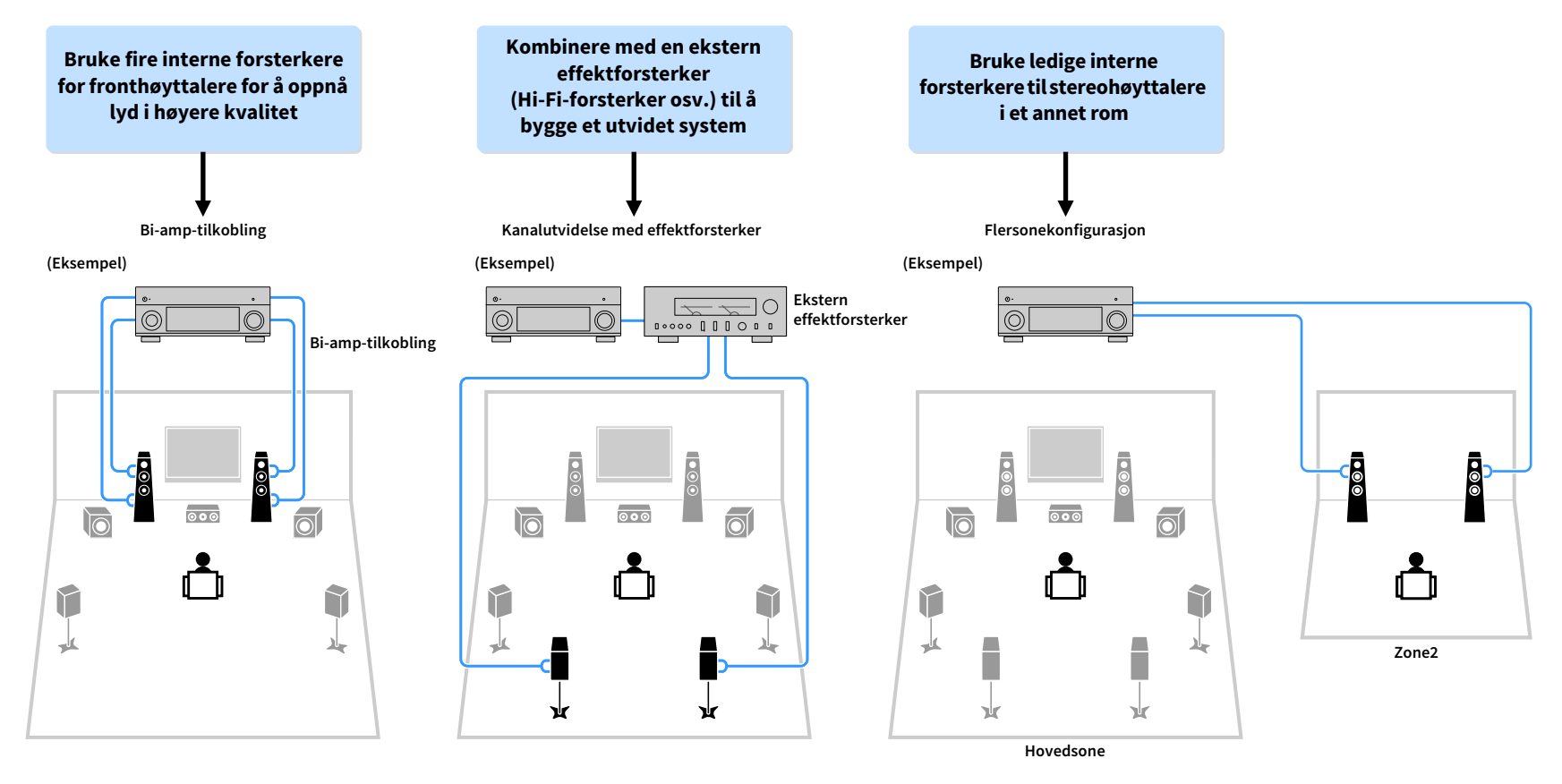

# Tilgjengelige høyttalerkonfigurasjoner

| Hovedsone                    |        |                                      |                                          |            |                             |      |
|------------------------------|--------|--------------------------------------|------------------------------------------|------------|-----------------------------|------|
| Utgangs-<br>kanal<br>(maks.) | Bi-amp | Surround<br>back/ fremre<br>presence | Ekstern<br>effektforsterker<br>(påkrevd) | Flersone   | Power Amp Assign<br>(s.113) | Side |
| 7                            |        | Surround back                        |                                          | +1 (Zone2) | 7.1 +1Zone                  | 27   |
| 7                            |        | Fremre<br>presence                   |                                          | +1 (Zone2) | 5.1.2 +1Zone                | 28   |
| 5                            | 0      |                                      |                                          |            | 5.1 Bi-Amp                  | 28   |
| 7                            | 0      | Surround back                        | Surround back                            |            | 7.1 Bi-Amp [ekst. SB]       | 29   |

Når du skal bruke en av disse konfigurasjonene, må du konfigurere «Power Amp Assign»-innstillingen i «Setup»-menyen (s.42).

#### 7.1 +1Zone

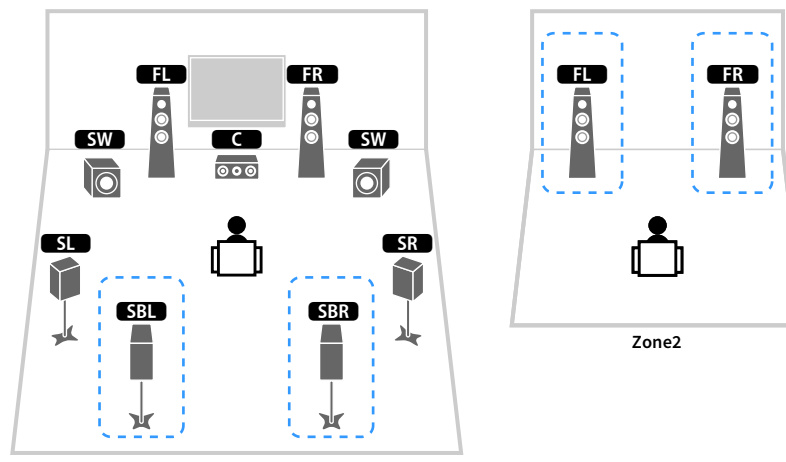

Hovedsone

| Høyttaler        | Koble til     |
|------------------|---------------|
| FL FR            | FRONT         |
| C                | CENTER        |
| SL SR            | SURROUND      |
| SBL SBR          | SURROUND BACK |
| FPL FPR          | (ikke i bruk) |
| SW               | SUBWOOFER 1-2 |
| Zone2-høyttalere | EXTRA SP1     |

# 

Når Zone2-utgangssignaler er aktivert (s.96), vil surround back-høyttalerne i hovedsonen ikke sende ut lyd.

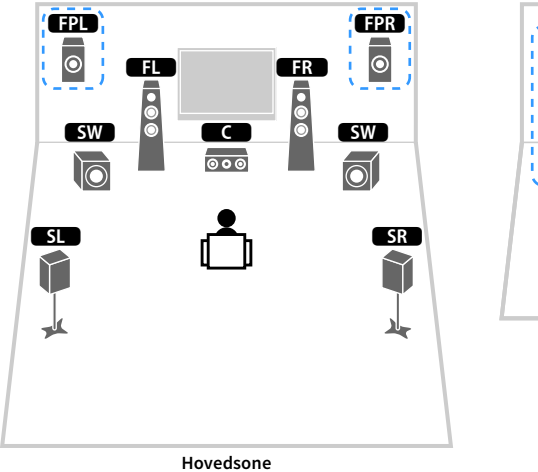

|    |       | FR<br>© |  |
|----|-------|---------|--|
| `' | Zone2 | ×'      |  |

5.1 Bi-Amp

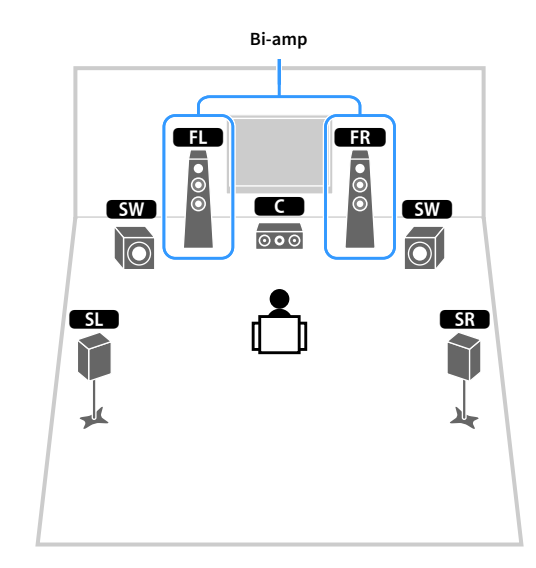

| Høyttaler        | Koble til     |
|------------------|---------------|
| FL FR            | FRONT         |
| С                | CENTER        |
| SL SR            | SURROUND      |
| SBL SBR          | (ikke i bruk) |
| FPL FPR          | EXTRA SP1     |
| SW               | SUBWOOFER 1-2 |
| Zone2-høyttalere | EXTRA SP2     |

| Høyttaler | Koble til                               |
|-----------|-----------------------------------------|
| FL FR     | FRONT og EXTRA SP 1 (bi-amp-tilkobling) |
| C         | CENTER                                  |
| SL SR     | SURROUND                                |
| SBL SBR   | (ikke i bruk)                           |
| FPL FPR   | (ikke i bruk)                           |
| SW        | SUBWOOFER 1-2                           |

# 

Når Zone2-utgangssignaler er aktivert (s.96), vil de fremre presence-høyttalerne i hovedsonen ikke sende ut lyd.

#### 7.1 Bi-Amp [ext.SB]

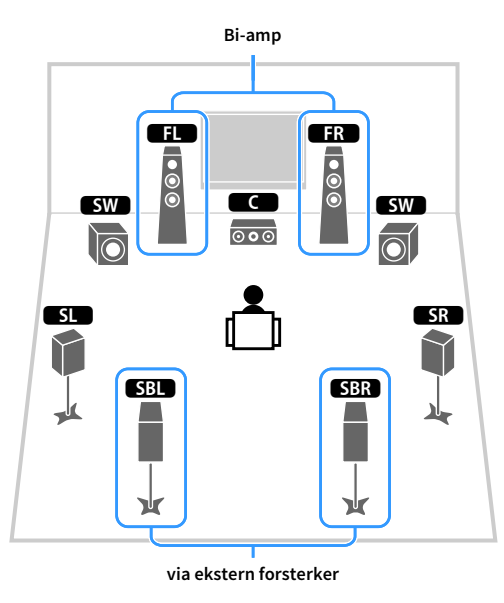

| Høyttaler | Koble til                                       |
|-----------|-------------------------------------------------|
| FL FR     | FRONT og EXTRA SP 1 (bi-amp-tilkobling)         |
| C         | CENTER                                          |
| SL SR     | SURROUND                                        |
| SBL SBR   | SUR.BACK (PRE OUT) via ekstern effektforsterker |
| FPL FPR   | (ikke i bruk)                                   |
| SW        | SUBWOOFER 1-2                                   |

# Tilkobling av fronthøyttalere som støtter bi-amp-tilkoblinger

Når du bruker fronthøyttalere som støtter bi-amp-tilkoblinger, kobler du dem til FRONT-kontaktene og EXTRA SP1-kontaktene.

For å bruke bi-amp-funksjonen må du konfigurere «Power Amp Assign»-innstillingen i «Setup»-menyen etter at strømkabelen er plugget inn i et vegguttak (s.42).

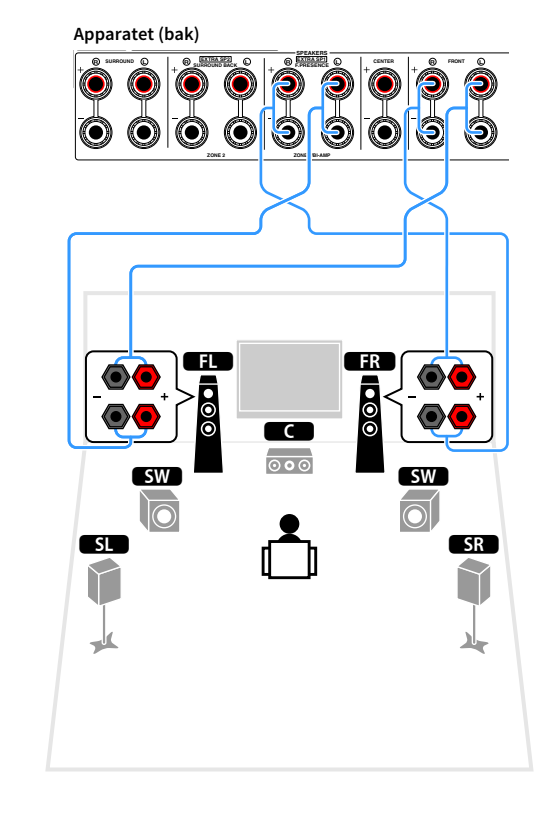

# 

FRONT-kontaktene og EXTRA SP1-kontaktene sender ut de samme signalene.

#### Forsiktig

Før du foretar bi-amp-tilkoblinger, fjern eventuelle braketter eller kabler som kobler en woofer sammen med en tweeter. Se i instruksjonshåndboken for høyttalerne for mer informasjon. Hvis du ikke foretar noen bi-amp-tilkoblinger, sørg for at brakettene eller kablene er tilkoblet før du kobler til høyttalerkablene.

# Tilkobling av Zone2-høyttalere

(Når du bruker fremre presence-høyttalere i hovedsonen.)

Når du bruker Zone2-høyttalere, må disse kobles til EXTRA SP1- eller EXTRA SP2-kontakten.

For å bruke EXTRA SP-kontaktene til Zone2-høyttalere må du konfigurere «Power Amp Assign»-innstillingen i «Setup»-menyen etter at strømkabelen er plugget inn i et vegguttak (s.42).

# 

Du kan også koble til Zone2-høyttalere ved hjelp av en ekstern forsterker (s.93).

#### (Når du bruker surround back-høyttalere i hovedsonen.)

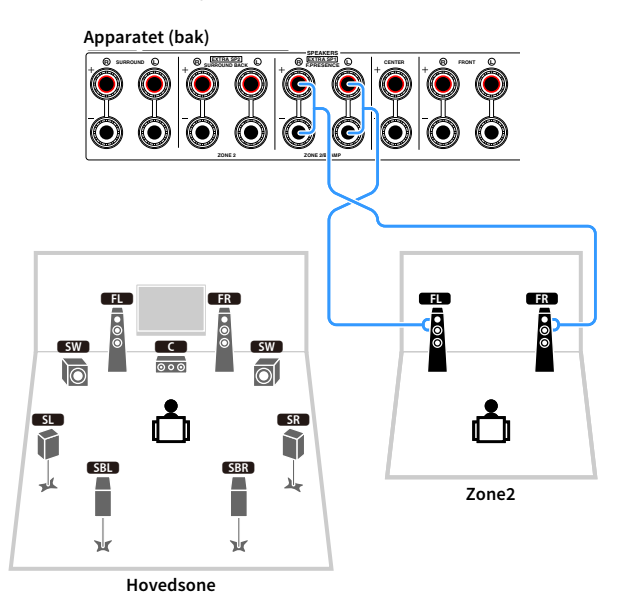

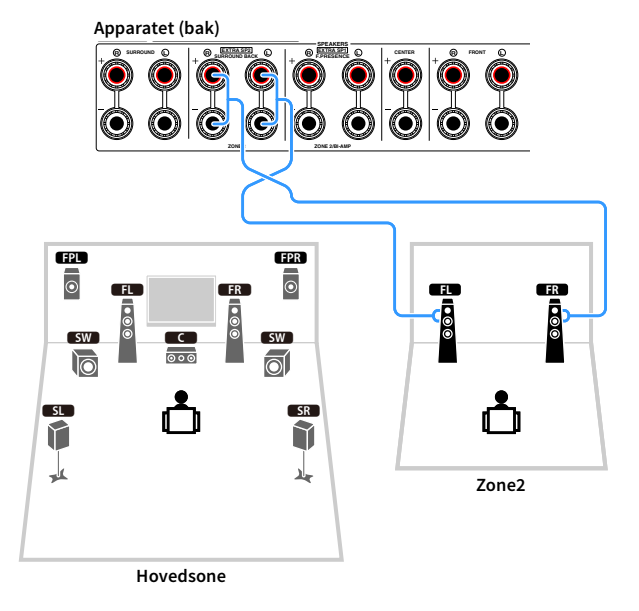

# 🗧 Koble til en ekstern effektforsterker

Når du kobler til en ekstern effektforsterker for å forbedre høyttalerens lyd, skal du koble inngangskontaktene på effektforsterkeren til PRE OUT-kontaktene på apparatet. De samme kanalsignalene sendes ut fra PRE OUT-kontaktene som fra de tilhørende SPEAKERS-kontaktene.

#### Forsiktig

- For å hindre generering av kraftig støy eller unormale lyder, kontroller følgende før du foretar tilkoblinger.
- Koble fra apparatets strømkabel og slå av den eksterne effektforsterkeren før du kobler disse sammen.
- Når du bruker PRE OUT-kontaktene må du ikke koble høyttalere til de tilhørende SPEAKERS-kontaktene.
- Når du bruker en forforsterker som ikke har volumkontroll-bypass, må du skru opp volumet på forforsterkeren tilstrekkelig og fikse det. I dette tilfellet må du ikke koble til andre apparater (unntatt apparatet) til forforsterkeren.

#### Apparatet (bak)

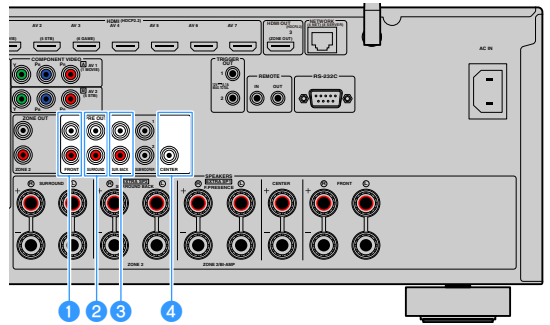

#### FRONT-kontakter

Utgang for frontkanallyd.

#### **2** SURROUND-kontakter

Sender ut surround-kanallyder.

#### SUR. BACK-kontakter

Sender ut surround back-kanallyder.

#### 4 CENTER-kontakt

Sender ut senterkanallyder.

#### (Eksempel)

Koble til fremre høyttalere via en ekstern effektforsterker

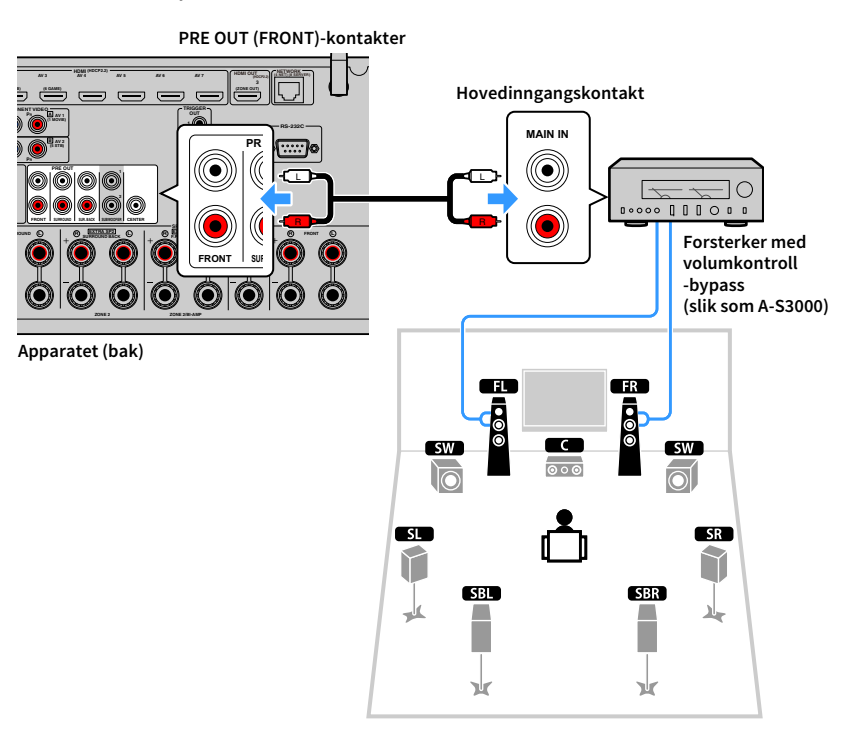

#### Om eksterne effektforsterkere

Vi anbefaler bruk av effektforsterkere som oppfyller følgende krav.

- Har ubalanserte innganger
- Har volumkontroll-bypass (eller er uten volumkontroll-krets)
- Utgangseffekt: 100 W eller mer (6 til 8 Ω)

# 2 Koble til en TV og avspillingsenheter

Koble en TV og avspillingsenheter (video eller audio) til apparatet.

Se «Koble til en USB-lagringsenhet» (s.80) hvis du vil ha informasjon om hvordan du kobler til en USB-lagringsenhet.

# Inn- og utgangskontakter og kabler

Apparatet er utstyrt med følgende inngangs- og utgangskontakter. Klargjør kablene som passer til kontaktene på apparatet ditt.

# Video/audio-kontakter

Bruk følgende kontakter for inngang/utgang for video- eller lydsignaler.

#### **HDMI-kontakter**

Sende digital video og digital lyd gjennom én enkelt kontakt. Bruk en HDMI-kabel.

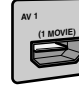

HDMI-kabel

Bruk en 19-pinners HDMI-kabel med HDMI-logoen. Vi anbefaler å bruke en så kort kabel som mulig for å unngå forringelse av signalkvaliteten.

#### 

- Apparatets HDMI-kontakter støtter funksjonene HDMI Control, Audio Return Channel (ARC) samt 3D og 4K Ultra HD-videooverføring.
- Bruk HDMI-kabler med høy hastighet hvis du skal se 3D- eller 4K Ultra HD-videoer.

### Video-kontakter

Bruk følgende kontakter hvis du bare skal overføre videosignaler.

#### COMPONENT VIDEO-kontakter

Sende videosignaler som er separert til tre komponenter: luminans (Y), krominans blå (Pb) og krominans rød (Pr). Bruk en component videokabel med tre plugger.

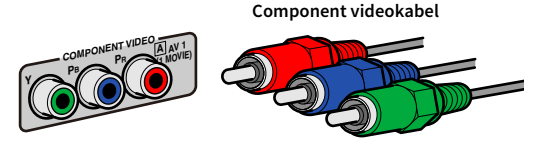

### **VIDEO-kontakter**

Send analoge videosignaler. Bruk en pin-videokabel.

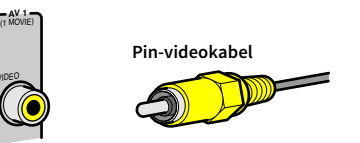

# Audio-kontakter

Bruk følgende kontakter hvis du bare skal overføre lydsignaler.

#### **OPTICAL-kontakter**

Send digitale lydsignaler. Bruk en digital optisk kabel. Fjern tuppbeskyttelsen (hvis det er en) før du bruker kabelen.

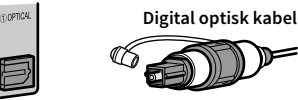

### **COAXIAL-kontakter**

Send digitale lydsignaler. Bruk en digital koaksialkabel.

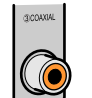

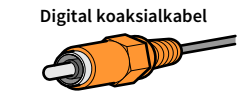

#### **AUDIO-kontakter**

Send analoge stereolydsignaler. Bruk en pin-stereokabel (RCA-kabel).

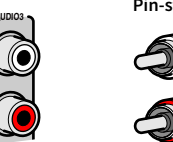

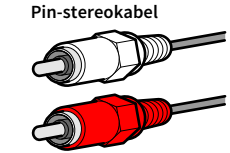

# Koble til en TV

Koble til en TV slik at video som sendes til apparatet, kan overføres til TV-en. Du kan også nyte avspilling av TV-lyd på apparatet.

# HDMI-tilkobling

Koble TV-en til apparatet med en HDMI-kabel og en lydkabel (digital optisk eller pin-stereokabel).

# !

Du kan koble til en annen TV eller en projektor med HDMI OUT 2-kontakten (s.33).

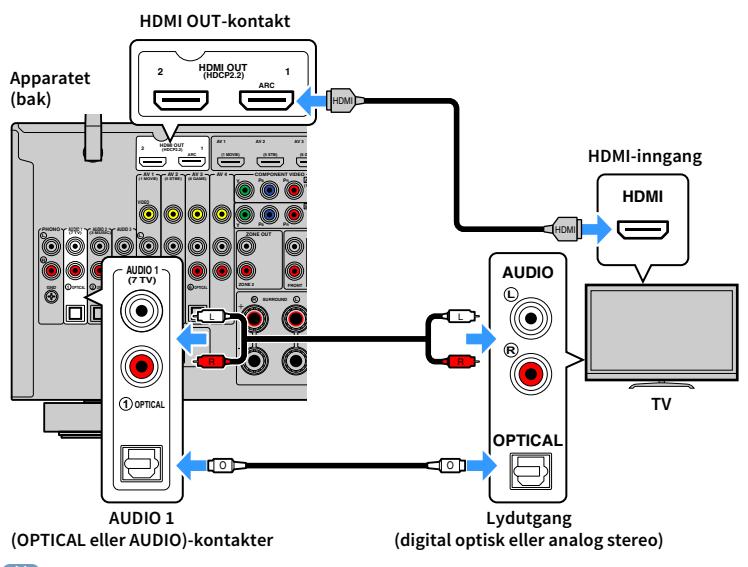

# 

- I følgende tilfeller kobler du ikke en lydkabel mellom TV-en og apparatet:
- Hvis TV-en støtter Audio Return Channel (ARC)
- Hvis du skal motta TV-sendinger kun fra set-top-boksen
- Hvis du kobler til en TV som støtter HDMI Control på apparatet med en HDMI-kabel, kan du kontrollere apparatets strøm og volum med TV-ens fjernkontroll.

For å bruke HDMI Control og ARC, må du konfigurere HDMI-innstillingene på apparatet. Se «Informasjon om HDMI» (s.162) hvis du vil ha mer informasjon om innstillingene.

#### **Om Audio Return Channel (ARC)**

- ARC gjør det mulig å sende lydsignaler begge veier. Hvis du kobler en TV med ARC-støtte til apparatet med én enkel HDMI-kabel, kan du sende video/audio til TV-en eller motta TV-lyd til apparatet.
- Når du bruker ARC skal du koble til en TV med en HDMI-kabel som støtter ARC.

# Koble til en annen TV eller en projektor

Hvis du kobler en annen TV eller projektor til HDMI OUT 2-kontakten, kan du bruke fjernkontrollen til å endre TV-en (eller projektoren) som brukes til å se video med (s.58). I tillegg kan en TV og lignende som plasseres i Zone 2, kobles til apparatets HDMI OUT 3 (ZONE OUT)-kontakt (s.94).

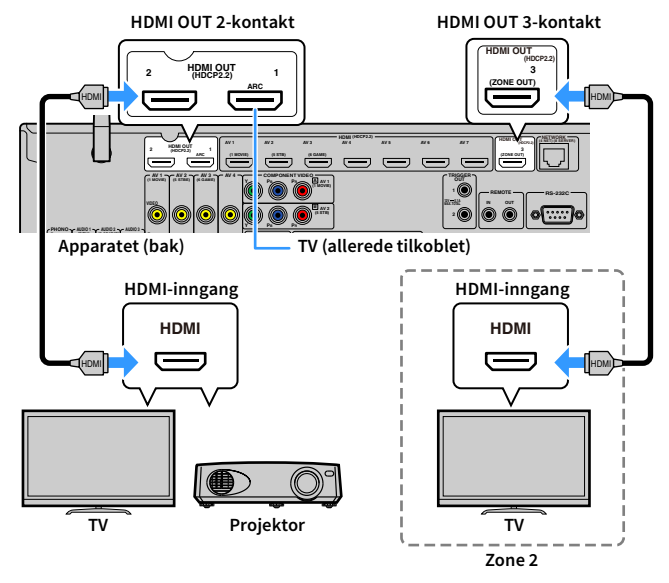

### !

HDMI Control er ikke tilgjengelig på kontaktene HDMI OUT 2 og 3.

# Koble til videoenheter (slik som BD- eller DVD-spillere)

Koble videoenheter slik som BD- eller DVD-spillere, set-top-bokser (TV-mottakere) og spillkonsoller til apparatet. Velg en av følgende tilkoblinger avhengig av tilgjengelige video- og lydutgangskontakter på videoenheten din. Vi anbefaler bruk av HDMI-tilkobling dersom videoenheten har en HDMI-utgangskontakt.

Den påfølgende forklaringen forutsetter at du ikke har endret «Input Assignment»-innstillingen (s.132) i «Setup»-menyen. Om nødvendig kan du tilordne kontaktene COMPONENT VIDEO ( $\square$ ,  $\blacksquare$ ), COAXIAL ( $\circledast$ ,  $\circledast$ ) og OPTICAL ( $\odot$ ,  $\circledast$ ,  $\circledast$ ) til en annen inngangskilde.

# 

Hvis du foretar mer enn én lydtilkobling for én inngangskilde, vil et lydsignal som spilles av på apparatet, bestemmes i henhold til «Audio Select»-innstillingen (s.105) i «Option»-menyen.

### HDMI-tilkobling

Koble en videoenhet til apparatet med HDMI-kabel.

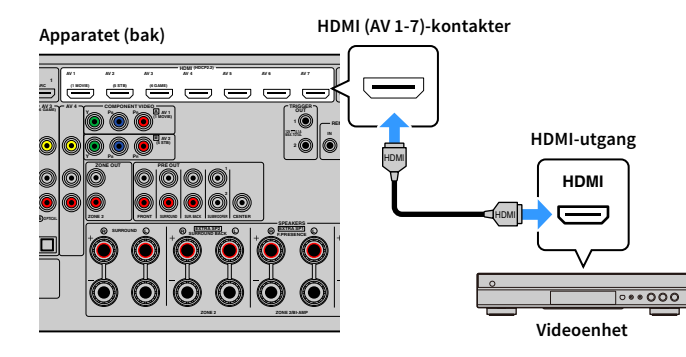

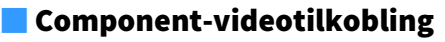

Koble en videoenhet til apparatet med en component-videokabel og en lydkabel (digital koaksial eller pin-stereokabel). Velg et sett med inngangskontakter (på apparatet) avhengig av lydutgangskontaktene som er tilgjengelig på din videoenhet.

| Utgangskontakter på videoenhet |                  | Inngangskontakter nå annaratet     |
|--------------------------------|------------------|------------------------------------|
| Video                          | Audio            | iningangskontakter på apparatet    |
| Component video                | Digital koaksial | AV 1-2 (COMPONENT VIDEO + COAXIAL) |
| component-video                | Analog stereo    | AV 1-2 (COMPONENT VIDEO + AUDIO)   |

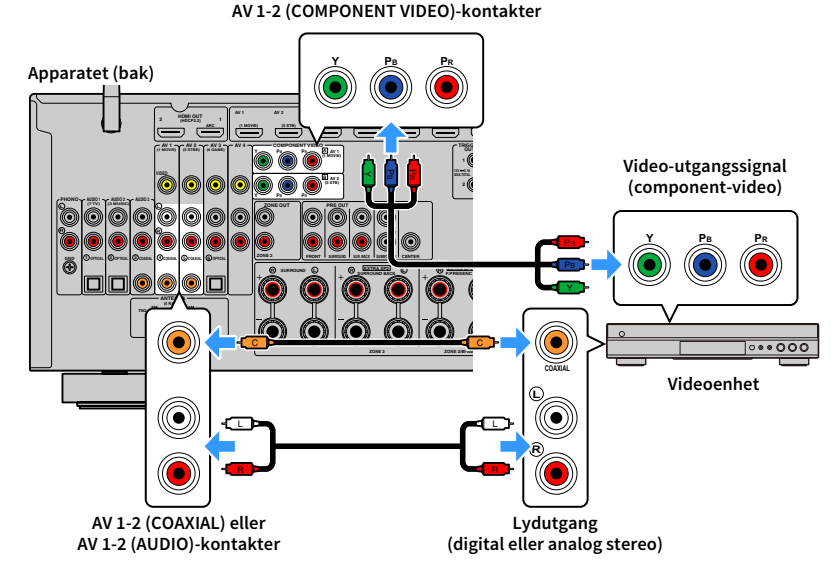

Hvis du skal koble en videoenhet til apparatet med en component-videokabel eller en digital optisk kabel, bruker du «Input Assignment» (s.132) i «Setup»-menyen til å tilordne COMPONENT VIDEO- og OPTICAL-terminalene til samme inngangskilde.

# Composite-videotilkobling

Koble en videoenhet til apparatet med en pin-videokabel og en lydkabel (digital koaksial, digital optisk eller pin-stereokabel). Velg et sett med inngangskontakter (på apparatet) avhengig av lydutgangskontaktene som er tilgjengelig på din videoenhet.

| Utgangskontakter på videoenhet |                  | Inngangskontakter nå annaratet |  |
|--------------------------------|------------------|--------------------------------|--|
| Video                          | Audio            |                                |  |
|                                | Digital koaksial | AV 1-2 (VIDEO + COAXIAL)       |  |
| Composite video                | Digital optisk   | AV 3 (VIDEO + OPTICAL)         |  |
|                                | Analog stereo    | AV 1-4 (VIDEO + AUDIO)         |  |

#### Apparatet (bak)

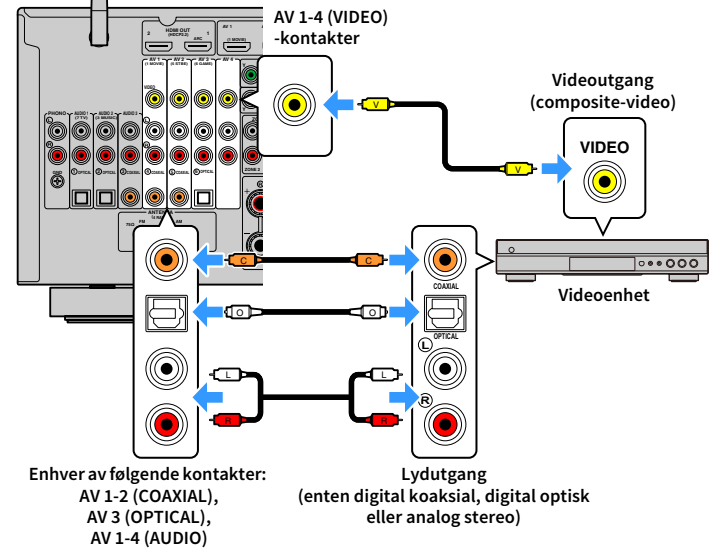

# Koble til audioenheter (slik som CD-spillere)

Koble audioenheter slik som CD-spillere og platespillere til apparatet. Avhengig av tilgjengelige lydutgangskontakter på din lydenhet, velg en av følgende tilkoblinger.

Den påfølgende forklaringen forutsetter at du ikke har endret «Input Assignment»-innstillingen (s.132) i «Setup»-menyen. Om nødvendig kan du tilordne kontaktene COAXIAL ( $\mathfrak{D}, \mathfrak{G}, \mathfrak{S}$ ) og OPTICAL ( $\mathfrak{D}, \mathfrak{G}, \mathfrak{S}$ ) til en annen inngangskilde.

# 

Hvis du foretar mer enn én lydtilkobling for én inngangskilde, vil et lydsignal som spilles av på apparatet, bestemmes i henhold til «Audio Select»-innstillingen (s.105) i «Option»-menyen.

| Lydutgangskontakter på lydenhet | Lydinngangskontakter på apparatet     |
|---------------------------------|---------------------------------------|
| Digital koaksial                | AV 1-2 (COAXIAL)<br>AUDIO 3 (COAXIAL) |
| Digital optisk                  | AV 3 (OPTICAL)<br>AUDIO 1-2 (OPTICAL) |
| Analog stereo                   | AV 1-4 (AUDIO)<br>AUDIO 1-3 (AUDIO)   |
| Platespiller (PHONO)            | PHONO                                 |

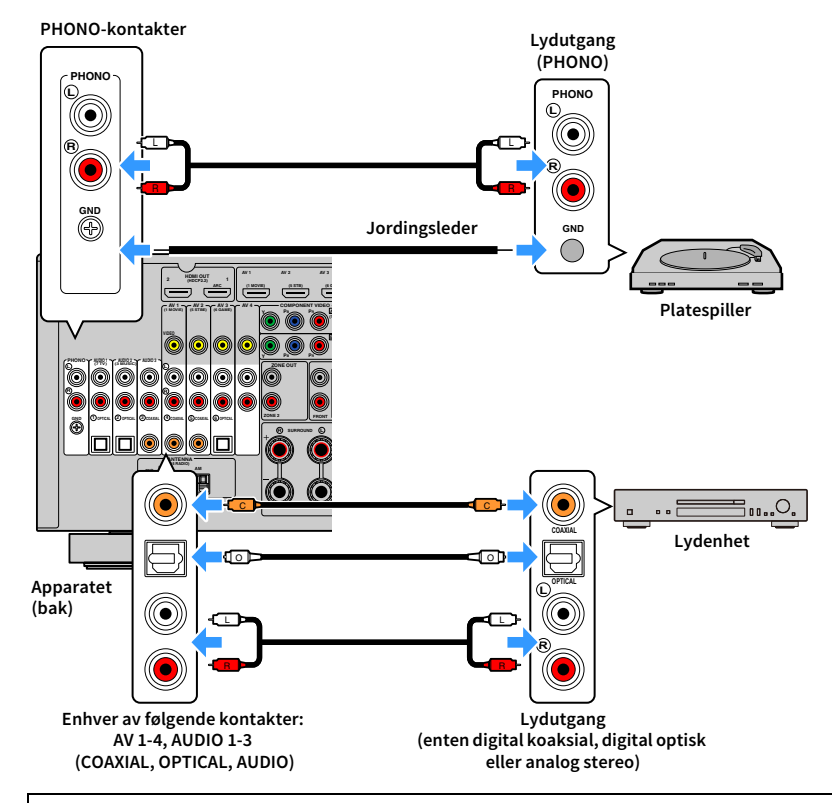

#### Ved tilkobling av platespiller

• Apparatets PHONO-kontakt er kompatibel med en MM-plugg. For å koble til platespilleren med en laveffekts MC-plugg, skal du bruke forsterkertransformator.

• Tilkobling av platespilleren til apparatets GND-kontakt kan redusere støy i signalet.
#### Tilkobling til kontaktene på frontpanelet

AUX-kontaktene er praktiske for en midlertidig tilkobling av en lydavspillingsenhet. Bruk pin-stereokabler til å koble en lydenhet (slik som en CD-spiller) til apparatet. Hvis du vil ha mer informasjon om hvordan du kobler en USB-enhet til USB-kontakten, kan du se i «Koble til en USB-lagringsenhet» (s.80).

## 

Før du foretar en tilkobling, stopper du avspillingen på enheten og skrur ned volumet på apparatet tilstrekkelig.

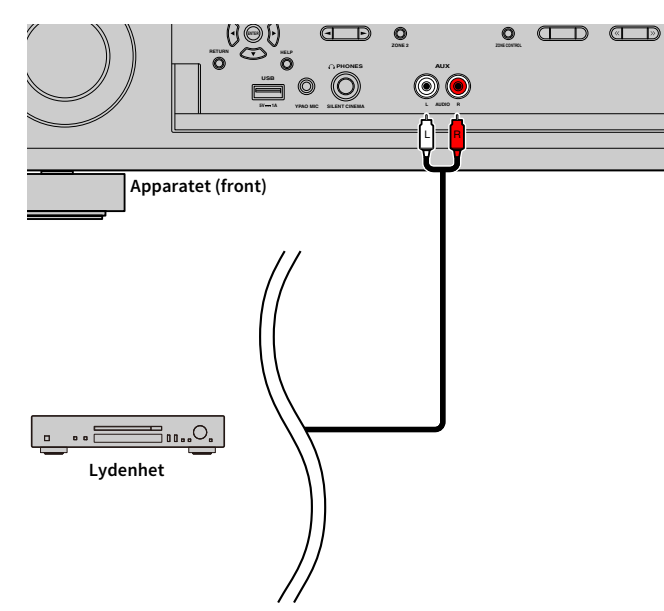

Hvis du velger «AUX» som inngangskilde ved å trykke på INPUT, vil lyden som spilles av på apparatet, bli sendt ut fra apparatet.

## 3 Tilkobling av radioantennene

Koble den medfølgende radioantennen til apparatet.

## FM/AM-antenner (unntatt modeller for Australia, Storbritannia, Europa, Midtøsten og Russland)

Koble de medfølgende FM/AM-antennene til apparatet.

Fest enden på FM-antennen til en vegg, og plasser AM-antennen på et flatt underlag.

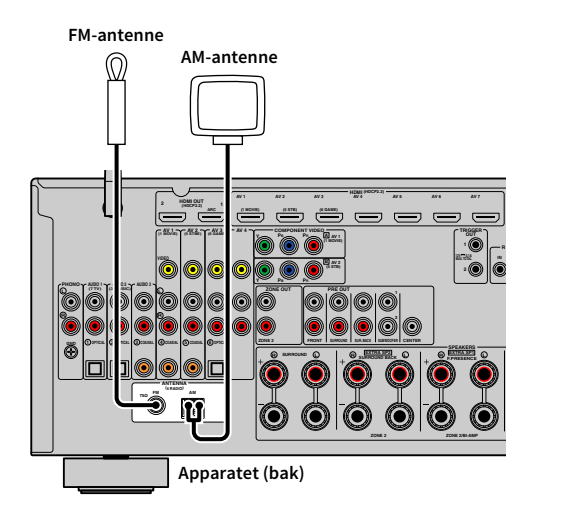

#### Sette sammen AM-antennen

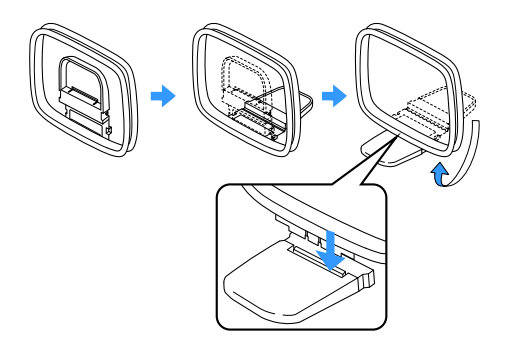

#### Koble til AM-antennen

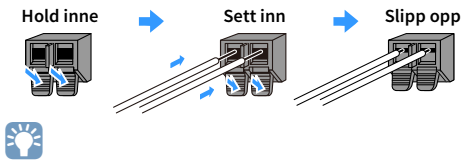

• Vikle ut kun den lengden med kabel som trengs fra AM-antenneenheten.

• Lederne i AM-antennen har ingen polaritet.

#### DAB/FM-antenne (kun modeller for Australia, Storbritannia, Europa, Midtøsten og Russland)

Koble til den medfølgende DAB/FM-antennen til apparatet og fest enden av antennen i en vegg.

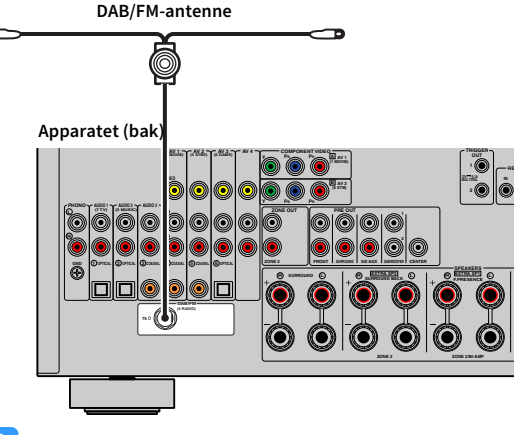

!

• Antennen skal strekkes ut horisontalt.

• Hvis du ikke oppnår godt mottak på radioen, juster høyde, retning eller plassering av DAB/FM-antennen.

## 4 Koble til en nettverkskabel eller klargjøre den trådløse antennen

Koble apparatet til en ruter (tilgangspunkt) med nettverkskabel eller still inn den trådløse antennen for å etablere en trådløs nettverkstilkobling.

Du kan høre på Internett-radio eller musikkfiler som er lagret på medieservere, som f.eks. PC-er og Network Attached Storage (NAS) via apparatet.

#### Koble til nettverkskabelen

Koble apparatet til din ruter med en STP-nettverkskabel som er tilgjengelig i handelen (CAT-5 eller høyere, rett kabel).

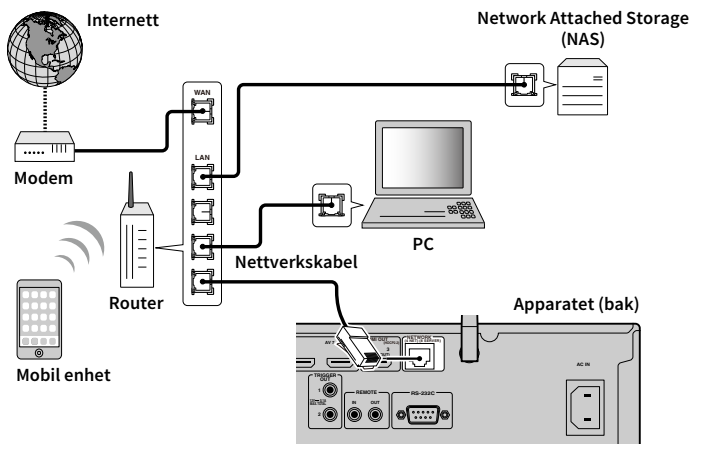

## 

- Hvis du ønsker å bruke en kablet tilkobling (nettverkskabel) når det allerede er opprettet en trådløs tilkobling, stiller du «Network Connection» (s.126) i «Setup»-menyen til «Wired».
- Hvis du bruker en ruter som støtter DHCP, trenger du ikke konfigurere noen nettverksinnstillinger for apparatet fordi nettverksparametrene (som f.eks. IP-adressen) vil bli tilordnet automatisk til denne. Du trenger kun å konfigurere nettverksinnstillingene hvis ruteren ikke støtter DHCP eller hvis du ønsker å konfigurere nettverksparametrene manuelt (s.126).
- Du kan kontrollere om nettverksparametrene (som f.eks. IP-adresse) er riktig tilordnet apparatet i «Information» (s.117) i «Network»-menyen.

!

- Enkelte sikkerhetsprogramvarer som er installert på PC-en din samt brannmurinnstillinger på nettverksenheter (slik som en ruter) kan blokkere apparatets tilgang til nettverksenheter eller internett. Hvis dette skulle skje, må du konfigurere sikkerhetsprogramvaren eller brannmurinnstillingene.
- Hver server må være koblet til det samme nettverket som apparatet.
- Hvis du skal bruke tjenesten via internett, anbefaler vi på det sterkeste at du har bredbåndstilkobling.

#### Klargjøre den trådløse antennen

Dersom du ønsker å opprette en trådløs nettverkstilkobling og en Bluetooth-tilkobling, skal den trådløse antennen stå rett opp.

Se «Koble til et nettverk trådløst» (s.51) hvis du vil ha informasjon om hvordan du kobler apparatet til et trådløst nettverk.

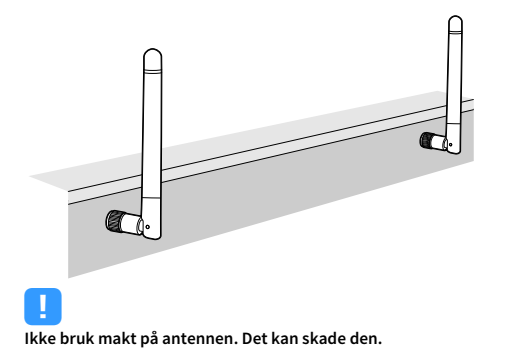

## 5 Koble til andre enheter

Koble til en enhet som er kompatibel med utløserfunksjonen.

# Tilkobling av en enhet som er kompatibel med utløserfunksjonen

Utløserfunksjonen kan kontrollere en ekstern enhet i tilknytning til betjening av apparatet (som f.eks. slå på/av og valg av inngang). Hvis du har en Yamaha subwoofer som støtter en systemtilkobling, eller en enhet med en utløser-inngangskontakt, kan du bruke en utløserfunksjon ved å koble en ekstern enhet til en av TRIGGER OUT-kontaktene med en mono minipluggkabel.

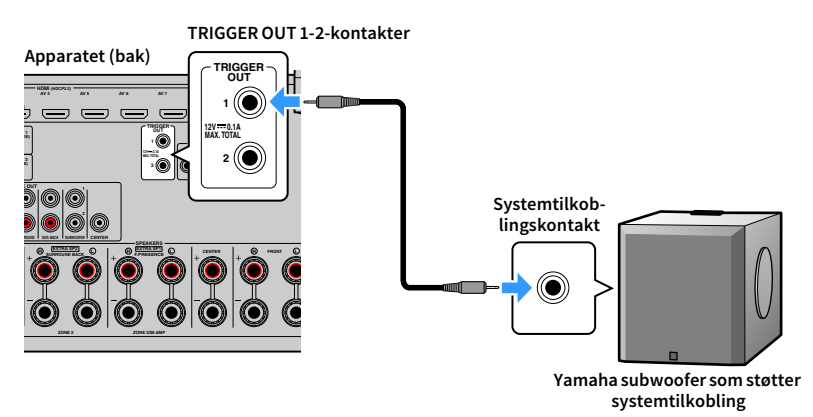

Du kan konfigurere utløserfunksjonens innstillinger «Trigger Output1» og «Trigger Output2» (s.135) i «Setup»-menyen.

## 6 Koble til strømkabelen

#### Før strømkabelen kobles til (kun modeller for Taiwan, Brasil og Sentral- og Sør-Amerika)

Still inn bryterposisjonen for VOLTAGE SELECTOR i henhold til din lokale spenning. Spenningsverdiene er AC 110–120/220–240 V, 50/60 Hz.

.

Sørg for å stille inn VOLTAGE SELECTOR på apparatet FØR du plugger inn strømkabelen i vegguttaket. Feil innstilling av VOLTAGE SELECTOR kan forårsake skade på apparatet og medføre potensiell brannfare.

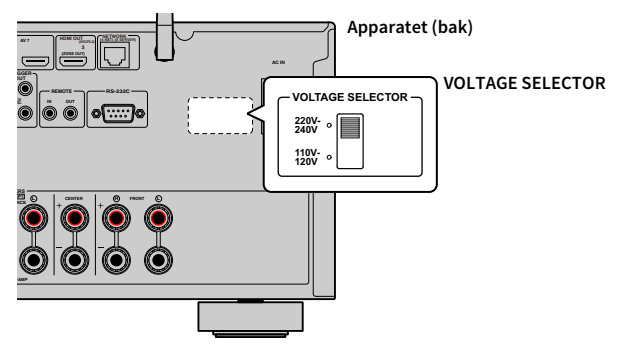

Når tilkoblingen er fullført, kobler du den medfølgende strømkabelen til apparatet og deretter til vegguttaket.

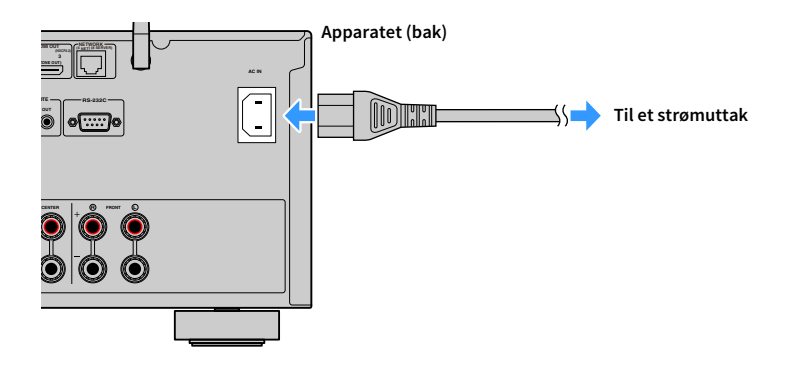

## 7 Velge et språk for skjermmenyene

Velg ønsket språk for skjermmenyene fra engelsk (standard), japansk, fransk, tysk, spansk, russisk, italiensk og kinesisk.

- 1 Trykk på 也 (mottakerens strøm) for å slå på apparatet.
- 2 Slå på TV-en og sett TV-inngangen til å vise video fra apparatet (HDMI OUT-kontakten).

## 

SETUP

RETURN

Retningsknapper ENTER Hvis du slår på apparatet første gang, vises meldingen om nettverksinnstilling. Foreløpig skal du trykke på RETURN og fortsette til trinn 3.

#### **3** Trykk på SETUP.

4 Bruk retningsknapper til å velge «System», og trykk på ENTER.

| Bigspark         - Subject Sectors           Sourd         - Subject Sectors           Sourd         - Subject Sectors           Sourd         - Subject Sectors           Table         - Subject Sectors           Table         - Subject Sectors           Table         - Subject Sectors           Table         - Automatically Aurage the type to ancer so the space source names displayed on the provide source Sectors           Table         - Automatically Aurage the space source names displayed on the provide source Sectors           Distance         - Restruct Sectors           Distance         - Restruct Sectors           Sectors         - Subject Sectors           Sectors         - Subject Sectors           Sectors         - Subject Sectors           Sectors         - Subject Sectors           Sectors         - Subject Sectors           Sectors         - Subject Sectors           Sectors         - Subject Sectors           Sectors         - Subject Sectors                                                                                                    |                           |          |                                                                                                    |
|----------------------------------------------------------------------------------------------------|---------------------------|----------|----------------------------------------------------------------------------------------------------|
| Sound     Sound     S  | Speaker                   |          |                                                                                                    |
| Science         - Science ground to dop share approximating the PM000000           TV Medp(Dat)         - Science ground to dop share approximating the PM000000           O Network         - Science ground to dop share approximation of the PM000000 (Science ground to dop share)           O Betwork         - Science ground to dop share approximation of the PM00000 (Science ground to dop share)           O Betwork         - Science ground to dop share approximation of the PM00000 (Science ground to dop share)           O Betwork         - Science ground to dop share approximation of the PM00000 (Science ground to dop share)           O Betwork         - Science ground to dop share approximation of the PM00000 (Science ground to dop share)           O Betwork         - Science ground to dop share)           O Betwork         - Science ground to dop share)           O Betwork         - Science ground to dop share)           O Betwork         - Science ground to dop share)           O Betwork         - Science ground to dop share)           O Betwork         - Science ground to dop share)                                                                                                    | <ul> <li>Sound</li> </ul> |          | <ul> <li>Setting input sources to skip when operating the INPUT key</li> <li>Setting the use of Auto Play function</li> </ul> |
| Vaden/DM     Automatically changing the input source names displayed on the<br>Network     Network     Sector the function for the NOGRAW/Color key on the remo     Bucktook     Sector the sectings related to the first display and TV so     Sector the sectings related to the first display and TV so     Sector the sectings related to the first display and TV so     Sector the sectings related to the first display and TV so     Sector the sectings related to the first display and TV so     Sector the sectings related to the first display and TV so     Sector the sectings related to the first display and TV so     Sector the section of the TROCER DUT juck is directed                                                                                                    | Scene                     |          |                                                                                                    |
| Anterweck     Service the function for the PROGRAM/Color kay on the remo<br>control     Butetoth     Configures the satting related to The force display and TV so<br>Service     Service     Serv | ↓ Video/HDMI              |          | Automatically changing the input source names displayed on the from     display.                                              |
| Buctooth         Image: Configure the settings related to the front display and TV sci display.           Multi Zone         Image: Configure the settings related to the front display and TV sci display.           System         Image: Configure the settings related to the TRGER OUT jack to function - Specifying the use of the see mode                                                                                                    | Network                   |          | Setting the function for the PROGRAM/Color key on the remote                                                                  |
| System     System     System  | 8 Bluetooth               |          | <ul> <li>control</li> <li>Configures the settings related to the front display and TV screen</li> </ul>                       |
| System     System     Secifying the condition for the TRIGGER OUT jack to function     Setting the use of the eco mode                                                                                                    | 1 Multi Zone              |          |                                                                                                    |
|                                                                                                    | 🖌 System                  | <b>B</b> | Specifying the condition for the TRIGGER OUT jack to function     Setting the use of the eco mode                             |
|                                                                                                    |                           |          |                                                                                                    |

5 Bruk retningsknapper til å velge «Language», og trykk på ENTER.

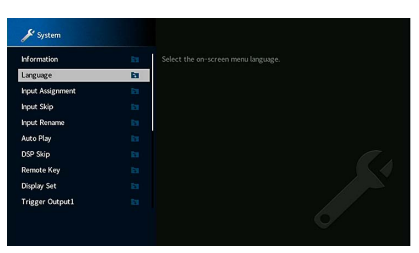

#### 6 Bruk retningsknapper for å velge ønsket språk.

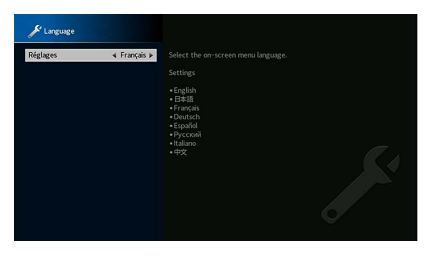

7 Trykk på SETUP for å gå ut av menyen.

Informasjonen i frontdisplayet gis kun på engelsk.

🛞 YAMAHA

(ŵ)

(5)

## 8 Konfigurasjon av de nødvendige høyttalerinnstillingene

SETUP Retningsknapper ENTER (5) RETURN

Hvis du bruker en av følgende høyttalerkonfigurasjoner, utfører du følgende prosedyre for å konfigurere de tilhørende høyttalerinnstillingene manuelt før du utfører YPAO.

- Avansert høyttalerkonfigurasjon (s.26)
- Bruke surround-høyttalerne for fremre 5.1-kanals system (Virtual CINEMA FRONT) (s.20)
- Bruke presence-høyttalere til Dolby Atmos- eller DTS:X-avspilling (s.22)
  - 👤 Trykk på 🛈 (mottakerens strøm) for å slå på apparatet.
- 2 Slå på TV-en og sett TV-inngangen til å vise video fra apparatet (HDMI OUT-kontakten).

#### 

Hvis du slår på apparatet første gang, vises meldingen om nettverksinnstilling. Foreløpig skal du trykke på RETURN og fortsette til trinn 3.

- **3** Trykk på SETUP.
- 4 Bruk retningsknapper til å velge «Speaker», og trykk på ENTER.
- 5 Bruk retningsknapper til å velge «Configuration», og trykk på ENTER.

#### 6 Konfigurer de tilhørende høyttalerinnstillingene.

- Når du bruker en bi-amp-tilkobling eller Zone2-høyttalere, velger du «Power Amp Assign» (s.113) og deretter høyttalersystemet ditt.
- Når du bruker surround-høyttalerne for fremre 5.1-kanals system (Virtual CINEMA FRONT), velger du «Configuration» →
   «Surround» → «Layout» (s.114), så velger du «Front».
- Når du bruker presence-høyttalere til Dolby Atmos- eller DTS:X-avspilling, velger du «Configuration» → «Front Presence» → «Layout» (s.115), så velger du fremre presence-høyttaleroppsett.

#### 7 Trykk på SETUP for å gå ut av menyen.

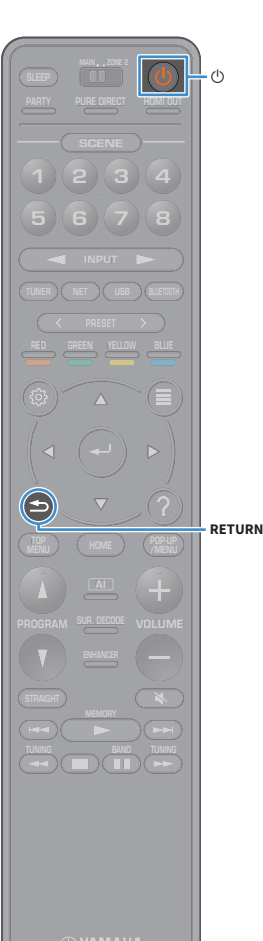

#### 9 Optimalisere høyttalerinnstillingene automatisk (YPAO)

Funksjonen Yamaha Parametric room Acoustic Optimizer (YPAO) oppdager høyttalertilkoblinger, måler avstanden fra disse til din(e) lytteposisjon(er), og optimaliserer deretter automatisk høyttalerinnstillingene, som for eksempel volumbalanse og akustiske parametere, for å tilpasse til rommet.

## 

Apparatets YPAO-funksjon bruker YPAO-R.S.C. (Reflected Sound Control), en teknologi som gjør det mulig å skape naturlige lydfelter som i et rom som er spesielt utformet med tanke på akustisk perfeksjon.

## !

Legg merke til følgende når det gjelder måling av YPAO.

- Testtoner bli sendt ut med høyt volum, noe som kan overraske eller skremme små barn.
- Volumet kan ikke justeres.
- Sørg for at det er så stille som mulig i rommet.
- Hold deg i et hjørne av rommet bak lytteposisjonen slik at du ikke blir et hinder mellom høyttalerne og YPAO-mikrofonen.
- Ikke koble til hodetelefoner.
- 🚺 Trykk på 🛈 (mottakerens strøm) for å slå på apparatet.
- Slå på TV-en og sett TV-inngangen til å vise video fra apparatet (HDMI OUT-kontakten).

## 

Hvis du slår på apparatet første gang, vises meldingen om nettverksinnstilling. Foreløpig skal du trykke på RETURN og fortsette til trinn 3.

3 Slå på subwooferen og sett volumet til halv stilling. Hvis crossover-frekvensen er justerbar, sett den på maks.

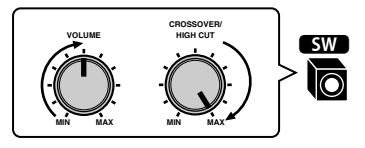

Plasser YPAO-mikrofonen i lytteposisjonen din og koble den til YPAO MIC-kontakten på frontpanelet.

## 

Plasser YPAO-mikrofonen i din lytteposisjon (samme høyde som ørene). Vi anbefaler å bruke et trefot-stativ som mikrofonstativ. Du kan bruke trefotstativets skruer til å stabilisere mikrofonen.

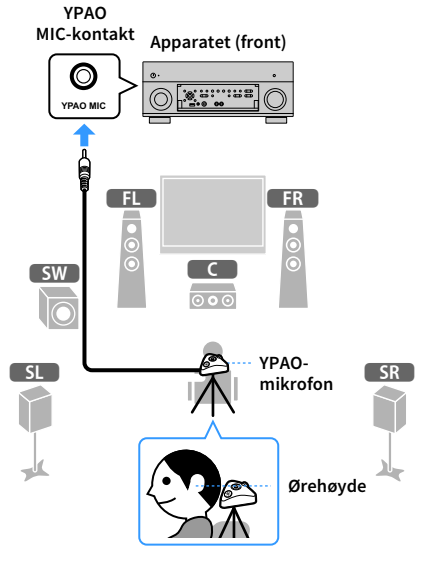

Følgende skjerm vises på TV-en.

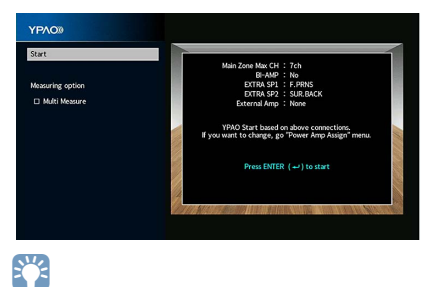

For å avbryte prosessen, koble fra YPAO-mikrofonen før du starter målingen.

#### 5 Hvis ønskelig kan du endre målemetoden (multi/enkel).

Når «Measuring option» er stilt til «Multi Measure», utføres målingen på flere lytteposisjoner. (Multi-måling.)

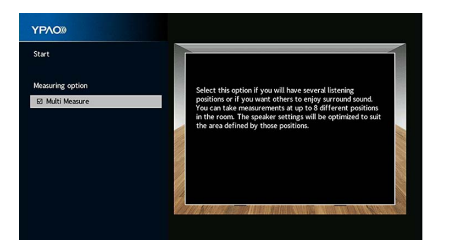

#### Målemetode

| Multi Measure                  | Velg dette alternativet hvis du vil ha flere lytteposisjoner eller hvis du ønsker at<br>andre skal høre surroundlyd. Du kan gjøre målinger i opp til 8 forskjellige<br>posisjoner i rommet. Høyttalerinnstillingene vil bli optimalisert for å passe til<br>området som er definert av disse posisjonene (multi-måling). |  |  |
|--------------------------------|----------------------------------------------------------------------------------------------------|--|--|
| Én enkelt måling<br>(standard) | Velg dette alternativet hvis lytteposisjonen din alltid vil være den samme.<br>Målingen utføres bare i én posisjon. Høyttalerinnstillingene vil bli optimalisert<br>for å passe til den posisjonen (én enkelt måling).                                                                                                   |  |  |

## 

- Hvis du utfører multi-målingen, vil høyttalerinnstillingene bli optimalisert for deg slik at du kan høre surroundlyd i et større rom.
- Hvis du utfører multi-målingen, plasserer du først YPAO-mikrofonen i den lytteposisjonen der du som oftest vil sitte.

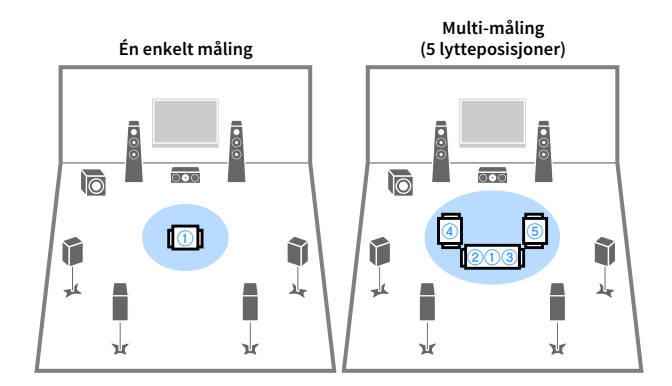

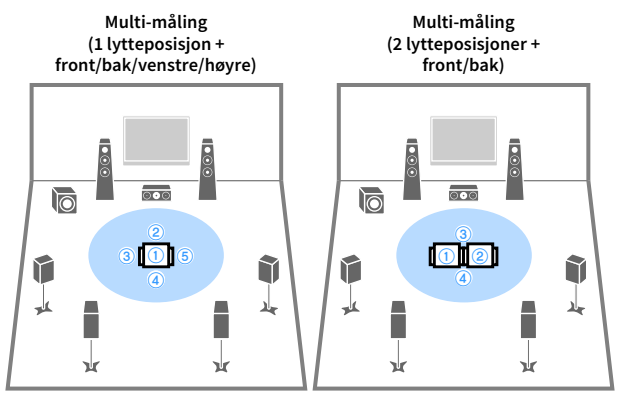

Dette fullfører forberedelsene. Se neste side for hvordan du starter målingen.

#### Når «Measuring option» er satt til «Multi Measure»:

«Måling i flere lytteposisjoner» (s.46)

#### Når «Measuring option» ikke er satt til «Multi Measure»:

«Måling i én lytteposisjon (én enkelt måling)» (s.45)

## Måling i én lytteposisjon (én enkelt måling)

Følg prosedyren under for å måle når det ikke er huket av i «Multi Measure»-boksen. Målingen tar ca. 3 minutter.

For å starte målingen bruker du retningsknapper til å velge «Start», så trykker du på ENTER.

Målingen vil starte etter 10 sekunder. Trykk på ENTER igjen for å starte målingen umiddelbart.

## 

Retningsknapper

ENTER

RETURN

For å stoppe målingen midlertidig trykker du på RETURN eller VOLUME. Følgende skjerm vises på TV-en når målingen avsluttes.

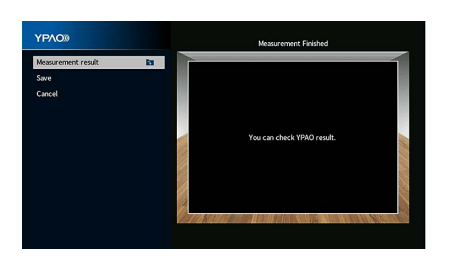

Hvis en feilmelding (som f.eks. ERROR 1) eller en advarsel (som f.eks. WARNING 1) vises, kan du lese «Feilmeldinger» (s.49) eller «Advarselmeldinger» (s.50).

For å sjekke måleresultatene bruker du retningsknapper til å velge «Measurement result», så trykker du på ENTER. Når du har bekreftet resultatet, trykker du på RETURN for å gå tilbake til «Measurement Finished»-skjermen.

Se «Kontrollere måleresultatene» (s.47) hvis du vil ha mer informasjon.

For å lagre måleresultatene bruker du retningsknapper til å velge «Save», så trykker du på ENTER.

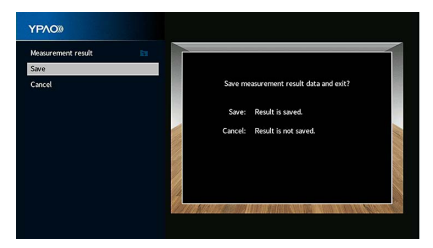

De justerte høyttalerinnstillingene tas i bruk.

Hvis du vil fullføre målingen uten å lagre resultatet, velger du «Cancel».

4 Koble YPAO-mikrofonen fra apparatet.

Dette fullfører optimaliseringen av høyttalerinnstillingene.

#### Forsiktig

YPAO-mikrofonen er følsom for varme, så den må ikke plasseres på steder der den kan bli utsatt for direkte sollys eller høye temperaturer (som f.eks. på toppen av AV-utstyr).

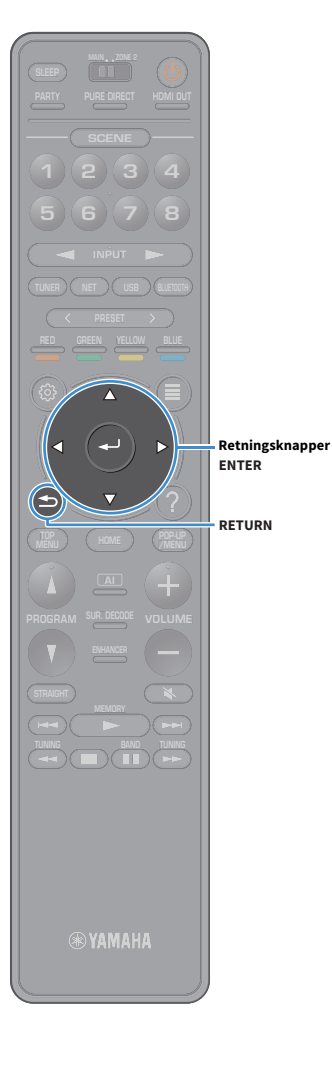

## Måling i flere lytteposisjoner (multi-måling)

Følg prosedyren under for å måle når det ikke er huket av i «Multi Measure»-boksen. Det tar ca. 10 minutter å måle 8 lytteposisjoner.

Hvis en feilmelding (som f.eks. ERROR 1) eller en advarsel (som f.eks. WARNING 1) vises, kan du lese «Feilmeldinger» (s.49) eller «Advarselmeldinger» (s.50).

# For å starte målingen bruker du retningsknapper til å velge «Start», så trykker du på ENTER.

Målingen vil starte etter 10 sekunder. Trykk på ENTER igjen for å starte målingen umiddelbart.

## 

For å stoppe målingen midlertidig trykker du på RETURN eller VOLUME. Følgende skjerm vises på TV-en når målingen i første posisjon avsluttes.

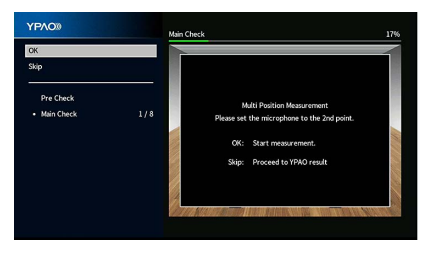

2 Flytt YPAO-mikrofonen til neste lytteposisjon og trykk på ENTER.

Gjenta trinn 2 inntil det er gjort målinger i alle lytteposisjoner (opp til 8).

Når målingene for de posisjonene du ønsker å måle, er fullført, bruker du retningsknapper til å velge «Skip», så trykker du på ENTER.

Den følgende skjermen vises automatisk når du har gjort målinger i alle 8 lytteposisjoner.

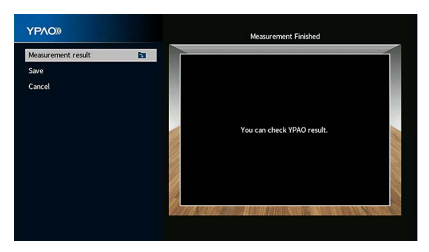

For å sjekke måleresultatene bruker du retningsknapper til å velge «Measurement result», så trykker du på ENTER.

Se «Kontrollere måleresultatene» (s.47) hvis du vil ha mer informasjon.

5 For å lagre måleresultatet bruker du retningsknapper til å velge «Save», så trykker du på ENTER.

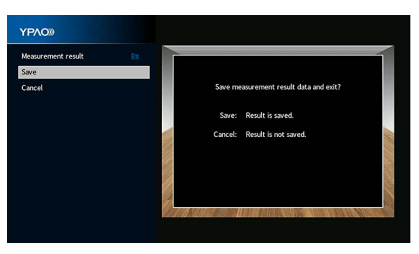

De justerte høyttalerinnstillingene tas i bruk.

Hvis du vil fullføre målingen uten å lagre resultatet, velger du «Cancel».

#### **6** Koble YPAO-mikrofonen fra apparatet.

Dette fullfører optimaliseringen av høyttalerinnstillingene.

#### Forsiktig

YPAO-mikrofonen er følsom for varme, så den må ikke plasseres på steder der den kan bli utsatt for direkte sollys eller høye temperaturer (som f.eks. på toppen av AV-utstyr).

#### Kontrollere måleresultatene

Du kan kontrollere YPAO-måleresultatene.

Etter målingen bruker du retningsknapper til å velge «Measurement result», så trykker du på ENTER.

Du kan også velge «YPAO Result» (s.116) fra «Speaker» (s.113) i «Setup»-menyen. Da vises de forrige måleresultatene.

Følgende skjerm vises.

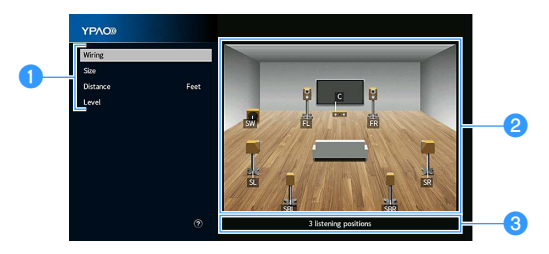

#### Måleresultatets punkter

2 Måleresultatets detaljer

8 Antall målte posisjoner (når multi-måling utføres)

#### **2** Trykk på retningsknapper for å velge et element.

|          | Polariteten for hver enkelt høyttaler                                                       |  |  |  |
|----------|---------------------------------------------------------------------------------------------|--|--|--|
| Wiring   | <b>Reverse</b> : Høyttalerkabelen kan kobles til med omvendt polaritet (+/-).               |  |  |  |
|          | Størrelse for hver høyttaler (crossover-frekvens for subwooferen)                           |  |  |  |
| Size     | Large: Høyttaleren kan reprodusere lavfrekvens signaler på en effektiv måte.                |  |  |  |
|          | <b>Small</b> : Høyttaleren kan ikke reprodusere<br>lavfrekvenssignaler på en effektiv måte. |  |  |  |
| Distance | Avstand fra lytteposisjonen til hver høyttaler                                              |  |  |  |
| Level    | Utgangsnivåjustering for hver høyttaler                                                     |  |  |  |

**3** Trykk på RETURN for å avslutte kontrollen av resultatene og gå tilbake til forrige skjerm.

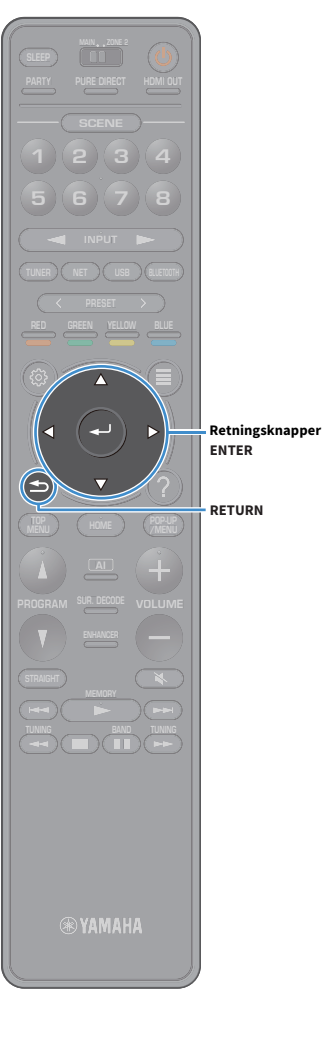

#### Laste inn igjen tidligere YPAO-justeringer

Når høyttalerinnstillingene som du har konfigurert manuelt ikke er egnet, skal du følge prosedyrene nedenfor for å forkaste de manuelle innstillingene og laste inn tidligere YPAO-justeringer.

- I «Setup»-menyen velger du «Speaker» og deretter «YPAO Result» (s.116).
- 2 Bruk retningsknapper til å velge «Setup Reload», og trykk på ENTER.

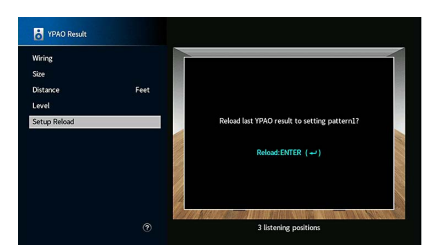

**3** Trykk på SETUP for å gå ut av menyen.

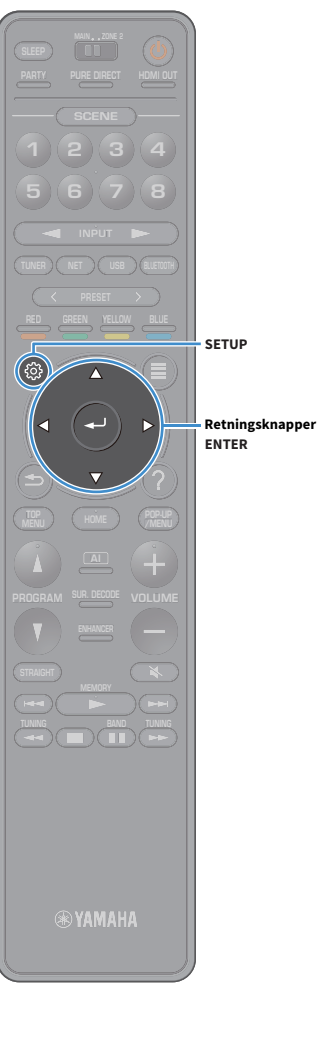

## Feilmeldinger

Hvis en feilmelding vises under målingen, løs problemet og utfør YPAO på nytt.

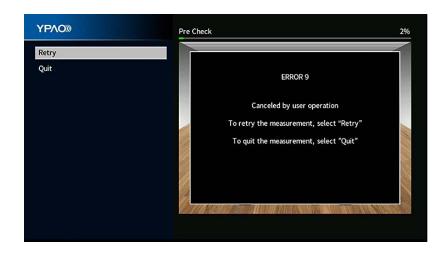

| Feilmelding                                                                                    | Løsning                                                                                                    |  |  |
|------------------------------------------------------------------------------------------------|----------------------------------------------------------------------------------------------------|--|--|
| ERROR 1<br>Front speakers are not<br>detected.                                                 |                                                                                                    |  |  |
| ERROR 2<br>One of the surround speakers<br>cannot be detected.                                 | Følg anvisningene på skiermen for å avslutte YPAO. slå av apparatet.                                                                                                    |  |  |
| ERROR 3<br>One of the front presence<br>speakers cannot be detected                            | kontroller deretter høyttalertilkoblingene.                                                                                                    |  |  |
| ERROR 4<br>One of the surround back<br>speakers cannot be detected.                            |                                                                                                    |  |  |
| ERROR 5<br>The noise is too loud.                                                              | Hold det stille i rommet og følg anvisningene på skjermen for å starte<br>målingen på nytt. Hvis du velger «Proceed», foretar YPAO målingen på<br>nytt og ignorerer eventuell støy som registreres.                                                 |  |  |
| ERROR 6<br>Surround back speakers are<br>connected, but no surround<br>speakers are connected. | Surround-høyttalere må kobles til for å kunne bruke surround<br>back-høyttalere. Følg anvisningene på skjermen for å avslutte YPAO, s<br>av apparatet, og koble deretter høyttalerne til på nytt.                                                   |  |  |
| ERROR 7<br>The YPAO microphone has<br>been removed.                                            | Koble YPAO-mikrofonen skikkelig til YPAO MIC-kontakten og følg<br>anvisningene på skjermen for å starte målingen på nytt.                                                                                                    |  |  |
| ERROR 8<br>The YPAO microphone cannot<br>detect test tones.                                    | Koble YPAO-mikrofonen skikkelig til YPAO MIC-kontakten og følg<br>anvisningene på skjermen for å starte målingen på nytt. Hvis denne<br>feilen inntreffer gjentatte ganger, kontakt nærmeste autoriserte<br>Yamaha-forhandler eller -servicesenter. |  |  |
| ERROR 9<br>Canceled by user operation                                                          | Følg anvisningene på skjermen for å starte målingen på nytt. For å<br>avbryte målingen velger du «Quit».                                                                                                    |  |  |
| ERROR 10<br>An internal error has occurred.                                                    | Følg anvisningene på skjermen for å avslutte YPAO, så slår du apparatet<br>av og så på igjen. Hvis denne feilen inntreffer gjentatte ganger, kontakt<br>nærmeste autoriserte Yamaha-forhandler eller -servicesenter.                                |  |  |

#### Advarselmeldinger

Hvis en advarsel vises etter målingen, kan du likevel lagre måleresultatene ved å følge instruksjonene på skjermen.

Vi anbefaler imidlertid at du utfører YPAO igjen for å bruke apparatet med de optimale høyttalerinnstillingene.

| YPAO®                             | Measurement Finished                                                                                                    |
|-----------------------------------|----------------------------------------------------------------------------------------------------|
| Maarement resit B<br>See<br>Conci | WMMUE J.           Applies calls may be connected with the reverse pointy (r/s).           VMME Z.           Applies in ploted more than 24 m (80 ft) from the internet.           You can check Y990 result. |

| Advarselmelding                                                                      |                                                                                            | Løsning                                                                                                    |  |  |
|--------------------------------------------------------------------------------------|--------------------------------------------------------------------------------------------|----------------------------------------------------------------------------------------------------|--|--|
|                                                                                      |                                                                                            | Velg «Wiring» i «Measurement result» (s.47) og kontroller<br>kabeltilkoblingene (+/-) for høyttaleren som er identifisert ved<br>«Reverse».                                                                                                    |  |  |
| WARNING 1<br>A speaker cable may be<br>connected with the reverse<br>polarity (+/-). | WARNING 1                                                                                  | Hvis høyttaleren er feil tilkoblet:                                                                                                    |  |  |
|                                                                                      | Slå av apparatet og koble deretter til høyttalerkabelen på nytt.                           |                                                                                                    |  |  |
|                                                                                      | Hvis høyttaleren er riktig tilkoblet:                                                      |                                                                                                    |  |  |
|                                                                                      |                                                                                            | Avhengig av type høyttalere eller rommets egenskaper, kan denne<br>meldingen bli vist selv om høyttalerne er korrekt tilkoblet. I dette<br>tilfellet kan du ignorere meldingen.                                                                                                    |  |  |
|                                                                                      | WARNING 2<br>A speaker is placed more than<br>24 m (80 ft) from the listening<br>position. | Velg «Distance» i «Measurement result» (s.47) og flytt høyttaleren som<br>er identifisert ved «>24.00m (>80.0ft)» innenfor 24 m (80 fot) fra<br>lytteposisjonen.                                                                                                    |  |  |
|                                                                                      | WARNING 3<br>There are significant volume<br>differences between the<br>speakers.          | Velg «Level» i «Measurement result» (s.47) og kontroller høyttaleren<br>som er identifisert ved «Over ±10,0 dB», så kontrollerer du bruksmiljøet<br>og kabeltilkoblingene (+/-) for hver enkelt høyttaler, og volumet på<br>subwooferen. Vi anbefaler å bruke de samme høyttalerne eller<br>høyttalere med spesifikasjoner som er så like som mulig. |  |  |

## **10** Koble til et nettverk trådløst

Koble apparatet til en trådløs ruter (tilgangspunkt) eller en mobil enhet ved hjelp av en trådløs forbindelse.

## Koble til en trådløs ruter (tilgangspunkt)

Koble apparatet til en trådløs ruter (tilgangspunkt).

Du kan bruke apparatet til å høre på Internett-radio, AirPlay eller musikkfiler som er lagret på medieservere (PC/NAS).

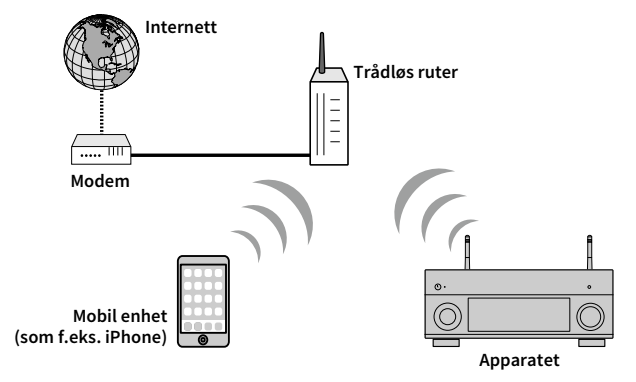

Se «Koble apparatet til et trådløst nettverk» (s.52) hvis du vil ha mer informasjon om tilkoblingen.

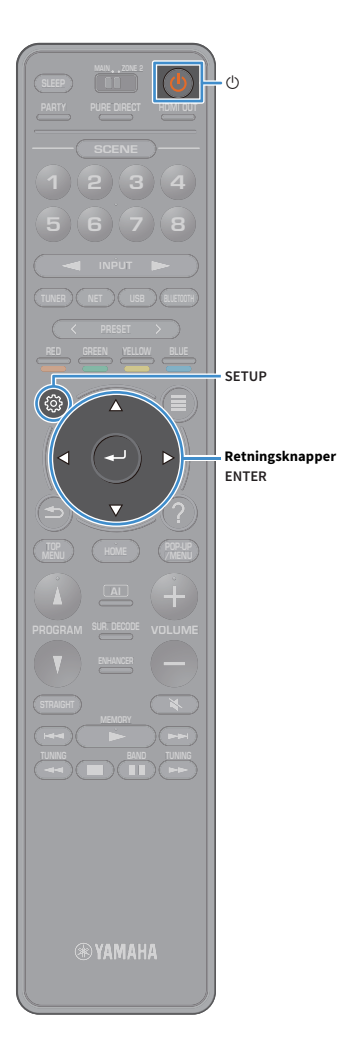

#### Koble apparatet til et trådløst nettverk

Det fins flere måter å koble apparatet til et trådløst nettverk på.

Velg en tilkoblingsmetode i henhold til ditt miljø.

- Bruke MusicCast CONTROLLER (s.57)
- Dele innstillingene til en iOS-enhet (s.52)
- Bruke WPS-trykknappen til konfigurasjon (s.53)
- Bruke andre tilkoblingsmetoder (s.54)

#### Dele innstillingene til en iOS-enhet

Du kan enkelt sette opp en trådløs tilkobling ved å bruke tilkoblingsinnstillingene på en iOS-enhet (iPhone/iPad/iPod touch). Før du går videre, kontroller at din iOS-enhet er koblet til en trådløs ruter.

Hvis du bruker denne metoden til å sette opp en trådløs tilkobling, vil følgende innstillinger tilbakestilles.

- Nettverksinnstillinger
- Bluetooth-innstillinger
- USB- og nettverkselementer som er registrert som snarveier
- Internettradiostasjoner som er registrert i «Favorites»
- Kontoinformasjon for nettverkstjenester

## 

- Du må ha en iOS-enhet med iOS 7 eller nyere. (Følgende prosedyre er et eksempel på oppsett for iOS 8.)
- Denne konfigureringen fungerer ikke hvis sikkerhetsmetoden for din trådløse ruter (tilgangspunkt) er WEP. I så fall, bruk en annen tilkoblingsmetode.
- 📘 Trykk på 🛈 (mottakerens strøm) for å slå på apparatet.
- 2 Slå på TV-en og sett TV-inngangen til å vise video fra apparatet (HDMI OUT-kontakten).

Betjening med TV-skjermen er kun tilgjengelig når TV-en er koblet til apparatet via HDMI.

#### **3** Trykk på SETUP.

- Bruk retningsknapper til å velge «Network».
- 5 Bruk retningsknapper til å velge «Network Connection», og trykk på ENTER.
- 6 Bruk retningsknapper og ENTER til å krysse av for «Wireless (Wi-Fi)», og velg «OK».

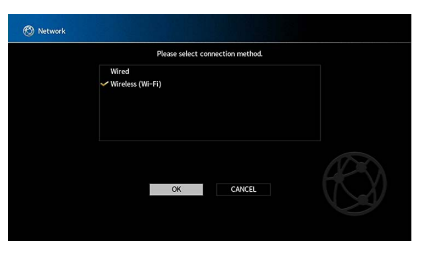

Avkryssingsmerket indikerer gjeldende innstilling.

Bruk retningsknapper og ENTER til å krysse av for «Share Wi-Fi Settings (iOS)», og velg «NEXT».

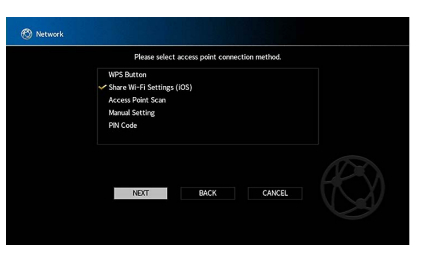

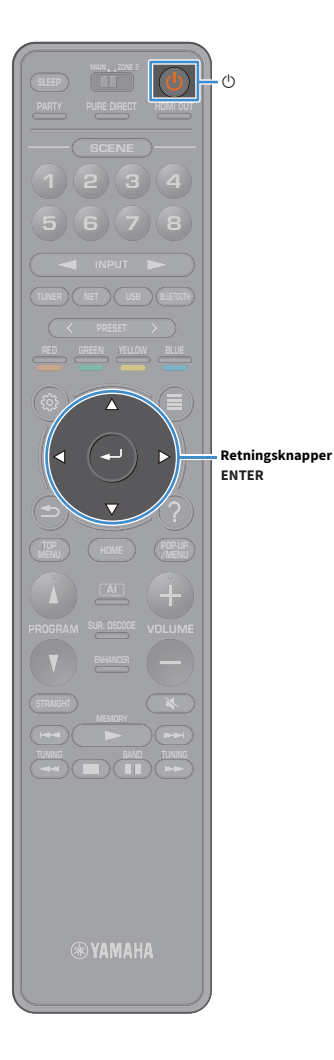

8 Når du har lest meldingen på skjermen, bruker du retningsknapper og ENTER til å velge «NEXT».

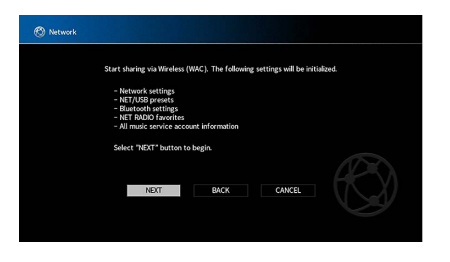

9 På iOS-enheten skal du velge apparatet som AirPlay-høyttaleren i Wi-Fi-skjermen.

| Settings             | Wi-Fi  |      |        |           |     |
|----------------------|--------|------|--------|-----------|-----|
| Wi-Fi                |        |      |        |           |     |
| ✓ XXXXXX             | 8 4    | F () |        |           |     |
| CHOOSE A NETWORK     |        |      |        |           |     |
| Other                |        |      |        |           |     |
| SET UP NEW AIRPLAY S | PEAKER |      |        |           |     |
| XXXXXXXX XXXXX       | xx     | >    |        |           |     |
|                      |        |      | Navnet | på appara | tet |

#### **10** Kontroller det valgte nettverket og trykk på «Neste».

| Cancel       | AirPlay Setup                 | Next          | <ul> <li>Trykk her for å starte oppsett</li> </ul> |
|--------------|-------------------------------|---------------|----------------------------------------------------|
| This AirPlay | v speaker will be set up to j | oin "XXXXXX". |                                                    |
| NETWORK      |                               |               |                                                    |
| XXXXX        |                               | ~             |                                                    |
| Show Oth     | er Networks                   |               | <ul> <li>Gjeldende valgt nettverk</li> </ul>       |
| Speaker N    | lame XXXXXXX XXXXX            | ×             |                                                    |

Når delingsprosessen avsluttes, kobles apparatet automatisk til det valgte nettverket (tilgangspunkt).

#### Bruke WPS-trykknappen til konfigurasjon

Du kan enkelt sette opp et trådløst nettverk med ett trykk på WPS-knappen.

.

Denne konfigureringen fungerer ikke hvis sikkerhetsmetoden for din trådløse ruter (tilgangspunkt) er WEP. I så fall, bruk en annen tilkoblingsmetode.

- 1 Trykk på () (mottakerens strøm) for å slå på apparatet.
- 2 Hold inne INFO (WPS) på frontpanelet i 3 sekunder.

«Press WPS button on Access Point» vises på frontdisplayet.

# **3** Trykk på WPS-knappen på den trådløse ruteren (tilgangspunkt).

Når tilkoblingsprosessen er fullført, vises «Completed» på frontdisplayet.

Hvis «Not connected» vises, gjentar du fra trinn 1 eller prøver en annen tilkoblingsmetode.

#### Om WPS

WPS (Wi-Fi Protected Setup) er en standard som er opprettet av Wi-Fi Alliance, og som gjør det mulig med enkel etablering av trådløst hjemmenettverk.

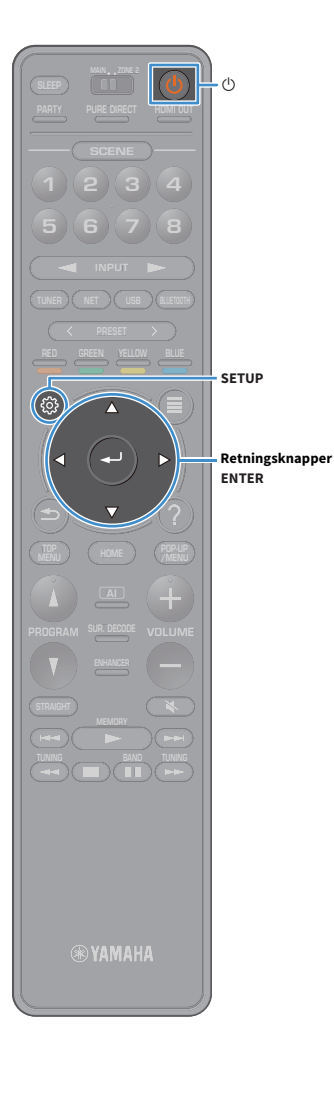

#### Bruke andre tilkoblingsmetoder

Dersom den trådløse ruteren (tilgangspunktet) ikke har støtte for konfigurering med WPS-trykk, kan du følge prosedyren under for å konfigurere innstillingene for trådløst nettverk.

- 1 Trykk på 也 (mottakerens strøm) for å slå på apparatet.
- 2 Slå på TV-en og sett TV-inngangen til å vise video fra apparatet (HDMI OUT-kontakten).

Betjening med TV-skjermen er kun tilgjengelig når TV-en er koblet til apparatet via HDMI.

- **3** Trykk på SETUP.
- 4 Bruk retningsknapper til å velge «Network», og trykk på ENTER.
- 5 Bruk retningsknapper til å velge «Network Connection», og trykk på ENTER.
- 6 Bruk retningsknapper og ENTER til å krysse av for «Wireless (Wi-Fi)», og velg «OK».

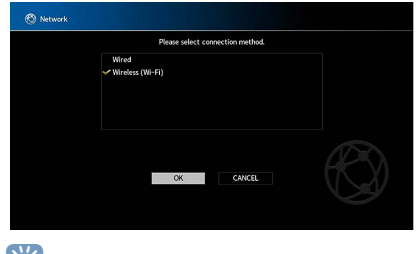

Avkryssingsmerket indikerer gjeldende innstilling.

Bruk retningsknapper og ENTER til å velge ønsket tilkoblingsmetode, og velg deretter «NEXT».

| Please s        | elect access point conn | ection method. |  |
|-----------------|-------------------------|----------------|--|
| VPS Button      |                         |                |  |
| Share Wi-Fi Set | tings (iOS)             |                |  |
| Access Point Sc | an                      |                |  |
| Manual Setting  |                         |                |  |
| PIN Code        |                         |                |  |
|                 |                         |                |  |
|                 |                         |                |  |
|                 |                         |                |  |
|                 |                         |                |  |
| NEXT            | BACK                    | CANCEL         |  |
|                 |                         |                |  |

Følgende tilkoblingsmetoder er tilgjengelig.

| WPS Button                    | Du kan sette opp et trådløst nettverk med WPS-knappen<br>mens du ser på TV-skjermen. Følg anvisningene på<br>TV-skjermen.                                                                                                    |  |  |
|-------------------------------|----------------------------------------------------------------------------------------------------|--|--|
| Share Wi-Fi<br>Settings (iOS) | Se «Dele innstillingene til en iOS-enhet» (s.52).                                                                                                    |  |  |
| Access Point Scan             | Du kan sette opp en trådløs tilkobling ved å søke etter et<br>tilgangspunkt. Se «Søke etter tilgangspunkt» (s.55) hvis du<br>vil ha mer informasjon om innstillingene.                                                                                                    |  |  |
| Manual Setting                | Du kan sette opp en trådløs tilkobling ved å angi nødvendig<br>informasjon (slik som SSID) manuelt.<br>Se «Sette opp den trådløse tilkoblingen manuelt» (s.55) hvis<br>du vil ha mer informasjon om innstillingene.                                                                                           |  |  |
| PIN Code                      | Du kan sette opp en trådløs tilkobling ved å angi apparatets<br>PIN-kode i den trådløse ruteren (tilgangspunkt). Metoden er<br>tilgjengelig hvis den trådløse ruteren (tilgangspunktet)<br>støtter metoden med WPS PIN-kode. Se «Bruke PIN-koden»<br>(s.56) hvis du vil ha mer informasjon om innstillingene. |  |  |

#### Søke etter tilgangspunkt

SETUP

Retningsknapper ENTER Hvis du velger «Access Point Scan» som tilkoblingsmetode, begynner apparatet å søke etter tilgangspunkt. Etter en stund vises listen over tilgjengelige tilgangspunkter på TV-en.

Bruk retningsknapper og ENTER til å krysse av for ønsket tilgangspunkt, og velg «NEXT».

Innstillingsskjermen for trådløs tilkobling vises på TV-en.

Bruk retningsknapper og ENTER til å skrive inn sikkerhetsnøkkelen, og velg «NEXT».

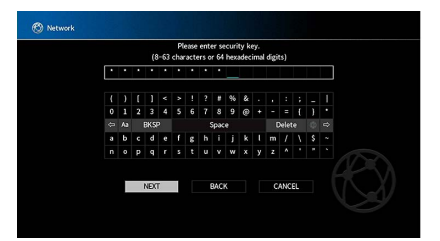

Bruk retningsknapper for å velge «CONNECT», og trykk på ENTER for å starte tilkoblingsprosessen.

Når tilkoblingsprosessen er fullført, vises «Completed» på TV-skjermen.

Hvis «Not connected» vises, gjentar du fra trinn 1 eller prøver en annen tilkoblingsmetode.

**4** Trykk på SETUP for å gå ut av menyen.

#### Sette opp den trådløse tilkoblingen manuelt

Hvis du velger «Manual Setting» som tilkoblingsmetode, vises innstillingsskjermen for trådløs tilkobling på TV-en.

Du må sette opp SSID (nettverksnavn), krypteringsmetode og sikkerhetsnøkkel for nettverket ditt.

# Bruk retningsknapper og ENTER til å legge inn SSID-en for tilgangspunktet, så velger du «NEXT».

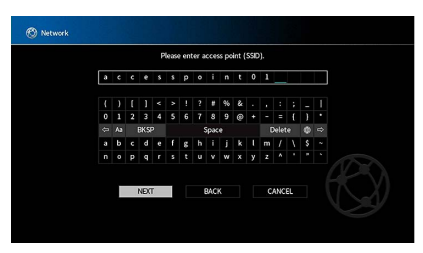

Bruk retningsknapper og ENTER til å krysse av for sikkerhetsmetode for tilgangspunktet, så velger du «NEXT».

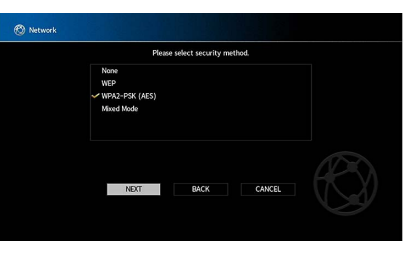

Innstillinger None, WEP, WPA2-PSK (AES), Mixed Mode

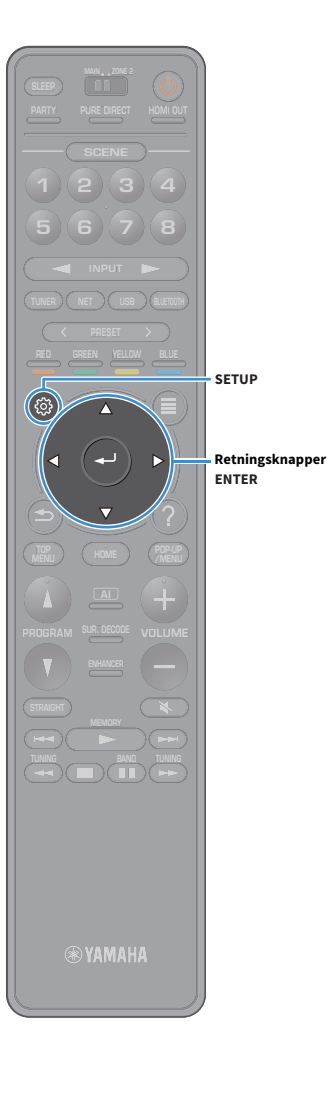

# Bruk retningsknapper og ENTER til å skrive inn sikkerhetsnøkkelen, og velg «NEXT».

Hvis du velger «None» i trinn 2, er denne innstillingen ikke tilgjengelig. Fortsett til trinn 4.

Hvis du velger «WEP» skriver du enten inn 5 eller 13 tegn, eller 10 eller 26 heksadesimale siffer.

Hvis du velger en annen metode, skriver du enten inn 8 eller 63 tegn, eller 64 heksadesimale siffer.

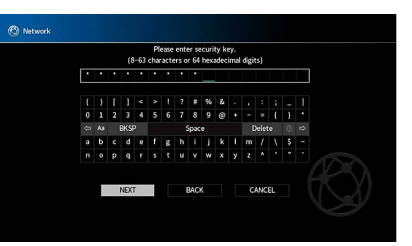

Bruk retningsknapper for å velge «CONNECT», og trykk på ENTER for å starte tilkoblingsprosessen.

Når tilkoblingsprosessen er fullført, vises «Completed» på TV-skjermen.

Hvis «Not connected» vises, kontrollerer du at all informasjonen er lagt inn korrekt, og gjentar fra trinn 1.

#### 5 Trykk på SETUP for å gå ut av menyen.

#### **Bruke PIN-koden**

Hvis du velger «PIN Code» som tilkoblingsmetode, vises listen over tilgjengelige tilgangspunkter på TV-skjermen.

Bruk retningsknapper og ENTER til å krysse av for ønsket tilgangspunkt, og velg «NEXT».

PIN-koden for apparatet vises på TV-skjermen.

#### 2 Legg inn apparatets PIN-kode i den trådløse ruteren (tilgangspunkt).

For mer informasjon om innstillinger, se i instruksjonshåndboken for den trådløse ruteren (tilgangspunkt).

#### 3 Bruk retningsknapper for å velge «CONNECT», og trykk på ENTER for å starte tilkoblingsprosessen.

Når tilkoblingsprosessen er fullført, vises «Completed» på TV-skjermen.

Hvis «Not connected» vises, gjentar du fra trinn 1 eller prøver en annen tilkoblingsmetode.

#### **4** Trykk på SETUP for å gå ut av menyen.

#### **11** Koble til MusicCast-nettverket

MusicCast er en helt ny trådløs musikkløsning fra Yamaha som lar deg dele musikk i alle husets rom og med mange forskjellige enheter. Du nyte musikk fra din smarttelefon, PC, NAS-stasjon og fra musikkstrømmetjenester, hvor som helst i huset ved hjelp av én brukervennlig app. Du finner mer informasjon og en oversikt over MusicCast-kompatible produkter på Yamahas nettside.

- Oppnå sømløs styring av alle MusicCast-kompatible enheter med den dedikerte applikasjonen «MusicCast CONTROLLER».
- Knytt en MusicCast-kompatibel enhet til en annen enhet i et annet rom, og spill av fra disse samtidig.
- Spill av musikk fra musikkstrømmetjenester. (De kompatible musikkstrømmetjenestene kan variere, avhengig av din region og produktet).

### **MusicCast CONTROLLER**

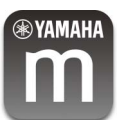

Hvis du vil bruke nettverksfunksjonene på den MusicCast-kompatible apparatet, må du ha den dedikerte appen «MusicCast CONTROLLER» for betjening. Søk etter den gratis appen «MusicCast CONTROLLER» på App Store eller Google Play, og installer den på apparatet ditt.

#### Legge til apparatet på MusicCast-nettverket

Følg prosedyren nedenfor for å legge til apparatet på MusicCast-nettverket. Du kan også konfigurere apparatets trådløse innstillinger samtidig.

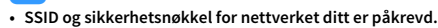

• Hvis ruteren din støtter flere SSID-er (nettverksnavn), kobler du først den mobile apparatet til det første tilgangspunktet («SSID 1» osv.).

- 📘 Trykk på 🛈 (mottakerens strøm) for å slå på apparatet.
- 2 Trykk på «MusicCast CONTROLLER»-applikasjonens ikon på din mobile enhet og trykk på «Setup».

Hvis du allerede har koblet andre MusicCast-kompatible enheter til nettverket, trykker du på «Innstillinger» og deretter på «Legg til ny enhet».

Betjen «MusicCast CONTROLLER»-applikasjonen i henhold til instruksjonene på skjermen, så trykker og holder du inne CONNECT på apparatets frontpanel i 5 sekunder.

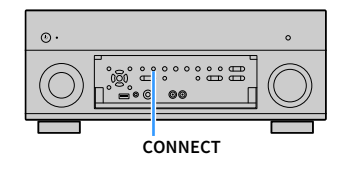

- 4 Betjen «MusicCast CONTROLLER»-applikasjonen i henhold til instruksjonene på skjermen for å sette opp nettverket.
- 5 Bruk «MusicCast CONTROLLER»-applikasjonen til å spille av.

#### AirPlay og DSD audio kan ikke leveres.

- Når Pure Direct er aktivert, er det ikke mulig å bruke andre inngangskilder enn nettverket og USB.
- Hvis du konfigurerer apparatets trådløse innstillinger med denne metoden, vil indikatoren for trådløs LAN på frontdisplayet lyse når apparatet er koblet til et nettverk (også når kablet tilkobling brukes).
- Du kan låse strømtilførselen til MusicCast-enheter til strømtilførselen til apparatet (MusicCast-master). Se «MusicCast Link Power Interlock» (s.128) i «Setup» hvis du vil ha mer informasjon.

# AVSPILLING

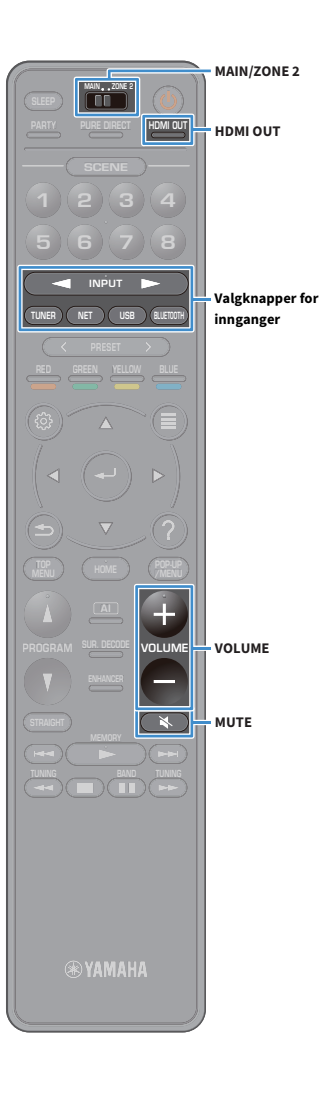

#### Grunnleggende avspillingsprosedyre

- **1** Slå på de eksterne enhetene (som f.eks. en TV eller BD/DVD-spiller) som er koblet til apparatet.
- 2 Trykk på valgknapper for innganger for å velge en inngangskilde.
- 3 Start avspilling på den eksterne enheten eller velg en radiostasjon.

Se i instruksjonshåndboken for den eksterne enheten.

Se de relevante sidene dersom du ønsker mer informasjon om følgende operasjoner.

- Høre på FM/AM-radio (unntatt modeller for Australia, Storbritannia, Europa, Midtøsten og Russland) (s.67)
- Lytte til DAB-radio (kun modeller for Australia, Storbritannia, Europa, Midtøsten og Russland) (s.70)
- Lytte til FM-radio (kun modeller for Australia, Storbritannia, Europa, Midtøsten og Russland) (s.75)
- Spille av musikkfiler via Bluetooth (s.79)
- Spille av musikk lagret på en USB-lagringsenhet (s.80)
- Spille av musikk som er lagret på medieservere (PCer/NAS) (s.83)
- Høre på internettradio (s.87)
- Spille av iTunes/iPod-musikk med AirPlay (s.90)

#### **4** Trykk på VOLUME for å justere volumet.

#### 

- Trykk på MUTE hvis du vil dempe lyden. Trykk på MUTE igjen for å oppheve dempingen.
- Bruk «Option»-menyen dersom du ønsker å justere diskant- eller bass-innstillingene.

#### Velge en HDMI-utgangskontakt

#### 1 Trykk på HDMI OUT for å velge en HDMI OUT-kontakt.

Hver gang du trykker på knappen, vil HDMI OUT-kontakten som brukes til signalutgang, endres.

|         | HDMI OUT Sel30%<br>OUT 1+2 •35•                                    |
|---------|--------------------------------------------------------------------|
| OUT 1+2 | Sender ut samme signal på HDMI OUT 1- og HDMI OUT<br>2-kontaktene. |
| OUT 1   | Sondor ut signalene nå valgt HDMI OUT-kontakt                      |
| OUT 2   |                                                                    |
| Off     | Sender ikke ut signalene på HDMI OUT-kontaktene.                   |

## 

- Du kan også velge en HDMI-utgangskontakt ved å velge en scene (s.59).
- Når «OUT 1+2» er valgt, vil apparatet sende ut videosignaler med den høyeste oppløsningen som støttes av begge TV-ene (eller projektorene) som er koblet til apparatet. (Hvis du for eksempel har koblet en 1080p TV til HDMI OUT 1-kontakten og en 720p TV til HDMI OUT 2-kontakten, sender apparatet ut videosignaler i 720p.)
- Når MAIN/ZONE2-bryteren på fjernkontrollen er stilt til «ZONE2», kan du trykke på HDMI OUT-knappen for å aktivere (OUT 3) eller deaktivere (AV) utgang fra HDMI OUT3-kontakten.

#### Velge inngangskilde og favorittinnstillinger med ett trykk (SCENE)

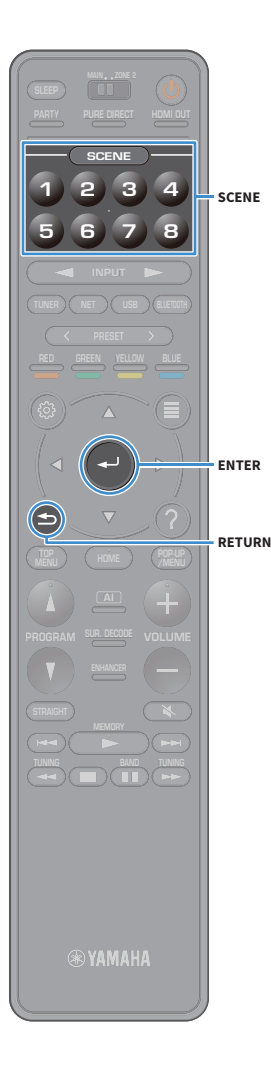

SCENE-funksjonen lar deg velge tilordnet inngangskilde, lydprogram, HDMI-utgang og andre innstillinger med kun ett trykk. Du kan bruke inntil 8 scener til å registrere favorittinnstillingene dine og veksle mellom dem avhengig av avspillingskilden.

Trykk på en talltast (1 til 8), så vil inngangskilden og innstillingene som er registrert på den tilhørende scenen bli valgt direkte. Apparatet slår seg på automatisk når det er i standby-modus.

Alternativt kan du også velge en registrert scene ved å trykke på SCENE gjentatte ganger.

SCENE-navnet vises på frontdisplayet og på TV-en.

Trykk på ENTER for å velge ønsket SCENE-navn.

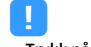

• Trykk på RETURN for å avbryte prosessen med å velge en registrert scene.

 Prosessen avbrytes automatisk når du ikke har betjent apparatet på 30 sekunder.

Som standard registreres følgende inngangsinnstillinger for hver scene.

#### Hovedsone og Zone2

| SCENE | 1    | 2     | 3       | 4         |
|-------|------|-------|---------|-----------|
| Input | AV1_ | TUNER | AUDIO2  | NET RADIO |
|       |      |       |         |           |
| SCENE | 5    | 6     | 7       | 8         |
| Input | AV2  | AV3   | AUDIO 1 | SERVER    |

## 

• Du kan kontrollere de detaljerte innstillingene til hver scene fra «Scene Setting»-skjermen (s.122) i «Setup»-menyen.

• Du kan også registrere og hente SCENE 1-4 med SCENE-knappen på apparatets frontpanel.

#### **Registrere en scene**

- **1** Still apparatet til den tilstanden (slik som inngangskilde og lydprogram) du ønsker å tilordne en scene.
- 2 Hold inne ønsket tallknapp (1–8) inntil «SET Complete (Setting Complete)» vises på frontdisplayet og på TV-en.

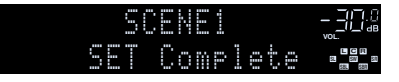

## 

- Du kan konfigurere mer detaljerte scene-tilordninger i «Scene Setting» i «Setup»-menyen. Se «Scene Setting» (s.122) hvis du vil ha mer informasjon.
- Du kan endre SCENE-navnet som vises på frontdisplayet eller på TV-en. Se «Scene Rename» (s.123) hvis du vil ha mer informasjon.

#### Velg lydmodus

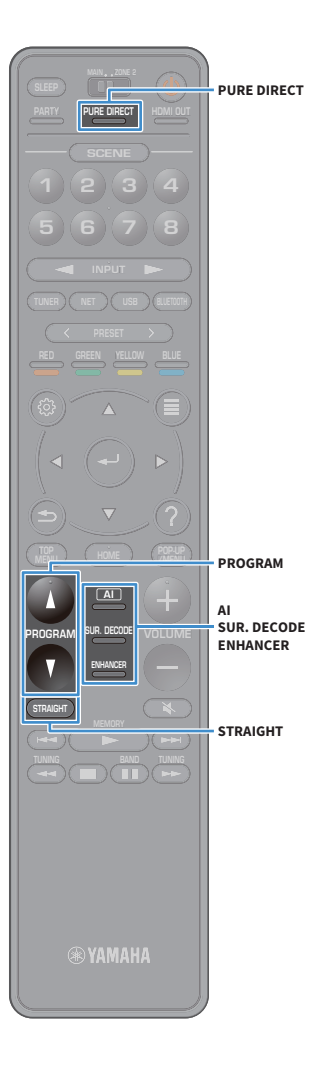

Apparatet er utstyrt med et bredt utvalg av lydprogrammer og surround-dekodere som lar deg nyte avspillingskilder med din favorittlydmodus (som f.eks. lydfelteffekt eller stereoavspilling).

#### Aktivere SURROUND:AI.

Trykk på AI.

Med denne modusen kan du nyte en optimal lydeffekt i henhold til AI-analysen, i tillegg til en overbevisende følelse av realisme (s.61).

#### Velge et lydprogram som passer til filmer og musikk

• Trykk på PROGRAM gjentatte ganger.

Med denne modusen kan du nyte lydfelteffekter som er optimalisert for videokilder, slik som filmer og spill, og du kan dessuten lytte til musikkilder eller spille av i stereo.

#### Velge en surround-dekoder

• Trykk på SUR. DECODE gjentatte ganger.

Med denne modusen kan du høre på ubehandlet multikanals avspilling fra 2-kanals kilder (s.65).

#### Bytte til Straight Decode-modus

• Trykk på STRAIGHT.

Med denne modusen kan du høre på ubehandlede lyder i originale kanaler (s.65).

#### Aktivere Pure Direct

• Trykk på PURE DIRECT.

Med denne modusen kan du høre på High Fidelity-lyd ved å redusere elektrisk støy fra andre kretser (s.66).

#### **Aktivere Compressed Music Enhancer**

• Trykk på ENHANCER.

Med denne modusen kan du høre på komprimert musikk med ekstra dybde og bredde (s.66).

## 

- Du kan endre innstillingene for surround-programmer og surround-dekodere i «Sound»-menyen (s.117).
- Lydmodusen kan brukes separat for hver enkelt inngangskilde.
- Du kan kontrollere hvilke høyttalere som sender ut lyd, ved å se på høyttalerindikatorene på apparatets frontpanel (s.12) eller åpne «Information»-skjermen i «Sound»-menyen (s.117).

#### Merknader om Dolby Atmos®

- Dolby Atmos-innhold dekodes som Dolby TrueHD eller Dolby Digital Plus i følgende situasjoner. (Dolby Atmos PCM-format dekodes alltid som Dolby Atmos.)
- Verken surround back- eller presence-høyttalere benyttes.
- Hodetelefoner brukes (2-kanals avspilling).
- Når Dolby Atmos-dekoderen er valgt, fungerer ikke virtual surround-behandling (som f.eks. Virtual CINEMA FRONT) (s.64).

#### Merknader om DTS:X™

- Når DTS:X-innhold spilles av, kan du justere volumet for dialoglyder i «DTS Dialogue Control» (s.103) i «Option»-menyen.
- Når DTS:X-dekoderen er valgt, fungerer ikke virtual surround-behandling (som f.eks. Virtual CINEMA FRONT) (s.61).

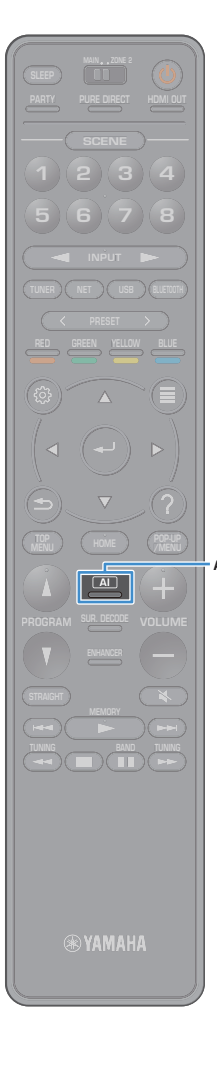

## Avspilling med surroundeffekter som er optimalisert for scenen (SURROUND:AI)

Med SURROUND: AI skaper den kunstige intelligensen i DSP den optimale surroundeffekten for innholdet.

Scener analyseres øyeblikkelig med fokus på lydelementer slik som «dialog», «bakgrunnsmusikk», «omgivende lyder» og «lydeffekter», i tillegg til at de optimaliseres i sanntid for å skape en overbevisende følelse av realisme.

#### \rm 1 Trykk på Al.

Hver gang du trykker på knappen, aktiveres eller deaktiveres SURROUND:AI.

- SURROUND: AI er ikke tilgjengelig når PURE DIRECT er aktivert.
- Straight Decode-modusen, PROGRAM-knappen og surround-dekoderne er ikke tilgjengelige når SURROUND:AI er aktivert.

## Nyte stereoskopiske lydfelt (CINEMA DSP HD<sup>3</sup>)

#### 

Apparatet er utstyrt med en rekke forskjellige lydprogrammer som benytter Yamahas originale DSP-teknologi (CINEMA DSP HD<sup>3</sup>). Denne gir deg en enkel mulighet til å opprette lydfelt som tilsvarer en kinosal eller en konsertsal i ditt eget rom, og nyte naturlige stereoskopiske lydfelt.

#### Lydprogram-kategori

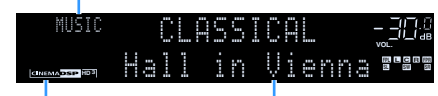

«CINEMA DSP HD 3 » lyser

Lydprogram

## 

- Apparatet skaper en fremre Virtual Presence Speaker (VPS) ved hjelp av front-, senter- og surround-høyttalere for å gi tredimensjonale lydfelt også uten at fremre presence-høyttalere er tilkoblet. Vi anbefaler imidlertid å bruke fremre presence-høyttalere for å oppnå den fulle effekten av lydfeltene (s.122).
- Apparatet skaper en bakre Virtual Presence Speaker (VPS) ved hjelp av front-, senterog surround-høyttalere for å gi naturlige tredimensjonale lydfelt når fremre presence-høyttalere er tilkoblet (s.122).
- Hvis en multikanalskilde (6.1-kanals eller høyere) mottas når ingen surround back-høyttalere er tilkoblet, skaper apparatet Virtual Surround Back Speaker (VSBS) ved hjelp av surround-høyttalerne for å legge en følelse av dybde til det bakre lydfeltet (s.122).
- Når VPS eller VSBS er i bruk, lyser «VIRTUAL» på frontdisplayet.

#### Lydprogrammer som passer til filmer (MOVIE)

De følgende lydprogrammene er optimalisert for å vise videokilder, slik som filmer, TV-programmer og spill.

#### **MOVIE THEATER** Dette programmet lager et lydfelt som fremhever surround-følelsen uten å forstyrre den originale akustiske posisjoneringen av multikanals lyd. Standard Programmets design er basert på konseptet med den ideelle kinosalen, der publikum er omgitt av god lyd fra venstre, høyre og bakfra. Dette programmet leverer det store lydformatet i spektakulære filmproduksjoner. Det leverer et ekspansivt lydrom som matcher cinemascope Spectacle wide-screen, og har et bredt dynamisk område som yter alt fra små delikate lyder til kraftfulle og høve smell. Dette programmet gir en klar reproduksjon av de forseggjorte lydsporene som er designet til de nyeste Sci-Fi- og SFX-filmene. Du kan nyte en rekke forskjellige Sci-Fi virtuelle kinosaleffekter som reproduseres med klar separasjon mellom dialog, lvdeffekter og bakgrunnsmusikk. Dette programmet er ideelt for nøyaktig reproduksjon av lyddesignen i action- og adventure-filmer. Lydfeltet bevarer etterklangen, men legger vekt på å reprodusere en følelse av ekspansiv lyd på begge sider, et kraftfullt rom som Adventure ekspanderer bredt til venstre og høyre. Den begrensede dybden skaper et tydelig og kraftfullt rom, og opprettholder samtidig artikuleringen av lydene og separasjon av kanalene. Dette programmet gir stabile etterklanger som matcher et bredt spekter av filmsjangere, fra seriøst drama til musikaler og komedier. Etterklangen er Drama moderat, men tilpasset stereofonisk. Lydeffektene og bakgrunnsmusikken blir reprodusert med dempet ekko som ikke forstyrrer artikulering av dialogen. Du blir aldri sliten selv om du lytter i lange perioder. Dette programmet reproduserer videokilder i mono, som f.eks. klassiske filmer, i en atmosfære som reproduserer en god gammel kinosal. Programmet skaper et Mono Movie behagelig rom med dybde ved å legge til bredde og passende gienklang i den originale lyden. Programmet lager et lydfelt som fremhever den dynamiske lydovergangen i audio fra 3D-objekter. Programmets design er basert på konseptet med en kinosal med Enhanced flere høyttalere over publikum, som overveldes av de naturlige og kraftige lydeffektene.

#### ENTERTAINMENT

| Sports                                                                                                    | Dette programmet lar lytterne nyte den rike livligheten i sportssendinger og lette<br>underholdningsprogrammer. I sportssendinger er kommentatorens stemme<br>plassert tydelig i sentrum, mens atmosfæren inne på stadion formidles realistisk<br>med de perifere lydene av fans i et tilpasset rom.                                                                                                    |  |  |  |  |  |
|----------------------------------------------------------------------------------------------------|----------------------------------------------------------------------------------------------------|--|--|--|--|--|
| Action Game       Dette programmet egner seg for actionspill, som f.eks. bilrace- og kam         Realismen i og vekten på forskjellige effekter gjør at spilleren føler at og inne i handlingen og dermed skjerper konsentrasjonen. Bruk dette prokombinasjon med Compressed Music Enhancer for et mer dynamisk og lydfelt. |                                                                                                    |  |  |  |  |  |
| Roleplaying Game                                                                                                    | Dette programmet egner seg for rollespill og adventure-spill. Dette programmet<br>legger inn dybde i lydfeltet for naturlig og realistisk reproduksjon av<br>bakgrunnsmusikk, spesialeffekter og dialog fra et stort spekter av scener. Bruk<br>dette programmet i kombinasjon med Compressed Music Enhancer for et klarere<br>og mer romlig lydfelt.                                                                                                    |  |  |  |  |  |
| Music Video                                                                                                    | Dette programmet lar deg nyte videoer med pop-, rock- og jazzkonserter, som om<br>du var der selv. La deg omsluttes av den hete konsertatmosfæren gjennom<br>livfullheten hos sangere og soloprestasjoner på scenen, et tilstedeværende lydfelt<br>som vektlegger beat'en i rytmeinstrumentene, og et surroundlydfelt som<br>reproduserer den store live-konserthallen.                                                                                           |  |  |  |  |  |
| Recital/Opera                                                                                                    | Dette programmet gir et optimalt nivå av gjenklang og forsterker dybden og<br>klarheten i menneskers stemmer for å gi orkesterlignende gjenklang foran<br>lytteren samtidig som det gir akustisk posisjonering og en følelse av å være til<br>stede på scenen. Surroundlydfeltet er forholdsvis lite, men dataene for<br>konsertsal-effekter brukes til å få frem musikkens iboende skjønnhet. Lytteren vil<br>ikke være sliten selv etter mange timer med opera. |  |  |  |  |  |

#### Lydprogrammer som passer til avspilling av musikk/stereo (MUSIC)

De følgende lydprogrammene er optimalisert for å lytte til musikkilder.

Du kan også velge stereoavspilling.

#### CLASSICAL

| Hall in Munich         | Dette programmet simulerer en konsertsal i München med cirka 2500 seter, med<br>fine tresorter i interiøret. Fin, vakker etterklang brer seg godt og skaper en<br>beroligende atmosfære. Lytterens virtuelle sete er i midten til venstre i salen.                                                                |  |  |  |  |  |  |  |  |  |
|------------------------|----------------------------------------------------------------------------------------------------|--|--|--|--|--|--|--|--|--|
| Hall in Vienna         | Dette programmet simulerer en middels stor konsertsal med 1700 seter, med en<br>skoeskeform som er tradisjonell i Wien. Søyler og ornamenter skaper ekstremt<br>komplekse etterklanger fra alle kanter og gir publikum en meget full og rik lyd.                                                                  |  |  |  |  |  |  |  |  |  |
| Hall in Amsterdam      | Den store, skoeskeformede salen har plass til 2200 mennesker rundt scenen.<br>Gjenlyden er levende og behagelig, og lyden beveger seg fritt.                                                                                                    |  |  |  |  |  |  |  |  |  |
| Church in Freiburg     | Denne store steinkirken ligger sør i Tyskland og har et spir som er 120 meter høyt.<br>Kirkens lange, smale form og det høye taket gjør at gjenklangen forlenges og at<br>den første refleksjonstiden begrenses. Derfor er det den levende gjenklangen og<br>ikke selve lyden som gjenskaper stemningen i kirken. |  |  |  |  |  |  |  |  |  |
| Church in<br>Royaumont | Dette programmet har et lydfelt som er skapt av spisesalen til et vakkert gotisk<br>middelalderkloster i Royaumont i utkanten av Paris.                                                                                                    |  |  |  |  |  |  |  |  |  |
| Chamber                | Dette programmet skaper et relativt bredt rom med høyt tak, som en<br>fremføringshall i et palass. Det gir en behagelig etterklang som egner seg for<br>mindre konserter og kammermusikk.                                                                                                    |  |  |  |  |  |  |  |  |  |

| LIVE/CLUB        |                                                                                                    |  |  |  |  |  |  |  |  |
|------------------|----------------------------------------------------------------------------------------------------|--|--|--|--|--|--|--|--|
|                  |                                                                                                    |  |  |  |  |  |  |  |  |
| Village Vanguard | Denne jazzklubben ligger på 7th Avenue, New York. I den lille klubben med det<br>lave taket samler den kraftige gjenklangen seg ved scenen, som ligger i midten.                                                                                                    |  |  |  |  |  |  |  |  |
| Warehouse Loft   | Lageret minner om enkelte loft i Soho. Lyden reflekteres av murveggene klart og<br>med masse energi.                                                                                                    |  |  |  |  |  |  |  |  |
| Cellar Club      | Dette programmet simulerer et intimt konsertarrangement med lav takhøyde og<br>hjemmekoselig atmosfære. Et realistisk live-lydfelt gir kraftfulle lyder som får deg<br>til å føle at du sitter på første rad foran en liten scene.                                                     |  |  |  |  |  |  |  |  |
| The Roxy Theatre | Dette programmet skaper lydfeltet du finner i et 460-seters lokale med et<br>rockekonsertarrangement i Los Angeles. Lytterens virtuelle sete er i midten til<br>venstre i lokalet.                                                                                                    |  |  |  |  |  |  |  |  |
| The Bottom Line  | Dette programmet gjenskaper lydfeltet ved scenekanten på The Bottom Line,<br>gang en berømt jazzklubb i New York. Salen har sitteplasser til 300 mennesker<br>høyre og venstre i et lydfelt med realistisk og livfull lyd.                                                             |  |  |  |  |  |  |  |  |
|                  |                                                                                                    |  |  |  |  |  |  |  |  |
| STEREO           |                                                                                                    |  |  |  |  |  |  |  |  |
|                  |                                                                                                    |  |  |  |  |  |  |  |  |
| 2ch Stereo       | Bruk dette programmet for å mikse ned multikanalskilder til 2 kanaler. Ved<br>mottak av multikanalssignaler mikses disse ned til 2 kanaler og sendes ut fra<br>fronthøyttalerne (dette programmet benytter ikke CINEMA DSP).                                                           |  |  |  |  |  |  |  |  |
| 7ch Stereo       | Bruk dette programmet til å sende ut lyd fra alle høyttalere. Når du spiller av<br>multikanalskilder vil apparatet mikse ned kilden til 2 kanaler, og så sende ut lyd<br>fra alle høyttalere. Dette programmet skaper et stort lydfelt og er ideelt for<br>bakgrunnsmusikk ved fester. |  |  |  |  |  |  |  |  |
|                  |                                                                                                    |  |  |  |  |  |  |  |  |

## !

CINEMA DSP HD<sup>3</sup> (s.61) og Virtual CINEMA DSP (s.64) fungerer ikke når «2ch Stereo» eller «7ch Stereo» er valgt.

#### Nyte lydfelteffekter uten surround-høyttalere (Virtual CINEMA DSP)

Hvis du velger et av lydprogrammene (unntatt 2ch Stereo og 7ch Stereo) når ingen surround-høyttalere er tilkoblet, vil apparatet bruke Yamahas originale virtuelle surround-teknologi til å gjenskape inntil 7-kanalers surroundlyd slik at du kan nyte et godt innstilt lydfelt kun med de fremre høyttalerne. Vi anbefaler å bruke presence-høyttalere for å oppnå et mest mulig effektivt stereoskopisk lydfelt.

## 

Når Virtual CINEMA DSP er i bruk, lyser «VIRTUAL» på frontdisplayet.

#### Nyte surroundlyd med 5 høyttalere plassert i front (Virtual CINEMA FRONT)

Dersom du har surround-høyttalere, men ikke plass til dem i resten av rommet, kan du plassere dem i front (s.20) og glede deg over multikanals surroundlyd ved bruk av Virtual CINEMA FRONT.

Når «Layout (Surround)» (s.114) i «Setup»-menyen er satt til «Front», vil apparatet skape virtual surround-høyttalere på baksiden slik at du kan høre multikanals surroundlyd med de 5 høyttalerne som er plassert i front.

## 

Når Virtual CINEMA FRONT er i bruk, lyser «VIRTUAL» på frontdisplayet.

#### Nyte surroundlyd med hodetelefoner (SILENT CINEMA)

#### SILENT <sup>™</sup> CINEMA

Du kan nyte surround- eller lydfelt-effekter, som fra et multikanals høyttalersystem, med stereo-hodetelefoner ved å koble hodetelefonene til PHONES-kontakten og velge et lydprogram eller en surround-dekoder.

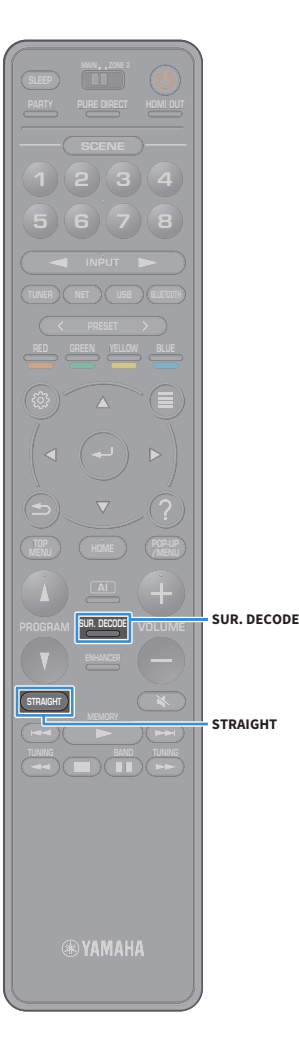

#### Lytte til ubehandlet avspilling

Du kan spille av inngangskilder uten behandling av lydfelt-effekter.

#### Spille av i originale kanaler (Straight Decode)

Når «straight decode»-modus er aktivert, leverer apparatet stereo-lyd fra fronthøyttalerne for 2-kanals kilder, som f.eks. CD-er, og produserer ubehandlede multikanal-lyder for multikanal-kilder.

#### Trykk på STRAIGHT.

Hver gang du trykker på knappen aktiveres eller deaktiveres «straight decode»-modus.

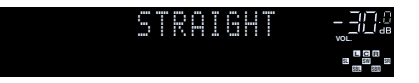

• Velg en surround-dekoder for å muliggjøre 6.1/7.1-kanals avspilling fra 5.1-kanals kilder når surround back-høyttalere er i bruk (s.65).

 Hvis «Layout (Surround)» (s.114) i «Setup»-menyen er satt til «Front», brukes Virtual CINEMA FRONT (s.64) når multikanalskilder spilles av.

#### Spille av i utvidet multikanal (surround-dekoder)

Surround-dekoderen gjør det mulig å høre ubehandlet multikanals avspilling fra 2-kanals eller mulitikanalskilder.

## 

l

- Vi anbefaler Dolby Surround når nettverksstrømmingen bruker Dolby-innhold.
- Hvilke høyttalere som produserer lyd, kommer an på høyttalersystemet ditt og valgt dekordertype (s.118).
- Se «Ordbok» (s.156) hvis du vil ha mer informasjon hver enkelt dekoder.

#### Trykk på SUR. DECODE for å velge en surround-dekoder.

Hver gang du trykker på knappen vil surround-dekoderen endres.

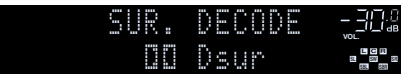

| Auto         | Bruker dekoderen som velges automatisk av<br>inngangskilden. DTS Neural:X-dekoderen velges for<br>DTS-kilder, og Dolby Surround-dekoderen velges for<br>andre kilder.                                                                                                    |  |  |  |  |  |  |  |  |
|--------------|----------------------------------------------------------------------------------------------------|--|--|--|--|--|--|--|--|
| Dur          | Dolby Surround-dekoder. Utvider lyden ved hjelp av<br>en metode som optimaliserer oppsettet for de<br>installerte høyttalerne. Den produserer den utvidede<br>surround-lyden som er optimalisert for ditt<br>høyttalersystem. Et virkelig akustisk rom (inkludert<br>tak) vil bli skapt spesielt når objektbasert lyd (som<br>f.eks. Dolby Atmos-innhold) spilles av. |  |  |  |  |  |  |  |  |
| Neural:X     | DTS Neural:X-dekoder. Utvider lyden ved hjelp av en<br>metode som optimaliserer oppsettet for de<br>installerte høyttalerne. Den produserer den utvidede<br>surround-lyden som er optimalisert for ditt<br>høyttalersystem. Et virkelig akustisk rom (inkludert<br>tak) vil bli skapt spesielt når objektbasert lyd (som<br>f.eks. DTS:X-innhold) spilles av.         |  |  |  |  |  |  |  |  |
| Neo:6 Cinema | Bruker DTS Neo:6-dekoderen (eller DTS-ES<br>Matrix-dekoder) som egner seg til filmer. Lyder vil<br>komme fra surround/surround back-høyttalerne.                                                                                                    |  |  |  |  |  |  |  |  |
| Neo:6 Music  | Bruker DTS Neo:6-dekoderen (eller DTS-ES<br>Matrix-dekoder) som egner seg til musikk. Lyder vil<br>komme fra surround/surround back-høyttalerne.                                                                                                    |  |  |  |  |  |  |  |  |

- Når Dolby Surround-dekoderen er valgt, fungerer ikke virtual surround-behandling (som f.eks. Virtual CINEMA FRONT) (s.64).
- Når Neural:X-dekoderen er valgt, fungerer ikke virtual surround-behandling (som f.eks. Virtual CINEMA FRONT) (s.61).
- Neural:X-dekoderen fungerer ikke med Dolby Digital Plus- eller Dolby TrueHD-signaler. Velg «Auto» eller « I Dolbr» for disse signalene.

# PURE DIRECT PURE DIRECT ENHANCER

#### Nyte ren High Fidelity-lyd (Pure Direct)

Når Pure Direct er aktivert, vil apparatet spille av den valgte kilden med den nyeste elektronikken for å redusere den elektriske støyen fra andre kretser (som f.eks. frontdisplayet). Det gir deg gleden av Hi-Fi lydkvalitet.

#### Trykk på PURE DIRECT.

Hver gang du trykker på knappen, aktiveres eller deaktiveres Pure Direct.

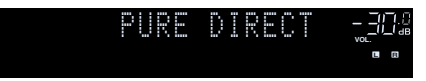

#### .

Når Pure Direct er aktivert, er følgende funksjoner ikke tilgjengelige.

- Valg av lydprogrammer
- Betjening av Setup-menyen og «Option»-menyen
- Bruk av flersone-funksjon
- Vise informasjon på frontdisplayet (når det ikke er i bruk)

## Spille av digitalt komprimerte formater (som f.eks. MP3 osv.) med rikere lyd (Compressed Music Enhancer)

## compressed music

#### Compressed Music Enhancer legger til dybde og bredde i lyden, slik at du kan nyte dynamisk lyd som ligger nær originallyden før den ble komprimert. Denne funksjonen kan brukes sammen med andre lydmoduser.

I tillegg forbedrer Compressed Music Enhancer kvaliteten til ukomprimert digital lyd (slik som 2-kanals PCM og FLAC) når «Hi-Res Mode» (s.104) i «Option»-menyen er satt til «On» (standard).

#### 1 Trykk på ENHANCER.

Hver gang du trykker på knappen, aktiveres eller deaktiveres Compressed Music Enhancer.

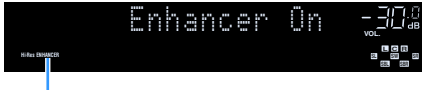

#### «ENHANCER» lyser

!

Compressed Music Enhancer fungerer ikke med følgende lydkilder.

- Signaler med en samplingsfrekvens som ligger over 48 kHz

- DSD audio

## 

Du kan også bruke «Enhancer» (s.104) i «Option»-menyen til å aktivere/deaktivere Compressed Music Enhancer.

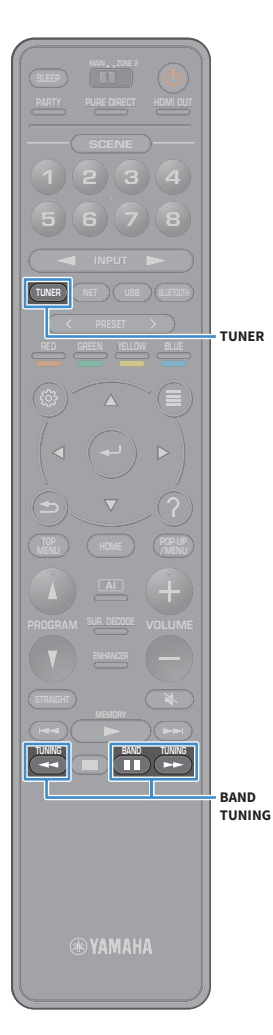

## Høre på FM/AM-radio (unntatt modeller for Australia, Storbritannia, Europa, Midtøsten og Russland)

Du kan finne en radiostasjon ved å angi stasjonens frekvens eller velge fra registrerte radiostasjoner.

#### !

- Radiofrekvensene er forskjellige, avhengig av landet eller regionen der apparatet brukes.
- Hvis du ikke oppnår godt mottak på radioen, kan du prøve å justere retningen til FM/AM-antennen.

#### Stille inn frekvenstrinnene

(Kun modeller for Brasil, Asia og generelle modeller)

Fra fabrikken er innstillingen for frekvenstrinn 50 kHz for FM og 9 kHz for AM. Avhengig av ditt land eller din region skal du stille frekvenstrinnene til 100 kHz for FM og 10 kHz for AM.

Sett apparatet i standby-modus.

2 Trykk på MAIN ZONE 也 når du holder nede STRAIGHT på frontpanelet.

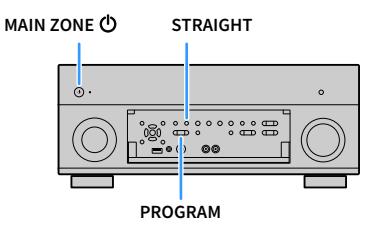

3 Trykk på PROGRAM gjentatte ganger for å velge «TUNER FRQ STEP».

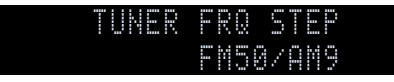

Trykk på STRAIGHT for å velge «FM100/AM10».

5 Trykk på MAIN ZONE ① for å sette apparatet i standby-modus, og slå det på igjen.

#### Velge en frekvens for mottak

Trykk på TUNER for å velge «TUNER» som inngangskilde.

FM 87.50MHz-30@

Trykk på BAND for å velge et bånd (FM eller AM).

## Trykk på TUNING for å stille inn en frekvens.

Hold knappen inne i cirka et sekund for å søke etter stasjoner automatisk.

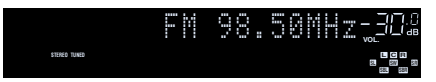

«TUNED» lyser når det mottas et signal fra en radiostasjon. «STEREO» lyser også når det mottas et stereosignal.

## 

- Du kan endre mellom «Stereo» og «Monaural» for FM-radiomottak i «FM Mode» (s.106) i «Option»-menyen. Når signalmottaket for en FM-radiostasjon er ustabilt, kan skifte til mono forbedre forholdet.
- Du kan vise videoer som mottas fra eksterne enheter mens du hører på radio. Du finner mer informasjon i «Video Out» (s.105).

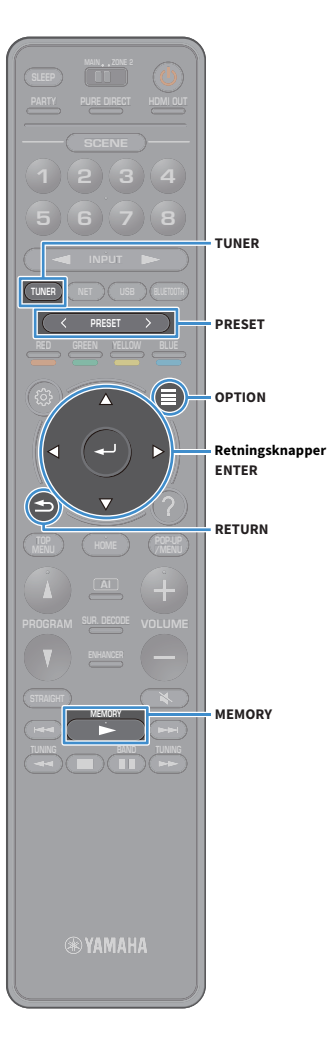

## Registrere favorittradiokanaler (forhåndsinnstillinger)

Du kan registrere opp til 40 radiostasjoner som forhåndsinnstillinger. Når en radiostasjon er registrert, kan du enkelt lytte til den ved å velge nummeret den er forhåndsinnstilt på.

## 

Du kan automatisk registrere FM-radiostasjoner med kraftige signaler ved å bruke «FM Auto Preset» (s.76).

#### Manuell registrering av en radiostasjon

Velg en radiostasjon manuelt og registrer den på et forhåndsinnstillingsnummer.

Følg «Velge en frekvens for mottak» (s.67) for å høre på ønsket radiostasjon.

#### Hold inne MEMORY i noen sekunder.

Den første gangen du registrerer en stasjon vil den valgte radiostasjonen bli registrert på forhåndsinnstillingsnummer «01». Deretter vil hver radiostasjon du velger bli registrert på det neste ubrukte (Empty) forhåndsinnstillingsnummeret etter det sist registrerte nummeret.

Forhåndsinntillingnummer

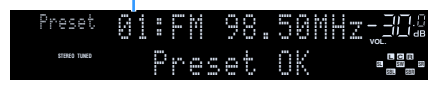

## 

For å velge et forhåndsinnstillingsnummer for registrering trykker du på MEMORY én gang når du har stilt inn på ønsket radiostasjon, så trykker du på PRESET for å velge et forhåndsinnstillingsnummer, og til slutt på MEMORY igjen.

«Empty» (ikke i bruk) eller gjeldende frekvens som er registrert

| Preset       | 8 | <br> | ÎÌ | P | t | y |  |   |   |   |  |
|--------------|---|------|----|---|---|---|--|---|---|---|--|
| STERED TUNED |   |      | Ň  |   | 9 | 8 |  | 0 | Y | Ż |  |

# Registrere radiostasjoner automatisk (FM Auto Preset)

Registrer automatisk FM-radiostasjoner med kraftige signaler.

- Trykk på TUNER for å velge «TUNER» som inngangskilde.
- 2 Trykk på OPTION.
- 3 Bruk retningsknapper til å velge «Preset», og trykk på ENTER.

For å angi forhåndsinnstillingsnummeret der registreringen skal starte, trykker du på retningsknapper eller PRESET for å velge forhåndsinnstillingsnummer.

4 Hvis du vil starte Auto Preset-prosessen, trykker du på ENTER.

Hvis du vil avbryte Auto Preset-prosessen, trykker du på RETURN.

Når Auto Preset-prosessen er fullført, vises «Finished» på «Preset»-skjermen og «Option»-menyen lukkes automatisk.

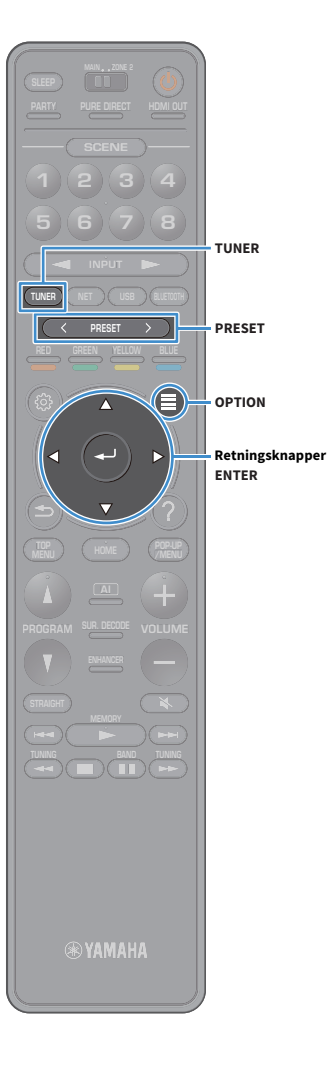

#### Velge en forhåndsinnstilt stasjon

Still inn på en registrert radiostasjon ved å velge stasjonens forhåndsinnstillingsnummer.

- Trykk på TUNER for å velge «TUNER» som inngangskilde.
- 2 Trykk på PRESET gjentatte ganger for å velge ønsket radiostasjon.

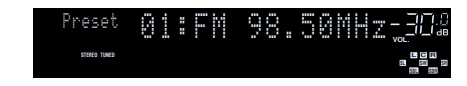

«No Presets» vises når ingen radiostasjoner er registrert.

#### Sletting av forhåndsinnstilte stasjoner

Slett radiostasjoner som er registrert på forhåndsinnstillingsnummer.

- Trykk på TUNER for å velge «TUNER» som inngangskilde. «TUNER» velges som inngangskilde, og frekvensen som er valgt, vises på frontdisplayet.
- 2 Trykk på OPTION.
- Bruk retningsknapper til å velge «Preset», og trykk på ENTER.
- 4 Bruk retningsknapper til å velge «Clear Preset».
- 5 Bruk retningsknapper for å velge en forhåndsinnstilt stasjon som skal slettes, og trykk på ENTER.

Hvis den forhåndsinnstilte stasjonen slettes, vises «Cleared», og deretter vises det neste nummeret som er i bruk.

**6** Trykk på OPTION for å gå ut av menyen.

#### 🗖 Slette alle forhåndsinnstilte stasjoner

Slett alle radiostasjoner som er registrert på forhåndsinnstillingsnummer.

#### Trykk på TUNER for å velge «TUNER» som inngangskilde.

«TUNER» velges som inngangskilde, og frekvensen som er valgt, vises på frontdisplayet.

- 2 Trykk på OPTION.
- 3 Bruk retningsknapper til å velge «Preset», og trykk på ENTER.
- 4 Bruk retningsknapper til å velge «Clear All Preset».
- 5 Bruk retningsknapper til å velge «Execute», og trykk på ENTER.

Hvis alle forhåndsinnstilte stasjoner slettes, vises «CLEAR ALL», og «Option»-menyen lukkes automatisk.

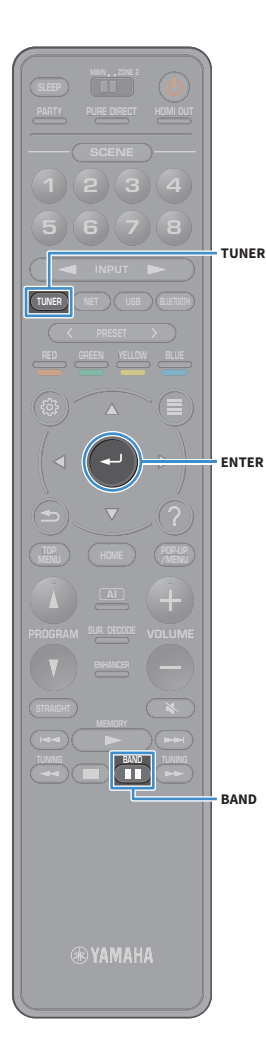

## Lytte til DAB-radio (kun modeller for Australia, Storbritannia, Europa, Midtøsten og Russland)

DAB (Digital Audio Broadcasting) bruker digitale signaler for klarere lyd og mer stabilt mottak sammenlignet med analoge signaler. Apparatet kan også motta DAB+ (en oppgradert versjon av DAB) som gir tilgang til flere stasjoner som bruker audio-kodeken MPEG-4 (AAC+), som har en mer effektiv sendemetode.

#### !

- Apparatet støtter kun Bånd III (174 til 240 MHz).
- Husk å kontrollere at DAB-dekningen i ditt område siden ikke alle områder har dekning per i dag. Hvis du vil se en liste over DAB-statusen i forskjellige land og DAB-frekvenser verden over, kan du gå til WorldDAB online på http://www.worlddab.org/.

## 

Se «Tilkobling av radioantennene» (s.38) hvis du vil ha mer informasjon om antennetilkoblingen.

## Klargjøre DAB-innstilling

Før du stiller inn på DAB-radiostasjoner, følger du prosedyren under for å utføre en innledende skanning.

#### Trykk på TUNER for å velge «TUNER» som inngangskilde.

#### 2 Trykk på BAND for å velge DAB-båndet.

Følgende melding vises på frontpanelet hvis du ikke har utført den innledende skanningen ennå.

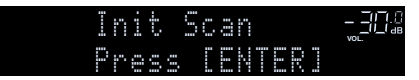

#### 3 Trykk på ENTER for å velge en innledende skanning.

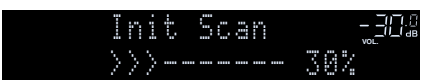

Når den innledende skanningen er fullført, stiller apparatet seg automatisk inn på den første DAB-radiostasjonen blant de lagrede stasjonene.

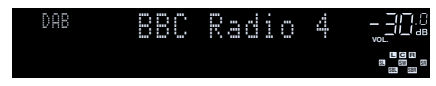

#### 

- Hvis apparatet ikke finner noen DAB-radiostasjoner i den innledende skanningen, vises meldingen i Trinn 1 igjen. Trykk på ENTER for å starte en innledende skanning igjen.
- Du kan sjekke mottaksstyrken for hver enkelt DAB-kanaletikett (s.73).
- Hvis du vil utføre en innledende skanning igjen etter at noen
   DAB-radiostasjoner er lagret, velger du «Init Scan» (s.102) i «Option»-menyen.
   Hvis du utfører en innledende skanning igjen, vil DAB-radiostasjonene som allerede er registrert med forhåndsinnstillingsnummer bli slettet.

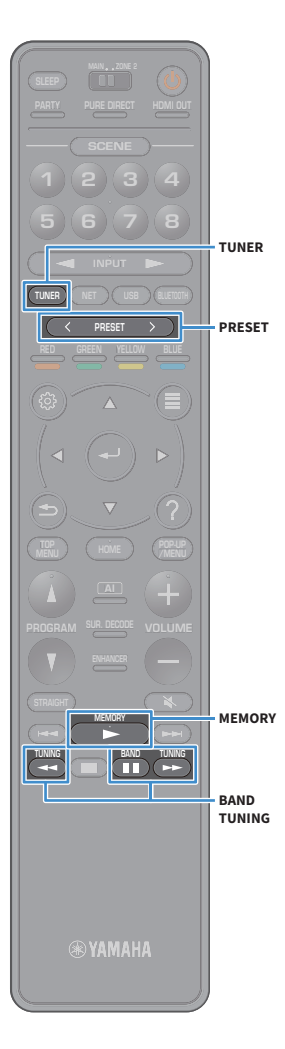

#### Velge en DAB-radiostasjon for mottak

Du kan velge en DAB-radiostasjon fra stasjonene som er lagret under den innledende skanningen.

- Trykk på TUNER for å velge «TUNER» som inngangskilde.
- 2 Trykk på BAND for å velge DAB-båndet.
- 3 Trykk på TUNING gjentatte ganger for å velge en DAB-radiostasjon.

DAB BBC Radio 4 -<u>3</u>04 Daily Service •**:::**•

- «Off Air» vises når den valgte DAB-radiostasjonen ikke er tilgjengelig.
- Når apparatet mottar en sekundær stasjon, vises «2» ved siden av «DAB».

Sekundær stasjon

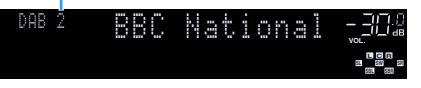

Du kan vise videoer som mottas fra eksterne enheter mens du hører på radio, ved å velge videoinngangskontakten i «Video Out» (s.105) i «Option»-menyen.

#### Registrere favoritt-DAB-radiokanaler (forhåndsinnstillinger)

Du kan registrere inntil 40 DAB-radiostasjoner som forhåndsinnstillinger. Når en radiostasjon er registrert, kan du enkelt lytte til den ved å velge nummeret den er forhåndsinnstilt på.

Du kan registrere inntil 40 favorittradiostasjoner hver fra DAB- og FM-båndet.

#### Registrering av en DAB-radiostasjon som forhåndsinnstilt

Velg en DAB-radiostasjon og registrere den på et forhåndsinnstillingsnummer.

#### Følg «Velge en DAB-radiostasjon for mottak» (s.71) for å høre på ønsket DAB-radiostasjon.

#### 2 Hold inne MEMORY i noen sekunder.

Den første gangen du registrerer en stasjon vil den valgte radiostasjonen bli registrert på forhåndsinnstillingsnummer «01». Deretter vil hver radiostasjon du velger bli registrert på det neste ubrukte (Empty) forhåndsinnstillingsnummeret etter det sist registrerte nummeret.

Forhåndsinntillingnummer

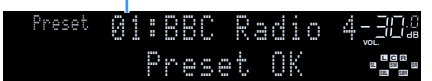

#### 

For å velge et forhåndsinnstillingsnummer for registrering trykker du på MEMORY én gang når du har stilt inn på ønsket DAB-radiostasjon, så trykker du på PRESET for å velge et forhåndsinnstillingsnummer, og til slutt på MEMORY igjen.

«Empty» (ikke i bruk) eller «Overwrite?» (i bruk)

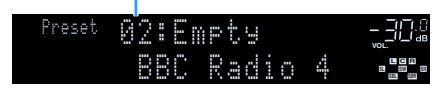

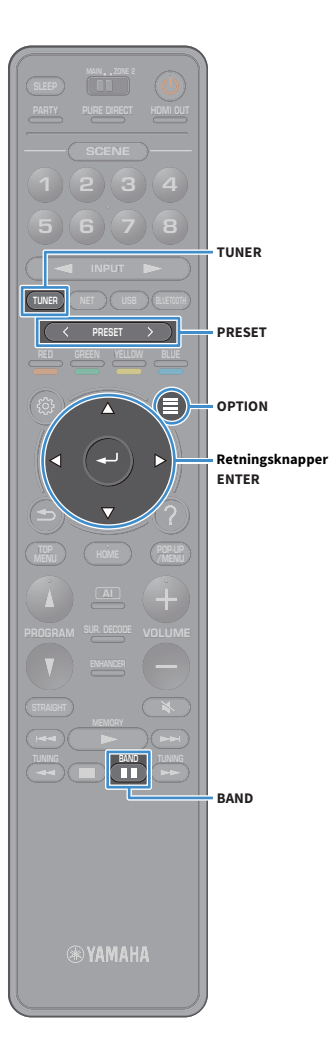

#### Velge en forhåndsinnstilt DAB-radiostasjon

Still inn på en registrert DAB-radiostasjon ved å velge stasjonens forhåndsinnstillingsnummer.

- Trykk på TUNER for å velge «TUNER» som inngangskilde.
- Trykk på BAND for å velge DAB-båndet.
- **3** Trykk på PRESET gjentatte ganger for å velge ønsket DAB-radiostasjon.

PRESET:01 \_\_30% •**2**%•

«No Presets» vises når ingen DAB-radiostasjoner er registrert.

#### Sletting av forhåndsinnstilte DAB-radiostasjoner

Slett DAB-radiostasjoner som er registrert på forhåndsinnstillingsnummer.

#### Trykk på TUNER for å velge «TUNER» som inngangskilde.

«TUNER» velges som inngangskilde, og frekvensen som er valgt, vises på frontdisplayet.

- 2 Trykk på OPTION.
- Bruk retningsknapper til å velge «Preset», og trykk på ENTER.
- **4** Bruk retningsknapper for å velge en forhåndsinnstilt DAB-radiostasjon som skal slettes, og trykk på ENTER.

Hvis den forhåndsinnstilte stasjonen slettes, vises «Cleared», og deretter vises det neste nummeret som er i bruk.

5 Trykk på OPTION for å gå ut av menyen.

#### Sletting av alle forhåndsinnstilte DAB-radiostasjoner

Slett alle DAB-radiostasjoner som er registrert på forhåndsinnstillingsnummer.

1 Trykk på TUNER for å velge «TUNER» som inngangskilde.

«TUNER» velges som inngangskilde, og frekvensen som er valgt, vises på frontdisplayet.

- 2 Trykk på OPTION.
- Bruk retningsknapper til å velge «Preset», og trykk på ENTER.
- 4 Bruk retningsknapper til å velge «Clear All Preset».
- 5 Bruk retningsknapper til å velge «Execute», og trykk på ENTER.

Hvis alle forhåndsinnstilte stasjoner slettes, vises «CLEAR ALL», og «Option»-menyen lukkes automatisk.
# Vise DAB-informasjonen

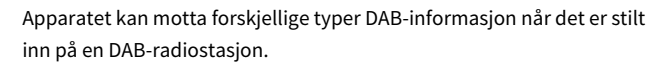

Still inn på ønsket DAB-radiostasjon.

### 2 Trykk på INFO på frontpanelet.

Hver gang du trykker på knappen, vil det viste elementet endres.

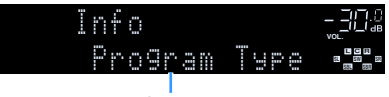

Elementnavn

Ca. 3 sekunder senere vises den tilsvarende informasjonen for det viste elementet.

| DAB |   | C     |   | ē | 9 | 9 | <br>C |    | ľ |   |  |
|-----|---|-------|---|---|---|---|-------|----|---|---|--|
|     | C | <br>ē | 9 | 9 |   | C | M     | US |   | 0 |  |

Informasjon

| DLS<br>(Dynamic Label<br>Segment) | Informasjon om gjeldende stasjon                |  |
|-----------------------------------|-------------------------------------------------|--|
| Ensemble Label                    | Ensemblenavn                                    |  |
| Program Type                      | Stasjonssjanger                                 |  |
| Date And Time                     | Gjeldende dato og tid                           |  |
| Audio Mode                        | Lydmodus (mono/stereo) og bithastighet          |  |
| CH Label/Freq.                    | Kanaletikett og frekvens                        |  |
| Signal Quality                    | Signalmottakskvalitet (0 [none] til 100 [best]) |  |
| DSP Program                       | Lydmodusnavn                                    |  |
| Audio Decoder                     | Dekodernavn                                     |  |

# 

Noe informasjon er kanskje ikke tilgjengelig, avhengig av valgt DAB-radiostasjon.

# Sjekke mottaksstyrke for hver enkelt DAB-kanaletikett

Du kan sjekke mottaksstyrken for hver enkelt DAB-kanaletikett (0 [none] til 100 [best]).

- Trykk på TUNER for å velge «TUNER» som inngangskilde.
- 2 Trykk på BAND for å velge DAB-båndet.
- **3** Trykk på OPTION.
- 4 Bruk retningsknapper til å velge «Tune AID», og trykk på ENTER.
- 5 Bruk retningsknapper for å velge ønsket DAB-kanaletikett.

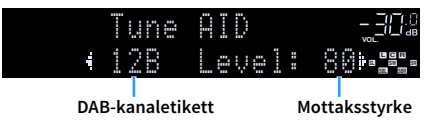

**6** Trykk på RETURN for å gå ut av menyen.

BAND

TUNER

OPTION

ENTER

RETURN

BAND

Retningsknapper

(5)

# DAB-frekvensinformasjon

Apparatet støtter kun Bånd III (174 til 240 MHz).

| Frekvens    | Kanaletikett |
|-------------|--------------|
| 174,928 MHz | 5A           |
| 176,640 MHz | 5B           |
| 178,352 MHz | 5C           |
| 180,064 MHz | 5D           |
| 181,936 MHz | 6A           |
| 183,648 MHz | 6B           |
| 185,360 MHz | 6C           |
| 187,072 MHz | 6D           |
| 188,928 MHz | 7A           |
| 190,640 MHz | 7B           |
| 192,352 MHz | 7C           |
| 194,064 MHz | 7D           |
| 195,936 MHz | 8A           |
| 197,648 MHz | 8B           |
| 199,360 MHz | 8C           |
| 201,072 MHz | 8D           |
| 202,928 MHz | 9A           |
| 204,640 MHz | 9B           |
| 206,352 MHz | 9C           |
| 208,064 MHz | 9D           |
| 209,936 MHz | 10A          |
| 211,648 MHz | 10B          |
| 213,360 MHz | 10C          |
| 215,072 MHz | 10D          |
| 216,928 MHz | 11A          |
| 218,640 MHz | 11B          |
| 220,352 MHz | 11C          |
| 222,064 MHz | 11D          |
| 223,936 MHz | 12A          |

| Frekvens    | Kanaletikett |
|-------------|--------------|
| 225,648 MHz | 12B          |
| 227,360 MHz | 12C          |
| 229,072 MHz | 12D          |
| 230,784 MHz | 13A          |
| 232,496 MHz | 13B          |
| 234,208 MHz | 13C          |
| 235,776 MHz | 13D          |
| 237,488 MHz | 13E          |
| 239,200 MHz | 13F          |

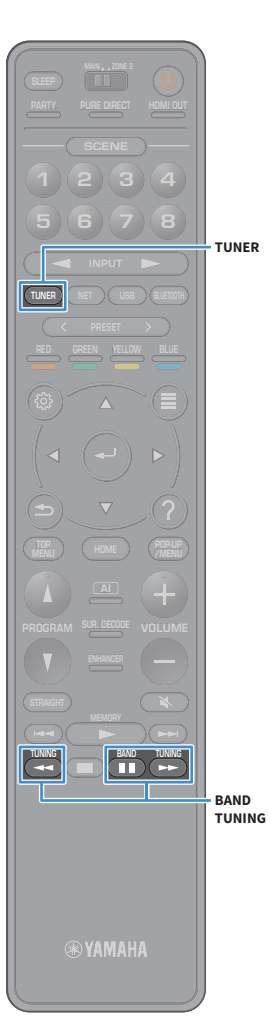

# Lytte til FM-radio (kun modeller for Australia, Storbritannia, Europa, Midtøsten og Russland)

Du kan finne en radiostasjon ved å angi stasjonens frekvens eller velge fra registrerte radiostasjoner.

Hvis du ikke oppnår godt mottak på radioen, kan du prøve å justere retningen til DAB/FM-antennen.

## Velge en frekvens for mottak

- Trykk på TUNER for å velge «TUNER» som inngangskilde.
- **2** Trykk på BAND for å velge FM-båndet.

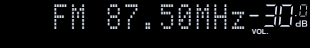

### **3** Trykk på TUNING for å stille inn en frekvens.

Hold knappen inne i cirka et sekund for å søke etter stasjoner automatisk.

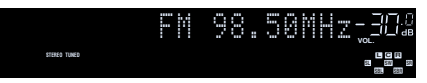

«TUNED» lyser når det mottas et signal fra en radiostasjon. «STEREO» lyser også når det mottas et stereosignal.

# 

- Du kan endre mellom «Stereo» og «Monaural» for FM-radiomottak i «FM Mode»
   (s.106) i «Option»-menyen. Når signalmottaket for en FM-radiostasjon er ustabilt, kan skifte til mono forbedre forholdet.
- Du kan vise videoer som mottas fra eksterne enheter mens du hører på radio. Du finner mer informasjon i «Video Out» (s.105).

# Registrere favoritt-FM-radiokanaler (forhåndsinnstillinger)

Du kan registrere inntil 40 FM-radiostasjoner som forhåndsinnstillinger. Når en radiostasjon er registrert, kan du enkelt lytte til den ved å velge nummeret den er forhåndsinnstilt på.

Du kan automatisk registrere FM-radiostasjoner med kraftige signaler ved å bruke «FM Auto Preset» (s.68).

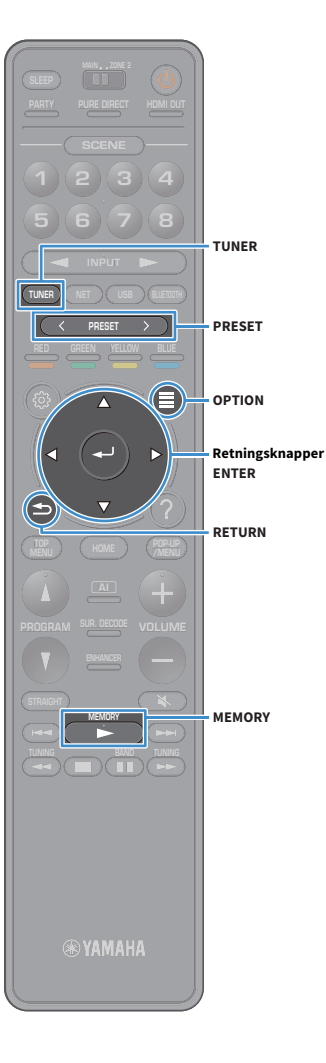

### Manuell registrering av en radiostasjon

Velg en radiostasjon manuelt og registrer den på et forhåndsinnstillingsnummer.

Følg «Velge en frekvens for mottak» (s.75) for å høre på ønsket radiostasjon.

### 2 Hold inne MEMORY i noen sekunder.

Den første gangen du registrerer en stasjon vil den valgte radiostasjonen bli registrert på forhåndsinnstillingsnummer «01». Deretter vil hver radiostasjon du velger bli registrert på det neste ubrukte (Empty) forhåndsinnstillingsnummeret etter det sist registrerte nummeret.

Forhåndsinntillingnummer

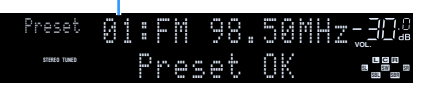

# 

For å velge et forhåndsinnstillingsnummer for registrering trykker du på MEMORY én gang når du har stilt inn på ønsket radiostasjon, så trykker du på PRESET for å velge et forhåndsinnstillingsnummer, og til slutt på MEMORY igjen.

«Empty» (ikke i bruk) eller gjeldende frekvens som er registrert

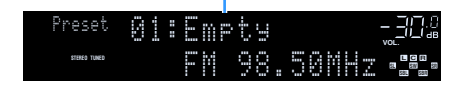

### Registrere radiostasjoner automatisk (FM Auto Preset)

Registrer automatisk FM-radiostasjoner med kraftige signaler.

# 

Kun Radio Data System-kringkastingsstasjoner registreres automatisk av Auto Preset-funksjonen.

- Trykk på TUNER for å velge «TUNER» som inngangskilde.
- 2 Trykk på OPTION.
- 3 Bruk retningsknapper til å velge «Preset», og trykk på ENTER.

×\*\*

For å angi forhåndsinnstillingsnummeret der registreringen skal starte, trykker du på retningsknappene eller PRESET for å velge forhåndsinnstillingsnummer.

4 Hvis du vil starte Auto Preset-prosessen, trykker du på ENTER.

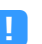

Hvis du vil avbryte Auto Preset-prosessen, trykker du på RETURN.

Når Auto Preset-prosessen er fullført, vises «Finished» på «Preset»-skjermen og «Option»-menyen lukkes automatisk.

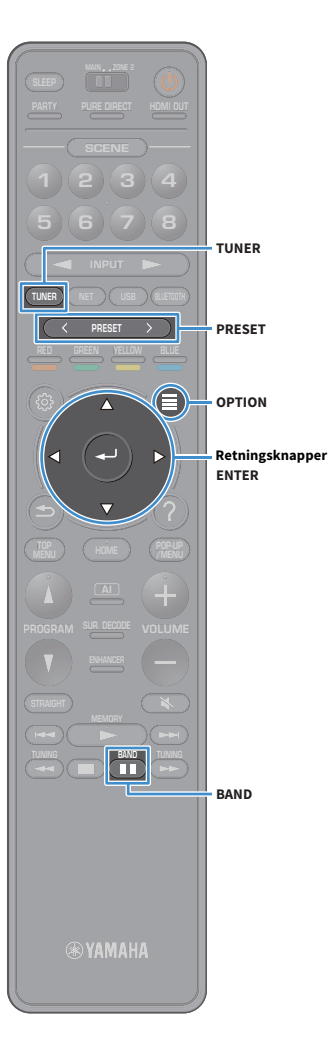

# Velge en forhåndsinnstilt stasjon

Still inn på en registrert radiostasjon ved å velge stasjonens forhåndsinnstillingsnummer.

- Trykk på TUNER for å velge «TUNER» som inngangskilde.
- 2 Trykk på BAND for å velge FM-båndet.
- **3** Trykk på PRESET gjentatte ganger for å velge ønsket radiostasjon.

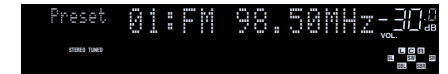

«No Presets» vises når ingen radiostasjoner er registrert.

## Sletting av forhåndsinnstilte stasjoner

Slett radiostasjoner som er registrert på forhåndsinnstillingsnummer.

1 Trykk på TUNER for å velge «TUNER» som inngangskilde.

«TUNER» velges som inngangskilde, og frekvensen som er valgt, vises på frontdisplayet.

- 2 Trykk på OPTION.
- 3 Bruk retningsknapper til å velge «Preset», og trykk på ENTER.
- **4** Bruk retningsknapper til å velge «Clear Preset».
- 5 Bruk retningsknapper for å velge en forhåndsinnstilt stasjon som skal slettes, og trykk på ENTER.

Hvis den forhåndsinnstilte stasjonen slettes, vises «Cleared», og deretter vises det neste nummeret som er i bruk.

**6** Trykk på OPTION for å gå ut av menyen.

# Slette alle forhåndsinnstilte stasjoner

Slett alle radiostasjoner som er registrert på forhåndsinnstillingsnummer.

### Trykk på TUNER for å velge «TUNER» som inngangskilde.

«TUNER» velges som inngangskilde, og frekvensen som er valgt, vises på frontdisplayet.

- **2** Trykk på OPTION.
- Bruk retningsknapper til å velge «Preset», og trykk på ENTER.
- 4 Bruk retningsknapper til å velge «Clear All Preset».
- 5 Bruk retningsknapper til å velge «Execute», og trykk på ENTER.

Hvis alle forhåndsinnstilte stasjoner slettes, vises «CLEAR ALL», og «Option»-menyen lukkes automatisk.

# Bruk av Radio Data System

(Kun modeller for Storbritannia, Europa, Midtøsten og Russland.)

Radio Data System er et dataoverføringssystem som brukes av FM-stasjoner i mange land. Apparatet kan motta forskjellige typer Radio Data System-data, som f.eks. «Program Service», «Program Type», «Radio Text» og «Clock Time» når det er stilt inn på en stasjon som kringkaster med Radio Data System.

# Vise Radio Data System-informasjonen

1 Still inn på ønsket stasjon som kringkaster med Radio Data System.

# 

Vi anbefaler å bruke «FM Auto Preset» til å stille inn stasjoner som kringkaster med Radio Data System (s.76).

### 2 Trykk på INFO på frontpanelet.

Hver gang du trykker på knappen, vil det viste elementet endres.

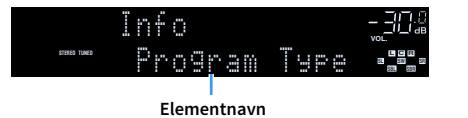

Ca. 3 sekunder senere vises den tilsvarende informasjonen for det viste elementet.

Frekvens (vises alltid)

|              | - | ľ | 9 | 8 | :: | 5 | 0 | ₩₩ <u>₹</u> _₩ <u>₩</u> ₽ |
|--------------|---|---|---|---|----|---|---|---------------------------|
| STERED TUNED | C |   | 5 | 5 |    | C | 5 |                           |

Informasjon

| Program Service | Programtjenestenavn              |  |
|-----------------|----------------------------------|--|
| Program Type    | Gjeldende programtype            |  |
| Radio Text      | Informasjon om gjeldende program |  |
| Clock Time      | Gjeldende tid                    |  |
| DSP Program     | Lydmodusnavn                     |  |
| Audio Decoder   | Dekodernavn                      |  |

«Program Service», «Program Type», «Radio Text» og «Clock Time» vises ikke hvis radiostasjonen ikke leverer Radio Data System-tjenesten.

# Spille av musikkfiler via Bluetooth

Avspillingsbetjeningsknapper

Du kan spille av musikkfiler som er lagret på en Bluetooth-enhet (som f.eks. smarttelefoner), på apparatet.

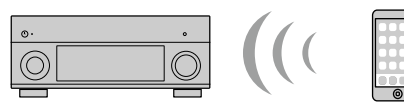

Apparatet

Bluetooth-enhet (som f.eks. smarttelefoner)

#### BLUETOOTH

- For å bruke Bluetooth-funksjonen stiller du «Bluetooth» (s.129) i «On»-menyen til «Setup».
- Sett den trådløse antennen rett opp for tilkobling til en Bluetooth-enhet trådløst. Se «Klargjøre den trådløse antennen» (s.39) hvis du vil ha mer informasjon.

# 

Se «Støttede enheter og filformater» (s.160) hvis du vil ha mer informasjon om støttede Bluetooth-enheter.

# Spille av musikk fra Bluetooth-enheter på apparatet

Følg prosedyren nedenfor for å opprette en Bluetooth-tilkobling mellom en Bluetooth-enhet (som f.eks. smarttelefoner) og apparatet, og spill av musikk som er lagret på Bluetooth-enheten.

Apparatet støtter ikke avspilling av video via Bluetooth.

- Trykk på BLUETOOTH for å velge «Bluetooth» som inngangskilde.
- På Bluetooth-enheten velger du velger du mottakeren (mottakerens nettverksnavn) fra listen over enheter.

Tilkobling mellom Bluetooth-enheten og apparatet vil bli utført. Hvis passord er påkrevd, angi tallet «0000».

Bruk Bluetooth-enheten til å velge en sang, og start avspillingen.

Avspillingsskjermen (artistnavn, albumnavn og sangtittel) vises på TV-en.

# 

- · Hvis apparatet oppdager Bluetooth-enheten som tidligere er tilkoblet, vil apparatet automatisk koble til Bluetooth-enheten etter trinn 1. For å opprette en annen Bluetooth-tilkobling skal du først avslutte gjeldende Bluetooth-tilkobling.
- Utfør en av følgende operasjoner for å avslutte Bluetooth-tilkoblingen.
- Utfør utkoblingsoperasjonen på Bluetooth-enheten.
- Velg en inngangskilde som er en annen enn «Bluetooth» på apparatet.
- Velg «Disconnect» i «Bluetooth» (s.129) i «Setup»-menyen.
- Du kan bruke avspillingsbetjeningsknapper (▶, ■, ■, ■, ►, ▶) på fjernkontrollen til å kontrollere avspillingen.

# Spille av musikk lagret på en USB-lagringsenhet

Du kan spille av musikkfiler som er lagret på en USB-lagringsenhet på apparatet.

Apparatet støtter USB-enheter i masselagringsklasse (FAT16- eller FAT32-format).

# 

USB

Se «Støttede enheter og filformater» (s.160) hvis du vil ha mer informasjon om filformater.

# Koble til en USB-lagringsenhet

Koble USB-lagringsenheten til USB-kontakten.

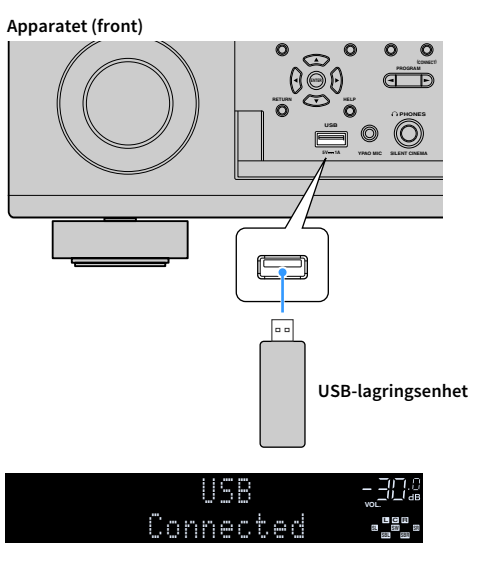

# 

Hvis USB-lagringsenheten inneholder mange filer, kan det ta tid å laste dem inn. I så fall vises «Loading...» på frontdisplayet.

# !

- Stopp avspillingen fra USB-lagringsenheten før du kobler den fra USB-kontakten.
- Koble en USB-minneenhet direkte til USB-kontakten på apparatet. Ikke bruk forlengerkabler.
- Apparatet kan ikke lade USB-enheter når det er i standby-modus.

# Avspilling av innhold på USB-lagringsenhet

Følg prosedyren under for å betjene innhold på USB-lagringsenheten og starte avspillingen.

Du kan kontrollere USB-minneenheten ved bruk av menyen som vises på TV-skjermen.

### **1** Trykk på USB for å velge «USB» som inngangskilde.

Navigasjonsskjermen vises på TV-en.

| \$                                                                   |       | 🖋 US8 |
|----------------------------------------------------------------------|-------|-------|
|                                                                      |       |       |
| Folder01<br>Folder02<br>Folder03<br>Folder04<br>Folder05<br>Folder06 |       |       |
|                                                                      | 1 / 6 |       |

# 

Hvis avspilling er i gang på din USB-lagringsenhet, vises avspillingsskjermen.

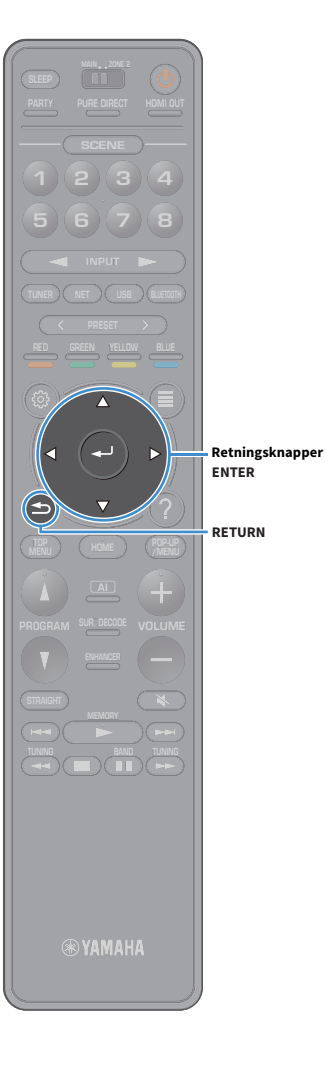

2 Bruk retningsknapper for å velge et element, og trykk på ENTER.

Hvis du velger en sang, starter avspillingen og avspillingsskjermen vises.

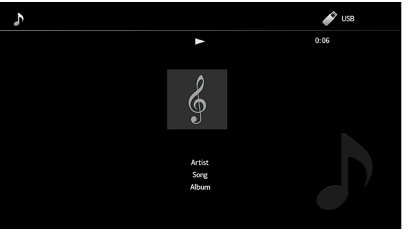

# 

- Trykk på RETURN for å åpne forrige skjerm.
- Hvis du vil gå tilbake til startskjermen mens du er i en meny på navigasjonsskjermen, holder du inne RETURN.
- Du kan ikke velge filer som ikke støttes av apparatet.
- Dersom apparatet oppdager en serie med filer som ikke støttes (slik som bilder og skjulte filer) under avspilling, stopper avspillingen automatisk.
- Du kan registrere favorittinnhold som snarveier og få tilgang til det direkte ved å velge snarveinummeret (s.98).

### 🗧 Navigasjonsskjerm

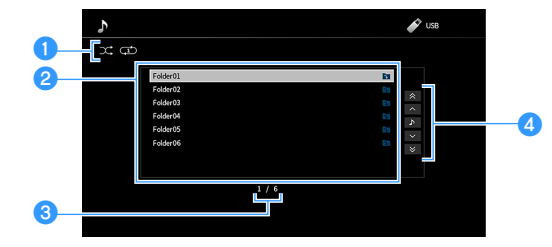

#### Statusindikatorer

Vis gjeldende shuffle/repeat-innstillinger (s.82).

#### 2 Innholdsliste

Viser en liste over innholdet på USB-lagringsenheten. Bruk retningsknapper for å velge et element, og trykk på ENTER for å bekrefte valget.

#### 8 Elementnummer/totalt

#### 4 Betjeningsmeny

Trykk på retningsknapper for å velge et element. Trykk på ENTER for å bekrefte valget.

| Meny          | Funksjon                                |  |  |
|---------------|-----------------------------------------|--|--|
| 1 Page Up     | Eluttor til forrigo/posto sido i liston |  |  |
| 1 Page Down   |                                         |  |  |
| Now Playing   | Flytter til avspillingsskjermen.        |  |  |
| 10 Pages Up   | Eluttor 10 sider framover /bakever      |  |  |
| 10 Pages Down | Flytter 10 sider fremover/bakover.      |  |  |

# 

Når «Video Out» i «Option»-menyen er satt til noe annet enn «Off», kan du lukke navigasjonsskjermen ved å trykke på venstre retningsknapp. For å vise navigasjonsskjermen igjen trykker du på en av retningsknapp. Se «Video Out» (s.105) hvis du vil ha mer informasjon.

# 🗧 Avspillingsskjerm

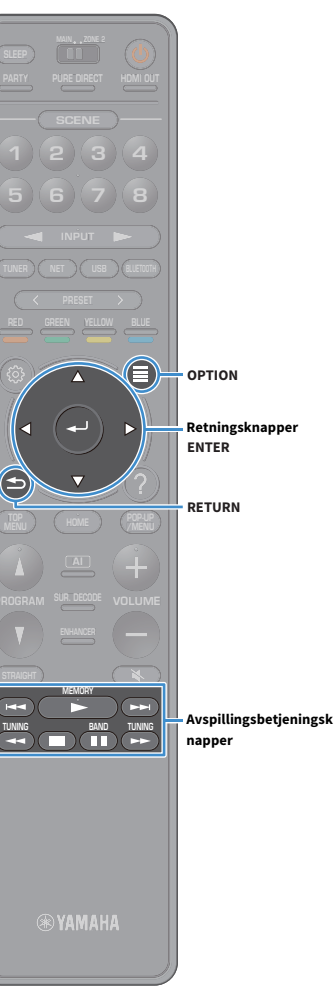

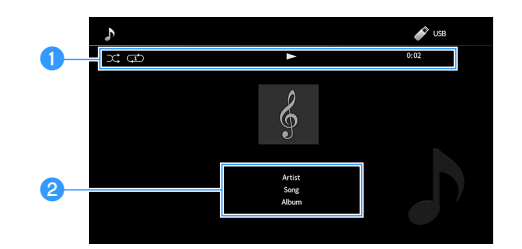

#### Statusindikatorer

Viser gjeldende shuffle/repeat-innstillinger (s.82), avspillingsstatus (som f.eks. avspilling/pause) og spilletid.

#### 2 Avspillingsinformasjon

Viser artistnavn, albumnavn og sangtittel.

# 

Du kan bruke avspillingsbetjeningsknapper (▶, ■, ■, ₩, ₩◄, ▶►) på fjernkontrollen til å kontrollere avspillingen.

### Shuffle/repeat-innstillinger

Du kan konfigurere shuffle/repeat-innstillinger for avspilling av innhold på USB-lagringsenheten.

1 Trykk på «OPTION» når «USB» er valgt som inngangskilde.

Bruk retningsknapper til å velge «Shuffle/Repeat», og trykk på ENTER.

Trykk på RETURN for å åpne forrige skjerm mens du er i en meny.

• Tekst i parentes gjelder indikatorer på frontdisplayet.

Bruk retningsknapper til å velge «Shuffle» (Shuffle) eller «Repeat» (Repeat), og velg en innstilling.

| Element              | Innstilling           | Funksjon                                                                                             |
|----------------------|-----------------------|----------------------------------------------------------------------------------------------------|
|                      | Off (Off)             | Slå av shuffle-funksjonen.                                                                           |
| Shuffle<br>(Shuffle) | On (On)               | Spiller av sanger i gjeldende album<br>(mappe) i tilfeldig rekkefølge.<br>«X » vises på TV-skjermen. |
|                      | Off (Off)             | Slår av repeat-funksjonen.                                                                           |
| Repeat               | One (One)             | Spiller av gjeldende sang gjentatte<br>ganger. «🗘 » vises på TV-skjermen.                            |
| (Repeat)             | (Repeat)<br>All (All) | Spiller av alle sanger i gjeldende album<br>(mappe) gjentatte ganger.<br>«↔» vises på TV-skjermen.   |

**4** Trykk på OPTION for å gå ut av menyen.

# Spille av musikk som er lagret på medieservere (PCer/NAS)

Du kan spille av musikkfiler som er lagret på medieservere på apparatet.

# .

- For å kunne bruke denne funksjonen må apparatet og PC-en din være koblet til samme ruter (s.39). Du kan kontrollere om nettverksparametrene (som f.eks. IP-adressen) er riktig tilordnet apparatet i «Network» (s.126) i «Setup»-menyen.
- Lyden kan bli avbrutt mens du bruker trådløs nettverksforbindelse. Hvis dette skjer, bruk kablet nettverkstilkobling.

# 

Se «Støttede enheter og filformater» (s.160) hvis du vil ha mer informasjon om filformater.

## **Oppsett av mediedeling**

Hvis du vil spille av musikkfiler som er lagret på en PC eller medieserver, må du først konfigurere innstillingene for mediedeling på hver enkelt musikkserver.

### For en PC med Windows Media Player installert

Innstillingsprosedyren kan variere avhengig av PC-en og Windows Media Player-versjonen (følgende prosedyre er et eksempel på oppsett for Windows Media Player 12).

- **1** Start Windows Media Player 12 på PC-en din.
- 2 Velg «Stream», og så «Turn on media streaming».
- 3 Klikk på «Turn on media streaming».
- 4 Velg «Allowed» fra rullegardinlisten ved siden av apparatets modellnavn.
- 5 Klikk på «OK» for å avslutte.

# 

For mer informasjon om mediedelingsinnstillinger, se i hjelpen for Windows Media Player.

### For en PC eller NAS med annen medieserverprogramvare installert

Se i instruksjonshåndboken for apparatet eller programvaren, og konfigurer innstillingene for mediedeling.

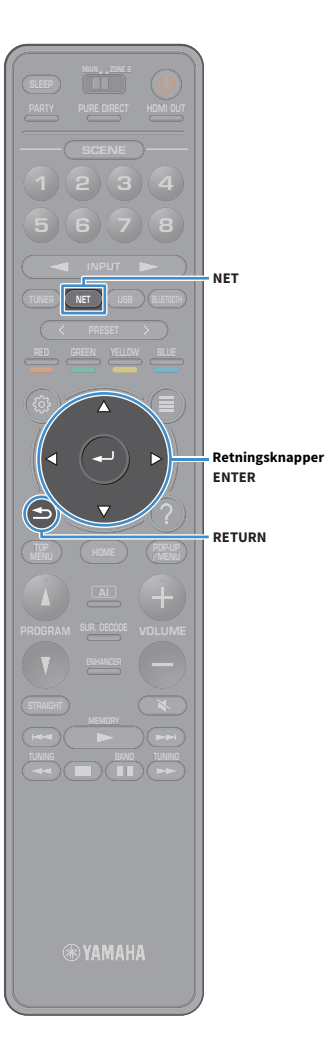

## Avspilling av musikk fra en PC

Følg prosedyren under for å spille musikk fra en PC. Du kan kontrollere PC-en/NAS ved bruk av menyen som vises på TV-skjermen.

# **1** Trykk på NET gjentatte ganger for å velge «SERVER» som inngangskilde.

Navigasjonsskjermen vises på TV-en.

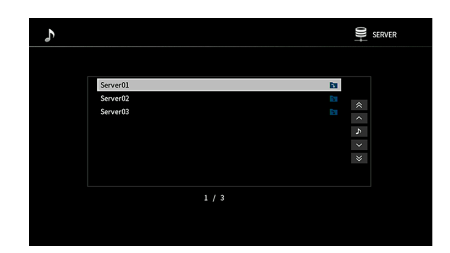

Hvis avspilling av musikkfiler som er valgt fra apparatet pågår på din PC, vises avspillingsskjermen.

2 Bruk retningsknapper for å velge en musikkserver, og trykk på ENTER.

### Bruk retningsknapper for å velge et element, og trykk på ENTER.

Hvis du velger en sang, starter avspillingen og avspillingsskjermen vises.

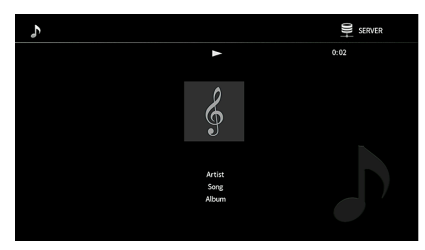

# 

- Trykk på RETURN for å åpne forrige skjerm.
- Hvis du vil gå tilbake til startskjermen mens du er i en meny på navigasjonsskjermen, holder du inne RETURN.
- Du kan ikke velge filer som ikke støttes av apparatet.
- Dersom apparatet oppdager en serie med filer som ikke støttes (slik som bilder og skjulte filer) under avspilling, stopper avspillingen automatisk.
- Du kan registrere favorittinnhold som snarveier og få tilgang til det direkte ved å velge snarveinummeret (s.98).

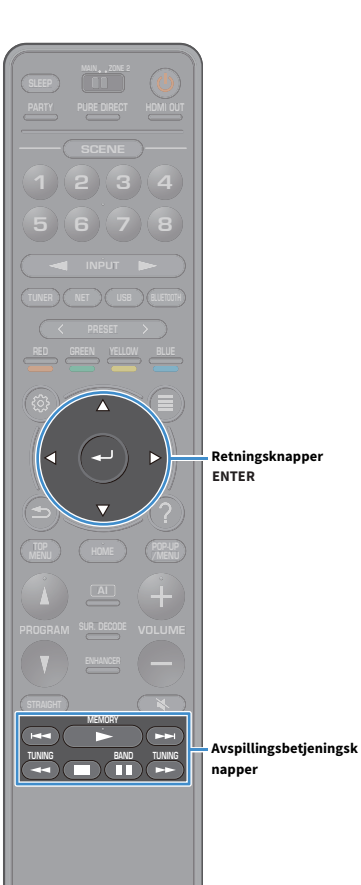

## 📕 Navigasjonsskjerm

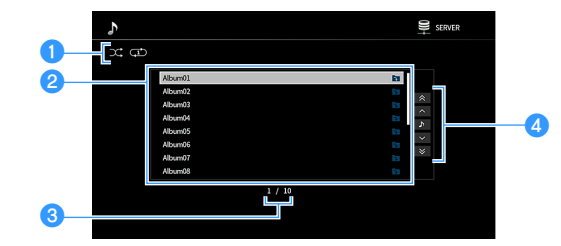

#### 1 Statusindikatorer

Vis gjeldende shuffle/repeat-innstillinger (s.86).

#### 2 Innholdsliste

Viser listen over PC-innhold. Bruk retningsknapper for å velge et element, og trykk på ENTER for å bekrefte valget.

### **3** Elementnummer/totalt

#### 4 Betjeningsmeny

Trykk på retningsknapper for å velge et element. Trykk på ENTER for å bekrefte valget.

| Meny          | Funksjon                                |  |  |
|---------------|-----------------------------------------|--|--|
| 1 Page Up     | Eluttor til forrigo/posto sido i liston |  |  |
| 1 Page Down   | – riytter ut fornge/neste side filsten. |  |  |
| Now Playing   | Flytter til avspillingsskjermen.        |  |  |
| 10 Pages Up   | Elytter 10 sider framover/bakover       |  |  |
| 10 Pages Down |                                         |  |  |

# 

Når «Video Out» i «Option»-menyen er satt til noe annet enn «Off», kan du lukke navigasjonsskjermen ved å trykke på venstre retningsknapp. For å vise navigasjonsskjermen igjen trykker du på en av retningsknapp. Se «Video Out» (s.105) hvis du vil ha mer informasjon.

## 🗖 Avspillingsskjerm

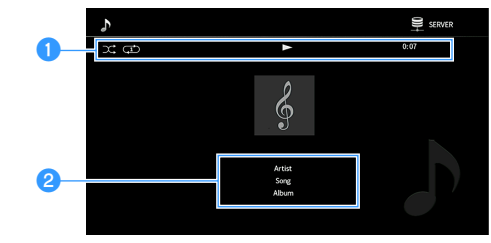

#### Statusindikatorer

Viser gjeldende shuffle/repeat-innstillinger (s.86), avspillingsstatus (som f.eks. avspilling/pause) og spilletid.

#### Avspillingsinformasjon

Viser artistnavn, albumnavn og sangtittel.

# 

Du kan bruke avspillingsbetjeningsknapper (▶, ■, ■, ■, →, →, →, →) på fjernkontrollen til å kontrollere avspillingen.

#### ® TAMANA

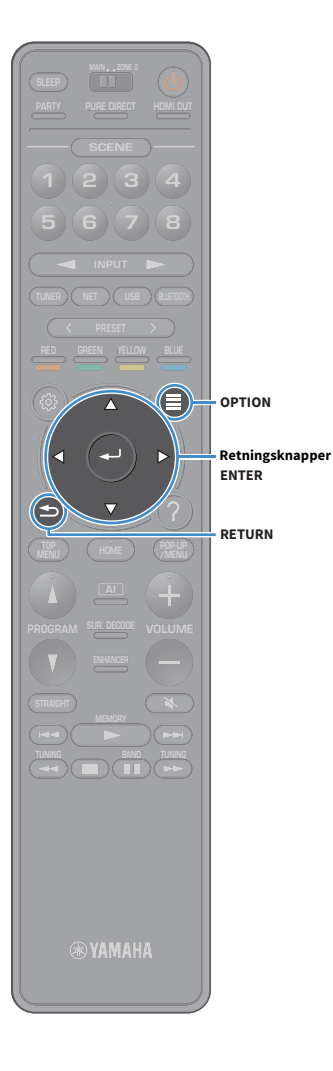

# Shuffle/repeat-innstillinger

Du kan konfigurere shuffle/repeat-innstillinger for avspilling av musikk fra PC-en.

1 Trykk på «OPTION» når «SERVER» er valgt som inngangskilde.

**2** Bruk retningsknapper til å velge «Shuffle/Repeat», og trykk på ENTER.

# 

• Trykk på RETURN for å åpne forrige skjerm mens du er i en meny.

• Tekst i parentes gjelder indikatorer på frontdisplayet.

Bruk retningsknapper til å velge «Shuffle» (Shuffle) eller «Repeat» (Repeat), og velg en innstilling.

| Element              | Innstilling | Funksjon                                                                                             |
|----------------------|-------------|----------------------------------------------------------------------------------------------------|
|                      | Off (Off)   | Slå av shuffle-funksjonen.                                                                           |
| Shuffle<br>(Shuffle) | On (On)     | Spiller av sanger i gjeldende album<br>(mappe) i tilfeldig rekkefølge.<br>«X⊄» vises på TV-skjermen. |
|                      | Off (Off)   | Slår av repeat-funksjonen.                                                                           |
| Repeat               | One (One)   | Spiller av gjeldende sang gjentatte<br>ganger. « 🗘 » vises på TV-skjermen.                           |
| (Repeat)             | All (All)   | Spiller av alle sanger i gjeldende album<br>(mappe) gjentatte ganger.<br>«↔» vises på TV-skjermen.   |

**4** Trykk på OPTION for å gå ut av menyen.

# Høre på internettradio

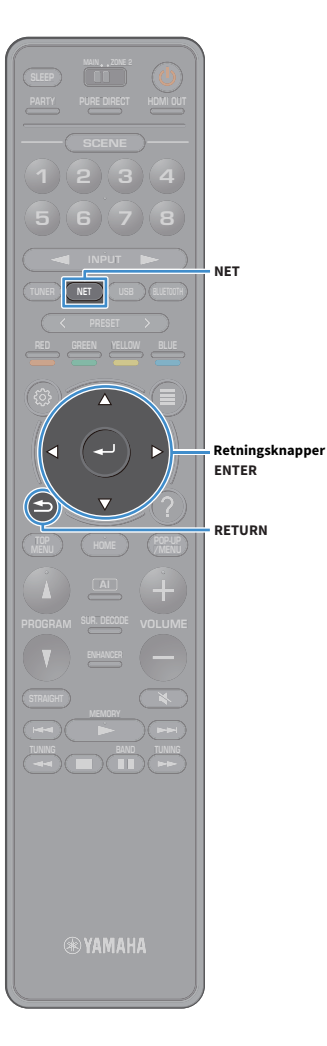

Du kan lytte til radiokanaler på Internett fra hele verden.

- !
- For å bruke denne funksjonen må apparatet være koblet til Internett (s.39). Du kan kontrollere om nettverksparametrene (som f.eks. IP-adressen) er riktig tilordnet apparatet i «Information» (s.126) i «Network»-menyen.
- Det kan hende at du ikke kan motta noen radiostasjoner på Internett.
- Apparatet bruker tjenesten airable.Radio. airable er en tjeneste fra Tune In GmbH.
- Denne tjenesten kan bli avsluttet uten varsel.
- Mappenavn er forskjellige, avhengig av språket.

### **Avspilling av Internettradio**

**1** Trykk på NET gjentatte ganger for å velge «NET RADIO» som inngangskilde.

Navigasjonsskjermen vises på TV-en.

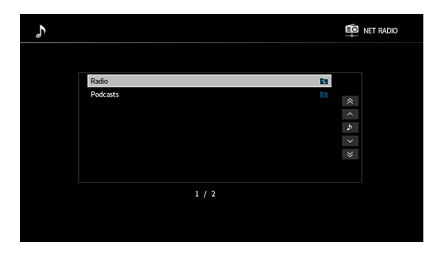

# **2** Bruk retningsknapper for å velge et element, og trykk på ENTER.

Hvis en internettradiostasjon er valgt, starter avspillingen og avspillingsskjermen vises.

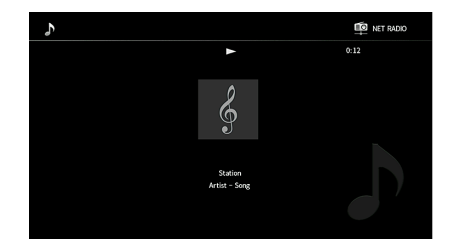

# 

- Trykk på RETURN for å åpne forrige skjerm.
- Du kan registrere favorittinnhold som snarveier og få tilgang til det direkte ved å velge snarveinummeret (s.98).

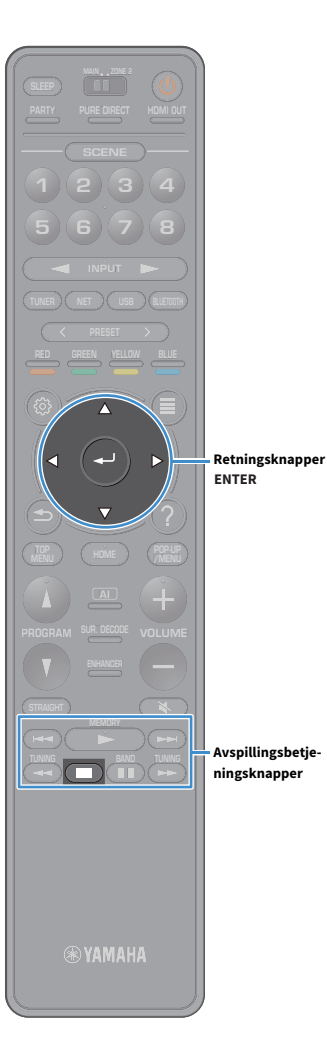

# Navigasjonsskjerm

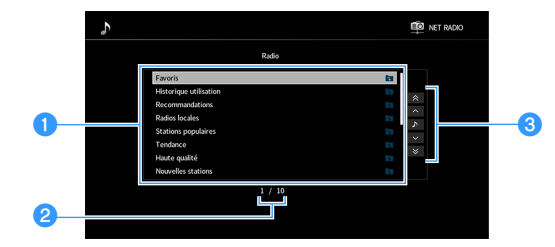

### 1 Innholdsliste

Viser listen over Internettradio-innhold. Bruk retningsknapper for å velge et element, og trykk på ENTER for å bekrefte valget.

### 2 Elementnummer/totalt

### 8 Betjeningsmeny

Trykk på retningsknapper for å velge et element. Trykk på ENTER for å bekrefte valget.

| Meny          | Funksjon                                 |  |  |  |
|---------------|------------------------------------------|--|--|--|
| 1 Page Up     | Flutter til forrige (neste side i listen |  |  |  |
| 1 Page Down   | - Flytter til fornge/neste side filsten. |  |  |  |
| Now Playing   | Flytter til avspillingsskjermen.         |  |  |  |
| 10 Pages Up   | Elutter 10 sider framover/bakover        |  |  |  |
| 10 Pages Down | - Flytter 10 sider fremover/bakover.     |  |  |  |

# 

Når «Video Out» i «Option»-menyen er satt til noe annet enn «Off», kan du lukke navigasjonsskjermen ved å trykke på venstre retningsknapp. For å vise navigasjonsskjermen igjen trykker du på en av retningsknapp. Se «Video Out» (s.105) hvis du vil ha mer informasjon.

### 🗖 Avspillingsskjerm

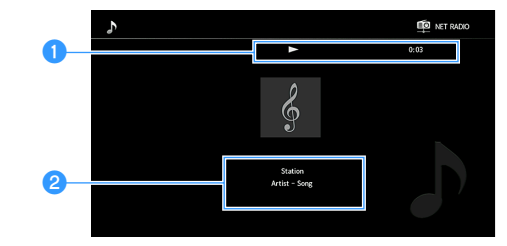

#### 1 Avspillingsindikator

Viser forløpt tid.

### 2 Avspillingsinformasjon

Viser stasjonsnavn, albumnavn og sangtittel.

# 

- Du kan bruke avspillingsbetjeningsknapp (
  ) på fjernkontrollen til å stanse avspillingen.
- Noe informasjon er kanskje ikke tilgjengelig, avhengig av stasjonen.

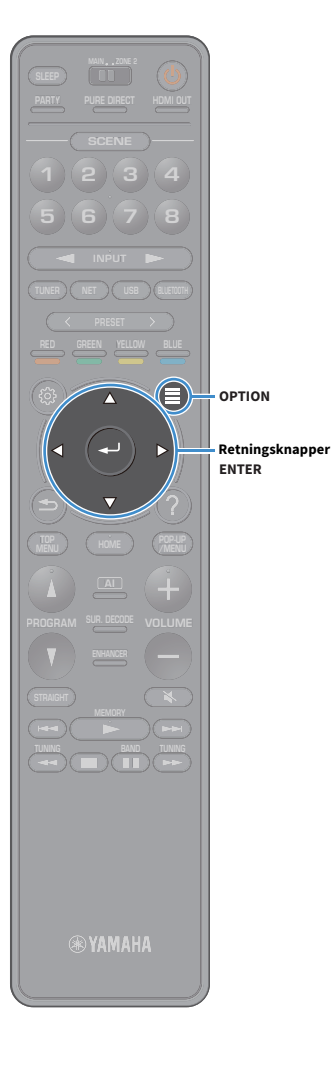

# Registrere favorittradiokanaler på Internett (Favorites)

Ved å registrere favorittradiokanalene dine fra Internett i «Favorites» kan du raskt slå dem på fra «Favorites»-mappen på navigasjonsskjermen.

# 

Du kan også registrere inntil 40 snarveier med USB-innhold, nettverksinnhold eller Bluetooth-inngangskilder (s.98).

### Registrere radiokanalen på navigasjonsog avspillingsskjermen

- **1** Velg ønsket Internettradiokanal på navigasjonsskjermen, eller start avspillingen for å vise avspillingsskjermen.
- Trykk på OPTION.

### Bruk retningsknapp til å velge «Add to favorites», og trykk på ENTER.

Den valgte kanalen legges til «Favorites»-mappen.

Radiostasjoner som er registrert som favoritter, vises med « $\bigstar$ ».

### Navigasjonsskjerm

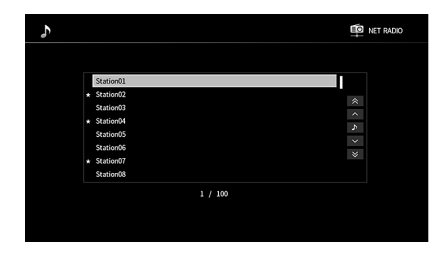

Hvis du vil fjerne en stasjon som er registrert som favoritt, velger du stasjonen og så «Remove from favorites».

# Spille av iTunes/iPod-musikk med AirPlay

AirPlay-funksjonen lar deg spille av musikk fra iTunes/iPod på apparatet via et nettverk.

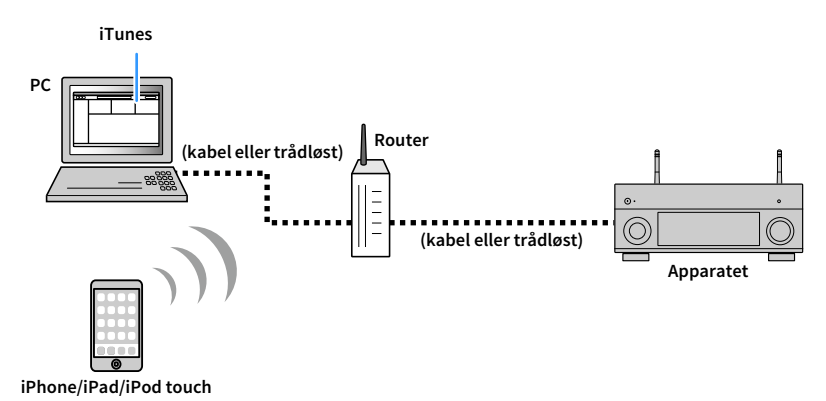

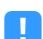

- For å kunne bruke denne funksjonen må apparatet og PC-en eller iPod-en din være koblet til samme ruter. Du kan kontrollere om nettverksparametrene (som f.eks. IP-adressen) er riktig tilordnet apparatet i «Information» (s.126) i «Setup»-menyen.
- Når du bruker en ruter som har støtte for flere SSID-er, kan tilgangen til apparatet være begrenset avhengig av
  SSID-en som skal kobles til. Koble iPoden til den SSID-en som har tilgang til apparatet.

# 

Se «Støttede enheter og filformater» (s.160) hvis du vil ha mer informasjon om støttede iPod-enheter.

## Avspilling av musikk fra iTunes/iPod

Følg prosedyren under for å spille av musikk fra iTunes/iPod på apparatet.

**1** Slå på apparatet og start iTunes på PC-en eller vis avspillingsskjermen på iPoden.

Hvis iTunes/iPod gjenkjenner apparatet, vises AirPlay-ikonet.

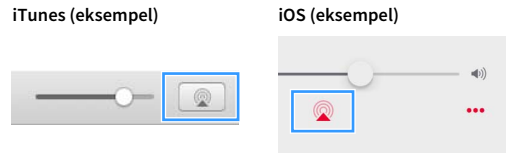

Hvis ikonet ikke vises, må du kontrollere om apparatet og PC-en/iPoden er riktig koblet til ruteren.

2 På iTunes/iPod trykker du på AirPlay-ikonet og velger apparatet (apparatets nettverksnavn) som lydutgangsenhet.

### 3 Velg en sang og start avspilling.

Apparatet velger automatisk «AirPlay» som inngangskilde og starter avspilling. Avspillingsskjermen vises på TV-en.

- Du kan slå på apparatet automatisk når du starter avspilling i iTunes eller iPod ved å stille «Network Standby» (s.127) i «Setup»-menyen til «On».
- Du kan redigere nettverksnavnet (apparatets navn på nettverket) som vises på iTunes/iPod, i «Network Name» (s.128) i «Setup»-menyen.
- Du kan justere apparatets volum fra iTunes/iPod under avspilling. Hvis du vil deaktivere volumkontrollene fra iTunes/iPod, stiller du «AirPlay Volume Interlock» (s.128) i «Network»-menyen til «Off».

#### Forsiktig

Når du bruker kontrollene iTunes/iPod til å justere volumet, kan volumet bli uventet høyt. Dette kan føre til skader på apparatet eller høyttalerne. Hvis volumet plutselig blir høyere under avspilling, må avspillingen på iTunes/iPod stanses umiddelbart.

# 📕 Avspillingsskjerm

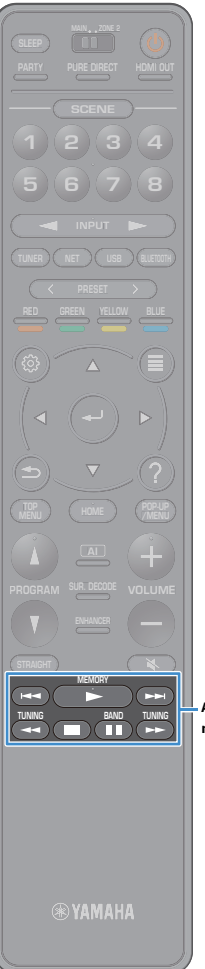

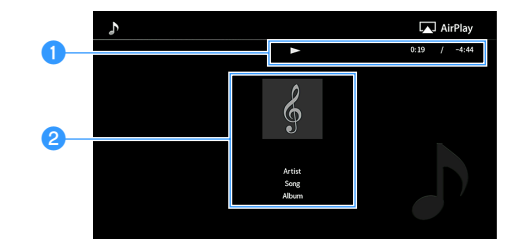

### 1 Avspillingsindikator

Viser forløpt/gjenstående tid.

### **2** Avspillingsinformasjon

Viser artistnavn, albumnavn og sangtittel.

# 

Du kan bruke avspillingsbetjeningsknapper (➡, ■, ■, ➡, ➡, ➡) på fjernkontrollen til å kontrollere avspillingen.

Avspillingsbetjeningsknapper

# Spille av video/audio i flere rom (flersone)

Flersone-funksjonen lar deg spille av forskjellige inngangskilder i rommet der apparatet er installert (hovedsone) og i et annet rom (Zone2).

For eksempel når du ser på TV i stuen (hovedsone), kan en annen person høre på radio på hjemmekontoret (Zone2).

 Hvilke lydsignaler som kan sendes til Zone2, kommer an på hvordan du kobler enheten i Zone2 til apparatets utgangskontakter. Se «Flersoneutgang» (s.162) hvis du vil ha mer informasjon.

# Eksempler på flersonekonfigurasjon

Siden det er mange mulige måter å bruke apparatet på i en flersonekonfigurasjon, anbefaler vi at du rådfører deg med din nærmeste autoriserte Yamaha-forhandler eller servicesenter om hvilke flersonetilkoblinger som best imøtekommer dine behov.

# Lytte til musikk i et annet rom

Du kan lytte til musikk fra høyttalere i et annet rom.

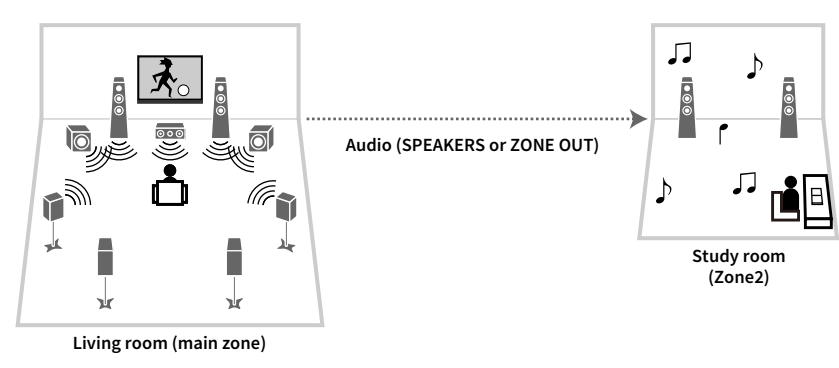

### Tilkoblinger

Høyttalere (koblet direkte til apparatet): s.30 Høyttalere (ved bruk av ekstern forsterker): s.93

# Nyte videoer/musikk i et annet rom

Du kan nyte videoer/musikk med en TV som er plassert i et annet rom.

### Nyte videoer/musikk med en TV og høyttalere

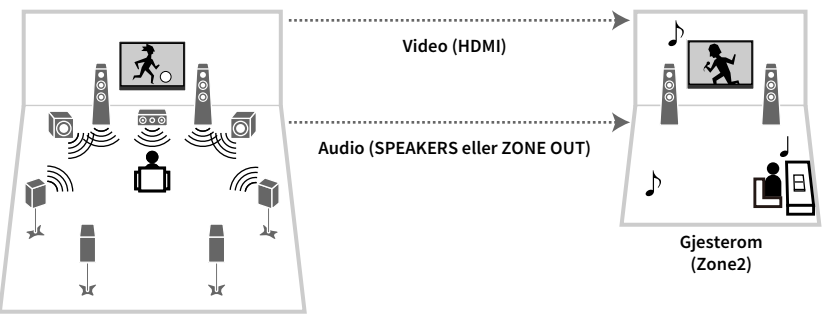

Stue (hovedsone)

#### Tilkoblinger

TV: s.94 Høyttalere (koblet direkte til apparatet): s.30

Høyttalere (ved bruk av ekstern forsterker): s.93

### Nyte videoer/musikk bare med en TV

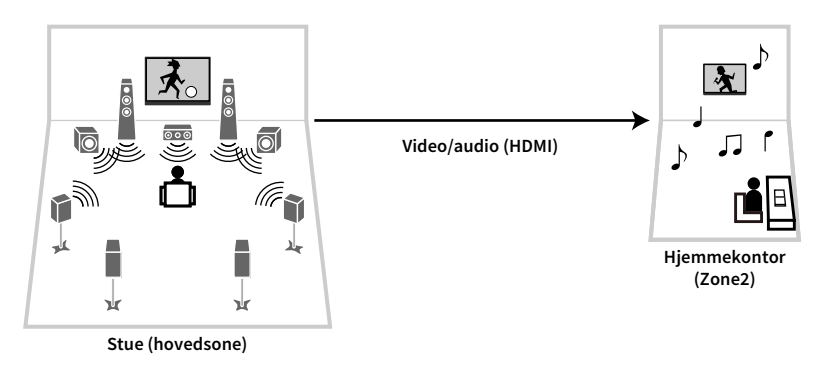

#### Tilkobling

TV: s.94

## Klargjøring av Zone2

Koble enheten som skal brukes i Zone2, til apparatet.

#### Forsiktig

- Fjern apparatets strømkabel fra vegguttaket før du kobler til høyttalere eller en ekstern forsterker.
- Sørg for at de avisolerte ledningene på høyttalerkablene ikke berører hverandre eller kommer i kontakt med apparatets metalldeler. Det kan skade apparatet eller høyttalerne. Hvis høyttalerkabler kortsluttes, vil «Check SP Wires» vises på frontdisplayet når apparatet slås på.

### Koble til høyttalere for å spille av lyd

Koble til høyttalere for å spille av lyd i Zone2. Tilkoblingsmetoden varierer avhengig av forsterkeren som brukes (apparatet eller en ekstern forsterker).

### Bruke apparatets interne forsterker

Koble høyttalerne som er plassert i Zone2, til apparatet med høyttalerkabler. Se «Tilkobling av Zone2-høyttalere» (s.30) hvis du vil ha mer informasjon.

### Bruke en ekstern forsterker

Koble den eksterne forsterkeren som er plassert i Zone2, til apparatet med en stereopluggkabel, og koble høyttalerne til den eksterne forsterkeren.

Apparatet (bak)

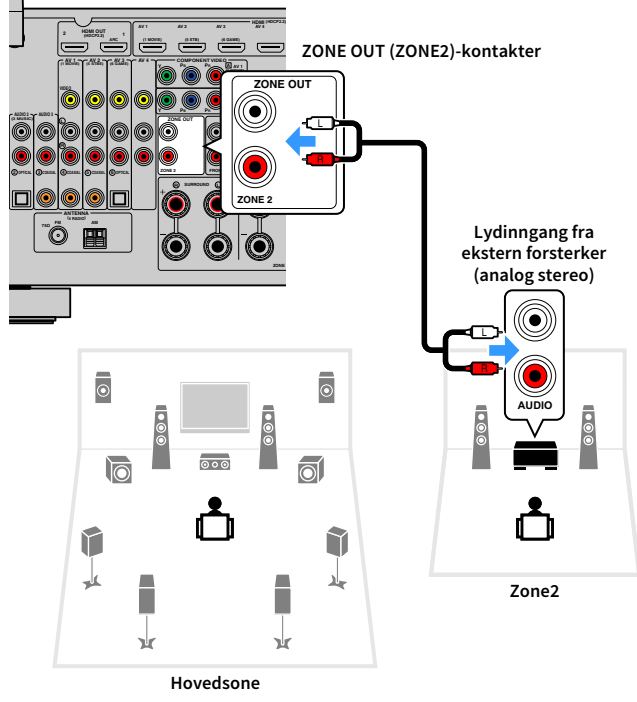

# 

Du kan justere volumet for Zone2-utgang med apparatet. Når du bruker en ekstern forsterker med volumkontroll, setter du «Volume» (s.130) i «Multi Zone»-menyen til «Fixed».

# Koble til en HDMI-kompatibel enhet for å spille av videoer/lyd

Koble til en HDMI-kompatibel enhet (slik som en TV) for å spille av videoer/lyd i Zone2.

- For å se videoer som spilles av på en videoenhet i Zone2, må du koble videoenheten til apparatet med en HDMI-kabel (s.34).
- Vi anbefaler at du deaktiverer HDMI Control på avspillingsenhetene som er koblet til apparatet.
- Betjeningsalternativene på skjermen er ikke tilgjengelige for Zone2.

Apparatet (bak)

HDMI OUT 3 (ZONE OUT)-kontakt

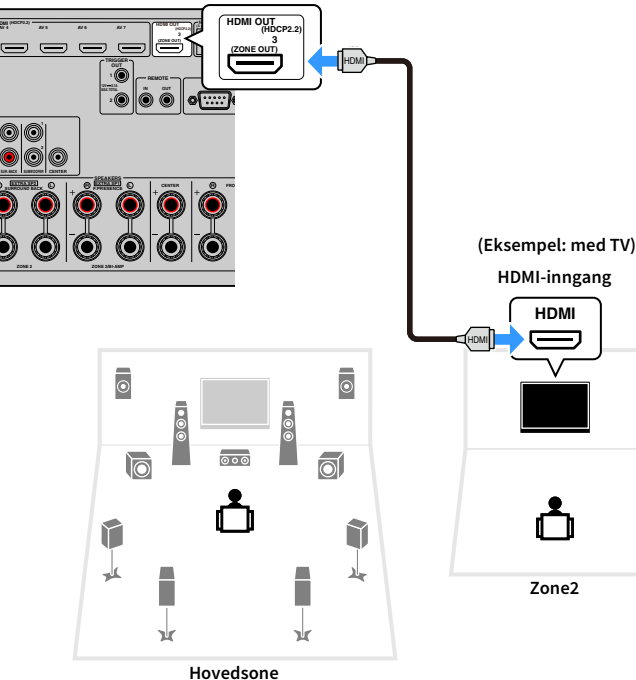

# 

Du kan også bruke høyttalerne som er plassert i Zone2, til å spille av lyd (s.30).

- Videoer/lyd kan bli avbrutt i en annen sone hvis en av de følgende operasjonene utføres.
- Hvis en TV som er koblet til apparatet via HDMI, slås av, eller TV-inngangen endres
- Hvis en soneutgang aktiveres/deaktiveres, eller hvis inngangskilden velges
- Hvis lydmodus eller lydinnstillingene endres

# Betjene apparatet fra Zone2 (fjerntilkobling)

Du kan betjene apparatet eller eksterne enheter fra Zone2 ved hjelp av fjernkontrollen som leveres med den hver enhet, dersom du kobler en infrarød mottaker/sender til apparatets REMOTE IN/OUT-kontakter.

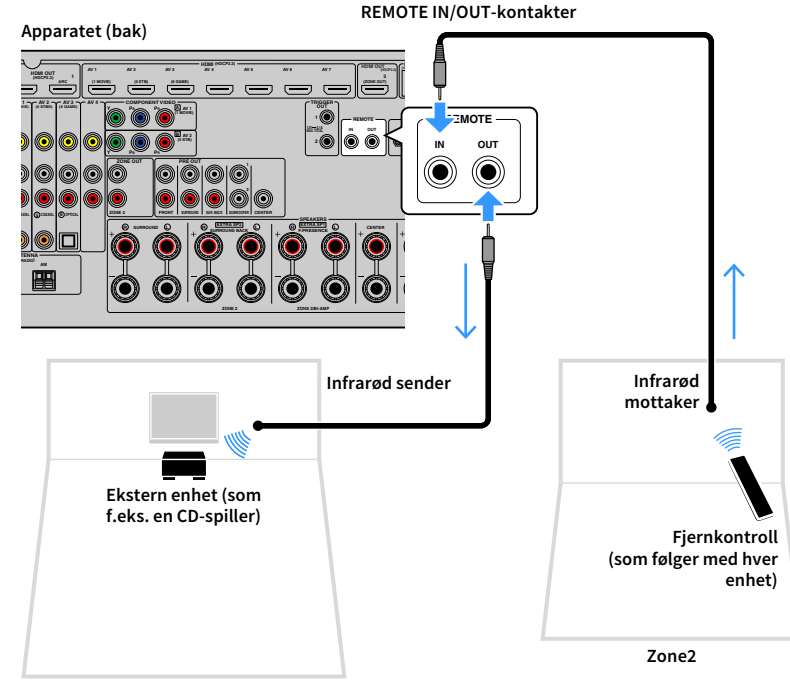

Hovedsone

### Fjerntilkoblinger mellom Yamaha-produkter

Infrarød sender er ikke påkrevd hvis du bruker Yamaha-produkter som støtter fjerntilkoblinger, slik apparatet gjør. Du kan sende fjernkontrollsignaler ved å koble REMOTE IN/OUT-kontaktene til en infrarød signalmottaker ved hjelp av mono mini-kontaktkabler.

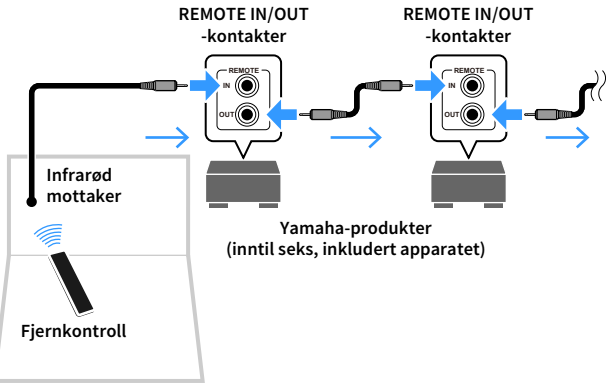

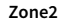

# **Kontroll av Zone2**

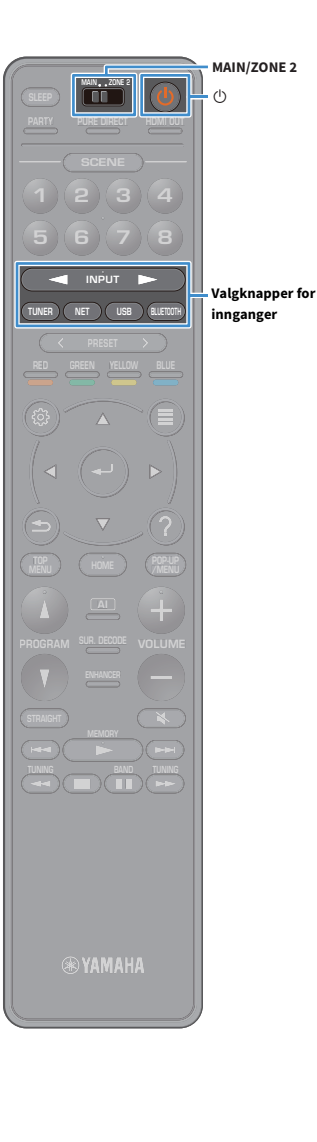

Sett «MAIN/ZONE2» til «ZONE2».

### 🤰 Trykk på 🛈 (strøm til mottakeren).

Hver gang du trykker på knappen, aktiveres eller deaktiveres Zone2.

Når Zone2 er aktivert, lyser «ZONE2» på frontdisplayet.

### 3 Trykk på valgknapper for innganger for å velge en inngangskilde.

- Hvilke lydsignaler som kan sendes til Zone2, kommer an på hvordan du kobler enheten i Zone2 til apparatets utgangskontakter. Se «Flersoneutgang» (s.162) hvis du vil ha mer informasjon.
- Du kan ikke velge Bluetooth-, USB- og nettverkskilder eksklusivt for hver sone. Hvis du for eksempel velger «SERVER» for Zone2 når «USB» er valgt for hovedsonen, vil inngangskilden for hovedsonen også skifte til «SERVER».

# Start avspilling på den eksterne enheten eller velg en radiostasjon.

Se i instruksjonshåndboken for den eksterne enheten.

Se de relevante sidene dersom du ønsker mer informasjon om følgende operasjoner.

- Høre på FM/AM-radio (unntatt modeller for Australia, Storbritannia, Europa, Midtøsten og Russland) (s.67)
- Lytte til DAB-radio (kun modeller for Australia, Storbritannia, Europa, Midtøsten og Russland) (s.70)
- Lytte til FM-radio (kun modeller for Australia, Storbritannia, Europa, Midtøsten og Russland) (s.75)
- Spille av musikkfiler via Bluetooth (s.79)
- Spille av musikk lagret på en USB-lagringsenhet (s.80)
- Spille av musikk som er lagret på medieservere (PCer/NAS) (s.83)
- Høre på internettradio (s.87)
- Spille av iTunes/iPod-musikk med AirPlay (s.90)

AirPlay er kun tilgjengelig i Zone2 når AirPlay-avspilling pågår i hovedsonen.

- Zone2-inngangen skifter automatisk sammen med inngangskilden som velges i hovedsonen, når «Main Zone Sync» er valgt som Zone2-inngang med AV CONTROLLER (s.9) eller Valgknapper for innganger (s.15).
- For å spille av DSD-audio i Zone2 velger du «Main Zone Sync» som Zone2-inngang eller så bruker du party-modusen (s.97).
- Avhengig av «Remote Key» (s.134)-innstillingen i «System»-menyen kan PROGRAM-tasten også være tilgjengelig i Zone2.

#### Forsiktig

For å unngå uventet støy skal du aldri spille av DTS-CD-er i Zone2.

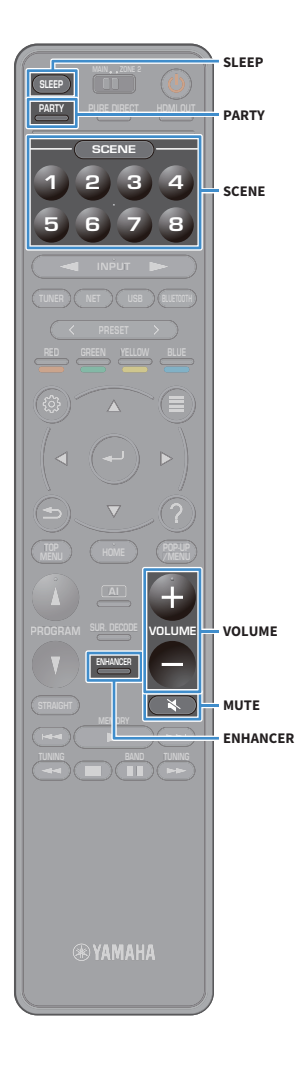

# Andre operasjoner i Zone2

Når Zone2 er aktivert, er følgende funksjoner også tilgjengelige.

#### Justere volumet

Trykk på VOLUME eller MUTE.

#### Velge inngangskilde og innstillinger samtidig (SCENE)

Trykk på SCENE 1-8.

# 

For å registrere gjeldende innstillinger (inngangskilde, volum og tonekontroll) til en scene, holder du inne ønsket SCENE1-8-knapp inntil «SET Complete» vises på frontdisplayet.

#### Angi hvilemodus-timer

Trykk på SLEEP gjentatte ganger for å stille inn tiden (120 min, 90 min, 60 min, 30 min, av).

Spiller av digitalt komprimerte formater (som f.eks. MP3 osv.) med rikere lyd (Compressed Music Enhancer)

Trykk på ENHANCER.

# 

Avhengig av «Remote Key»-innstillingen kan PROGRAM Key også være tilgjengelig i Zone2.

### Lytte til samme kilde i flere rom (party-modus)

Med party-modus kan du spille av samme musikk i Zone2 som den som spilles i hovedsonen. I party-modus er stereomodus valgt automatisk for alle soner. Bruk denne funksjonen når du ønsker å bruke musikken i hovedsonen som bakgrunnsmusikk når du har gjester.

### Trykk på PARTY.

Hver gang du trykker på knappen vil party-modus bli slått på eller av.

«PARTY» lyser på frontdisplayet når party-modus er slått på.

Hvis party-modus ikke fungerer i Zone2, stiller du «Party Mode Set» (s.131) i «Setup»-menyen til «Enable».

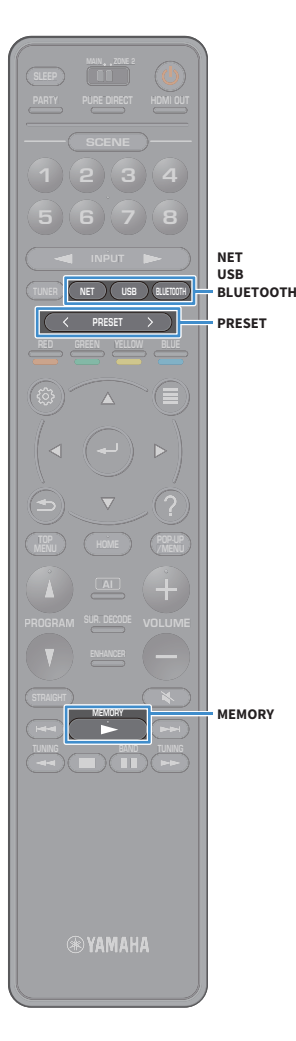

# **Registrere favoritter (snarveier)**

Du kan registrere inntil 40 snarveier med USB-innhold, nettverksinnhold eller Bluetooth-inngangskilder og deretter gå direkte til dem ved å velge nummeret til snarveien.

# 

- Du kan også bruke «Favorites»-funksjonen til å registrere radiostasjoner på Internett (s.89).
- Kun inngangskilden registreres for Bluetooth og AirPlay. Det er ikke mulig å registrere individuelt innhold.

# **Registrere en favoritt**

Velg en et ønsket element og registrer det på et snarveinummer.

- Spill av en sang eller en radiostasjon som skal registreres.
- Hold inne MEMORY i noen sekunder.

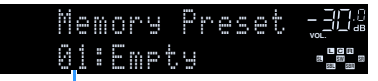

Snarveinummer (blinker)

# 

For å endre snarveinummeret som elementet vil bli registrert på, bruker du PRESET til å velge snarveinummeret etter trinn 2.

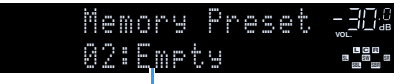

«Empty» (ikke i bruk) eller elementet er allerede registrert

**3** Trykk på MEMORY for å bekrefte registreringen.

# Hente frem igjen et registrert element

Hent frem igjen et registrert element ved å velge snarveinummeret.

- Trykk på BLUETOOTH, USB eller NET.
- 2 Trykk på PRESET for å velge ønsket innhold.

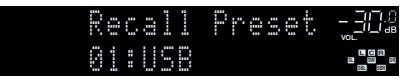

- «No Presets» vises på når ingen elementer er registrert.
- Det registrerte elementet kan ikke hentes frem igjen i følgende tilfeller.
- USB-lagringsenheten som inneholder det registrerte elementet, er ikke koblet til apparatet.
- PC-en/NAS-en som inneholder det registrerte elementet, er slått av eller ikke koblet til nettverket.
- Det registrerte nettverksinnholdet er midlertidig utilgjengelig eller ute av drift.
- Det registrerte elementet (filen) har blitt slettet eller flyttet til et annet sted.
- En Bluetooth-tilkobling kan ikke opprettes.
- Når du registrerer musikkfiler som er lagret på en USB-lagringsenhet eller en PC/NAS, vil apparatet huske plasseringen av musikkfilene i mappen. Hvis du har lagt til eller slettet musikkfiler i mappen, vil apparatet kanskje ikke hente frem musikkfilen på riktig måte. I slike tilfeller må elementene registreres igjen.
- Det registrerte innholdet (sanger og radiostasjoner på Internett) kan vises som en liste og enkelt hentes frem ved å bruke MusicCast CONTROLLER (s.57) på din mobile enhet.

# Vise gjeldende status

Du kan vise gjeldende status (inngang eller valgt DSP-program) på frontpanelets display eller TV-en.

# Skifte informasjon på frontdisplayet

**1** Trykk på INFO på frontpanelet for å velge mellom forskjellige displayelementer.

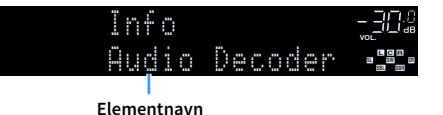

Elementiavii

Cirka 3 sekunder etter at et displayelement er valgt, vises den tilhørende informasjonen.

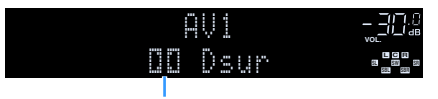

Informasjon

# 

Tilgjengelige elementer varierer avhengig av den valgte inngangskilden. Det viste elementet kan brukes separat for hver enkelt inngangskilde.

| Nåværende<br>inngangskilde          | Element                                                                                                    |
|-------------------------------------|----------------------------------------------------------------------------------------------------|
| AV 1-7<br>AUX<br>AUDIO 1-3<br>PHONO | Input (inngangskildenavn), DSP Program (lydmodusnavn), Audio Decoder<br>(dekodernavn*)                                                                                                    |
|                                     | (AM-radiofunksjoner er ikke tilgjengelig for modeller for Australia, Storbritannia,<br>Europa, Midtøsten og Russland.)                                                                                                 |
| TUNER (FM/AM)                       | Frequency (frekvens), DSP Program (lydmodusnavn), Audio Decoder<br>(dekodernavn*)                                                                                                    |
|                                     | * (Modeller for Storbritannia, Midtøsten og Russland)<br>Radio Data System-data er også tilgjengelig når apparatet er stilt inn på en stasjon<br>som kringkaster med Radio Data System (s.78).                         |
|                                     | (Kun modeller for Australia, Storbritannia, Europa, Midtøsten og Russland.)                                                                                                    |
|                                     | Se «Vise DAB-informasjonen» (s.73) hvis du vil ha mer informasjon.                                                                                                    |
| Bluetooth<br>USB                    | Song (sangtittel), Artist (artistnavn), Album (albumnavn), DSP Program<br>(lydmodusnavn), Audio Decoder (dekodernavn*)                                                                                                 |
| SERVER<br>AirPlay                   | Song (sangtittel), Artist (artistnavn), Album (albumnavn), DSP Program<br>(lydmodusnavn), Audio Decoder (dekodernavn*), IP Address (IP-adresse),<br>Ethernet MAC (Ethernet MAC-adresse), Wi-Fi MAC (Wi-Fi MAC-adresse) |
| NET RADIO                           | Song (sangtittel), Album (albumnavn), Station (kanalnavn), DSP Program<br>(lydmodusnavn), Audio Decoder (dekodernavn*), IP Address (IP-adresse),<br>Ethernet MAC (Ethernet MAC-adresse), Wi-Fi MAC (Wi-Fi MAC-adresse) |
| MusicCast Link                      | DSP Program (lydmodusnavn), Audio Decoder (dekodernavn*), IP Address<br>(IP-adresse), Ethernet MAC (Ethernet MAC-adresse), Wi-Fi MAC (Wi-Fi<br>MAC-adresse)                                                            |

\* Navnet på audiodekoderen som er aktivert for øyeblikket, blir vist. Hvis ingen audiodekoder er aktivert, vises «Decoder Off».

# Vise statusinformasjonen på TV-en

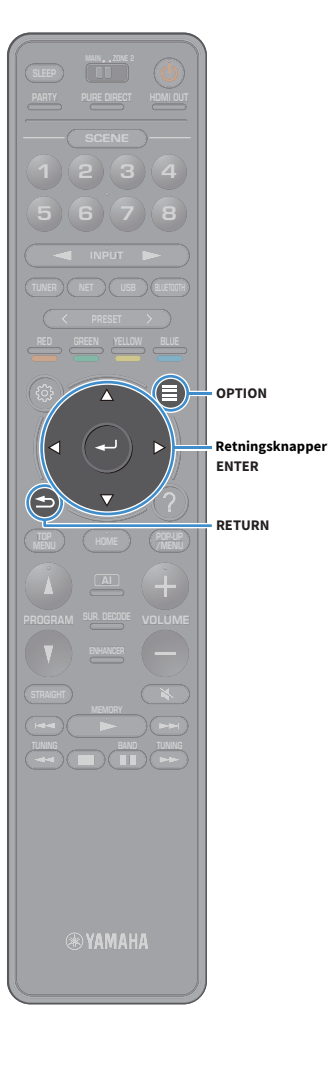

**1** Trykk på OPTION.

2 Bruk retningsknapper til å velge «On-screen Information», så trykker du på ENTER. Følgende informasjon vises på TV-en.

# 

Når SURROUND: AI er aktivert, vises også statusinformasjonen for SURROUND: AI.

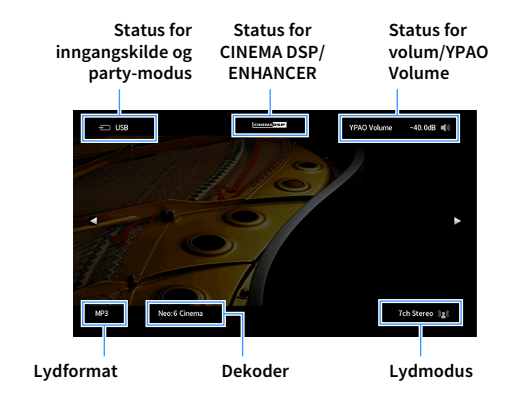

**3** Trykk på RETURN for å lukke informasjonsvisningen.

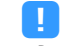

- Du kan bruke PROGRAM-knappen på fjernkontrollen til å vise statusinformasjonen på TV-en. Se «PROGRAM Key» (s.134) hvis du vil ha mer informasjon.
- Bruk venstre/høyre retningsknapper til å vise annen informasjon i «Setup»-menyen på TV-en.

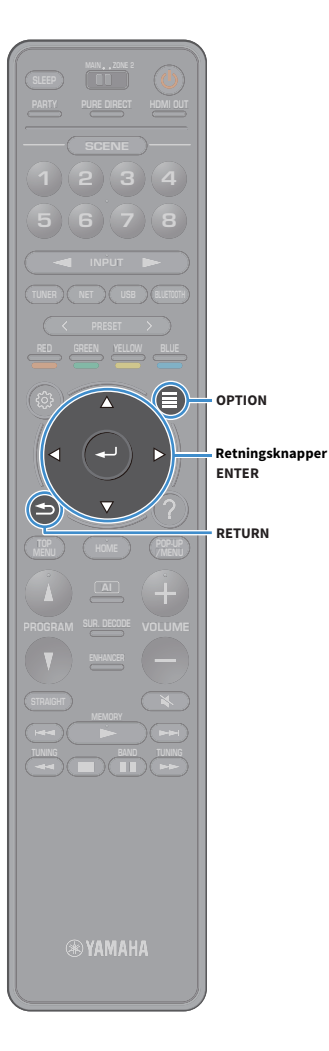

# Konfigurere avspillingsinnstillinger for forskjellige avspillingskilder (Option-menyen)

Du kan konfigurere avspillingsinnstillinger for forskjellige avspillingskilder. Denne menyen er tilgjengelig på frontpanelet (eller på TV-skjermen), slik at du enkelt kan konfigurere innstillinger under avspillingen.

### **1** Trykk på OPTION.

Frontdisplay

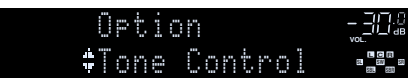

TV-skjerm

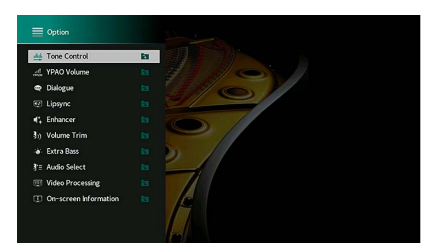

2 Bruk retningsknapper for å velge et element, og trykk på ENTER.

Trykk på RETURN for å åpne forrige skjerm mens du er i en meny.

- **3** Bruk retningsknapper til å velge en innstilling.
- **4** Trykk på OPTION for å gå ut av menyen.

# **Option-menyens elementer**

- Tilgjengelige elementer varierer avhengig av den valgte inngangskilden.
- Når inngangsikonet vises øverst til høyre i «Option»-menyen, aktiveres innstillingen for gjeldende valgte inngangskilde. Ellers aktiveres innstillingen for alle inngangskildene.
- Tekst i parentes gjelder indikatorer på frontdisplayet.
- Standardinnstillingene er understreket.

| Element                              |                                         | Funksjon                                                                                                  | Side |
|--------------------------------------|-----------------------------------------|----------------------------------------------------------------------------------------------------|------|
| Tone Control<br>(Tone Control)       |                                         | Justerer nivået for høyfrekvensområdet og<br>lavfrekvensområdet individuelt.                              | 103  |
| YPAO Volume<br>(YPAO Volume)         | YPAO Volume<br>(YPAO Vol.)              | Aktiverer/deaktiverer YPAO Volume.                                                                        | 103  |
|                                      | Adaptive DRC<br>(A.DRC)                 | Stiller inn om dynamisk område (fra maksimum til<br>minimum) justeres automatisk når volumet justeres.    | 103  |
| Dialogue<br>(Dialog)                 | Dialogue Level<br>(Dialog Lvl)          | Justerer volumet for dialoglyder.                                                                         | 103  |
|                                      | DTS Dialogue<br>Control<br>(DTS Dialog) | Justerer dialoglydvolumet for DTS:X-innhold.                                                              | 103  |
|                                      | Dialogue Lift<br>(Dialog Lift)          | Justerer oppfattet høyde på dialoglyder.                                                                  | 104  |
| Lipsync<br>(Lipsync)                 |                                         | Justerer forsinkelsen mellom video- og lydutgang.                                                         | 104  |
| Enhancer<br>(Enhancer)               | Enhancer<br>(Enhancer)                  | Aktiverer/deaktiverer Compressed Music Enhancer.                                                          | 104  |
|                                      | Hi-Res Mode<br>(HiRes Mode)             | Aktiverer/deaktiverer modusen for høy oppløsning (som<br>gir bedre kvalitet på ukomprimert digital lyd).  | 104  |
| Volume Trim<br>(Volume Trim)         | Input Trim<br>(In. Trim)                | Korrigerer volumforskjeller mellom inngangskilder.                                                        | 105  |
|                                      | Subwoofer Trim<br>(SW. Trim)            | Finjusterer subwoofer-volumet.                                                                            | 105  |
| Extra Bass<br>(Extra Bass)           |                                         | Aktiverer/deaktiverer Extra Bass.                                                                         | 105  |
| Audio Select<br>(Audio Select)       | Audio Select<br>(A.Sel)                 | Velger lydsignalet som skal spilles av.                                                                   | 105  |
| Video Processing<br>(Video Process.) | Video Mode<br>(V.M)                     | Aktiverer/deaktiverer innstillingene for<br>videosignalbehandling som er konfigurert i<br>«Setup»-menyen. | 105  |

| Element                                   |                                      | Funksjon                                                                                                    | Side |
|-------------------------------------------|--------------------------------------|----------------------------------------------------------------------------------------------------|------|
| Video Out<br>(Video Out)                  | Video Out<br>(V. Out)                | Velger en video som skal vises med den valgte lydkilden.                                                                                  | 105  |
| Shuffle / Repeat                          | Shuffle<br>(Shuffle)                 | Konfigurer shuffle-innstillingen for avspilling.                                                                                          | -    |
| (Shuffle/Repeat)                          | Repeat<br>(Repeat)                   | Konfigurerer repeat-innstillingen for avspilling.                                                                                         | -    |
| FM Mode<br>(FM Mode)                      | FM Mode<br>(Mode)                    | Skifter mellom mottaksinnstillingene for FM-radio.                                                                                        | 106  |
|                                           | FM Auto Preset<br>(FM Auto Preset)   | Registrer automatisk FM-radiostasjoner med kraftige<br>signaler som forhåndsinnstillinger.                                                | 106  |
| Preset<br>(Preset)                        | Clear Preset<br>(Clear Preset)       | Sletter radiostasjoner som er registrert på<br>forhåndsinnstillingsnummer.                                                                | 106  |
|                                           | Clear All Preset<br>(ClearAllPreset) | Sletter alle radiostasjoner som er registrert på<br>forhåndsinnstillingsnummer.                                                           | 106  |
| Add to favorites<br>(Add to Fav.)         |                                      | Legger til internettradiokanaler i «Favorites»-mappen.                                                                                    | 107  |
| Remove from favorites<br>(RemovefromFav.) |                                      | Fjerner den fra «Favorites»-mappen.                                                                                                    | 107  |
| Init Scan<br>(Init Scan)                  |                                      | (Kun modeller for Australia, Storbritannia, Europa,<br>Midtøsten og Russland.)<br>Utfør en innledende skanning for DAB-radiomottak.       | 70   |
| Tune AID<br>(Tune AID)                    |                                      | (Kun modeller for Australia, Storbritannia, Europa,<br>Midtøsten og Russland.)<br>Sjekker mottaksstyrke for hver enkelt DAB-kanaletikett. | 73   |
| On-screen Informa<br>(On-screen Info)     | tion                                 | Viser gjeldende statusinformasjon.                                                                                                    | 107  |

# Tone Control (Tone Control)

Justerer nivået for høyfrekvensområde (Treble) og lavfrekvensområde (Bass) individuelt.

#### Valgalternativer

Treble (Treble), Bass (Bass)

#### Innstillingsområde

-6,0 dB til <u>0,0 dB</u> til +6,0 dB, \*intervaller på 0,5 dB

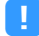

• Når både «Treble» og «Bass» er 0,0 dB, vises «Bypass».

• Hvis du stiller inn en ekstrem verdi, kan det hende at lydene ikke matcher de fra andre kanaler.

## 🗧 YPAO Volume (YPAO Volume)

Aktiverer/deaktiverer YPAO Volume eller Adaptive DRC.

### YPAO Volume (YPAO Vol.)

Aktiverer/deaktiverer YPAO Volume. Når YPAO Volume er aktivert, justeres høye og lave frekvensnivåer automatisk i samsvar med volumet slik at du får naturlig lyd også med lavt volum.

#### Innstillinger

| Off (Off) | Deaktiverer YPAO Volume. |
|-----------|--------------------------|
| On (On)   | Aktiverer YPAO Volume.   |

# 

• YPAO Volume fungerer effektivt når måleresultatene fra «YPAO» er lagret (s.43).

• Vi anbefaler å aktivere både YPAO Volume og Adaptive DRC når du spiller med lavt volum eller sent om kvelden.

### Adaptive DRC (A.DRC)

Stiller inn om dynamisk område (fra maksimum til minimum) justeres automatisk når volumnivået justeres. Når funksjonen er satt til «On», fungerer den godt for avspilling på lavt volum sent på kvelden.

#### Innstillinger

| Off (Off) | Det dynamiske området justeres ikke automatisk.                        |
|-----------|------------------------------------------------------------------------|
| On (On)   | Justerer automatisk det dynamiske området når YPAO Volume er aktivert. |

Hvis «On» er valgt, blir det dynamiske området smalt ved lavt volum, og bredt ved høyt volum.

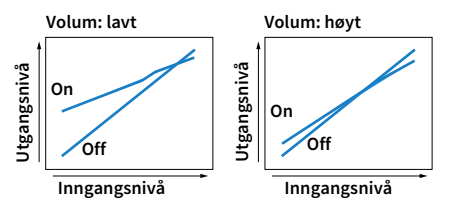

# Dialogue (Dialog)

Justerer volumet eller oppfattet høyde på dialoglyder.

### Dialogue Level (Dialog Lvl)

Justerer volumet for dialoglyder. Hvis du ikke kan høre dialoglyder tydelig, kan du slå opp volumet for disse ved å øke denne innstillingen.

#### Innstillingsområde

<u>0</u> til 3

# 

Denne innstillingen er ikke tilgjengelig når DTS:X-innhold spilles av, eller når en Dolby Surround- eller Neural:X-dekoder er i bruk.

### **DTS Dialogue Control (DTS Dialog)**

Justerer dialoglydvolumet for DTS:X-innhold.

#### Innstillingsområde

<u>0</u> til 6

# 

Denne innstillingen er kun tilgjengelig for avspilling av DTS:X-innhold som støtter funksjonen DTS Dialogue Control.

### **Dialogue Lift (Dialog Lift)**

Justerer oppfattet høyde på dialoglyder. Hvis det høres ut som dialoglyden kommer fra under TV-skjermen, kan du løfte den oppfattede høyden ved å øke denne innstillingen.

# 

Denne innstillingen er kun tilgjengelig når en av følgende innstillinger er oppfylt.

- Et av lydprogrammene (unntatt 2ch Stereo og 7ch Stereo) er valgt når fremre presence-høyttalere brukes.
- Virtual Presence Speaker (VPS) (s.61) er i bruk.

(Du vil kunne høre dialoglyder fra surround-høyttalere, avhengig av lytteposisjonen.)

#### Innstillingsområde

<u>0</u> til 5 (jo høyere verdi, desto høyere posisjon)

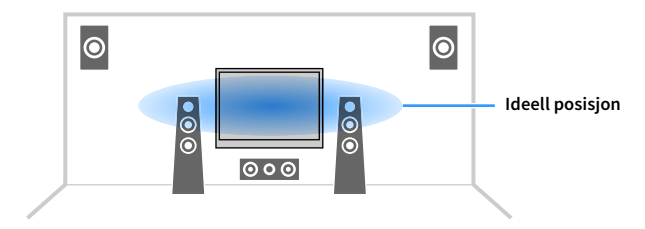

# 📕 Lipsync (Lipsync)

Justerer forsinkelsen mellom video- og lydutgang.

#### Innstillingsområde

0 ms til 500 ms (intervaller på 1 ms)

# 

Innstillingene er bare tilgjengelige når «Delay Enable» (s.117) i «Setup»-menyen er satt til «Enable» (standard).

### Enhancer (Enhancer)

Aktiverer/deaktiverer Compressed Music Enhancer og modus for høy oppløsning.

### **Enhancer (Enhancer)**

Aktiver/deaktiver Compressed Music Enhancer (s.66).

# 

Denne innstillingen brukes separat for hver enkelt inngangskilde.

• Du kan også bruke ENHANCER på fjernkontrollen for å aktivere/deaktivere Compressed Music Enhancer (s.66).

#### Innstillinger

| Off (Off) | Deaktiverer Compressed Music Enhancer. |
|-----------|----------------------------------------|
| On (On)   | Aktiverer Compressed Music Enhancer.   |

#### Standard

TUNER, Bluetooth, USB, (nettverkskilder): On (On)

Andre: Off (Off)

# 

Compressed Music Enhancer fungerer ikke med følgende lydkilder.

- Signaler med en samplingsfrekvens som ligger over 48 kHz

- DSD audio

### Hi-Res Mode (HiRes Mode)

Aktiverer/deaktiverer modus for høy oppløsning når «Enhancer» er satt til «On». Hvis denne funksjonen er satt til «On», kan du forbedre kvaliteten på ukomprimert digital lyd (slik som 2-kanals PCM og FLAC) ved hjelp av Compressed Music Enhancer.

#### Innstillinger

| <u>On (On)</u> | Aktiverer modus for høy oppløsning.<br>(Avhengig av tilstanden til behandlingen av lydsignaler er det ikke sikkert modus<br>for høy oppløsning fungerer.) |
|----------------|----------------------------------------------------------------------------------------------------|
| Off (Off)      | Deaktiverer modus for høy oppløsning.                                                                                                    |

### Volume Trim (Volume Trim)

Konfigurerer inngangsinnstillingene.

### Input Trim (In.Trim)

Korrigerer volumforskjeller mellom inngangskilder. Hvis du plages av volumforskjeller når du skifter mellom inngangskilder, bruk denne funksjonen for å korrigere dette.

#### Innstillingsområde

-6,0 dB til <u>0,0 dB</u> til +6,0 dB (intervaller på 0,5 dB)

### Subwoofer Trim (SW.Trim)

Finjusterer subwoofer-volumet.

Innstillingsområde -6,0 dB til 0,0 dB til +6,0 dB (intervaller på 0,5 dB)

### 📕 Extra Bass (Extra Bass)

Aktiverer/deaktiverer Extra Bass. Når Extra Bass er aktivert, kan du nyte forbedret basslyd, uansett størrelse på fronthøyttalerne og uansett bruk av subwoofer eller ikke.

#### Innstillinger

| Off (Off) | Deaktiverer Extra Bass. |
|-----------|-------------------------|
| On (On)   | Aktiverer Extra Bass.   |

# Audio Select (Audio Select)

Velger lydsignalet som skal spilles av.

### Audio Select (A.Sel)

Velger hvilken lydinngangskontakt som skal brukes når det gjøres mer enn én lydtilkobling for én inngangskilde.

#### Innstillinger

| <u>Auto (Auto)</u>     | Velger automatisk lydinngangskontakt i denne prioriterte rekkefølgen.<br>1. HDMI-inngang<br>2. Digital inngang (COAXIAL eller OPTICAL)<br>3. Analog inngang (AUDIO) |
|------------------------|----------------------------------------------------------------------------------------------------|
| HDMI (HDMI)            | Velger alltid HDMI-inngang. Det produseres ingen lyder hvis det ikke kommer<br>signaler gjennom HDMI-kontakten.                                                     |
| COAX/OPT<br>(COAX/OPT) | Velger alltid digital inngang (COAXIAL eller OPTICAL). Det produseres ingen lyder hvis det ikke kommer signaler gjennom COAXIAL- eller OPTICAL-kontakten.           |
| Analog (Analog)        | Velger alltid analog inngang (AUDIO). Det produseres ingen lyder hvis det ikke<br>kommer signaler gjennom AUDIO-kontaktene.                                         |

## Video Processing (Video Process.)

Aktiverer/deaktiverer innstillingene for videosignalbehandling (oppløsning og sideforhold) som er konfigurert i «Resolution» og «Aspect» (s.124) i «Setup»-menyen.

#### Innstillinger

| Direct (Direct)            | Deaktiverer videosignalbehandlingen. |
|----------------------------|--------------------------------------|
| Processing<br>(Processing) | Aktiverer videosignalbehandlingen.   |

# Video Out (V.Out)

Velger en video som skal vises med den valgte inngangskilden.

#### Innstillinger

| Off (Off)      | Sender ikke ut video.                                                      |
|----------------|----------------------------------------------------------------------------|
| AV 1-7 (AV1-7) | Sender ut videoinngangssignaler gjennom tilhørende videoinngangskontakter. |

# Shuffle / Repeat (Shuffle/Repeat)

Konfigurerer innstillingene for Shuffle eller Repeat.

### Shuffle (Shuffle)

Konfigurerer Shuffle-innstillingen for USB-lagringsenheten (s.80) eller medieserveren (s.83).

#### Innstillinger

| Off (Off) | Slå av shuffle-funksjonen.                                          |
|-----------|---------------------------------------------------------------------|
| On (On)   | Spiller av sanger i gjeldende album (mappe) i tilfeldig rekkefølge. |

### **Repeat (Repeat)**

Konfigurerer Repeat-innstillingen for USB-lagringsenheten (s.80) eller medieserveren (s.83).

#### Innstillinger

| Off (Off) | Slår av repeat-funksjonen.                                         |  |
|-----------|--------------------------------------------------------------------|--|
| One (One) | Spiller av gjeldende sang gjentatte ganger.                        |  |
| All (All) | Spiller av alle sanger i gjeldende album (mappe) gjentatte ganger. |  |

### 📕 FM Mode (FM Mode)

Skifter mellom mottaksinnstillingene for FM-radio.

### FM Mode (Mode)

Skifter mellom stereo og mono for FM-radiomottak.

#### Innstillinger

| Stereo (Stereo)     | Mottar FM-radio i stereo. |  |
|---------------------|---------------------------|--|
| Monaural (Monaural) | Mottar FM-radio i mono.   |  |

# Preset (Preset)

Registrerer radiostasjoner eller sletter forhåndsinnstilte stasjoner.

### FM Auto Preset (FM Auto Preset)

Registrer automatisk FM-radiostasjoner med kraftige signaler som forhåndsinnstillinger.

# 

- Du kan registrere opp til 40 radiostasjoner som forhåndsinnstillinger.
- (Kun modeller for Storbritannia, Europa, Russland og Midtøsten)
   Det er bare Radio Data System-radiostasjoner som lagres automatisk av «FM Auto Preset».

### **Clear Preset (Clear Preset)**

Sletter radiostasjoner som er registrert på forhåndsinnstillingsnummer.

### Clear All Preset (ClearAllPreset)

Sletter alle radiostasjoner som er registrert på forhåndsinnstillingsnummer.

#### Innstillinger

| Cancel  | Avbryter registreringen av en radiostasjon. |  |
|---------|---------------------------------------------|--|
| Execute | Sletter alle registrerte radiostasjoner.    |  |

# Add to favorites (Add to Fav.)

Registrerer internettradiostasjonen som spiller nå, i «Favorites»-mappen.

# 

Du kan også registrere inntil 40 snarveier med USB-innhold, nettverksinnhold eller Bluetooth-inngangskilder (s.98).

### Remove from favorites (RemovefromFav.)

Fjerner en internettradiostasjon fra «Favorites»-mappen.

## 📕 Init Scan (Init Scan)

Initiate Scan spesifiserer grunninnstillingene for å motta DAB radio. Hvis denne operasjonen ikke utføres, kan ikke alle DAB-relaterte funksjoner brukes.

## Tune AID (Tune AID)

Fra «Tune Aid»-menyen kan du sjekke mottakerforholdene for hver kanal.

# On-screen Information (On-screen Info)

Viser gjeldende statusinformasjon.

# KONFIGURASJONER

# Konfigurere forskjellige funksjoner (Setup-menyen)

Utfør følgende grunnleggende prosedyre for å bruke «Setup»-menyen. Du kan konfigurere apparatets forskjellige funksjoner med «Setup»-menyen.

# 

- Hvis ny fastvare er tilgjengelig, vil meldingsskjermen bli vist.
- Hvis ny fastvare er tilgjengelig, vises konvolutt-ikonet (📼) på nedre del av «Setup»-menyen.
- **1** Trykk på SETUP.
- 2 Bruk retningsknapper for å velge en meny, og trykk på ENTER.

| 🔅 Setup                                                                                                    |                                                                                                    |
|----------------------------------------------------------------------------------------------------|----------------------------------------------------------------------------------------------------|
| Sound Sound | <ul> <li>Setting processed recyclinm</li> <li>Setting the local of the speaker:</li> <li>Setting the local of the speaker:</li> <li>Setting the transmort frequency due low-frequency components</li> <li>Adjusting the values between each speaker and the littering position</li> <li>Setting the discuss of the low speaker and the littering position</li> <li>Setting the discuss of the littering position</li> <li>Setting the discuss of the littering position</li> <li>Setting the discuss of the littering position</li> <li>Setting the discuss of the littering position</li> <li>Setting the discuss of the littering position</li> </ul> |

- **3** Bruk retningsknapper for å velge et element, og trykk på ENTER.
- 4 Bruk retningsknapper til å velge en innstilling.
- 5 Trykk på SETUP.

Dette fullfører innstillingene.
### Setup-menyens elementer

Bruk følgende tabell for å konfigurere forskjellige funksjoner på apparatet.

| Meny    |                                                      | Element        | Funksjon                                                                        | Side |
|---------|------------------------------------------------------|----------------|---------------------------------------------------------------------------------|------|
|         | Setting Pattern                                      |                | Registrerer to mønstre for høyttaleroppsett og veksler mellom dem.              | 113  |
|         | Setting Data Copy                                    |                | Kopierer «Setting Pattern»-parameterne i den spesifiserte retningen.            | 113  |
|         | Power Amp Assign                                     |                | Velger et høyttalersystem.                                                      | 113  |
|         |                                                      | Front          | Velger størrelsen på fronthøyttalerne.                                          | 114  |
|         |                                                      | Center         | Velger om en senterhøyttaler er tilkoblet eller ikke, og størrelsen på denne.   | 114  |
| Speaker | Configuration Surround Back Front Presence Subwoofer | Surround       | Velger om surround-høyttalere er tilkoblet eller ikke, og størrelsen på disse.  | 114  |
|         |                                                      | Surround Back  | Velger om surround back-høyttalere er tilkoblet eller ikke, og deres størrelse. | 114  |
|         |                                                      | Front Presence | Velger om fremre presence-høyttalere er tilkoblet eller ikke, samt størrelsen.  | 115  |
|         |                                                      | Subwoofer      | Velger om en subwoofer er tilkoblet eller ikke.                                 | 115  |
|         | Distance                                             |                | Stiller inn avstanden mellom hver høyttaler og lytteposisjon.                   | 115  |
|         | Level                                                |                | Justerer volumet for hver enkelt høyttaler.                                     | 115  |
|         | Parametric EQ                                        |                | Justerer tonen med en equalizer.                                                | 115  |
|         | Test Tone                                            |                | Aktiverer/deaktiverer testtone-utgangen.                                        | 116  |
|         | YPAO Result                                          |                | Kontrollerer og laster inn igjen tidligere YPAO-justeringer.                    | 116  |

| Meny                                                                | El                                                                                                    | ement                                       | Funksjon                                                                                                    | Side |
|---------------------------------------------------------------------|----------------------------------------------------------------------------------------------------|---------------------------------------------|----------------------------------------------------------------------------------------------------|------|
|                                                                     | Information                                                                                                    |                                             | Viser informasjon om gjeldende lydsignal.                                                                         | 117  |
|                                                                     |                                                                                                    | Delay Enable                                | Aktiverer/deaktiverer justeringen av «Lipsync» som ble konfigurert i «Auto/Manual Select» i «Setup»-menyen.       | 117  |
|                                                                     | Lipsync                                                                                                    | Auto/Manual Select                          | Velger metoden for justering av forsinkelsen mellom video- og lydutgang.                                          | 117  |
|                                                                     |                                                                                                    | Adjustment                                  | Justerer forsinkelsen mellom video- og lydutgang manuelt.                                                         | 118  |
|                                                                     |                                                                                                    | DSP Level                                   | Justerer effektnivået på lydfeltet.                                                                               | 118  |
|                                                                     |                                                                                                    | Initial Delay                               | Justerer forsinkelsen mellom den direkte lyden og generering av presence-lydfelt.                                 | 118  |
|                                                                     |                                                                                                    | Room Size                                   | Justerer breddeøkningseffekten for presence-lydfeltet.                                                            | 118  |
|                                                                     |                                                                                                    | Liveness                                    | Justerer svekkelse av presence-lydfeltet.                                                                         | 118  |
|                                                                     |                                                                                                    | Reverb Time                                 | Justerer nedbrytningstid for bakre etterklanglyd.                                                                 | 118  |
|                                                                     |                                                                                                    | Reverb Delay                                | Justerer forsinkelsen mellom direkte lyd og generering av etterklanglyd.                                          | 119  |
|                                                                     | DSP Parameter                                                                                                    | Reverb Level                                | Justerer volumet for etterklanglyden.                                                                             | 119  |
|                                                                     |                                                                                                    | Surround Initial Delay                      | Justerer forsinkelsen mellom den direkte lyden og generering av surroundlydfelt.                                  | 119  |
|                                                                     |                                                                                                    | Surround Room Size                          | Justerer breddeøkningseffekten for surroundlydfeltet.                                                             | 119  |
|                                                                     |                                                                                                    | Surround Liveness                           | Justerer svekkelse av surroundlydfeltet.                                                                          | 119  |
|                                                                     |                                                                                                    | Surround Back Initial Delay                 | Justerer forsinkelsen mellom den direkte lyden og generering av surround back-lydfelt.                            | 119  |
|                                                                     |                                                                                                    | Surround Back Room Size                     | Justerer breddeøkningseffekten for surround back-lydfeltet.                                                       | 119  |
| Sound                                                               |                                                                                                    | Surround Back Liveness                      | Justerer svekkelse av surround back-lydfeltet.                                                                    | 119  |
|                                                                     | Decode Type Surround Decoder Center Spread                                                                                                    | Velger en surround-dekoder som skal brukes. | 120                                                                                                    |      |
|                                                                     |                                                                                                    | Center Spread                               | Velger om man skal spre senterkanalsignalene til venstre og høyre når en 2-kanalskilde vises.                     | 120  |
|                                                                     |                                                                                                    | Center Image                                | Justerer senterlokaliseringen (breddeeffekt) for frontlydfeltet.                                                  | 120  |
|                                                                     |                                                                                                    | Level                                       | Justerer hele volumet.                                                                                            | 120  |
|                                                                     |                                                                                                    | Front / Rear Balance                        | Justerer front og bakre volumbalanse.                                                                             | 120  |
|                                                                     | Image: Tree or Provide a start of the start of the start of | Justerer venstre og høyre volumbalanse.     | 120                                                                                                    |      |
|                                                                     |                                                                                                    | Height Balance                              | Justerer høydevolumbalanse ved bruk av presence-høyttalere.                                                       | 120  |
|                                                                     |                                                                                                    | Monaural Mix                                | Aktiverer/deaktiverer monolydutgang.                                                                              | 121  |
|                                                                     |                                                                                                    | Reset                                       | Gjenoppretter alle standardinnstillinger.                                                                         | 121  |
|                                                                     | Dynamic Range                                                                                                    |                                             | Velger justeringsmetoden for dynamisk område for bitstream-audioavspilling (Dolby Digital- og DTS-signaler).      | 121  |
| Volume<br>Pure Direct Mode<br>Adaptive DSP Level<br>Virtual Speaker | Volumo                                                                                                    | Max Volume                                  | Stiller inn grenseverdien for volumet.                                                                            | 121  |
|                                                                     | volume                                                                                                    | Initial Volume                              | Stiller det innledende volumet for når denne mottakeren skrus på.                                                 | 121  |
|                                                                     | Pure Direct Mode                                                                                                    |                                             | Velger om videosignaler skal sendes ut eller ikke i Pure Direct-modus.                                            | 121  |
|                                                                     | Adaptive DSP Level                                                                                                    |                                             | Velg om man skal ha automatisk justering av CINEMA DSP 3D effektnivået når volumet justeres.                      | 121  |
|                                                                     | Matural Constant                                                                                                    | VPS                                         | Velger om det skal skapes en Virtual Presence Speaker (VPS) ved hjelp av front-, senter- og surround-høyttalerne. | 122  |
|                                                                     | virtual Speaker                                                                                                    | VSBS                                        | Velger om man skal skape Virtual Surround Back Speaker (VSBS) ved hjelp av surround-høyttalerne.                  | 122  |

| Meny              | r Element                      |                   | Funksjon                                                                                                    | Side |
|-------------------|--------------------------------|-------------------|----------------------------------------------------------------------------------------------------|------|
| Scono             | Scene Setting                  |                   | Velger elementer som skal inkluderes som scene-tilordninger.                                                                                         | 122  |
| Stelle            | Scene Rename                   |                   | Endrer scene-navnet som vises på frontdisplayet eller TV-skjermen.                                                                                   | 123  |
|                   | Information                    |                   | Viser informasjon om gjeldende videosignal og TV-ene som er koblet til HDMI OUT-kontaktene.                                                          | 123  |
|                   | Video Mode                     | Video Mode        | Aktiverer/deaktiverer videosignalbehandlingen.                                                                                                    | 124  |
|                   |                                | Resolution        | Velger en oppløsning for utgående HDMI-videosignaler.                                                                                                | 124  |
|                   |                                | Aspect            | Velger et sideforhold for utgående HDMI-videosignaler.                                                                                               | 124  |
|                   |                                | HDMI Control      | Aktiverer/deaktiverer HDMI Control.                                                                                                    | 124  |
| Video/HDMI        | HDMI Control                   | TV Audio Input    | Velger en lydinngangskontakt på apparatet som skal brukes til lydinngang fra TV.                                                                     | 124  |
|                   | HDMI Control                   | ARC               | Aktiverer/deaktiverer ARC.                                                                                                    | 125  |
|                   |                                | Standby Sync      | Velger om det skal brukes HDMI Control til å linke standby-funksjonen for TV-en og apparatet.                                                        | 125  |
|                   | HDMI Audio Output              |                   | Aktiverer/deaktiverer lydutgangen fra en TV.                                                                                                    | 125  |
|                   | HDCP Version                   |                   | Velger versjon av HDCP som brukes på HDMI-inngangskontaktene.                                                                                        | 125  |
| HDMI Standby Thro |                                |                   | Velger om video/audio (med inngang gjennom HDMI-kontakter) skal sendes ut til TV-en når apparatet er i standby-modus.                                | 125  |
|                   | Information                    |                   | Viser nettverksinformasjonen på apparatet.                                                                                                    | 126  |
|                   | Network Connection             |                   | Velger metoden for nettverkstilkobling.                                                                                                    | 126  |
|                   | IP Address                     |                   | Konfigurerer nettverksparametrene (som f.eks. IP-adresse).                                                                                           | 126  |
|                   | Network Standby                |                   | Velger aktivering/deaktivering av funksjonen som slår på apparatet fra andre nettverksenheter.                                                       | 127  |
| Network           | MAC Address Filter             |                   | Stiller inn MAC-adressefilteret for å begrense tilgangen til apparatet fra andre nettverksenheter.                                                   | 127  |
|                   | DMC Control                    |                   | Velger om du tillater at en Digital Media Controller (DMC) styrer avspillingen.                                                                      | 128  |
|                   | AirPlay Volume Interlock       |                   | Aktiverer/deaktiverer volumkontroller fra iTunes/iPhone via AirPlay.                                                                                 | 128  |
|                   | Network Name                   |                   | Redigerer nettverksnavnet (apparatets navn på nettverket) som vises på andre nettverksenheter.                                                       | 128  |
|                   | MusicCast Link Power Interlock |                   | Velger om det å slå på strømmen for master-enheten i MusicCast-nettverket (dette apparatet) også slår på strømmen for andre<br>enheter i nettverket. | 128  |
|                   | Bluetooth                      |                   | Aktiverer/deaktiverer Bluetooth-funksjonene.                                                                                                    | 129  |
| Bluetooth         | Audio Receive                  | Disconnect        | Avslutter Bluetooth-tilkoblingen mellom Bluetooth-enheten (som f.eks. smarttelefoner) og apparatet.                                                  | 129  |
|                   |                                | Bluetooth Standby | Velger aktivering/deaktivering av funksjonen som slår på apparatet fra Bluetooth-enheter (Bluetooth standby).                                        | 129  |

| Meny       | El               | ement                  | Funksjon                                                                                  | Side |
|------------|------------------|------------------------|-------------------------------------------------------------------------------------------|------|
|            | Information      |                        | Viser informasjon om Zone2.                                                               | 130  |
|            |                  | Volume                 | Aktiverer/deaktiverer volumjusteringer for Zone2-utgang.                                  | 130  |
|            |                  | Max Volume             | Stiller inn grenseverdi i Zone2 for volumene.                                             | 130  |
|            |                  | Initial Volume         | Stiller inn Zone2 innledende volum for når apparatet skrus på.                            | 130  |
|            |                  | Audio Delay            | Justerer timingen av lydutgang for Zone2.                                                 | 130  |
| Multi Zone | Zone2            | Monaural               | Skifter mellom stereo og mono for Zone2-utgang.                                           | 130  |
|            |                  | Enhancer               | Aktiverer/deaktiverer Compressed Music Enhancer for Zone2-utgang.                         | 131  |
|            |                  | Tone Control           | Justerer nivået for høyfrekvensområdet og lavfrekvensområdet for Zone2-utgang.            | 131  |
|            |                  | Extra Bass             | Aktiverer/deaktiverer Extra Bass for Zone2-utgang.                                        | 131  |
|            |                  | Left / Right Balance   | Justerer volumbalanse for Zone2-utgang.                                                   | 131  |
|            | Zone Rename      |                        | Endrer sonenavnet som vises på TV-skjermen.                                               | 131  |
|            | Party Mode Set   |                        | Aktiverer/deaktiverer skifte til party-modus.                                             | 131  |
|            | Information      |                        | Viser systeminformasjonen på apparatet.                                                   | 132  |
|            | Language         |                        | Velger språk for skjermmenyen.                                                            | 132  |
|            | Input Assignment |                        | Tilordner kontaktene COMPONENT VIDEO, COAXIAL og OPTICAL til en annen inngangskilde.      | 132  |
|            | Input Skip       |                        | Angir hvilken lydkilde som hoppes over når du trykker på INPUT-knappen.                   | 133  |
|            | Input Rename     |                        | Endrer inngangskildenavnet som vises på frontdisplayet.                                   | 133  |
|            | Auto Play        |                        | Aktiverer/deaktiverer Auto Play-funksjonen for Internettradio-tjenester.                  | 133  |
|            | DSP Skip         |                        | Angir hvilke lydprogrammer som hoppes over når du trykker på PROGRAM-knappen.             | 134  |
|            | Remote Key       | PROGRAM Key            | Angir funksjonen for PROGRAM-knappen på fjernkontrollen.                                  | 134  |
|            |                  | Color Key              | Angir apparatets funksjoner for de RØDE, GRØNNE, GULE og BLÅ knappene på fjernkontrollen. | 134  |
|            |                  | Dimmer (Front Display) | Justerer lysstyrken på frontdisplayet.                                                    | 134  |
| System     | Display Set      | Volume                 | Skifter skalaen for volumvisning.                                                         | 134  |
|            |                  | Short Message          | Velger om korte meldinger skal vises på TV-skjermen når apparatet betjenes.               | 135  |
|            |                  | Wallpaper              | Velger bildet som skal brukes som bakgrunnsbilde på TV-skjermen.                          | 135  |
|            | Trigger Output   | Trigger Mode           | Spesifiserer betingelsen for TRIGGER OUT 1-kontaktens funksjon.                           | 135  |
|            | ingger Output1   | Target Zone            | Spesifiserer sonen som TRIGGER OUT 1-kontaktens funksjoner er synkronisert med.           | 135  |
|            |                  | Trigger Mode           | Spesifiserer betingelsen for TRIGGER OUT 2-kontaktens funksjon.                           | 135  |
|            | mgger outputz    | Target Zone            | Spesifiserer sonen som TRIGGER OUT 2-kontaktens funksjoner er synkronisert med.           | 135  |
|            | FCO              | Auto Power Standby     | Stiller inn tiden for auto-standby-funksjonen.                                            | 136  |
|            | ECO              | ECO Mode               | Aktiverer/deaktiverer ECO-modus (strømsparemodus).                                        | 136  |
|            | Memory Guard     |                        | Hindrer uforvarende endringer av innstillingene.                                          | 136  |
|            | Firmware Update  |                        | Oppdaterer fastvaren via nettverket.                                                      | 137  |

### Speaker

Konfigurerer høyttalerinnstillingene manuelt.

## 

- Visse høyttalerinnstillinger er ikke tilgjengelige avhengig av valgt «Power Amp Assign»-innstilling.
- Standardinnstillingene er understreket.

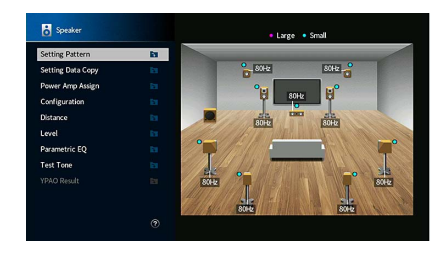

### Setting Pattern

Registrerer to mønstre for høyttaleroppsett og veksler mellom dem.

Når du konfigurerer følgende høyttalerinnstillinger, huskes innstillingene i det valgte mønsteret.

- Måleresultater (YPAO)
- Power Amp Assign
- Configuration
- Distance
- Level
- Parametric EQ

#### Innstillinger

Pattern1, Pattern2

## 

- Innstillingsmønsteret som er valgt i øyeblikket, vises i midten av diagrammet på høyre side av skjermen.
- Denne funksjonen er nyttig når du ønsker å lagre visse innstillinger i henhold til varierende forhold i lyttemiljøet ditt. Hvis du for eksempel ønsker å endre innstillinger når gardinene trekkes for eller fra, kan du lagre innstillingene som er best egnet for hvert forhold, og veksle mellom dem.

### Setting Data Copy

Kopierer «Setting Pattern»-parameterne i den spesifiserte retningen.

#### Valgalternativer

| Pattern1 ► 2 | Kopierer «Pattern1»-parameterne til «Pattern2». |
|--------------|-------------------------------------------------|
| Pattern2 ► 1 | Kopierer «Pattern2»-parameterne til «Pattern1». |

### Power Amp Assign

Velger et høyttalersystem.

Apparatet har 7 innebygde forsterkere. Du kan koble 2 til 9 høyttalere og inntil 2 subwoofere (med innebygd forsterker) for å skape ideell akustikk i rommet ditt. Du kan også bruke bi-amp-tilkoblinger, kanalutvidelse (ved å bruke en ekstern effektforsterker) eller flersonekonfigurasjoner for å forsterke systemet ditt.

| Basic               | Velg dette alternativet når du bruker den grunnleggende<br>høyttalerkonfigurasjonen (inntil 7-kanals pluss fremre presence-høyttalere)<br>(s.18).               |
|---------------------|----------------------------------------------------------------------------------------------------|
| 7.1 +1Zone          | Velg dette alternativet når du bruker Zone2-høyttalere i tillegg til 7.1-systemet i hovedsonen (s.27).                                                          |
| 5.1.2 +1Zone        | Velg dette alternativet når du bruker Zone2-høyttalere i tillegg til 5.1.2-systemet i hovedsonen (s.28).                                                        |
| 5.1 Bi-Amp          | Velg dette alternativet når du bruker 5.1-systemet (inkludert fremre<br>bi-amp-høyttalere) (s.28).                                                              |
| 7.1 Bi-Amp [ext.SB] | Velg dette alternativet når du bruker 7.1-systemet (inkludert fremre<br>bi-amp-høyttalere og surround back-kanalutvidelse med en ekstern forsterker)<br>(s.29). |

### Configuration

Konfigurerer høyttalernes utgangskarakteristikker.

## 

- Ved konfigurering av høyttalerstørrelse, skal du velge «Large» hvis woofer-diameteren på høyttaleren er 16 cm eller større, eller «Small» hvis den er mindre enn 16 cm. Dette er veiledende.
- Du kan konfigurere «Crossover» når høyttalerens størrelse er satt til «Small». Frekvenslyder som er lavere enn den angitte verdien, vil bli sendt ut fra subwooferen, mens høyere lyder sendes ut fra de korresponderende høyttalerne.

### Front

Velger størrelsen på fronthøyttalerne.

#### Innstillinger

| Large | Velg dette alternativet for store høyttalere.<br>Fronthøyttalerne vil sende ut alle frontkanal frekvenskomponenter.                                                                       |
|-------|----------------------------------------------------------------------------------------------------|
| Small | Velg dette alternativet for små høyttalere.<br>Subwooferen vil produsere frontkanals lavfrekvenskomponenter som er lavere<br>enn den spesifiserte crossover-frekvensen (standard: 80 Hz). |

### 

«Front» stilles automatisk til «Large» når «Subwoofer» er stilt til «None».

### Center

Velger om en senterhøyttaler er tilkoblet eller ikke, og størrelsen på denne.

### Innstillinger

| Large | Velg dette alternativet for store høyttalere.<br>Senterhøyttalerne vil sende ut alle senterkanal frekvenskomponenter. |
|-------|----------------------------------------------------------------------------------------------------|
|       | Velg dette alternativet for små høyttalere.                                                                           |
| Small | Subwooferen eller fronthøyttalerne vil produsere sentrale                                                             |
|       | lavfrekvenskomponenter som er lavere enn den spesifiserte                                                             |
|       | crossover-frekvensen (standard: 80 Hz).                                                                               |
| Nono  | Velg dette alternative når ingen senterhøyttaler er tilkoblet.                                                        |
| None  | Fronthøyttalerne vil sende ut senterkanallyd.                                                                         |
|       |                                                                                                    |

### Surround

Velger om surround-høyttalere er tilkoblet eller ikke, samt størrelsen og oppsettet.

### Innstillinger

| Large | Velg dette alternativet for store høyttalere.<br>Surround-høyttalerne vil sende ut alle surround-kanal frekvenskomponenter.                                                                                      |
|-------|----------------------------------------------------------------------------------------------------|
| Small | Velg dette alternativet for små høyttalere.<br>Subwooferen eller fronthøyttalerne vil produsere<br>surround-lavfrekvenskomponenter som er lavere enn den spesifiserte<br>crossover-frekvensen (standard: 80 Hz). |
| None  | Velg dette alternative når ingen surroundhøyttaler er tilkoblet.<br>Fronthøyttalerne vil sende ut surround-kanallyd. Virtual CINEMA DSP fungerer når<br>du velger et lydprogram.                                 |

#### Oppsettsinnstillinger

| Rear  | Velg dette alternativet når surround-høyttalere er plassert på bak i rommet.                                                     |
|-------|----------------------------------------------------------------------------------------------------|
| Front | Velg dette alternativet når surround-høyttalere er plassert foran i rommet.<br>Virtual CINEMA FRONT er i bruk i dette tilfellet. |

### 

Denne innstillingen er ikke tilgjengelig når «Configuration (Surround)» er satt til «None».

### **Surround Back**

Velger om surround back-høyttalere er tilkoblet eller ikke, og deres størrelse.

### Innstillinger

| Large | Velg dette alternativet hvis to store høyttalere er tilkoblet.<br>Surround back-høyttalerne vil produsere alle surround back-kanal<br>frekvenskomponenter.                                                                  |
|-------|----------------------------------------------------------------------------------------------------|
| Small | Velg dette alternativet hvis to små høyttalere er tilkoblet.<br>Subwooferen eller fronthøyttalerne vil produsere bakre lavfrekvenskomponenter<br>som er lavere enn den spesifiserte crossover-frekvensen (standard: 80 Hz). |
| None  | Velg dette alternativet hvis ingen surround back-høyttalere er tilkoblet.<br>Surround-høyttalerne vil produsere surround back-kanallyd.                                                                                     |

### 

Innstillingen er ikke tilgjengelig når «Surround» er satt til «None», eller når «Layout (Surround)» er satt til «Front».

### **Front Presence**

Velger om fremre presence-høyttalere er tilkoblet eller ikke, samt størrelsen og oppsettet.

#### Innstillinger

| Large | Velg dette alternativet for store høyttalere.                               |
|-------|-----------------------------------------------------------------------------|
| Small | Velg dette alternativet for små høyttalere.                                 |
| None  | Velg dette alternativet hvis ingen fremre presence-høyttalere er tilkoblet. |

#### Oppsettsinnstillinger

| Front Height     | Velg dette alternativet når fremre presence-høyttalere er montert på fremre<br>sidevegg.          |
|------------------|---------------------------------------------------------------------------------------------------|
| Overhead         | Velg dette alternativet når fremre presence-høyttalere er montert i taket.                        |
| Dolby Enabled SP | Velg dette alternativet når du bruker Dolby Enabled-høyttalere som fremre<br>presence-høyttalere. |

### 

Denne innstillingen er ikke tilgjengelig når «Configuration (Front Presence)» er satt til «None».

 Se «Presence-høyttaleroppsett» (s.22) hvis du ønsker å spille av Dolby Atmos-innhold med fremre presence-høyttalerne.

### Subwoofer

Velger om en subwoofer er tilkoblet eller ikke, samt subwooferens fase.

#### Innstillinger

| Use  | Velg dette alternativet når en subwoofer er tilkoblet.    |
|------|-----------------------------------------------------------|
| None | Velg dette alternativet når ingen subwoofer er tilkoblet. |
|      |                                                           |

#### Faseinnstillinger

| Normal  | Reverserer ikke subwooferens fase. |
|---------|------------------------------------|
| Reverse | Reverserer subwooferens fase.      |

### 

Når basslyden mangler eller er uklar, skift subwooferens fase.

### Distance

Stiller inn avstanden mellom hver høyttaler og lytteposisjonen slik at lydene fra høyttalerne når lytteposisjonen samtidig. Velger enheten for avstand fra «Meter» eller «Feet».

#### Valgalternativer

Front L, Front R, Center, Surround L, Surround R, Surround Back L, Surround Back R, Front Presence L, Front Presence R, Subwoofer

### Innstillingsområde

0,30 m til <u>3,00 m</u> til 24,00 m (1,0 ft til <u>10,0 ft</u> til 80,0 ft), \* intervaller på 0,05 m (0,2 ft)

### 📕 Level

Justerer volumet for hver enkelt høyttaler.

#### Valgalternativer

Front L, Front R, Center, Surround L, Surround R, Surround Back L, Surround Back R, Front Presence L, Front Presence R, Subwoofer

#### Innstillingsområde

-10,0 dB til 0,0 dB til +10,0 dB (intervaller på 0,5 dB)

### Parametric EQ

Justerer tonen med en equalizer.

#### Innstillinger

| Manual       | Velg dette alternativet når du ønsker å justere equalizeren manuelt.<br>Du finner mer informasjon i avsnittet «Manuell equalizerjustering». |
|--------------|----------------------------------------------------------------------------------------------------|
| YPAO:Flat    | Justerer individuelle høyttalere for å oppnå samme karakteristikk.                                                                          |
| YPAO:Front   | Justerer individuelle høyttalere for å oppnå samme karakteristikk som<br>fronthøyttalerne.                                                  |
| YPAO:Natural | Justerer alle høyttalere for å oppnå en naturlig lyd.                                                                                       |
| Through      | Bruker ikke equalizeren.                                                                                                    |

### 

«YPAO:Flat», «YPAO:Front» og «YPAO:Natural» er tilgjengelig kun når måleresultatene fra «YPAO» allerede er lagret (s.43). Trykk på ENTER igjen for å vise måleresultatene.

#### Manuell equalizerjustering

- 1 Sett «Parametric EQ» til «Manual» og trykk på ENTER.
- 2 Trykk på ENTER igjen for å gå til redigeringsskjermen.
- **3** Bruk retningsknapper for å velge en høyttaler, og trykk på ENTER.

### 

- For å gjenopprette standardinnstillingene for alle høyttalere velger du «PEQ Data Clear» og deretter «OK».
- For å kopiere parametric equalizer-verdiene som er innhentet gjennom «YPAO» (s.43), til «Manual»-feltene for finjustering, velger du «PEQ Data Copy» og deretter en equalizer-type.
- 4 Bruk retningsknapper til å velge en senterfrekvens fra de 7 forhåndsinnstilte båndene (4 for subwoofer).

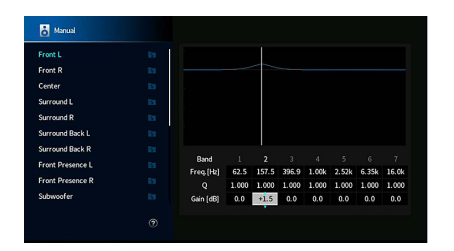

5 For å finjustere senterfrekvensen, Q-faktor (båndbredde) eller Gain bruker du retningsknapper for å velge et element.

Freq.: Bruk retningsknappene til å justere senterfrekvensen for det valgte båndet.Q: Bruk retningsknappene til å justere Q-faktoren (båndbredden) for det valgte båndet.Gain: Bruk retningsknappene til å justere Gain for det valgte båndet.

#### Innstillingsområde

Senterfrekvens: 15,6 Hz til 16,0 kHz (15,6 Hz til 250,0 Hz for subwoofer) Q-faktor: 0,500 til 10,080 Gain: -20,0 dB til +6,0 dB

### **6** Trykk på SETUP for å gå ut av menyen.

### Test Tone

Aktiverer/deaktiverer testtone-utgangen. Sending av testtone hjelper deg med å justere høyttalerbalansen eller equalizeren samtidig som effekten bekreftes.

#### Innstillinger

| Off | Sender ikke ut testtoner.                                                              |
|-----|----------------------------------------------------------------------------------------|
| On  | Sender ut testtoner automatisk når du justerer høyttalerbalansen eller<br>equalizeren. |

### YPAO Result

Du kan kontrollere de tidligere YPAO-justeringene («Wiring», «Size», «Distance», og «Level») in «YPAO Result».

Når høyttalerinnstillingene som du har konfigurert manuelt ikke er egnet, kan du forkaste de manuelle innstillingene og laste inn tidligere YPAO-justeringer.

### Laste inn igjen tidligere YPAO-justeringer

- Bruk retningsknapper til å velge «Setup Reload».
- 2 Trykk på ENTER.
- **3** Trykk på SETUP.

Konfigurerer lydutgangsinnstillingene.

### Information

Viser informasjon om gjeldende lydsignal.

#### Valgalternativer

|        | Format   | Audioformat for inngangssignalet                                                                                                    |
|--------|----------|----------------------------------------------------------------------------------------------------|
| Input  |          | Antall kildekanaler i inngangssignalet (front/surround/LFE)                                                                                                    |
|        |          | For eksempel, «5.1 (3/2/0.1)» betyr 5.1ch totalt (3 frontkanaler, 2 surround-kanaler, og LFE).                                                                               |
|        | Channel  |                                                                                                    |
|        |          | (Når DTS:X-innhold spilles av)                                                                                                    |
|        |          | «7.1.4» betyr for eksempel «standard 7.1-kanal pluss 4 for kanaler<br>til takplasserte høyttalere».                                                                          |
|        | Sampling | Antall samplinger per sekund med inngangens digitalsignal                                                                                                    |
|        | Dialogue | Normaliseringsnivå for dialog for innkommende bitstream-signal                                                                                                    |
| Output | Channel  | Antall signalutgangskanaler (for eksempel, «5.1.2» betyr «standard<br>5.1-kanaler pluss 2 for takplasserte høyttalere») og<br>høyttalerkontakter som signalene sendes ut fra |

## 

Også når apparatet er satt til å sende ut bitstream-signaler direkte kan signalet bli konvertert, avhengig av spesifikasjonene og innstillingene på avspillingsenheten.

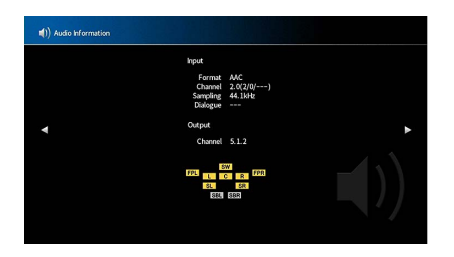

### Lipsync

Justerer forsinkelsen mellom video- og lyd ved å holde igjen lyden.

### **Delay Enable**

Aktiverer/deaktiverer Lipsync-justering for hver inngangskilde.

### Valgalternativer

AV 1-7, AUX, AUDIO 1-3

#### Innstillinger

| Disable | Deaktiverer Lipsync-justering for hver inngangskilde. |
|---------|-------------------------------------------------------|
| Enable  | Aktiverer Lipsync-justering for hver inngangskilde.   |

### **Auto/Manual Select**

Velger metoden for justering av forsinkelsen mellom video- og lydutgang.

#### Innstillingsområde

| Auto   | Justerer forsinkelsen mellom video- og lydutgang automatisk når en TV som<br>støtter en automatisk lipsync-funksjon er koblet til apparatet via HDMI.<br>Om nødvendig kan du finjustere lydutgangens timing i «Adjustment». |
|--------|----------------------------------------------------------------------------------------------------|
| Manual | Velg dette alternativet når du ønsker å justere forsinkelsen mellom video- og<br>lydutgang manuelt.<br>Juster timingen for lydutgang i «Adjustment».                                                                        |

Selv om «Auto/Manual Select» er satt til «Auto», kan det avhengig av TV-en som er koblet til apparatet, være at den automatiske justeringen ikke fungerer. I så fall må forsinkelsen justeres manuelt i «Adjustment».

### Adjustment

Justerer forsinkelsen mellom video- og lydutgang manuelt når «Auto/Manual Select» er satt til «Manual». Du kan finjustere lydutgangens timing når «Auto/Manual Select» er satt til «Auto».

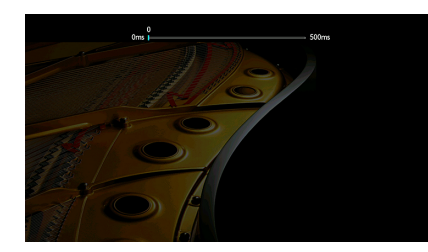

Innstillingsområde 0 ms til 500 ms (intervaller på 1 ms)

- «Offset» viser ulikheten mellom automatisk justering og finjustering.
- Innstillingen er også tilgjengelig i «Lipsync» (s.104) i «Option»-menyen.

### DSP Parameter

Velger lydprogrammet for å endre innstillingene av lydprogrammet.

### **DSP** Level

Justerer effektnivået på lydfeltet. Høyere for å styrke lydfelteffekten og lavere for å redusere den.

#### Innstillingsområde

-6 dB til +3 dB

### 

- Tilgjengelige elementer varierer avhengig av det valgte lydprogrammet.
- Velg «Reset» for å gjenopprette standardinnstillingene for det valgte lydprogrammet.

### **Initial Delay**

Justerer forsinkelsen mellom den direkte lyden og generering av presence-lydfelt.

Høyere for å styrke forsinkelseseffekten, og lavere for å redusere den.

#### Innstillingsområde

1 ms til 99 ms

### 1

- Tilgjengelige elementer varierer avhengig av det valgte lydprogrammet.
- Velg «Reset» for å gjenopprette standardinnstillingene for det valgte lydprogrammet.

### **Room Size**

Justerer breddeøkningseffekten for presence-lydfeltet.

#### Innstillingsområde

0,1 til 2,0 (høyere for å styrke breddeøkningseffekten)

- Tilgjengelige elementer varierer avhengig av det valgte lydprogrammet.
- Velg «Reset» for å gjenopprette standardinnstillingene for det valgte lydprogrammet.

### Liveness

Justerer svekkelse av presence-lydfeltet.

#### Innstillingsområde

0 til 10 (høyere for å styrke reflekteringen)

.

• Tilgjengelige elementer varierer avhengig av det valgte lydprogrammet.

• Velg «Reset» for å gjenopprette standardinnstillingene for det valgte lydprogrammet.

### **Reverb Time**

Justerer nedbrytningstid for bakre etterklanglyd. Høyere for å styrke etterklanglyden og lavere for å ha klar lyd.

#### Innstillingsområde

1,0 s til 5,0 s

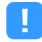

• Tilgjengelige elementer varierer avhengig av det valgte lydprogrammet.

• Velg «Reset» for å gjenopprette standardinnstillingene for det valgte lydprogrammet.

### **Reverb Delay**

Justerer forsinkelsen mellom direkte lyd og generering av etterklanglyd. Høyere for å styrke forsinkelseseffekten, og lavere for å redusere den.

#### Innstillingsområde

0 ms til 250 ms

- Tilgjengelige elementer varierer avhengig av det valgte lydprogrammet.
- Velg «Reset» for å gjenopprette standardinnstillingene for det valgte lydprogrammet.

### **Reverb Level**

Justerer volumet for etterklanglyden. Høyere for å styrke etterklanglyden og lavere for å redusere den.

#### Innstillingsområde

0 % til 100 %

- Tilgjengelige elementer varierer avhengig av det valgte lydprogrammet.
- Velg «Reset» for å gjenopprette standardinnstillingene for det valgte lydprogrammet.

### **Surround Initial Delay**

Justerer forsinkelsen mellom den direkte lyden og generering av surroundlydfelt. Høyere for å styrke forsinkelseseffekten, og lavere for å redusere den.

#### Innstillingsområde

1 ms til 49 ms

- Tilgjengelige elementer varierer avhengig av det valgte lydprogrammet.
- Velg «Reset» for å gjenopprette standardinnstillingene for det valgte lydprogrammet.

### **Surround Room Size**

Justerer breddeøkningseffekten for surroundlydfeltet.

#### Innstillingsområde

0,1 til 2,0 (høyere for å styrke breddeøkningseffekten)

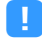

- Tilgjengelige elementer varierer avhengig av det valgte lydprogrammet.
- Velg «Reset» for å gjenopprette standardinnstillingene for det valgte lydprogrammet.

### **Surround Liveness**

Justerer svekkelse av surroundlydfeltet.

#### Innstillingsområde

0 til 10 (høyere for å styrke reflekteringen)

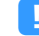

- Tilgjengelige elementer varierer avhengig av det valgte lydprogrammet.
- Velg «Reset» for å gjenopprette standardinnstillingene for det valgte lydprogrammet.

### **Surround Back Initial Delay**

Justerer forsinkelsen mellom den direkte lyden og generering av surround back-lydfelt. Høyere for å styrke forsinkelseseffekten, og lavere for å redusere den.

#### Innstillingsområde

1 ms til 49 ms

!

- Tilgjengelige elementer varierer avhengig av det valgte lydprogrammet.
- Velg «Reset» for å gjenopprette standardinnstillingene for det valgte lydprogrammet.

### **Surround Back Room Size**

Justerer breddeøkningseffekten for surround back-lydfeltet.

#### Innstillingsområde

0,1 til 2,0 (høyere for å styrke breddeøkningseffekten)

.

- Tilgjengelige elementer varierer avhengig av det valgte lydprogrammet.
- Velg «Reset» for å gjenopprette standardinnstillingene for det valgte lydprogrammet.

### **Surround Back Liveness**

Justerer svekkelse av surround back-lydfeltet.

#### Innstillingsområde 0 til 10 (høyere for å styrke reflekteringen)

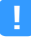

- Tilgjengelige elementer varierer avhengig av det valgte lydprogrammet.
- Velg «Reset» for å gjenopprette standardinnstillingene for det valgte lydprogrammet.

### Surround Decoder

Konfigurerer innstillinger for surround-dekodere.

### **Decode Type**

Velger en surround-dekoder som skal brukes.

Valgalternativer Auto, ▲Dsur, Neural:X, Neo:6 Cinema, Neo:6 Music

### **Center Spread**

Velger om senterkanalsignalene skal spres til venstre og høyre når en 2-kanalskilde spilles av. Denne innstillingen er aktiv når «III Dsur» er valgt.

### Innstillinger

| Off | Deaktiverer Center Spread. |
|-----|----------------------------|
| On  | Aktiverer Center Spread.   |

### 

Hvis du opplever at senterlyden er for sterk, skal du sette denne funksjonen til «On».

### **Center Image**

Justerer senterlokaliseringen (breddeeffekt) for frontlydfeltet. Juster denne høyere for å styrke senterlokaliseringen (mindre breddeeffekt) eller lavere for å svekke den (mer breddeeffekt). Denne innstillingen er aktiv når «Neo:6 Music» er valgt.

Innstillingsområde

0,0 til <u>0,3</u> til 1,0

### 7ch Stereo

Justere voluminnstillingene.

### Level

Justerer hele volumet. Denne innstillingen er aktiv når «7ch Stereo» er valgt.

#### Innstillingsområde

-5 til <u>0</u> til 5

### Front / Rear Balance

Justerer front og bakre volumbalanse. Høyere for å styrke frontsiden og lavere for å styrke bakre side. Denne innstillingen er aktiv når «7ch Stereo» er valgt.

#### Innstillingsområde

-5 til <u>0</u> til 5

### Left / Right Balance

Justerer venstre og høyre volumbalanse. Høyere for å styrke høyre side, og lavere for å styrke venstre side. Denne innstillingen er aktiv når «7ch Stereo» er valgt.

### Innstillingsområde

-5 til <u>0</u> til 5

### **Height Balance**

Justerer høydevolumbalanse ved bruk av presence-høyttalere. Høyere for å styrke øvre side, og lavere for å styrke nedre side. Denne innstillingen er aktiv når «7ch Stereo» er valgt.

#### Innstillingsområde

0 til <u>5</u> til 10

### 

Presence-høyttalere produserer ikke lyd når «Height Balance» er satt til «0».

### **Monaural Mix**

Aktiverer/deaktiverer monolydutgang. Denne innstillingen er aktiv når «7ch Stereo» er valgt.

#### Innstillinger

| Off | Deaktiverer monolydutgang. |
|-----|----------------------------|
| On  | Aktiverer monolydutgang.   |

#### Reset

Gjenoppretter alle standardinnstillinger.

### Dynamic Range

Velger justeringsmetoden for dynamisk område for bitstream-audioavspilling (Dolby Digitalog DTS-signaler).

#### Innstillinger

| Maximum      | Gir lyd uten justering av dynamisk område.                                                                                                    |  |
|--------------|----------------------------------------------------------------------------------------------------|--|
| Standard     | Optimaliserer dynamisk område for vanlig hjemmebruk.                                                                                                    |  |
| Minimum/Auto | Stiller inn dynamisk område for klar lyd, også om kvelden eller med lavt volum.<br>Ved avspilling av Dolby TrueHD-signaler justeres dynamisk område automatisk<br>basert på informasjon i inngangssignalet. |  |

### Volume

Innstilling av volum.

### **Max Volume**

Stiller inn grenseverdien for volumet.

#### Innstillingsområde

-60,0 dB til +15,0 dB (intervaller på 5,0 dB), <u>+16,5 dB</u> [20,5 til 95,5 (intervaller på 5,0), 97,0]

### **Initial Volume**

Stiller inn det innledende volumet når mottakeren skrus på.

#### Innstillinger

| Off | Stiller nivået i forhold til volumnivået for apparatet når det sist gikk til<br>standby-modus.                                             |
|-----|----------------------------------------------------------------------------------------------------|
| On  | Stiller til Mute eller det spesifiserte volumnivået (-80,0 dB til +16,5 dB (intervaller<br>på 0,5 dB) [0,5 til 97,0 (intervaller på 0,5)]. |
|     | (Denne innstillingen fungerer kun når det innledende volumet er satt lavere enn<br>«Max Volume».)                                          |

### Pure Direct Mode

Velger om videosignaler skal sendes ut eller ikke i Pure Direct-modus (s.66).

### Innstillinger

| Auto      | Sender automatisk ut videosignaler når en video overføres fra valgt<br>inngangskilde, eller når det er valgt en inngangskilde som kan betjenes med<br>skjermmenyene. Bakgrunnsbildet vises ikke uten videosignaler. |
|-----------|----------------------------------------------------------------------------------------------------|
| Video Off | Sender ikke ut videosignaler, inkludert bakgrunnsbildet.                                                                                                    |

### Adaptive DSP Level

Velger om effektnivået til CINEMA DSP skal justeres automatisk eller ikke.

| Off | Justerer ikke effektnivået automatisk.                                                 |
|-----|----------------------------------------------------------------------------------------|
| On  | Justerer effektnivået automatisk i henhold til YPAO-måleresultatene og<br>volumnivået. |

### 🗧 Virtual Speaker

Innstilling av virtuell høyttaler.

### VPS

Velger om det skal skapes en Virtual Presence Speaker (VPS) ved hjelp av front-, senter- og surround-høyttalerne. Når VPS er aktivert, skaper apparatet en fremre VPS når fremre presence-høyttalere ikke er koblet til, og bakre VPS når fremre presence-høyttalere er koblet til (s.61).

#### Innstillinger

| Off | Deaktiverer Virtual Presence Speaker (VPS). |
|-----|---------------------------------------------|
| On  | Aktiverer Virtual Presence Speaker (VPS).   |
|     |                                             |

### 

Avhengig av installasjonshøyden til surround-høyttalerne er det ikke sikkert VPS vil være aktiv. I så fall setter du «Virtual Presence Speaker» til «Off».

### VSBS

Velger om man skal skape Virtual Surround Back Speaker (VSBS) ved hjelp av surround-høyttalerne. Når VSBS er aktivert vil apparatet skape VSBS når ingen surround back-høyttalere er tilkoblet.

#### Innstillinger

| Off       | Deaktiverer Virtual Surround Back Speaker (VSBS). |
|-----------|---------------------------------------------------|
| <u>On</u> | Aktiverer Virtual Surround Back Speaker (VSBS).   |

### 

VSBS er aktiv kun når 6.1- eller 7.1-kanals innhold spilles av.

### Scene

Konfigurerer scene-innstillinger.

### Scene Setting

Velger elementer som skal inkluderes som scene-tilordninger. Du kan også vise innstillingene som nå tilordnet den valgte scenen.

### 

Scenetilordningene kan inkludere radiostasjoner eller innhold på en valgt USB-lagringsenhet, Bluetooth-enhet og nettverksenhet.

#### Fremgangsmåte

**1** Bruk retningsknapper til å velge «SCENE»-navn, og trykk på ENTER.

2 For å inkludere elementer som scene-tilordninger bruker du retningsknapper til å velge et element, så trykker du på ENTER for å merke av i boksen (eller fjerne avmerkingen i boksen for å utelukke).

| 1 Maula Maulay           | 52 HDMI Control    | Control Sync |
|--------------------------|--------------------|--------------|
| A Decision of the state  | 🖾 Input            |              |
| 2. Kadio Listening       | Registered Content |              |
| 3.Music Listening        | E HDMI Output      |              |
| 4.NET Audio Listening    | El Mode            |              |
| 5.STB Viewing            | Sound              |              |
| 6.Game Playing           | Surround           |              |
| 7.TV Viewing             | U Video            |              |
| 8.Media Server Listening | Volume             |              |
|                          | Lipsync            |              |
|                          | Speaker Setup      |              |
|                          | Zone Interlock     |              |
|                          | Reset              |              |

#### Valgalternativer

| HDMI Control      | Control Sync (HDMI Control (s.124))                                                                                                    |
|-------------------|----------------------------------------------------------------------------------------------------|
| Input             | Inngang (s.58), Audio Select (s.105)                                                                                                   |
| Registerd Content | [inngangskilder: TUNER, (nettverkskilder), SERVER, NET RADIO, Bluetooth, USB]<br>Stasjon, musikkinnhold<br>[Inngangskilder: andre]<br> |
| HDMI Output       | HDMI Output (s.58)                                                                                                    |
| Mode              | DSP-program (s.62), Pure Direct Mode (s.121), Enhancer (s.131), Hi-Res Mode<br>(s.104), SURROUND:AI (s.61)                             |
| Sound             | Tone Control (s.103), YPAO Volume (s.103), Adaptive DRC (s.103),<br>Extra Bass (s.105)                                                 |
| Surround          | Dialogue Lift (s.104), Dialogue Level (s.103), Subwoofer Trim (s.105)                                                                  |

| Video          | Video Mode (s.124)                             |
|----------------|------------------------------------------------|
| Volume         | Master Volume (s.58)                           |
| Lipsync        | Lipsync (s.104), forsinkelse (s.117)           |
| Speaker Setup  | Setting Pattern (s.113), Parametric EQ (s.115) |
| Zone Interlock | Strøm (s.96), Input (s.130), Volume (s.130)    |

Velg «Reset» for å gjenopprette standardinnstillingene for den valgte scenen.

### Scene Rename

Endrer SCENE-navnet som vises på frontdisplayet eller på TV-en.

### Fremgangsmåte

- **1** Bruk retningsknapper til å velge SCENE-navn, og trykk på ENTER for å gå til redigeringskjermen for navn.
- 2 Bruk retningsknapper og ENTER til å gi nytt navn.

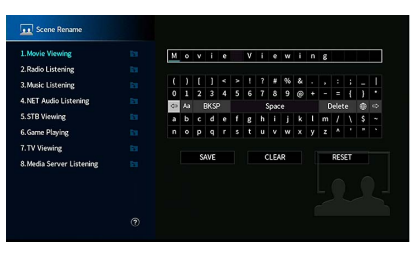

Velg «CLEAR» for å slette inntastingen.

**3** Bruk retningsknapper til å velge «SAVE», og trykk på ENTER.

Velg «RESET» for å gjenopprette standardinnstillingen.

**4** Trykk på SETUP for å gå ut av menyen.

### Video/HDMI

Konfigurerer video- og HDMI-innstillingene.

### Information

Viser informasjon om gjeldende videosignal og TV-ene som er koblet til HDMI OUT-kontaktene.

#### Valgalternativer

| HDMI Signal                      | Tilstedeværelse eller fravær av HDMI-signalinngang/-utgang                   |
|----------------------------------|------------------------------------------------------------------------------|
| HDMI Resolution                  | Oppløsninger for inngangssignal (analogt eller HDMI) og utgangssignal (HDMI) |
| HDMI Monitor<br>Video Resolution | Oppløsninger som støttes av TV-en                                            |

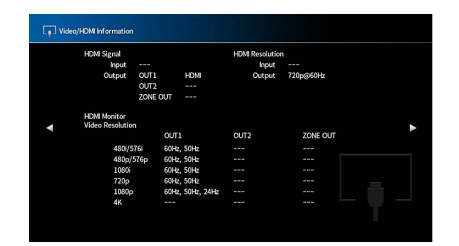

### 🗧 Video Mode

Konfigurerer innstillinger for videosignalbehandling.

### Video Mode

Aktiverer/deaktiverer videosignalbehandling (oppløsning og sideforhold).

### Innstillinger

| Direct     | Deaktiverer videosignalbehandlingen.                             |
|------------|------------------------------------------------------------------|
| Processing | Aktiverer videosignalbehandlingen.                               |
|            | Velg en oppløsning og et sideforhold i «Resolution» og «Aspect». |

### 

- Når «Video Mode» er satt til «Direct», sender apparatet videosignaler med minst mulig bearbeiding for å redusere forsinkelsen på videoutgangen.
- Når «Video Mode» er satt til «Processing» og oppløsningen blir konvertert, vil korte meldinger ikke bli vist på TV-skjermen.

### Resolution

Velger en oppløsning for utgående HDMI-videosignaler når «Video Mode» er satt til «Processing».

### Innstillinger

| Through          | Konverterer ikke oppløsningen.                                 |
|------------------|----------------------------------------------------------------|
| Auto             | Velger en oppløsning automatisk i samsvar med TV-oppløsningen. |
| 480p/576p, 720p, | Utgående videosignaler med en valgt oppløsning.                |
| 1080i, 1080p, 4K | (Kun de oppløsningene som støttes av din TV kan velges.)       |

### 

Hvis du har behov for å velge en oppløsning som ikke støttes av TV-en, setter du «MONITOR CHECK» (s.139) i «ADVANCED SETUP»-menyen til «SKIP» og prøver igjen. (Merk at videoutgangssignalene kanskje ikke blir vist på normal måte på din TV.)

### Aspect

Velger et sideforhold for utgående HDMI videosignaler når «Video Mode» er satt til «Processing».

#### Innstillinger

| Through     | Konverterer ikke sideforholdet.                                                   |
|-------------|-----------------------------------------------------------------------------------|
| 16:9 Normal | Sender 4:3 videosignaler til en 16:9 TV med svarte bånd på hver side av skjermen. |

### 

Denne innstillingen fungerer kun når 480i/576i- eller 480p/576p-signaler konverteres til 720p, 1080i, 1080p eller 2160p (4K)-signaler.

### HDMI Control

Konfigurerer HDMI Control-innstillingene.

### **HDMI Control**

Aktiverer/deaktiverer HDMI Control (s.162).

#### Innstillinger

| Off | Deaktiverer HDMI Control.                                              |
|-----|------------------------------------------------------------------------|
| On  | Aktiverer HDMI Control.                                                |
|     | Konfigurer innstillingene i «TV Audio Input», «ARC» og «Standby Sync». |

### !

Hvis du vil bruke HDMI Control må du utføre link-oppsett for HDMI Control (s.162) etter tilkobling av enheter som er kompatible med HDMI Control.

### **TV Audio Input**

Velger en lydinngangskontakt på apparatet som skal brukes til lydinngang fra TV-en når «HDMI Control» er satt til «On». Apparatets inngangskilde skifter automatisk til TV-lyd når TV-inngangen skiftes til dens innebygde tuner.

#### Innstillinger

AUDIO 1-3

### 

Ved bruk av ARC for mottak av TV-lyd til apparatet kan du ikke koble til en ekstern enhet med inngangskontaktene som er valgt her, siden inngangen vil bli brukt til TV-lydinngang.

### ARC

Aktiverer/deaktiverer ARC (s.164) når «HDMI Control» er satt til «On».

#### Innstillinger

| Off       | Deaktiverer ARC. |
|-----------|------------------|
| <u>On</u> | Aktiverer ARC.   |
|           |                  |

Du trenger vanligvis ikke endre denne innstillingen. Hvis det kommer støy fra høyttalerne som er koblet til apparatet, fordi TV-lydsignaler som sendes til apparatet via ARC, ikke støttes av apparatet, setter du «ARC» til «Off» og bruker TV-ens høyttalere.

### **Standby Sync**

Velg om det skal brukes HDMI Control til å knytte sammen TV-ens standby-funksjonen og apparatet når «HDMI Control» er satt til «On».

#### Innstillinger

| Off  | Setter ikke apparatet i standby-modus når TV-en slås av.                                                    |
|------|----------------------------------------------------------------------------------------------------|
| On   | Setter apparatet i standby-modus når TV-en slås av.                                                         |
| Auto | Setter apparatet i standby-modus når TV-en slås av, kun når apparatet mottar<br>TV-lyd eller HDMI-signaler. |

### 📕 HDMI Audio Output

Velger om det skal komme HDMI-lyd fra TV-høyttalerne.

### 

Innstillingen «HDMI OUT1» er kun tilgjengelig når «HDMI Control» er satt til «Off».

### HDMI OUT1, HDMI OUT2, HDMI ZONE OUT

Aktiverer/deaktiverer lydutgangen fra en TV som er koblet til HDMI OUT 1-kontakten, HDMI OUT 2-kontakten eller HDMI ZONE OUT.

#### Innstillinger

| Off | Deaktiverer lydutgangen fra TV-en. |
|-----|------------------------------------|
| On  | Aktiverer lydutgangen fra TV-en.   |

HDMI OUT 1-2-kontaktene sender ut 2-kanals lydsignaler når apparatet skrus på.

### HDCP Version

Velger HDCP-versjonen av HDMI-inngangskontakten for visning av 4K videoinnhold.

### Inngangskilder

AV 1-7

#### Innstillinger

| Auto | Stiller automatisk inn versjonen av HDCP ifølge innholdet. |
|------|------------------------------------------------------------|
| 1.4  | Still inn versjonen av HDCP til alltid å være 1.4.         |

### HDMI Standby Through

Velg om video/audio (med inngang gjennom HDMI-kontakter) skal sendes ut til TV-en når apparatet er i standby-modus. Hvis denne funksjonen er satt til «On» eller «Auto», kan du bruke inngangsvalgknappene for å velge en HDMI-inngang, også når apparatet er i standby-modus (standby-indikatoren på apparatet blinker).

| Off  | (Innstillingen er kun tilgjengelig når «HDMI Control» er satt til «Off».)<br>Sender ikke ut video/audio til TV-en. |
|------|----------------------------------------------------------------------------------------------------|
| On   | Sender video/audio til TV-en.<br>(Apparatet bruker mer strøm enn når «Off» er valgt.)                              |
| Auto | Sender video/audio til TV-en. Hvis det ikke oppdages noen signaler, settes<br>apparatet i strømsparemodus.         |

### Network

Konfigurerer nettverksinnstillingene.

### Information

Viser nettverksinformasjonen på apparatet.

#### Valgalternativer

| IP Address                | IP-adresse                                                                            |
|---------------------------|---------------------------------------------------------------------------------------|
| Subnet Mask               | Nettverksmaske                                                                        |
| Default Gateway           | IP-adressen for standard gateway                                                      |
| DNS Server (P)            | IP-adressen for den primære DNS-serveren                                              |
| DNS Server (S)            | IP-adressen for den sekundære DNS-serveren                                            |
| MAC Address<br>(Ethernet) | MAC-adresse                                                                           |
| MAC Address (Wi-Fi)       |                                                                                       |
| Network Name              | Nettverksnavn (apparatets navn på nettverket)                                         |
| MusicCast Network         | Statusen for MusicCast-nettverkstilkoblingen.                                         |
| Wired/Wireless (Wi-Fi)    | Statusen for den kablede eller trådløse tilkoblingen                                  |
| SSID                      | (Ved bruk av trådløs [Wi-Fi] nettverkstilkobling)<br>SSID for det trådløse nettverket |

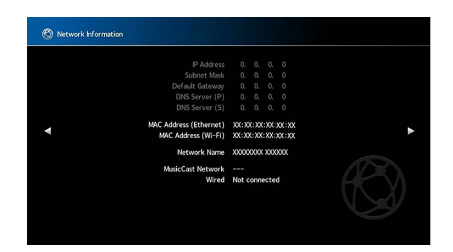

### Network Connection

Velger metoden for nettverkstilkobling.

#### Innstillinger

| Wired            | Velg dette alternativet når du ønsker å koble apparatet til et nettverk med en                                                                                                    |
|------------------|----------------------------------------------------------------------------------------------------|
| wireu            | nettverkskabel som er tilgjengelig i handelen (s.39).                                                                                                    |
| Wireless (Wi-Fi) | Velg dette alternativet når du ønsker å koble apparatet til et nettverk via den<br>trådløse ruteren (tilgangspunkt). Se «Koble apparatet til et trådløst nettverk»<br>(s.52) hvis du vil ha mer informasjon om innstillingene. |

### IP Address

Konfigurerer nettverksparametrene (som f.eks. IP-adresse).

### DHCP

Velg om det skal brukes en DHCP-server.

#### Innstillinger

| Off       | Bruker ikke en DHCP-server. Konfigurere nettverksparametrene manuelt. Du<br>finner mer informasjon i avsnittet «Manuelle nettverksinnstillinger». |
|-----------|----------------------------------------------------------------------------------------------------|
| <u>On</u> | Bruker en DHCP-server til automatisk innhenting av apparatets nettverksparametre (som f.eks. IP-adresse).                                         |

### **IP Address**

Stille inn nettverksparametrene (som f.eks. IP-adresse, nettverksmaske og standard gateway) manuelt.

### Manuelle nettverksinnstillinger

- **1** Sett «DHCP» til «Off».
- 2 Bruk retningsknapper til å velge «IP Address», og trykk på ENTER.
- **3** Bruk retningsknapper til å velge en parametertype, og trykk på ENTER.

| IP Address      | Angir en IP-adresse.                              |
|-----------------|---------------------------------------------------|
| Subnet Mask     | Angir en nettverksmaske.                          |
| Default Gateway | Angir IP-adressen for standard gateway.           |
| DNS Server (P)  | Angir IP-adressen for den primære DNS-serveren.   |
| DNS Server (S)  | Angir IP-adressen for den sekundære DNS-serveren. |

- 4 Bruk retningsknapper til å flytte den redigerte posisjonen og for å velge en verdi.
- **5** Trykk på ENTER for å bekrefte innstillingen.
- **6** Gjenta trinn 2 til 4 for å stille inn en annen nettverksparameter.
- **7** Trykk på SETUP for å gå ut av menyen.

### Network Standby

Velger om apparatet kan slås på fra en annen nettverksenhet (nettverk standby).

### Innstillinger

| Off  | Deaktiverer nettverk standby-funksjonen.                                                                                                    |
|------|----------------------------------------------------------------------------------------------------|
| On   | Aktiverer nettverk standby-funksjonen.<br>(Apparatet bruker mer strøm enn når «Off» er valgt.)                                                                       |
| Auto | Aktiverer nettverk standby-funksjonen.<br>(Hvis «Network Connection» er satt til «Wired», settes apparatet i<br>strømsparemodus når nettverkskabelen er koblet fra.) |

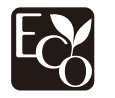

Ved hjelp av en avansert energisparedesign aktiverer dette produktet lavt effektforbruk helt nede i to watt når det er i Nettverk Standby-modus.

### MAC Address Filter

Stiller inn MAC-adressefilteret for å begrense tilgangen til apparatet fra andre nettverksenheter.

### Filter

Aktiverer/deaktiverer MAC-adressefilteret.

#### Innstillinger

| Off | Deaktiverer MAC-adressefilteret.                                                                                                    |
|-----|----------------------------------------------------------------------------------------------------|
| On  | Aktiverer MAC-adressefilteret. I «MAC Address 1–10» angir du MAC-adressene for nettverksenhetene som tillates adgang til apparatet. |

### 

Betjening av AirPlay (s.90) og DMC (s.128) er ikke underlagt MAC-adressefilteret.

### MAC Address 1–10

Angir MAC-adressene (inntil 10) for nettverksenhetene som tillates adgang til apparatet når «Filter» er satt til «On».

Fremgangsmåte for oppsett

**1** Bruk retningsknapper til å velge et MAC-adressenummer, og trykk på ENTER.

- 2 Bruk retningsknapper til å flytte den redigerte posisjonen og for å velge en verdi.
- **3** Trykk på ENTER for å bekrefte innstillingen.
- **4** Trykk på SETUP for å gå ut av menyen.

### DMC Control

Velger om du tillater at en Digital Media Controller (DMC) styrer avspillingen. En Digital Media Controller (DMC) er en enhet som kontrollerer andre nettverksenheter via nettverket. Nå denne funksjonen er aktivert, kan du kontrollere avspillingen på apparatet fra DMC-er (som f.eks. Windows Media Player 12) på samme nettverk.

#### Inngangskilde

SERVER

#### Innstillinger

| Disable | Tillater ikke DMCer å kontrollere avspilling. |
|---------|-----------------------------------------------|
| Enable  | Tillater DMCer å kontrollere avspilling.      |

### AirPlay Volume Interlock

Aktiverer/deaktiverer volumkontroll fra iTunes/iPhone via AirPlay. Når annet enn «Off» er innstilt, kan du justere apparatets volum fra iTunes/iPhone under avspilling.

### Interlock

#### Innstillinger

| Off     | Deaktiverer volumkontroll fra iTunes/iPhone                                                               |
|---------|----------------------------------------------------------------------------------------------------|
| Limited | Aktiverer volumkontroll fra iTunes/iPhone innenfor det begrensede området<br>(-80 dB til -20 dB og demp). |
| Full    | Aktiverer volumkontroll fra iTunes/iPhone i hele området<br>(-80 dB til +16,5 dB og demp).                |

### Network Name

Redigerer nettverksnavnet (apparatets navn på nettverket) som vises på andre nettverksenheter.

### **Network Name**

- Fremgangsmåte for oppsett
- Trykk på ENTER for å angi navnet i redigeringsskjermen.
- 2 Bruk retningsknapper og ENTER til å gi nytt navn.

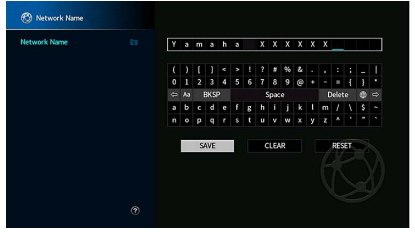

## Velg «CLEAR» for å slette inntastingen.

3 Bruk retningsknapper til å velge «SAVE», og trykk på ENTER.

### 

Velg «RESET» for å gjenopprette standardinnstillingen.

**4** Trykk på SETUP for å gå ut av menyen.

### MusicCast Link Power Interlock

Velger om det å slå på strømmen for master-enheten i MusicCast-nettverket (apparatet) også slår på strømmen for andre enheter i nettverket.

| Off | Deaktiverer strømlåsen på apparatet (MusicCast master). |
|-----|---------------------------------------------------------|
| On  | Aktiverer strømlås på apparatet (MusicCast master).     |

### Bluetooth

Konfigurerer Bluetooth-innstillingene.

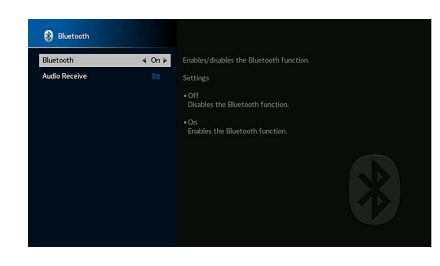

### Bluetooth

Aktiverer/deaktiverer Bluetooth-funksjonen (s.79).

### Innstillinger

| Off       | Deaktiverer Bluetooth-funksjonen. |
|-----------|-----------------------------------|
| <u>On</u> | Aktiverer Bluetooth-funksjonen.   |

### Audio Receive

Konfigurerer Bluetooth-innstillingene når apparatet brukes som en Bluetooth-lydsender.

### Disconnect

Avslutter Bluetooth-tilkoblingen mellom en Bluetooth-enhet (som f.eks. en smarttelefon) og apparatet.

Fremgangsmåte

**1** Velg «Disconnect» og trykk på ENTER for å avslutte Bluetooth-tilkoblingen.

### 

Denne innstillingen er ikke tilgjengelig når ingen Bluetooth-enheter er tilkoblet.

### **Bluetooth Standby**

Velger aktivering/deaktivering av funksjonen som slår på apparatet fra Bluetooth-enheter (Bluetooth standby). Hvis denne funksjonen er satt til «On», slås apparatet på automatisk når en tilkoblingsoperasjon utføres på Bluetooth-enheten.

### Innstillinger

| Off | Deaktiverer Bluetooth standby-funksjonen.            |
|-----|------------------------------------------------------|
| 0.2 | Aktiverer Bluetooth standby-funksjonen.              |
| 011 | (Apparatet bruker mer strøm enn når «Off» er valgt.) |

### 

Denne innstillingen er ikke tilgjengelig når «Network Standby» (s.127) er satt til «Off».

### **Multi Zone**

Konfigurerer flersone-innstillingene.

### Information

Viser informasjon om Zone2.

#### Valgalternativer

| On/Off       | Viser statusen til Zone2.                                                         |
|--------------|-----------------------------------------------------------------------------------|
| Input        | Inngangskilden som er valgt for Zone2                                             |
| Volume       | Voluminnstillingen for Zone2                                                      |
| Tone Control | Justerer nivået for høyfrekvensområdet og lavfrekvensområdet for<br>Zone2-utgang. |

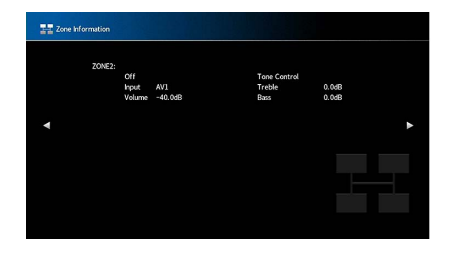

### Zone2

Konfigurerer Zone2-innstillinger.

### Volume

Aktiverer/deaktiverer volumjusteringer for Zone2-utgang.

Hvis du har koblet en ekstern forsterker med volumkontroll til apparatet, skal du deaktivere volumjusteringer for Zone2.

#### Innstillinger

| Fixed    | Deaktiverer volumjusteringer for Zone2-utgang. |
|----------|------------------------------------------------|
| Variable | Aktiverer volumjusteringer for Zone2-utgang.   |

### 

Denne innstillingen er ikke tilgjengelig med «Power Amp Assign»-innstillingen.

### **Max Volume**

Stiller inn grenseverdien for volum i Zone2.

### Innstillingsområde

-60,0 dB til +15,0 dB (intervaller på 5,0 dB), <u>+16.5 dB</u> [20,5 til 95,5 (intervaller på 5,0), 97,0]

### 

Innstillingen er kun tilgjengelig når «Volume» er satt til «Variable».

### **Initial Volume**

Stiller det innledende volumet for Zone2 når apparatet skrus på.

#### Innstillinger

| Off | Stiller inn nivået på volumet for apparatet når det gikk i standby-modus siste gang.                                                                                                    |
|-----|----------------------------------------------------------------------------------------------------|
| On  | Stiller til Mute eller det spesifiserte volumnivået (-80 dB til +16,5 dB (intervaller på 0,5 dB)<br>[0,5 til 97,0 (intervaller på 0,5)].<br>(Denne innstillingen fungerer kun når det innledende volumet er satt lavere enn «Max<br>Volume».) |
|     |                                                                                                    |

## 

Innstillingen er kun tilgjengelig når «Volume» er satt til «Variable».

### **Audio Delay**

Justerer timingen for lydutgang i Zone2 slik at lyden er synkronisert med videoen.

### Innstillingsområde

0 ms til 100 ms (intervaller på 1 ms)

### Monaural

Skifter mellom stereo og mono for Zone2-utgang.

| Off | Gir stereolyd i Zone2. |
|-----|------------------------|
| On  | Gir monolyd i Zone2.   |

### Enhancer

Aktiver/deaktiver Compressed Music Enhancer (s.66) for Zone2-utgang.

#### Innstillinger

| Off | Deaktiverer Compressed Music Enhancer. |
|-----|----------------------------------------|
| On  | Aktiverer Compressed Music Enhancer.   |

### **Tone Control**

Justerer nivået for høyfrekvensområdet (diskant) og lavfrekvensområdet (bass) for Zone2-utgang.

#### Innstillinger

| Auto   | Justerer nivået for høyfrekvensområdet (diskant) og lavfrekvensområdet (bass)<br>automatisk i synkronisering med hovedvolumet, med korrigering for<br>lydresponsen i det menneskelige øret. |
|--------|----------------------------------------------------------------------------------------------------|
| Manual | Justerer nivået for høyfrekvensområdet (diskant) og lavfrekvensområdet (bass)<br>manuelt (-6,0 til +6,0 dB, intervaller på 0,5 dB).                                                         |
| Bypass | Justerer ikke nivået for høyfrekvensområdet (diskant) og lavfrekvensområdet<br>(bass).                                                                                                    |

### **Extra Bass**

Aktiverer/deaktiverer Extra Bass for Zone2-utgang. Når Extra Bass er aktivert kan du nyte forbedrede basslyder, uansett størrelse på høyttalerne.

#### Innstillinger

| Off | Deaktiverer Extra Bass. |
|-----|-------------------------|
| On  | Aktiverer Extra Bass.   |

### Left / Right Balance

Justerer fremre høyttalerbalanse for Zone2-utgang.

#### Innstillingsområde

-20 til <u>0</u> til +20 (negativ til venstre og positiv til høyre)

### Zone Rename

Endrer sonenavnet som vises på frontdisplayet eller TV-skjermen.

#### Fremgangsmåte for oppsett

1 Bruk retningsknapper til å velge «Main Zone» eller «Zone2», så trykker du på ENTER.

2 Bruk retningsknapper og ENTER til å gi nytt navn.

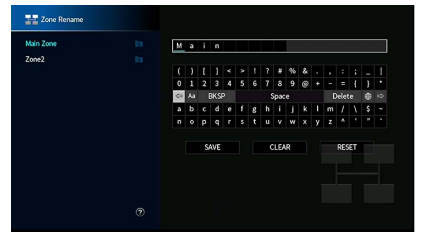

## 

Velg «CLEAR» for å slette inntastingen.

**3** Bruk retningsknapper til å velge «SAVE», og trykk på ENTER.

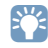

Velg «RESET» for å gjenopprette standardinnstillingen.

**4** Trykk på SETUP for å gå ut av menyen.

### Party Mode Set

Aktiverer/deaktiverer skifte til party-modus (s.97).

#### Valgalternativer

Mål: Zone2

#### Innstillinger

| Disable | Deaktiverer skifte til party-modus.                                                                         |
|---------|----------------------------------------------------------------------------------------------------|
| Enable  | Aktiverer skifte til party-modus. Du kan slå på/av party-modus ved å trykke på<br>PARTY på fjernkontrollen. |

### 

Når party-modus er i bruk, kan Disable/Enable-innstillingen ikke endres.

Konfigurerer systeminnstillingene.

### Information

Viser systeminformasjonen på apparatet.

#### Valgalternativer

| Remote ID            | ID-innstilling på apparatets fjernkontroll                                                        |
|----------------------|---------------------------------------------------------------------------------------------------|
| TV Format            | Apparatets videosignaltype                                                                        |
| Speaker Impedance    | Apparatets innstilling for høyttalerimpedans                                                      |
| Tuner Frequency Step | (Kun Asia og generelle modeller)<br>Apparatets innstilling av frekvensinnstilling for FM/AM-radio |
| System ID            | Systemets ID-nummer                                                                               |
| Firmware Version     | Fastvareversjonen som er installert på apparatet                                                  |

### 📕 Language

Velg et språk for skjermmenyen.

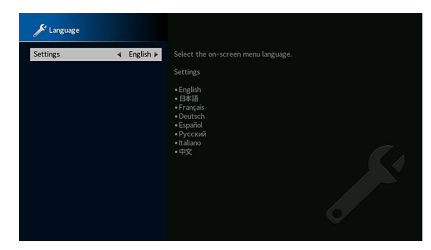

#### Innstillinger

Engelsk, japansk, fransk, tysk, spansk, russisk, italiensk, kinesisk

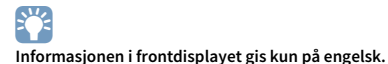

Input Assignment

Tilordner kontaktene COMPONENT VIDEO, COAXIAL og OPTICAL til en annen inngangskilde.

### **Input Assignment**

### Fremgangsmåte

Eksempel: Tilordning av OPTICAL (②)-kontakten til inngangskilden «AV 2»

1 Bruk retningsknapper til å velge cellen i krysningen mellom «AV 2» og «OPTICAL», og trykk på ENTER.

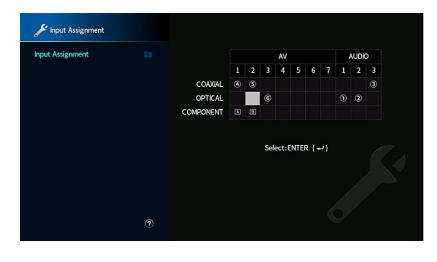

**2** Bruk retningsknapper til å velge «②», og trykk på ENTER.

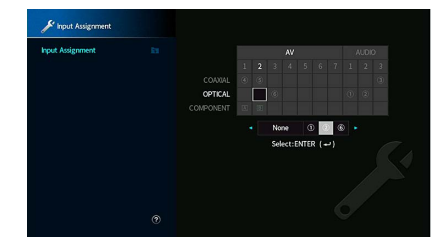

**3** Trykk på SETUP for å gå ut av menyen.

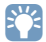

Du kan ikke tilordne både COAXIAL- og OPTICAL-kontakten til samme inngangskilde.

### 📕 Input Skip

Still inn hvilke inngangskilder som utelates ved betjening av INPUT-knappen eller AV CONTROLLER. Du kan velge ønsket inngangskilde raskt ved å bruke denne funksjonen.

## 

Ved bruk av AV CONTROLLER kan du velge inngangskilder som er satt til «On» i denne funksjonen.

### Inngangskilder

AV 1-7, AUX, AUDIO 1-3, PHONO, TUNER, (nettverkskilder), Bluetooth, USB

#### Innstillinger

| Off | Hopper ikke over den valgte inngangskilden. |
|-----|---------------------------------------------|
| On  | Hopper over den valgte inngangskilden.      |

### 📒 Input Rename (Auto)

Endrer automatisk inngangskildenavnene som vises på frontdisplayet. Du kan velge et navn som er opprettet av Auto Rename-funksjonen.

#### Inngangskilder

AV 1-7, AUDIO 1-3

### Fremgangsmåte

- 1 Trykk på retningsknapper for å velge inngangskilden du vil gi nytt navn.
- 2 Bruk retningsknapper til å velge «Auto».
- **3** Hvis du vil endre et annet inngangskildenavn, gjenta trinn 1 til 2.
- 4 Trykk på SETUP.

### 

- Når «Auto» er valgt, lagres det opprettede navnet også etter at den eksterne enheten er koblet fra. Hvis du vil tilbakestille til standardinnstillinger, skifter du innstillingen til «Manual» og så tilbake til «Auto».
- «Auto» kan bare velges for «AUDIO 1-3» hvis en digital «Input Assignment»-innstilling er valgt.

### 🗖 Input Rename (Manual)

Gjør det mulig å angi inngangskildenavnene som vises på frontdisplayet manuelt.

#### Inngangskilder

AV 1-7, AUX, AUDIO 1-3, PHONO, TUNER, MusicCast Link, SERVER, NET RADIO, Bluetooth, USB

- Fremgangsmåte
- f 1 Bruk retningsknappene for å velge en inngangskilde som skal ha nytt navn.
- 2 Trykk på ENTER.

Markøren flytter seg til redigeringsskjermen for navn.

3 Bruk retningsknapper og ENTER-tasten for å redigere navnet, velg deretter «SAVE» og trykk på ENTER.

### 

- Velg «CLEAR» hvis du vil avbryte innleggingen.
- Hvis du velger «RESET», vil standard inngangsnavn bli lagt inn i redigeringsfeltet.
- 4 Hvis du vil endre et annet inngangskildenavn, gjenta trinn 1 til 3.
- 5 Trykk på SETUP.

### 🗖 Auto Play

Aktiverer/deaktiverer Auto Play-funksjonen i strømmetjenester på Internett og følgende inngangskilder.

#### Inngangskilder

(nettverkskilder), SERVER, NET RADIO, Bluetooth, USB

#### Innstillinger

| Off       | Deaktiverer Auto Play-funksjonen.                                                                          |
|-----------|----------------------------------------------------------------------------------------------------|
| <u>On</u> | Starter automatisk med avspilling av de siste innholdet du har spilt av.                                   |
| Auto      | Starter automatisk avspilling av innholdet, men kun det du spilte av da du satt apparatet i standby-modus. |

### •

For noen inngangskilder eller innhold, vil du kanskje ikke kunne aktivere Auto Play-funksjonen.

### 

«Auto» kan ikke velges for visse inngangskilder.

### 📕 DSP Skip

Still inn hvilke lydprogrammer som hoppes over når du trykker på PROGRAM-knappen. Du kan velge de aktuelle lydprogrammene raskt ved å bruke denne funksjonen.

#### Innstillinger

| Off | Hopper ikke over det valgte lydprogrammet. |
|-----|--------------------------------------------|
| On  | Hopper over det valgte lydprogrammet.      |

### 🗧 Remote Key

Konfigurerer knappeinnstillingene til fjernkontrollen.

### **PROGRAM Key**

Stiller inn funksjonen som er tilordnet PROGRAM-knappen på fjernkontrollen. Du kan bruke PROGRAM-knappen til andre ting enn DSP-programvalg.

#### Innstillinger

| Assign 1 | Aktiverer valg av DSP-programmene.                                   |
|----------|----------------------------------------------------------------------|
|          | Aktiverer valg av kun DSP Movie/Music-programmer.                    |
| Assign 2 | Opp-tasten blant PROGRAM-knappene: skifter mellom Movie-programmene. |
|          | Ned-tasten blant PROGRAM-knappene: skifter mellom Music-programmene  |
| Assign 3 | Aktiverer valg av NETWORK-kilder.                                    |
| Assign 4 | Aktiverer å gå til forrige/neste side i navigasjonsskjermen.         |
| Assign 5 | Aktiverer finjustering av subwoofer-volumet.                         |
| Assign 6 | Aktiverer justering av volumet på dialoglyder.                       |
|          | Aktivere valg av shuffle/repeat-innstillinger.                       |
| Assign 7 | Opp-tasten blant PROGRAM-knappene: repeat                            |
|          | Ned-tasten blant PROGRAM-knappene: shuffle                           |
|          | Viser informasjon på front-/skjermdisplayet.                         |
| Assign 8 | Opp-tasten blant PROGRAM-knappene: frontdisplayinformasjon           |
|          | Ned-tasten blant PROGRAM-knappene: skjermdisplayinformasjon          |

Denne innstillingen endrer ikke funksjonen til PROGRAM-knappen på frontpanelet.

### **Color Key**

Still inn apparatets funksjoner for RED/GREEN/YELLOW/BLUE-knappene på fjernkontrollen.

### Innstillinger

| Default    | Tilordner funksjonene til enhetene som er koblet til apparatet, til en HDMI-kabel.<br>Denne innstillingen er aktiv når «HDMI Control» er satt til «On». |
|------------|----------------------------------------------------------------------------------------------------|
| TV Control | Tilordner funksjonene til TV Control til hver enkelt knapp.                                                                                             |
|            | RED: AVSLUTT (lukker menyen på TV-en)                                                                                                    |
|            | GREEN: INFO (viser informasjon om TV-en, som f.eks. oppløsning)                                                                                         |
|            | YELLOW: SENDING (skifter type TV-sending)                                                                                                    |
|            | BLUE: INNGANG (skifter TV-inngang)                                                                                                    |
|            | Denne innstillingen er aktiv når «HDMI Control» er satt til «On».                                                                                       |

### !

• Se «HDMI Control» (s.124) hvis du vil ha mer informasjon om «HDMI Control» i «Setup»-menyen.

- Hvis du vil bruke HDMI Control, må du utføre link-oppsett for HDMI Control etter tilkobling av enheter som er kompatible med HDMI Control (s.162).
- HDMI Control vil kanskje ikke fungere korrekt.

### 🗖 Display Set

Konfigurerer innstillinger som gjelder frontdisplayet og TV-skjermen.

### Dimmer (Front Display)

Justerer lysstyrken på frontdisplayet.

Innstillingsområde

-4 til 0 (høyere for å gjøre lysere)

### 1

Frontdisplayet kan bli mørkt når «ECO Mode» (s.136) er satt til «On».

### Volume

Skifter skalaen for volumvisning.

| dB   | Viser volumet i enheten «dB».         |
|------|---------------------------------------|
| 0–97 | Viser volumet i tallverdi (0 til 97). |

### **Short Message**

Velger om korte meldinger skal vises på TV-skjermen når apparatet betjenes (for eksempel valg av inngang og volumjustering).

#### Innstillinger

| <u>On</u> | Viser korte meldinger på TV-skjermen.      |
|-----------|--------------------------------------------|
| Off       | Viser ikke korte meldinger på TV-skjermen. |

### Wallpaper

Velger bildet som skal brukes som bakgrunnsbilde på TV-en.

#### Innstillinger

| Piano | Viser piano-bildet på TV-skjermen når det ikke finnes noen videosignal. |
|-------|-------------------------------------------------------------------------|
| Gray  | Viser grå bakgrunn på TV-skjermen når det ikke finnes noe videosignal.  |

### Trigger Output1, Trigger Output2

Stiller TRIGGER OUT 1-2-kontakten til å fungere synkronisert med strømstatusen for hver sone eller skifte av inngang.

### **Trigger Mode**

Angir hvordan TRIGGER OUT-kontakten skal fungere.

### Innstillinger

| Power  | TRIGGER OUT-kontakten fungerer synkronisert med strømstatusen for sonen<br>som er angitt med «Target Zone».     |
|--------|----------------------------------------------------------------------------------------------------|
| Source | TRIGGER OUT-kontakten fungerer synkronisert med skifte av inngang for sonen<br>som er angitt med «Target Zone». |
|        | Et elektronisk signal sendes ut i samsvar med innstillingen som er gjort i «Source».                            |
| Manual | Velg denne for manuelt skifte av utgangsnivå for elektronisk signaloverføring med<br>«Manual».                  |

#### Source

Angir utgangsnivået for de elektroniske signalene som overføres for hver inngang. Skifter når «Trigger Mode» er satt til «Source».

#### Valgalternativer

AV 1-7, AUX, AUDIO 1-3, PHONO, TUNER, (nettverkskilder), Bluetooth, USB

#### Innstillinger

| Low  | Stopper den elektroniske signaloverføringen når du skifter til inngangskilden som<br>er angitt i dette alternativet. |
|------|----------------------------------------------------------------------------------------------------|
| High | Overfører elektroniske signaler når du skifter til inngangskilden som er angitt i dette alternativet.                |

### Manual

Skifter utgangsnivå for elektronisk signaloverføring manuelt når «Trigger Mode» er satt til «Manual». Denne innstillingen kan også brukes til å bekrefte korrekt funksjon for den eksterne enheten som er koblet til via TRIGGER OUT-kontakten.

### Valgalternativer

| Low  | Stopper den elektroniske signaloverføringen. |
|------|----------------------------------------------|
| High | Sender det elektroniske signalet.            |

### Target Zone

Angir sonen som TRIGGER OUT-kontaktens funksjoner er synkronisert med.

| Main  | Når «Trigger Mode» er satt til «Power», vil elektronisk signaloverføring bli<br>synkronisert med strømstatusen for hovedsonen.                  |
|-------|----------------------------------------------------------------------------------------------------|
|       | Når «Trigger Mode» er satt til «Source», vil elektronisk signaloverføring bli<br>synkronisert med skifte av inngang for hovedsonen.             |
| Zone2 | Når «Trigger Mode» er satt til «Power», vil elektronisk signaloverføring bli<br>synkronisert med strømstatusen for Zone2.                       |
|       | Når «Trigger Mode» er satt til «Source», vil elektronisk signaloverføring bli<br>synkronisert med skifte av inngang i Zone2.                    |
| All   | Når «Trigger Mode» er satt til «Power», vil elektronisk signaloverføring bli<br>synkronisert med strømstatusen for hovedsonen eller Zone2.      |
|       | Når «Trigger Mode» er satt til «Source», vil elektronisk signaloverføring bli<br>synkronisert med skifte av inngang for hovedsonen eller Zone2. |
|       |                                                                                                    |

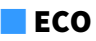

Konfigurerer strømforsyningsinnstillingene.

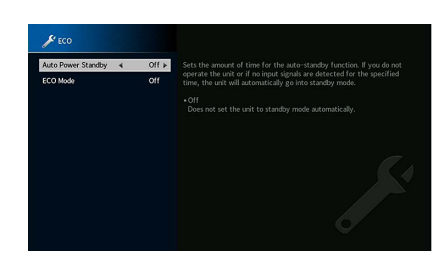

### **Auto Power Standby**

Stiller inn tiden for auto-standby-funksjonen. Hvis du ikke betjener apparatet eller hvis det ikke oppdages noen inngangssignaler i løpet av en spesifisert tid, går apparatet automatisk inn i standby-modus.

#### Innstillinger

| Off                                    | Setter ikke apparatet automatisk i standby-modus.                                                                                                    |
|----------------------------------------|----------------------------------------------------------------------------------------------------|
| 5 minutes, 20 minutes                  | Setter apparatet i standby-modus når du ikke har betjent apparatet og apparatet<br>ikke har oppdaget noen inngangssignaler i løpet av den angitte tiden.                                                     |
| 2 hours, 4 hours,<br>8 hours, 12 hours | Setter apparatet i standby-modus når du ikke har betjent apparatet i løpet av en<br>angitt tid. Når «2 hours» er valgt, går for eksempel apparatet inn i standby-modus<br>hvis det ikke betjenes på 2 timer. |

#### Standard

Modeller for Storbritannia, Europa og Russland: 20 minutes

Andre modeller: Off

### 

Rett før apparatet går i standby-modus, vises «AutoPowerStdby», og nedtellingen starter på frontdisplayet.

### ECO Mode

Aktiverer/deaktiverer ECO-modus (strømsparemodus).

Du kan redusere apparatets strømforbruk ved å sette «ECO Mode» på «On». Når du har foretatt innstillingen, må du huske å trykke på ENTER for å starte apparatet på nytt.

#### Innstillinger

| Off | Deaktiverer ECO-modus. |
|-----|------------------------|
| On  | Aktiverer ECO-modus.   |

### !

• Når «ECO Mode» er satt til «On», kan frontdisplay bli mørkt.

• Hvis du vil spille lyd på høyt volum, setter du «ECO Mode» til «Off».

### Memory Guard

Hindrer uforvarende endringer av innstillingene.

### **Memory Guard**

#### Innstillinger

| Off | Beskytter ikke innstillingene.                |
|-----|-----------------------------------------------|
| On  | Beskytter innstillingene inntil «Off» velges. |

### 

Når «Memory Guard» er satt til «On», vises lås-ikonet (💼) på menyskjermen.

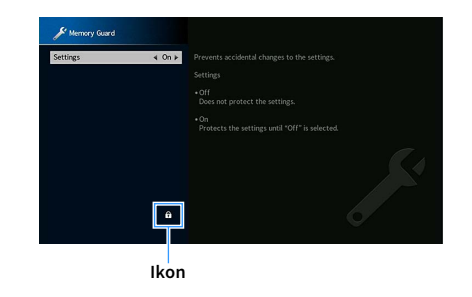

### Firmware Update

Viser informasjon om fastvareoppdateringen.

### **Firmware Update**

Oppdaterer fastvaren via nettverket. Du kan også sjekke fastvareversjonen og system-ID.

### Valgalternativer

| Firmware Version | Viser versjonen for fastvaren som er installert på apparatet. |
|------------------|---------------------------------------------------------------|
| System ID        | Viser system-ID-nummeret.                                     |

### 

• Fastvareoppdatering tar cirka 20 minutter eller mer (avhengig av hastigheten på din internettilkobling).

 Hvis hastigheten på internettoppkoblingen er lav, eller hvis apparatet er koblet til det trådløse nettverket, kan det hende at nettverksoppdatering ikke er mulig, avhengig av forholdene på den trådløse tilkoblingen. I så fall skal du vente en stund før du oppdaterer fastvaren igjen, eller oppdatere fastvaren ved hjelp av en USB-lagringsenhet. Se «Oppdatere fastvaren (FIRM. UPDATE)» (s.141) hvis du vil ha mer informasjon om bruk av USB-lagringsenheten.

### **USB** Update

Oppdater fastvaren ved hjelp av en USB-lagringsenhet fra «ADVANCED SETUP»-menyen.

### 

Se «Oppdatere fastvaren (FIRM. UPDATE)» i «Konfigurere systeminnstillingene (ADVANCED SETUP-meny)» hvis du vil ha informasjon om oppdatering av fastvaren ved hjelp av en USB-lagringsenhet.

### Konfigurere systeminnstillingene (ADVANCED SETUP-meny)

Konfigurer apparatets systeminnstillinger mens frontdisplayet vises.

- **1** Sett apparatet i standby-modus.
- 2 Trykk på MAIN ZONE の mens du holder nede STRAIGHT på frontpanelet. MAIN ZONE の straight

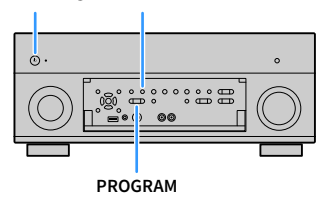

- **3** Trykk på PROGRAM for å velge et element.
- 4 Trykk på STRAIGHT for å velge en innstilling.
- 5 Trykk på MAIN ZONE 也 for å sette apparatet i standby-modus, og slå det på igjen.

De nye innstillingene aktiveres.

### ADVANCED SETUP-menyens elementer

### 

Standardinnstillingene er understreket.

| Element        | Funksjon                                                                                                    | Side |
|----------------|----------------------------------------------------------------------------------------------------|------|
| SPEAKER IMP.   | Endrer innstillingen for høyttalerimpedans.                                                                   | 138  |
| REMOTE SENSOR  | Slår på/av fjernkontrollsensoren på apparatet.                                                                | 138  |
| REMOTE ID      | Velger apparatets fjernkontroll-ID.                                                                           | 139  |
| TUNER FRQ STEP | (Kun modeller for Brasil, Asia og generelle modeller)<br>Endrer frekvensinnstillingen for FM/AM-tuning.       | 139  |
| TV FORMAT      | Skifter videosignaltype.                                                                                      | 139  |
| MONITOR CHECK  | Fjerner begrensningen på HDMI-videoutgang.                                                                    | 139  |
| 4K MODE        | Velger HDMI 4K-signalformatet (60 Hz / 50 Hz).                                                                | 140  |
| DTS MODE       | Skifter varselinnstilling for DTS-format.                                                                     | 140  |
| BACKUP/RESTORE | Lager en sikkerhetskopi av apparatets innstillinger, eller gjenoppretter innstillinger fra en sikkerhetskopi. | 140  |
| INITIALIZE     | Gjenoppretter standardinnstillinger.                                                                          | 141  |
| FIRM. UPDATE   | Oppdaterer fastvaren.                                                                                         | 141  |
| VERSION        | Sjekker versjonen for fastvaren som er installert på apparatet.                                               | 141  |

# Endre innstillingen av høyttalerimpedans (SPEAKER IMP.)

| 9 | 2 |  | K | R |   | ľ | P |       |  |
|---|---|--|---|---|---|---|---|-------|--|
|   |   |  |   |   | 8 | 0 | ľ | <br>N |  |

Endrer apparatets innstilling av høyttalerimpedans avhengig av impedansen på de tilkoblede høyttalerne.

#### Innstillinger

| 6 Ω ΜΙΝ        | Velg dette alternativet når du kobler til 6-ohms høyttalere på apparatet. Du kan<br>også bruke 4-ohms høyttalere som fronthøyttalere. |
|----------------|----------------------------------------------------------------------------------------------------|
| <u>8 Ω MIN</u> | Velg dette alternativet når du kobler til 8-ohms eller høyere høyttalere på<br>apparatet.                                             |

### Slå på/av fjernkontrollsensoren (REMOTE SENSOR)

| 2 | - 1 | 10 |  | 0 | N | 5 | 0 | R |   |  |
|---|-----|----|--|---|---|---|---|---|---|--|
|   |     |    |  |   |   |   |   | 0 | N |  |

Slå på/av fjernkontrollsensoren på apparatet. Apparatet kan ikke betjenes med fjernkontrollen så lenge fjernkontrollsensoren er slått av.

| ON  | Slår på fjernkontrollsensoren. |
|-----|--------------------------------|
| OFF | Slår av fjernkontrollsensoren. |

### Velge fjernkontroll-ID (REMOTE ID)

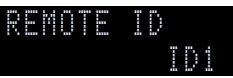

Endre apparatets fjernkontroll-ID slik at den stemmer med fjernkontrollens ID (standard: ID1). Når du bruker flere AV-mottakere fra Yamaha, kan du stille inn hver enkelt fjernkontroll med en unik fjernkontroll-ID for tilhørende mottaker.

### Innstillinger

<u>ID1</u>, ID2

#### Endre fjernkontroll-ID for fjernkontrollen

For å velge ID1 holder du inne retningsknapp (◄) og SCENE1 samtidig i 5 sekunder.
 For å velge ID2 holder du inne retningsknapp (◄) og SCENE2 samtidig i 5 sekunder.

### 

Hvis fjernkontroll-ID-en ikke stemmer med apparatets, vises «RemID Mismatch» på apparatets frontdisplay når fjernkontrollen brukes.

# Endre frekvensinnstilling for FM/AM-tuning (TUNER FRQ STEP)

(Kun modeller for Brasil, Asia og generelle modeller)

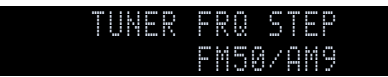

Endre frekvensinnstillingen for FM/AM-tuning for apparatet avhengig av ditt land eller region.

#### Innstillinger

| FM100/AM10 | Vegg denne når du ønsker å justere FM-frekvensen i trinn på 100-kHz og AM i trinn<br>på 10-kHz. |
|------------|-------------------------------------------------------------------------------------------------|
| FM50/AM9   | Vegg denne når du ønsker å justere FM-frekvensen i trinn på 50-kHz og AM i trinn<br>på 9-kHz.   |

### Skifte videosignaltype (TV FORMAT)

### TV FORMAT NTSC

Skift videosignaltype for apparatet slik at den stemmer med formatet på TV-en.

#### Innstillinger

NTSC, PAL

#### Standard

Modeller for USA, Canada, Korea, Brasil og generelle modeller: NTSC Andre modeller: PAL

### Fjerne begrensningen på HDMI-videoutgang (MONITOR CHECK)

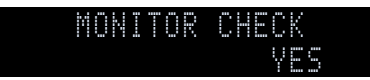

Apparatet vil automatisk oppdage oppløsningen som støttes av en TV som er koblet til HDMI OUT-kontakten.

Deaktiver monitorkontrollfunksjonen hvis du vil angi en oppløsning i «Resolution» (s.124) når apparatet ikke oppdager TV-ens oppløsning, eller hvis du ønsker å angi en annen oppløsning enn den oppdagete oppløsningen.

### Innstillinger

| YES  | Aktiverer monitorkontrollfunksjonen. (Sender kun ut videosignaler med en oppløsning som støttes av TV-en.)                        |
|------|----------------------------------------------------------------------------------------------------|
| SKIP | Deaktiverer monitorkontrollfunksjonen. (Sender ut videosignaler med en angitt oppløsning, uavhengig av kompatibilitet med TV-en.) |

### !

Tilbakestilles til «YES» hvis apparatet ikke kan betjenes fordi video fra apparatet ikke kan vises på TV-en etter at «MONITOR CHECK» har blitt satt til «SKIP».

### Velge HDMI 4K signalformatet (4K MODE)

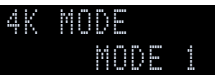

Velger formatet for signalinngang/-utgang på apparatet når HDMI 4K-kompatibel TV og avspillingsenhet er koblet til apparatet.

#### Innstillinger

| MODE 1 | Mottar og sender 4K-signaler som vises i tabellen under.<br>Avhengig av den tilkoblede enheten eller HDMI-kablene, vil video kanskje ikke bli<br>vist korrekt. I så fall velger du «MODE 2». |
|--------|----------------------------------------------------------------------------------------------------|
| MODE 2 | Mottar og sender 4K-signaler som vises i tabellen under.                                                                                                    |

#### Format

|                  |             |            | MODE 1 |        | MODE 2 |        |        |  |  |
|------------------|-------------|------------|--------|--------|--------|--------|--------|--|--|
|                  |             | 8 bit      | 10 bit | 12 bit | 8 bit  | 10 bit | 12 bit |  |  |
|                  | RGB 4:4:4   | <b>V</b> . | -      |        | —      |        |        |  |  |
|                  | YCbCr 4:4:4 | ~          | -      | _      | —      |        |        |  |  |
| 4K/60, 50 HZ     | YCbCr 4:2:2 |            | ~      |        | —      |        |        |  |  |
|                  | YCbCr 4:2:0 |            | ~      |        | ~      | —      |        |  |  |
|                  | RGB 4:4:4   |            | v      |        |        | _      |        |  |  |
| 4K/30, 25, 24 Hz | YCbCr 4:4:4 |            | ×      |        |        | —      |        |  |  |
|                  | YCbCr 4:2:2 |            | ~      |        |        | ~      |        |  |  |

Når «MODE 1» er valgt, bruker du en Premium High Speed HDMI-kabel eller Premium High Speed-kabel til Ethernet.

### Skifter varselinnstilling for DTS-format (DTS MODE)

### DTS MODE MODE 1

### Skifter varselinnstilling for DTS-format.

Denne innstillingen informerer videoenheten (slik som en BD/DVD-spiller) om DTS-formatene som apparatet støtter.

#### Innstillinger

| MODE 1 | Denne modusen er ifølge DTS:X-standarden.<br>Bruk denne innstillingen under normale forhold.                                                                                    |
|--------|----------------------------------------------------------------------------------------------------|
| MODE 2 | Bruk denne innstillingen hvis videoenheten (slik som en BD/DVD-spiller) ikke<br>sender ut et DTS-signal på korrekt måte, selv om den spiller av DTS-HD- eller<br>DTS:X-innhold. |

### Sikkerhetskopiere/gjenopprette innstillingene (BACKUP/RESTORE)

| 8 | C | K | U | 2 | R | 9 |   | 0 |   |  |
|---|---|---|---|---|---|---|---|---|---|--|
|   |   |   |   |   |   |   | C | K | 2 |  |

Sikkerhetskopierer og gjenoppretter alle innstillinger på apparatet ved hjelp av en USB-lagringsenhet. Klargjør på forhånd en USB-lagringsenhet som bruker FAT16- eller FAT32-format.

#### Valgalternativer

| BACKUP  | Lager en sikkerhetskopi av apparatets innstillinger på en USB-minneenhet.                                            |
|---------|----------------------------------------------------------------------------------------------------|
| RESTORE | Gjenoppretter enhetens innstillinger fra sikkerhetskopien (kun tilgjengelig hvis<br>det er laget en sikkerhetskopi). |

#### Prosedyre for sikkerhetskopiering/gjenoppretting

- 1 Koble USB-lagringsenheten til USB-kontakten på frontpanelet.
- 2 For å starte prosessen, trykker du på STRAIGHT for å velge «BACKUP» eller «RESTORE», så trykker du på INFO på frontpanelet.
- **3** Trykk på INFO igjen når bekreftelsesmeldingen vises på frontdisplayet.

### 

Trykk på STRAIGHT for å avbryte.

4 Når «Please Power Off!» vises på frontdisplayet, trykker du på 也 (strøm) for å sette apparatet i standby-modus, så slår du det på igjen.

Hvis «Failed» vises på frontdisplayet, sjekker du det følgende og starter prosessen igjen.

### Hvis det er snakk om «BACKUP»:

- Du kan ikke overskrive det som er lagret. Når du lagrer innstillingene gjentatte ganger skal du flytte filen til en annen mappe.
- Filen lagres med navnet «MC\_backup\_(model name).dat» i roten på USB-lagringsenheten.

#### Hvis det er snakk om «RESTORE»:

• Kontroller at filen lagres i roten på USB-lagringsenheten.

### .

- «RESTORE» er aktiv etter sikkerhetskopiering av alle innstillinger.
- Ikke slå av apparatet under sikkerhetskopierings- og gjenopprettingsprosessen. Ellers vil innstillingene kanskje ikke bli lagret korrekt.
- Brukerinformasjonen (som f.eks. konto og passord) er ikke lagret.

### Gjenopprette standardinnstillinger (INITIALIZE)

### INITIALIZE CANCEL

Gjenoppretter standardinnstillingene for apparatet.

#### Valgalternativer

| VIDEO  | Gjenoppretter standardinnstillinger for videokonfigurasjoner. |
|--------|---------------------------------------------------------------|
| ALL    | Gjenoppretter standardinnstillingene for apparatet.           |
| CANCEL | Utfører ikke initialisering.                                  |

### **Oppdatere fastvaren (FIRM. UPDATE)**

### FIRM. UPDATE USB

Ny fastvare som tilfører ytterligere funksjoner eller produktforbedringer, vil blir utgitt ved behov. Oppdateringer kan lastes ned fra Yamahas nettsted. Hvis apparatet er koblet til Internett, kan du laste ned fastvaren via nettverket. For mer informasjon, se informasjonen som gis med oppdateringene.

#### Prosedyre for oppdatering av fastvare

Ikke bruk denne prosedyren med mindre fastvareoppdatering er nødvendig. Sørg også for å lese informasjonen som leveres med oppdateringene før du oppdaterer fastvaren.

### Trykk på STRAIGHT gjentatte ganger for å velge «USB» eller «NETWORK», og trykk på INFO for å starte fastvareoppdateringen.

#### Valgalternativer

| USB     | Oppdater fastvaren ved hjelp av en USB-lagringsenhet. |
|---------|-------------------------------------------------------|
| NETWORK | Oppdater fastvaren via nettverket.                    |

### 

Hvis apparatet oppdager nyere fastvare over nettverket, vil det vises en melding om dette når du har trykket på SETUP. I så fall kan du oppdatere apparatets fastvare ved å følge fremgangsmåten i «Oppdatere apparatets fastvare via nettverket» (s.142).

### Sjekke fastvareversjonen (VERSION)

VERSION X.XX

Sjekke versjonen for fastvaren som er installert på apparatet.

### 

- Du kan også sjekke fastvareversjonen og system-ID i «Information» (s.123) i «System»-menyen.
- Det kan ta en stund før fastvareversjonen vises.

### **Oppdatere apparatets fastvare via nettverket**

Ny fastvare som tilfører ytterligere funksjoner eller produktforbedringer, vil blir utgitt ved behov. Hvis apparatet er koblet til Internett, kan du laste ned fastvaren via nettverket og oppdatere den.

#### Merk

- Ikke betjen apparatet og ikke koble fra strømkabelen eller nettverkskabelen under en fastvareoppdatering. Fastvareoppdatering tar cirka 20 minutter eller mer (avhengig av hastigheten på din internettilkobling).
- Hvis apparatet er koblet til det trådløse nettverket, kan det hende at nettverksoppdatering ikke er mulig, avhengig av tilstanden til den trådløse tilkoblingen. I så fall skal du oppdatere fastvaren ved hjelp av en USB-lagringsenhet (s.141).
- For mer informasjon om oppdatering, besøk Yamahas nettsted.

#### 

SETUP

ENTER

Retningsknapper

- Indikatoren for fastvareoppdatering (s.12) på frontdisplayet lyser når en fastvareoppdatering er tilgjengelig via nettverket.
- Du kan også oppdatere fastvaren ved hjelp av en USB-lagringsenhet fra «ADVANCED SETUP»-menyen (s.141).
- Du kan også starte fastvareoppdateringen ved å trykke på INFO på frontpanelet.

En fastvareoppdatering er tilgjengelig hvis følgende melding vises etter at SETUP er trykket.

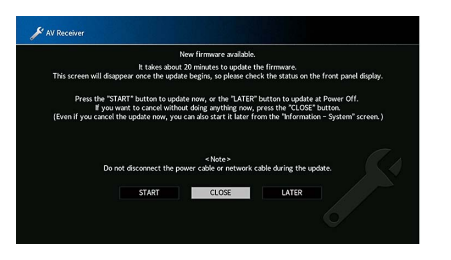

### **Oppdatere apparatets fastvare**

- Les beskrivelsen på skjermen.
- 2 Bruk retningsknapper til å velge «START», og trykk på ENTER.

Skjermdisplayet slås av og fastvareoppdateringen starter.

Hvis «UPDATE SUCCESS PLEASE POWER OFF!» vises på frontdisplayet, trykker du på MAIN ZONE () på frontpanelet.

Fastvareoppdateringen er fullført.

### 

• Velg «CLOSE» hvis du ønsker å avbryte uten å gjøre noe nå.

• Fastvareoppdatering tar cirka 20 minutter eller mer.

- Du vil kanskje ikke få meldingen eller se lys i fastvareoppdateringens indikator på frontdisplayet, avhengig av forholdene på nettverkstilkoblingen. I så fall skal du oppdatere fastvaren ved hjelp av en USB-lagringsenhet (s.141).
- For mer informasjon om oppdatering, besøk Yamahas nettsted.
- Hvis du vil utføre oppdatering når du slår av enheten, velger du «LATER» i trinn 2, så følger du instruksjonene på skjermen. Når du slår av apparatet og det vises en skjerm som ber deg bekrefte fastvareoppdateringen, trykker du på ENTER for å starte fastvareoppdateringen.

Når fastvareoppdateringen er fullført, går apparatet automatisk i standby-modus.

- Se følgende instruksjoner for å utføre oppdateringen når du slår av apparatet.
- Fastvareoppdateringen kan startes ved å trykke INFO på frontpanelet.
- Apparatet slår seg av automatisk uten å utføre fastvareoppdatering hvis det går to minutter etter at skjermen for bekreftelse av fastvareoppdatering vises.
- Hvis du vil avbryte prosessen med fastvareoppdatering, trykker du på RETURN, så vil apparatet slå seg av.
- Apparatet slår seg av uten å utføre fastvareoppdateringen hvis du slår av apparatet med AV CONTROLLER eller MusicCast CONTROLLER.

# TILLEGG

### **Ekstra funksjoner**

Følgende funksjoner har blitt lagt til for å forbedre produktet.

# Avspilling av lyd fra enheten på Bluetooth®-aktiverte høyttalere/hodetelefoner.

Du kan spille av lyd fra enheten på tilkoblede Bluetooth-høyttalere eller -hodetelefoner.

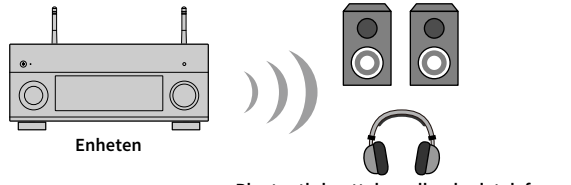

Bluetooth-høyttalere eller -hodetelefoner

### Merknad

Lyd som overføres via Bluetooth, kan være forsinket. I tillegg vil ikke lydfelteffekter som velges på enheten, tas i bruk.

Følg prosedyren under for å opprette en Bluetooth-forbindelse mellom Bluetooth-høyttalerne eller -hodetelefonene og enheten.

# **1** Bruk tastene for inngangsvalg på fjernkontrollen for å velge en inngangskilde.

Velg en annen inngangskilde enn Bluetooth.

Funksjonen for lydoverføring fungerer ikke når Bluetooth er valgt som inngangskilde.

- **2** Trykk på SETUP på fjernkontrollen for å vise menyen.
- 3 Bruk piltastene og ENTER for å velge «Setup» → «Bluetooth» → «Audio Send», og still så «Transmitter» til «On».

4 Velg «Device Search» for å lete etter Bluetooth-enheter.

Det vises en liste over tilgjengelige Bluetooth-enheter.

5 Velg Bluetooth-høyttalerne eller -hodetelefonene som skal kobles til enheten.

Hvis den ønskede Bluetooth-enheten ikke vises på listen, stiller du Bluetooth-enheten i paremodus og velger «Device Search».

Når tilkoblingsprosessen er fullført, lyser Bluetooth-indikatoren på displayet.

- En Bluetooth-enhet med en annen passkode enn «0000» kan ikke kobles til enheten.
- Hvis enheten oppdager Bluetooth-enheten som har vært koblet til tidligere, kobler enheten automatisk til Bluetooth-enheten etter trinn 1. For å opprette en annen Bluetooth-forbindelse må du først avslutte den gjeldende Bluetooth-forbindelsen.
- En Bluetooth-forbindelse kan avsluttes på følgende måter.
- Avslutte forbindelsen fra Bluetooth-enheten.
- Angi «Transmitter» i «Setup»-menyen til «Off».
- Hvis du vil ha mer informasjon om kompatible Bluetooth-enheter, kan du se i enhetens bruksanvisning.

#### Merknad

- Følgende lyd kan ikke overføres.
- AirPlay og DSD-lyd
- PCM-lyd som overskrider 192 kHz
- Super Audio CD (SACD) og DVD-Audio
- Lyd fra radio og eksterne enheter som er koblet til denne enheten, og som spilles av med Pure Direct eller Direct aktivert.
- Ved tilkobling til en Bluetooth-enhet som ikke støtter teknologi for beskyttelse av opphavsretten (SCMS-T), kan det være at noe innhold ikke kan spilles av.
- Lyden vil spilles av gjennom høyttalere som er koblet til enheten.
- Lyd fra en Bluetooth-enhet (telefon, nettbrett osv.) kan ikke spilles av.

### **Overføring til Bluetooth**

- Funksjon for overføring til Bluetooth-enheter (Bluetooth-hodetelefoner osv.)
- Støttede profiler
- A2DP, AVRCP
- Støttede kodeker
- SBC
- Håndterer avspilling og stans fra Bluetooth-enheter (Bluetooth-hodetelefoner osv.)
## Bruke trådløse surroundhøyttalere (MusicCast Surround-funksjon)

Ved å bruke enheter som støtter MusicCast Surround-funksjonen, kan du glede deg over et 5.1.2-kanals eller 5.1-kanals hjemmekinosystem med trådløse surroundhøyttalere og basshøyttaler.

## Enheter som støtter MusicCast Surround

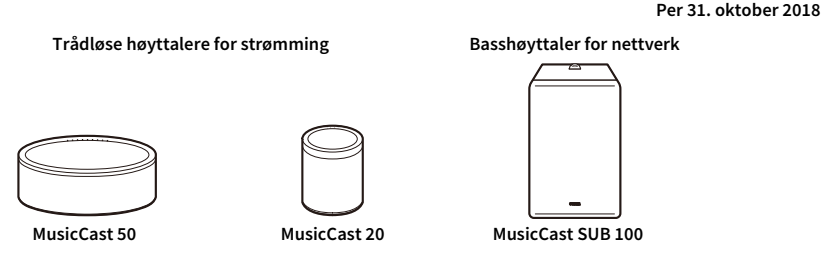

## 🗧 Eksempel på høyttaleroppsett

For et 5.1.2-kanals system som bruker to MusicCast 20-høyttalere og én MusicCast SUB 100.

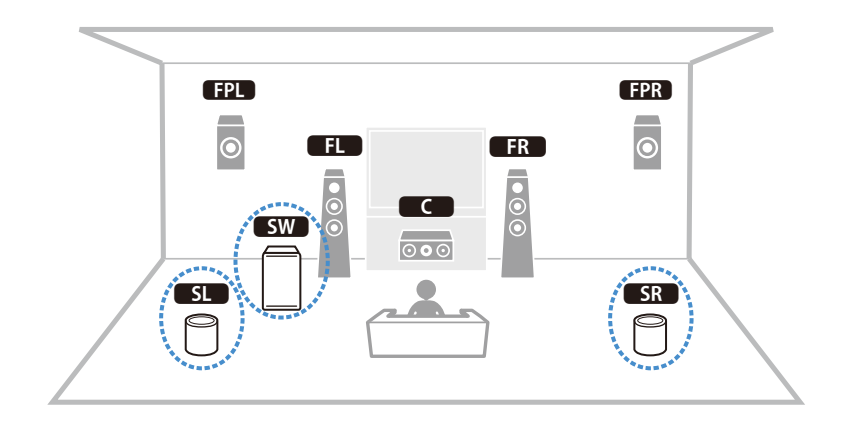

- I et 5.1.2-kanals eller 5.1-kanals system, kan surroundhøyttalerne og basshøyttaleren være trådløse. I andre systemer kan bare basshøyttaleren være trådløs.
- Med trådløse surroundhøyttalere
- Det vil ikke mates ut lyd fra høyttalerterminalene (SURROUND) og pre-out-kontaktene (SURROUND) på hovedenheten.
- Surround back-høyttalerne og rear presence-høyttalerne kan ikke brukes.
- Med en trådløs basshøyttaler
- Én basshøyttaler kan være trådløs.
- Det vil ikke mates ut lyd fra pre-out-kontaktene (SUBWOOFER eller SUBWOOFER 1 og 2) på hovedenheten.
   Derfor kan en annen basshøyttaler ikke brukes ved å koble den til med en lydkabel.
- Følgende lyd kan ikke mates ut fra de trådløse surroundhøyttalerne og basshøyttaleren.
- Signaler med en samplingsfrekvens på 352.8 kHz eller 384kHz
- DSD-audio
- DVD-Audio og Super Audio CD (SACD) fra HDMI-inngang
- Denne enheten og enheter som støtter MusicCast Surround, må være registrert med samme sted på MusicCast CONTROLLER-appen.
- 2 Følg appens skjermanvisninger for å fullføre oppsettet av MusicCast Surround-funksjonen.

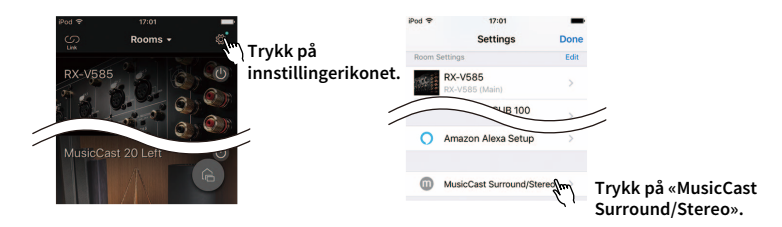

Les følgende hvis du ønsker detaljerte instruksjoner om oppsettet. https://download.yamaha.com/files/tcm:39-1212383

Justere høyttalerens innstillinger automatisk (YPAO).

Hvis du vil ha mer informasjon om YPAO, kan du se i enhetens bruksanvisning.

- Multimåling og måling av vinkel/høyde kan ikke brukes.
- 4 Kontroller innstillingene, så er det bare å spille av innhold.

## Vanlige spørsmål

### Det nye høyttalersystemet gir ikke ideell lydbalanse ...

Hvis du har endret høyttalere eller har et nytt høyttalersystem, bruker du «YPAO» til å optimalisere høyttalerinnstillingene på nytt (s.43). Hvis du ønsker å justere høyttalerinnstillingene manuelt, bruker du «Speaker» i «Setup»-menyen (s.113).

# Ettersom vi har små barn, ønsker vi å lage begrensninger for volumkontrollen.

Hvis et lite barn utilsiktet er borti kontrollene på apparatet eller knappene på fjernkontrollen, kan volumet plutselig øke. Dette kan forårsake personskader eller skade på apparatet eller høyttalerne. Vi anbefaler å bruke «Max Volume» i «Setup»-menyen til å angi maksimalt lydnivå for apparatet på forhånd (s.121). Du kan også stille inn maksimalt lydnivå for Zone2 (s.121).

# Av og til overraskes jeg av en plutselig høy lyd når jeg slår på apparatet ...

Det er standard at apparatet blir værende på det lydnivået det var på da det sist gikk inn i standby-modus. Hvis du ønsker å fikse lydnivået, bruker du «Initial Volume» i «Setup»-menyen til å angi lydnivået som skal brukes når mottakeren slås på (s.121). Du kan også stille inn innledende lydnivå for Zone2 (s.121).

# Vi plages av volumforskjeller når vi skifter mellom inngangskilder ...

Volumforskjeller mellom inngangskilder kan korrigeres med «Input Trim» i «Option»-menyen (s.105).

## Jeg har utført HDMI-tilkoblinger, men HDMI Control fungerer ikke i det hele tatt ...

Hvis du vil bruke HDMI Control må du utføre link-oppsett for HDMI Control (s.162). Når du har koblet HDMI Control-kompatible enheter (slik som BR/DVD-spillere) til apparatet, må du aktivere HDMI Control på hver enhet og utføre link-oppsett for HDMI Control. Dette oppsettet er nødvendig hver gang du legger til en ny HDMI Control-kompatibel enhet i systemet. Se i instruksjonshåndboken for hver enkelt enhet hvis du ønsker informasjon om hvordan HDMI Control fungerer mellom TV-en og avspillingsenheter.

# Jeg vil gjerne slå av skjermmeldingene som vises under betjening ...

Som standard vises korte meldinger på TV-skjermen når apparatet betjenes (for eksempel valg av inngang og volumjustering). Hvis du blir forstyrret av de korte meldingene når du ser filmer eller sport, kan du konfigurere «Short Message» (s.135) i «Setup»-menyen for å slå av meldingene.

## Jeg ønsker å hindre utilsiktede endringer av innstillingene ...

Du kan beskytte innstillingene som er konfigurert på apparatet, (slik som høyttalerinnstillinger) med «Memory Guard» i «Setup»-menyen (s.136).

## Apparatets fjernkontroll kontrollerer et annet Yamaha-produkt samtidig med mottakeren ...

Når du bruker flere Yamaha-produkter, kan det være at fjernkontrollen fungerer med disse, eller at en annen fjernkontroll fungerer med mottakeren. Skulle dette skje, kan du registrere ulike fjernkontroll-ID-er for enheter du ønsker å kontrollere med hver fjernkontroll (s.139).

## Jeg vil gjerne nyte video/audio som spilles av på videoenheten, også når mottakeren er i standby-modus ...

Hvis du har koblet en videoenhet til apparatet med HDMI, kan du nyte video/audio fra videoenheten på TV-skjermen også når mottakeren er i standby-modus. For å bruke denne funksjonen stiller du «HDMI Standby Through» (s.125) i «Setup»-menyen til «On» eller «Auto». Du kan også endre inngangskilde med apparatets fjernkontroll når denne funksjonen er aktivert.

## Feilsøking

Se tabellen under når apparatet ikke fungerer som den skal.

Hvis problemet du erfarer ikke er nevnt i tabellen under eller instruksjonene under ikke er til hjelp, skru av enheten, koble ut strømkabelen, og ta kontakt med nærmeste autoriserte Yamaha-forhandler eller servicesenter.

## Først kontrollerer du det følgende:

- 1 Strømledningene til apparatet, TV-en og avspillingsenhetene (som f.eks. BD/DVD-spillere) er koblet korrekt til vegguttak.
- 2 Apparatet, subwoofer, TV og avspillingsenheter (som f.eks. BD/DVD-spillere) er slått på.
- 3 Kontaktene på hver enkelt kabel er korrekt satt inn i kontaktene på hver enkelt enhet.

## Strøm, system og fjernkontroll

| Problem                                                                                                    | Årsak                                                                                                    | Løsning                                                                                                    |  |  |
|----------------------------------------------------------------------------------------------------|----------------------------------------------------------------------------------------------------|----------------------------------------------------------------------------------------------------|--|--|
| Skrur seg ikke på.                                                                                                    | Beskyttelseskretsen er aktivert tre ganger fortløpende. Hvis apparatet er<br>i denne tilstanden, vil standby-indikatoren på apparatet blinke når du<br>prøver å slå på strømmen.                                                                                                    | Som et sikkerhetstiltak er muligheten til å skru på strømmen deaktivert. Ta kontakt med<br>din nærmeste Yamaha-forhandler eller -servicesenter for reparasjon.                                                             |  |  |
| Strømmen slås ikke av.                                                                                                    | Den interne mikromaskinen har stoppet grunnet et eksternt elektrisk<br>støt (som lynnedslag eller større statisk elektrisitet) eller et fall i<br>strømforsyningens spenning.Hold inne MAIN ZONE () på frontpanelet i mer enn 10 sekund<br>starte apparatet på nytt. (Hvis problemet vedvarer, trekker du<br>fra vegguttaket og setter den inn igjen.) |                                                                                                    |  |  |
| Strømmen slår seg av (standby-modus) umiddelbart.                                                                                                    | Apparatet ble skrudd på samtidig som en høyttalerkabel kortsluttet.                                                                                                    | Tvinn de avisolerte lederne for hver høyttalerkabel fast sammen og koble dem til igjen<br>på apparatet og høyttalerne (s.25).                                                                                              |  |  |
| Apparatet går i standby-modus automatisk.                                                                                                    | Hviletid ble aktivert.                                                                                                    | Skru på apparatet og start avspilling igjen.                                                                                                    |  |  |
|                                                                                                    | Auto-standby-funksjonen er aktivert fordi apparatet ikke var i bruk i den angitte tiden.                                                                                                    | Hvis du vil deaktivere auto-standby-funksjonen, setter du «Auto Power Standby» i<br>«Setup»-menyen til «Off» (s.136).                                                                                                    |  |  |
|                                                                                                    | Innstillingen av høyttalerimpedans er ikke korrekt.                                                                                                    | Still høyttalerimpedansen slik at den stemmer med høyttalerne (s.138).                                                                                                    |  |  |
|                                                                                                    | Beskyttelseskretsen har blitt aktivert på grunn av en kortslutning.                                                                                                    | Tvinn de avisolerte lederne for hver høyttalerkabel fast sammen og koble dem til igjen<br>på apparatet og høyttalerne (s.25).                                                                                              |  |  |
|                                                                                                    | Beskyttelseskretsen er aktivert fordi apparatets lydnivå er for høyt.                                                                                                    | Skru ned volumet. Hvis «ECO Mode» i «Setup»-menyen er satt til «On», endrer du til «Off»<br>(s.136).                                                                                                    |  |  |
| Enheten reagerer ikke.Den interne mikromaskinen har stoppet grunnet et eksternt elektrisk<br>støt (som lynnedslag eller større statisk elektrisitet) eller et fall i<br>starte appara<br>fra vegguttakHold inne MA<br>starte appara<br>fra vegguttak |                                                                                                    | Hold inne MAIN ZONE 也 på frontpanelet i mer enn 10 sekunder for å tilbakestille og<br>starte apparatet på nytt. (Hvis problemet vedvarer, trekker du strømkabelens støpsel ut<br>fra vegguttaket og setter den inn igjen.) |  |  |

| Problem                                                                   | Årsak                                                                                                    | Løsning                                                                        |  |
|---------------------------------------------------------------------------|----------------------------------------------------------------------------------------------------|--------------------------------------------------------------------------------|--|
|                                                                           | Apparatet er utenfor rekkevidde.                                                                                                    | Bruk fjernkontrollen innenfor rekkevidden (s.6).                               |  |
|                                                                           | Batteriene er svake.                                                                                                    | Skift ut med nye batterier.                                                    |  |
| Apparatet kan ikke betjenes med fjernkontrollen.                          | Apparatets fjernkontrollsensor er utsatt for direkte sollys eller kraftig belysning. Juster lysets vinkel eller plasser apparatet annerledes. |                                                                                |  |
|                                                                           | Fjernkontroll-IDene for apparatet og fjernkontrollen er ikke identiske.                                                                       | Endre fjernkontrollens ID på apparatet eller på fjernkontrollen (s.139).       |  |
|                                                                           | Fjernkontrollsensoren på apparatet er slått av.                                                                                               | Sett «REMOTE SENSOR» i «ADVANCED SETUP»-menyen til «ON» (s.138).               |  |
| De RØDE, GRØNNE, GULE og BLÅ knappene på<br>fjernkontrollen fungerer ikke | Enheten som er koblet til apparatet via HDMI, støtter ikke betjening med<br>de RØDE, GRØNNE, GULE og BLÅ knappene.                            | Bruk en enhet som støtter betjening med de RØDE, GRØNNE, GULE og BLÅ knappene. |  |
|                                                                           | Innstillingene for de RØDE, GRØNNE, GULE og BLÅ knappene på<br>apparatets fjernkontroll har blitt endret.                                     | Sett «Color Key» (s.134) i «Setup»-menyen til «Default».                       |  |
|                                                                           | HDMI Control-innstillingen er «Off».                                                                                                    | Sett «HDMI Control» (s.124) i «Setup»-menyen til «On».                         |  |

## Audio

| Problem                             | Årsak Løsning                                                                  |                                                                                                    |  |
|-------------------------------------|--------------------------------------------------------------------------------|----------------------------------------------------------------------------------------------------|--|
|                                     | En annen inngangskilde er valgt.                                               | Velg en egnet inngangskilde med inngangsvalgknappene.                                                                                                    |  |
| Ingen lyd.                          | Apparatet mottar signaler som den ikke kan reprodusere.                        | Noen digitale lydformater kan ikke spilles av på apparatet. For å sjekke<br>inngangssignalets lydformat bruker du «Information» i «Sound»-menyen (s.117). |  |
|                                     | Kabelen som kobler sammen apparatet og avspillingsenheten er defekt.           | Hvis det ikke er noe problem med tilkoblingen, skift ut med en annen kabel.                                                                               |  |
|                                     | Det maksimale volumet er angitt.                                               | Bruk «Max Volume» i «Setup»-menyen til å justere det maksimale volumet (s.121).                                                                           |  |
| Volumet kan ikke økes.              | En enhet som er koblet til utgangskontaktene på apparatet er ikke slått<br>på. | Slå på alle enheter som er koblet til utgangskontaktene på apparatet.                                                                                     |  |
| Ingen lyd fra en bestemt høyttaler. | Avspillingskilden inneholder ikke et signal for denne kanalen.                 | Dette sjekker du med «Information» i «Sound»-menyen (s.117).                                                                                              |  |
|                                     | Gjeldende valgte lydprogram/dekoder bruker ikke denne høyttaleren.             | Dette sjekker du med «Test Tone» i «Setup»-menyen (s.116).                                                                                                |  |
|                                     | Lydutgangen til høyttaleren er deaktivert.                                     | Utfør «YPAO» (s.43) eller bruk «Configuration» i «Setup»-menyen for å endre høyttalerinnstillingene (s.114).                                              |  |
|                                     | Volumet for høyttaleren er stilt for lavt.                                     | Utfør «YPAO» (s.43) eller bruk «Level» i «Setup»-menyen for å justere høyttalervolumet<br>(s.121).                                                        |  |
|                                     | Høyttalerkabelen som kobler sammen apparatet og høyttaleren er<br>defekt.      | Hvis det ikke er noe problem med tilkoblingen, skift ut med en annen høyttalerkabel.                                                                      |  |
|                                     | Høyttaleren har en feil.                                                       | For å sjekke den, skift den ut med en annen høyttaler. Hvis problemet fortsetter kan det<br>være en feil på apparatet.                                    |  |

| Problem                                                     | Årsak                                                                                                    | Løsning                                                                                                    |  |
|-------------------------------------------------------------|----------------------------------------------------------------------------------------------------|----------------------------------------------------------------------------------------------------|--|
|                                                             | Avspillingskilden inneholder ikke LFE eller lavfrekvenssignaler.                                                                           | Du kan sjekke om subwooferen fungerer ordentlig med «Test Tone» i «Setup»-menyen (s.116).                                                             |  |
| Ingen lyd fra subwooferen.                                  | Subwoofer-utgangen er deaktivert.                                                                                                    | Utfør «YPAO» (s.43) eller sett «Subwoofer» i «Setup»-menyen til «Use» (s.115).                                                                        |  |
|                                                             | Volumet til subwooferen er for lavt.                                                                                                    | Juster volumet på subwoofer.                                                                                                    |  |
|                                                             | Subwooferen har blitt slått av med dens auto-standby-funksjon.                                                                             | Deaktiver auto-standby-funksjonen for subwooferen eller juster dens følsomhetsnivå.                                                                   |  |
| Ingen hyd fys syenillingeenheten com ey kehlet til          | TV-en støtter ikke HDCP (High-bandwidth Digital Content Protection).                                                                       | Se i instruksjonshåndboken for TV-en og sjekk TV-ens spesifikasjoner.                                                                                 |  |
| apparatet med HDMI.                                         | Antall enheter som er koblet til HDMI OUT-kontakten, overskrider begrensningen.                                                            | Koble fra noen av HDMI-enhetene.                                                                                                    |  |
| Ingen lyd fra avspillingsenheten når HDMI Control<br>brukes | TV-en er stilt inn til å sende ut lyd fra TV-høyttalerne.                                                                                  | Endre innstilling for lydutgang på TV-en slik at lyden fra avspillingsenheten kommer fra<br>høyttalerne som er koblet til apparatet.                  |  |
| Diukes.                                                     | TV-lyden er valgt som inngangskilde.                                                                                                    | Velg en egnet inngangskilde med inngangsvalgknappene.                                                                                                 |  |
|                                                             | TV-en er stilt inn til å sende ut lyd fra TV-høyttalerne.                                                                                  | Endre innstillingen for lydutgangen for TV-en slik at TV-lyden sendes ut fra høyttalerne<br>som er koblet til apparatet.                              |  |
|                                                             | En TV som ikke støtter ARC er koblet til apparatet kun med en<br>HDMI-kabel.                                                               | Bruk en digital optisk kabel for lydtilkoblingen (s.32).                                                                                              |  |
| Ingen lyd fra TV-en (når HDMI Control brukes).              | (Hvis TV-en er koblet til apparatet med en lydkabel.)<br>TV-ens lydinngangsinnstillinger stemmer ikke med den faktiske<br>tilkoblingen.    | Bruk «TV Audio Input» i «Setup»-menyen til å velge korrekt lydinngangskontakt (s.124).                                                                |  |
|                                                             | (Hvis du prøver å bruke ARC.)<br>ARC er deaktivert på apparatet eller TV-en.                                                               | Sett «ARC» i «Setup»-menyen til «On» (s.125). Aktiver også ARC på TV-en.                                                                              |  |
| Kun fronthøyttalerne fungerer på multikanalslyd.            | Avspillingsenheten er innstilt for å sende ut kun 2-kanals audio (som<br>f.eks. PCM).                                                      | Dette sjekker du med «Information» i «Sound»-menyen (s.117). Om nødvendig, endre<br>innstillingen for den digitale lydutgangen på avspillingsenheten. |  |
| Staulaus baros                                              | Apparatet er for nær en annen digital enhet eller radiofrekvensenhet.                                                                      | Flytt apparatet lenger unna enheten.                                                                                                    |  |
| 5(09/505110125.                                             | Kabelen som kobler sammen apparatet og avspillingsenheten er defekt.                                                                       | Hvis det ikke er noe problem med tilkoblingen, skift ut med en annen kabel.                                                                           |  |
| Lyden er forvrengt.                                         | Volumet på apparatet er for høyt.                                                                                                    | Skru ned volumet. Hvis «ECO Mode» i «Setup»-menyen er satt til «On», endrer du til «Off» (s.136).                                                     |  |
|                                                             | En enhet som er koblet til apparatets utgangskontakter på er ikke slått<br>på.                                                             | Slå på alle enheter som er koblet til apparatets utgangskontakter.                                                                                    |  |
| Lyden blir brutt.                                           | Dersom du bruker Zone2, kan det skje at HDMI-lydutgangen blir avbrutt<br>under enkelte soneoperasjoner. Dette skyldes interne kretsbytter. | tt Se «Koble til en HDMI-kompatibel enhet for å spille av videoer/lyd» (s.94) hvis du v<br>mer informasjon.                                           |  |

## Video

| Problem                                                                     | Årsak Løsning                                                                                                    |                                                                                                    |  |
|-----------------------------------------------------------------------------|----------------------------------------------------------------------------------------------------|----------------------------------------------------------------------------------------------------|--|
|                                                                             | En annen inngangskilde er valgt på apparatet.                                                                                                | Velg en egnet inngangskilde med inngangsvalgknappene.                                                                                                    |  |
| Ingen video.                                                                | En annen inngangskilde er valgt på TV-en.                                                                                                    | Skift TV-inngangen til å vise video fra apparatet.                                                                                                    |  |
|                                                                             | Videosignalutgangen fra apparatet støttes ikke av TV-en.                                                                                     | Sett «MONITOR CHECK» i «ADVANCED SETUP»-menyen til «YES» (s.139).                                                                                                    |  |
|                                                                             | Kabelen som kobler sammen apparatet og TV-en (eller<br>avspillingsenheten) er defekt.                                                        | Hvis det ikke er noe problem med tilkoblingen, skift ut med en annen kabel.                                                                                                    |  |
|                                                                             | Videoinngangssignalet (oppløsning) støttes ikke av apparatet.                                                                                | For å sjekke informasjonen om gjeldende videosignal (oppløsning) og videosignaler som<br>støttes av apparatet, bruker du «Video/HDMI» i «Setup»-menyen (s.123). Se «HDMI<br>signalkompatibilitet» (s.164) hvis du vil vite hvilke videosignaler apparatet har støtte for. |  |
| Ingen video fra avspillingsenheten som er koblet til<br>apparatet med HDMI. | TV-en støtter ikke HDCP (High-bandwidth Digital Content Protection).                                                                         | Se i instruksjonshåndboken for TV-en og sjekk TV-ens spesifikasjoner.<br>Hvis du ønsker å spille av innhold som krever HDCP 2.2/2.3-kompatible enheter, må både<br>TV-en og avspillingsenheten ha støtte for HDCP 2.2/2.3.                                                |  |
|                                                                             | Antall enheter som er koblet til HDMI OUT-kontakten, overskrider grensen.                                                                    | Koble fra noen av HDMI-enhetene.                                                                                                    |  |
| Apparatets meny vises ikke på TV-en.                                        | En annen inngangskilde er valgt på TV-en.                                                                                                    | Skift TV-inngangen over til å vise video fra apparatet (HDMI OUT-kontakt).                                                                                                    |  |
|                                                                             | (Hvis du bruker to TV-er i hovedsonen.)<br>En annen TV slås av når «HDMI OUT 1+2» er valgt.                                                  | Velg «HDMI OUT 1» eller «HDMI OUT 2» for å sende signalene kun til den TV-en du bruker (s.58).                                                                                                    |  |
| Videovisningen avbrytes.                                                    | (Hvis du bruker Zone2)<br>Det kan skje at HDMI-lydutgangen blir avbrutt under enkelte<br>soneoperasjoner. Dette skyldes interne kretsbytter. | Se «Koble til en HDMI-kompatibel enhet for å spille av videoer/lyd» (s.94) hvis du vil ha<br>mer informasjon.                                                                                                    |  |

# FM/AM-radio (AM-radiofunksjoner er ikke tilgjengelig for modeller for Australia, Storbritannia, Europa, Midtøsten og Russland.)

| Problem                                    | Årsak                                                                                            | Løsning                                                                                                    |  |  |
|--------------------------------------------|--------------------------------------------------------------------------------------------------|----------------------------------------------------------------------------------------------------|--|--|
|                                            | Det er forstyrrelser i flere baner.                                                              | Juster FM-antennens høyde eller retning, eller plasser den et annet sted.                                   |  |  |
| FM-radiomottaket er svakt eller har støy.  | Din plassering er for langt unna FM-stasjonens sender.                                           | For å velge FM-radiomottak i mono, setter du «FM Mode» i «Option»-menyen til<br>«Monaural» (s.106).         |  |  |
|                                            |                                                                                                  | Bruk en utendørs FM-antenne. Vi anbefaler å bruke en følsom multi-element-antenne.                          |  |  |
| AM-radiomottak er svakt eller har støy.    | Støyen kan være forårsaket av lysstofflamper, motorer, termostater eller annet elektrisk utstyr. | ostater eller Det er vanskelig å eliminere støy fullstendig. Den kan reduseres ved hjelp av ute AM-antenne. |  |  |
|                                            | Die elegenieg aufer langt war DM station and an                                                  | Velg stasjonen manuelt (s.67).                                                                              |  |  |
|                                            | Din plassening er for langt unna FM-stasjonens sender.                                           | Bruk en utendørs antenne. Vi anbefaler å bruke en følsom multi-element-antenne.                             |  |  |
| Radiostasjoner kan ikke velges automatisk. |                                                                                                  | Juster AM-antennens orientering.                                                                            |  |  |
|                                            | AM-radiosignalet er svakt.                                                                       | Velg stasjonen manuelt (s.67).                                                                              |  |  |
|                                            |                                                                                                  | Bruk en utendørs AM-antenne. Koble den til ANTENNA (AM)-kontakten sammen med den medfølgende AM-antennen.   |  |  |

## DAB-radio (kun modeller for Australia, Storbritannia, Europa, Midtøsten og Russland)

| Problem                                                     | Årsak                                                                                           | Løsning                                                                                                    |  |
|-------------------------------------------------------------|-------------------------------------------------------------------------------------------------|----------------------------------------------------------------------------------------------------|--|
| Ikke DAB-radiomottak.                                       | En innledende skanning har ikke blitt utført.                                                   | Utfør en innledende skanning for å motta DAB-radio (s.70).                                                                                   |  |
| Ikke mottak av DAB-radio selv etter gjennomført             | Mottaksstyrken for DAB-radio er dårlig.                                                         | Sjekk mottaksstyrken i «Tune AID» i «Option»-menyen (s.73), og juster antennens høyde eller orientering, eller plasser den et annet sted.    |  |
| innledende skanning.                                        | Det er ingen DAB-dekning i ditt område.                                                         | Sjekk med forhandleren eller WorldDAB online på «http://www.worlddab.org» for å finne<br>ut hvordan DAB-dekningen er i ditt område.          |  |
| DAB-radiomottaket er svakt eller har støy.                  | Det er forstyrrelser i flere baner.                                                             | Sjekk mottaksstyrken i «Tune AID» i «Option»-menyen (s.73), og juster antennens høyde<br>eller orientering, eller plasser den et annet sted. |  |
|                                                             | Din plassering er for langt unna DAB-stasjonens sender.                                         | Bruk en utendørs antenne. Vi anbefaler å bruke en følsom multi-element-antenne.                                                              |  |
| DAB-informasjon er ikke tilgjengelig eller er<br>unøyaktig. | Den valgte DAB-radiostasjonen kan være midlertidig ute av drift eller sender ingen informasjon. | Kontakt DAB-kringkasteren.                                                                                                    |  |
| Ingen lyd fra DAB-radioen.                                  | Den valgte DAB-radiostasjonen kan være midlertidig ute av drift.                                | Prøv kanalen senere eller velg en annen kanal.                                                                                               |  |

## Bluetooth

| Problem                                                         | Årsak Løsning                                                                                                    |                                                                                                    |  |
|-----------------------------------------------------------------|----------------------------------------------------------------------------------------------------|----------------------------------------------------------------------------------------------------|--|
|                                                                 | Bluetooth-funksjonen på apparatet er deaktivert.                                                                                           | Aktiverer Bluetooth-funksjonen (s.129).                                                                                               |  |
|                                                                 | En annen Bluetooth-enhet er allerede koblet til apparatet.                                                                                 | Avslutt nåværende Bluetooth-tilkobling og etabler en ny tilkobling (s.79).                                                            |  |
|                                                                 | Apparatet og Bluetooth-enheten er for langt fra hverandre.                                                                                 | Flytt Bluetooth-enheten nærmere apparatet.                                                                                            |  |
| En Bluetooth-tilkobling kan ikke opprettes.                     | Det finnes en enhet i nærheten (som f.eks. en mikrobølgeovn eller et<br>trådløs nettverk) som sender ut signaler i frekvensbåndet 2,4 GHz. | Flytt apparatet bort fra de aktuelle enhetene.                                                                                        |  |
|                                                                 | Bluetooth-enheten støtter ikke A2DP.                                                                                                    | Bruk en Bluetooth-enheten som støtter A2DP.                                                                                           |  |
|                                                                 | Tilkoblingsinformasjonen som er registrert på Bluetooth-enheten<br>fungerer ikke av en eller annen grunn.                                  | Slett tilkoblingsinformasjonen på Bluetooth-enheten og opprett en tilkobling mellom<br>Bluetooth-enheten og apparatet på nytt (s.79). |  |
|                                                                 | Volumet på Bluetooth-enheten er stilt for lavt.                                                                                            | Skru opp volumet på Bluetooth-enhet.                                                                                                  |  |
| Det kommer ingen lyd, eller lyden avbrytes under<br>avspilling. | Bluetooth-enhet er ikke stilt inn for å sende lydsignaler til apparatet.                                                                   | Skift lydutgangen på Bluetooth-enheten over til apparatet.                                                                            |  |
|                                                                 | Bluetooth-tilkoblingen har blitt avsluttet.                                                                                                | Opprett en Bluetooth-tilkoblingen mellom Bluetooth-enheten og apparatet igjen (s.79).                                                 |  |
|                                                                 | Apparatet og Bluetooth-enheten er for langt fra hverandre.                                                                                 | Flytt Bluetooth-enheten nærmere apparatet.                                                                                            |  |
|                                                                 | Det finnes en enhet i nærheten (som f.eks. en mikrobølgeovn eller et<br>trådløs nettverk) som sender ut signaler i frekvensbåndet 2,4 GHz. | Flytt apparatet bort fra de aktuelle enhetene.                                                                                        |  |

## USB og nettverk

| Problem                                                                       | Årsak                                                                                                   | Løsning                                                                                                    |  |
|-------------------------------------------------------------------------------|----------------------------------------------------------------------------------------------------|----------------------------------------------------------------------------------------------------|--|
| Annevertet enndeger ikke USB enheten                                          | USB-enheten er ikke koblet til USB-kontakten på riktig måte.                                            | Slå av apparatet, koble til USB-enheten på nytt, og slå på apparatet igjen.                                                                                                    |  |
| Apparatet oppdager ikke USB-enneten.                                          | Filsystemet på USB-enheten er ikke FAT16 eller FAT32.                                                   | Bruk en USB-enhet med FAT16- eller FAT32-format.                                                                                                    |  |
| Mapper og filer på USB-enheten kan ikke vises.                                | Data på USB-enheten er beskyttet med kryptering.                                                        | Bruk en USB-enhet uten krypteringsfunksjon.                                                                                                    |  |
| Filene på USB-enheten kan ikke spilles av<br>kontinuerlig.                    | Den valgte mappen inneholder filer som ikke støttes av apparatet.                                       | Dersom apparatet oppdager en serie med filer som ikke støttes (slik som bilder og skjulte<br>filer) under avspilling, stopper avspillingen automatisk. Ikke lagre ikke-støttede filer i<br>avspillingsmappen.                                                                                |  |
| Nettverksfunksjonen fungerer ikke.                                            | Nettverksparametrene (IP-adresse) har ikke blitt innhentet korrekt.                                     | Aktiver DHCP-serverfunksjonen på ruteren din og sett «DHCP» i «Setup»-menyen til «On»<br>på apparatet (s.126). Hvis du ønsker å konfigurere nettverksparametrene manuelt, må<br>du sjekke at du bruker en IP-adresse som ikke brukes av andre nettverksenheter i<br>nettverket ditt (s.126). |  |
|                                                                               | Den trådløse ruteren (tilgangspunkt) er avslått.                                                        | Skru på den trådløse ruteren.                                                                                                    |  |
| Enheten kan ikke koble til internett via en trådløs<br>ruter (tilgangspunkt). | Apparatet og den trådløse ruteren (tilgangspunkt) er for langt fra<br>hverandre.                        | Plasser apparatet mellom den trådløse ruteren (tilgangspunkt) nærmere hverand                                                                                                    |  |
| ( 8                                                                           | Det er en hindring mellom apparatet og den trådløs ruteren<br>(tilgangspunkt).                          | Flytt apparatet og den trådløse ruteren (tilgangspunkt) slik at det ikke er noen hindrir<br>mellom dem.                                                                                                    |  |
| Kunne ikke finne trådløse nettverk.                                           | Mikrobølgeovner eller andre trådløse enheter i nabolaget kan forstyrre<br>den trådløse kommunikasjonen. | Slå av disse enhetene.                                                                                                    |  |
|                                                                               | Tilgang til nettverket er begrenset av brannmurinnstillingene til den trådløse ruteren (tilgangspunkt). | Sjekk brannmurinnstillingene og den trådløse ruteren (tilgangspunkt).                                                                                                    |  |
|                                                                               | Mediadelingsinnstillingene er ikke korrekte.                                                            | Konfigurer delingsinnstillingene og velg apparatet som en enhet som musikkinnhol<br>deles til (s.83).                                                                                                    |  |
| Apparatet oppdager ikke PC-en.                                                | En sikkerhetsprogramvare som er installert på PC-en din, blokkerer<br>apparatets tilgang til din PC-en. | Kontroller innstillingene for sikkerhetsprogramvaren som er installert på PC-en din.                                                                                                    |  |
|                                                                               | Apparatet og PC-en er ikke på samme nettverk.                                                           | Kontroller nettverkstilkoblingene og ruterinnstillingene, og koble deretter apparatet og PC-en til samme nettverk.                                                                                                    |  |
| Filene på PC-en kan ikke vises eller spilles av.                              | Filene er ikke støttet av apparatet eller medieserveren.                                                | Bruk filformatet som støttes av både apparatet og medieserveren. Se «Spille av musikk<br>som er lagret på medieservere (PCer/NAS)» (s.83) hvis du vil ha informasjon om<br>filformatene som støttes av apparatet.                                                                            |  |
| Filene på PC-en kan ikke vises eller spilles av<br>kontinuerlig.              | Den valgte mappen inneholder filer som ikke støttes av apparatet.                                       | Dersom apparatet oppdager en serie med filer som ikke støttes (slik som bilder og skjulte<br>filer) under avspilling, stopper avspillingen automatisk. Ikke lagre ikke-støttede filer i<br>avspillingsmappen.                                                                                |  |

| Problem                                                                                | Årsak                                                                                                    | Løsning                                                                                                    |  |  |
|----------------------------------------------------------------------------------------|----------------------------------------------------------------------------------------------------|----------------------------------------------------------------------------------------------------|--|--|
|                                                                                        | Den valgte internettradiostasjonen er ikke tilgjengelig i øyeblikket.                                                        | Det kan være et nettverksproblem hos radiostasjonen, eller tjenesten kan ha blitt<br>stoppet. Prøv kanalen senere eller velg en annen kanal.                                                                                      |  |  |
| Internettradio kan ikke spilles av.                                                    | Den valgte radiokanalen på Internett kringkaster i øyeblikket uten<br>innhold.                                               | Noen radiokanaler på Internett kringkaster uten innhold visse tider på døgnet. Prøv<br>kanalen senere eller velg en annen kanal.                                                                                                  |  |  |
|                                                                                        | Tilgang til nettverket er begrenset av brannmurinnstillingene på dine<br>nettverksenheter (for eksempel ruteren).            | Kontroller brannmurinnstillingene på dine nettverksenheter. Internettradioen kan kun<br>brukes når den passerer gjennom en port som er tilordnet av hver enkelt radiokanal.<br>Portnummeret varierer, avhengig av radiostasjonen. |  |  |
| iPoden gjenkjenner ikke apparatet når AirPlay er i<br>bruk.                            | Apparatet er koblet til en ruter med flere SSIDer.                                                                           | Tilgang til apparatet kan være begrenset av nettverksseparasjonsfunksjonen i ruteren.<br>Koble iPoden til den SSID-en som har tilgang til apparatet.                                                                              |  |  |
| Applikasjonen for smarttelefon/nettbrett, «AV<br>CONTROLLER», oppdager ikke apparatet. | Apparatet og smarttelefonen/nettbrettet er ikke på samme nettverk.                                                           | Kontroller nettverkstilkoblingene og ruterinnstillingene, og koble deretter apparatet og smarttelefonen/nettbrettet til samme nettverk.                                                                                           |  |  |
| Ingen lyd fra den MusicCast-kompatible enheten.                                        | Den MusicCast-kompatible enheten er slått av.                                                                                | Slå på den MusicCast-kompatible enheten.                                                                                                    |  |  |
|                                                                                        | Den MusicCast-kompatible enheten er ikke koblet til<br>MusicCast-nettverket.                                                 | Koble enheten til «MusicCast CONTROLLER».                                                                                                    |  |  |
|                                                                                        | Den mobile enheten som «MusicCast CONTROLLER» er installert på, er                                                           | Koble den mobile enheten til den trådløse ruteren og start «MusicCast CONTROLLER».                                                                                                    |  |  |
| MusicCast-tilkoblingen kan ikke gjøres på «MusicCast<br>CONTROLLER».                   | ikke tilkoblet det trådløse nettverket i hjemmet ditt.                                                                       | Deaktiver mobil dataoverføring.                                                                                                    |  |  |
|                                                                                        | Den MusicCast-kompatible enheten er slått av.                                                                                | Slå på den MusicCast-kompatible enheten.                                                                                                    |  |  |
| "Music Cast CONTROLLED» anndagay ikka an                                               | Den mobile enheten som «MusicCast CONTROLLER» er installert på, er<br>ikke tilkoblet det trådløse nettverket i hjemmet ditt. | Koble den mobile enheten til den trådløse ruteren og still inn den MusicCast-kompatible enheten med «MusicCast CONTROLLER».                                                                                                    |  |  |
| MusicCast-kompatibel enhet.                                                            |                                                                                                    | Slå på den MusicCast-kompatible enheten.                                                                                                    |  |  |
|                                                                                        |                                                                                                    | Aktiverer nettverk standby-funksjonen på den MusicCast-kompatible enheten.                                                                                                    |  |  |
| Fastvareoppdatering via nettverket mislyktes.                                          | Oppdatering er kanskje ikke mulig, avhengig av forholdene på<br>nettverket.                                                  | Oppdater fastvaren via nettverket igjen eller bruk en USB-lagringsenhet (s.141).                                                                                                    |  |  |

## Feilindikasjoner på frontdisplayet

| Melding        | Årsak                                                                                                  | Løsning                                                                                                    |
|----------------|----------------------------------------------------------------------------------------------------|----------------------------------------------------------------------------------------------------|
| Access denied  | Tilgang til PC-en nektes.                                                                              | Konfigurer delingsinnstillingene og velg apparatet som en enhet som musikkinnhold deles til (s.83).                                                                                                    |
|                | Apparatet får ikke tilgang til USB-enheten.                                                            | Slå av apparatet og koble til USB-enheten på nytt. Hvis problemet fortsetter, prøv en annen USB-enhet.                                                                                                    |
| Access error   | Det er et problem med eignalbanen fra nettverket til annaratet                                         | Kontroller at ruter og modem er slått på.                                                                                                    |
|                |                                                                                                    | Kontroller tilkoblingen mellom apparatet og ruteren (eller huben) (s.39).                                                                                                    |
| Check SP Wires | Høyttalerkablene er kortsluttet.                                                                       | Tvinn de avisolerte lederne fast sammen og koble dem korrekt til på apparatet og høyttalerne.                                                                                                    |
| Internal Error | En intern feil har oppstått.                                                                           | Kontakt nærmeste autoriserte Yamaha-forhandler eller servicesenter.                                                                                                    |
| No content     | Det finnes ingen spillbare filer i den valgte mappen.                                                  | Velg en mappe som inneholder filer som støttes av apparatet.                                                                                                    |
| No device      | Apparatet oppdager ikke USB-enheten.                                                                   | Slå av apparatet og koble til USB-enheten på nytt. Hvis problemet fortsetter, prøv en annen USB-enhet.                                                                                                    |
| Please wait    | Apparatet forbereder for tilkobling til nettverket.                                                    | Vent til meldingen forsvinner. Hvis meldingen vises i mer enn 3 minutter, slå apparatet av og så på igjen.                                                                                                    |
| RemID Mismatch | Fjernkontroll-IDene for apparatet og fjernkontrollen er ikke identiske.                                | Endre fjernkontrollens ID på apparatet eller på fjernkontrollen (s.139).                                                                                                    |
| Remote Off     | Fjernkontrollsensoren på apparatet er slått av, så apparatet kan ikke<br>betjenes med fjernkontrollen. | Bruk kontrollene på frontpanelet. For å bruke Bluetooth-funksjonen stiller du «REMOTE SENSOR» i «ADVANCED<br>SETUP»-menyen til «ON» (s.138).                                                                                                    |
|                | Apparatet kan av en eller annen grunn ikke spille av sanger som er lagret<br>på USB-enheten.           | Kontroller lydsporets data. Hvis det ikke kan spilles på en annen enhet, kan sangens data være defekt.                                                                                                    |
| Unable to play | Apparatet kan av en eller annen grunn ikke spille av sanger som er lagret<br>på PC-en.                 | Sjekk at formatet eller filene du forsøker å spille av, er støttet av enheten. Se «Spille av musikk som er lagret på<br>medieservere (PCer/NAS)» (s.83) hvis du vil ha informasjon om formatene som støttes av apparatet. Hvis<br>apparatet støtter filformatet, men likevel ikke kan spille av filene, kan nettverket være overbelastet av tung<br>trafikk. |
| Update failed. | Fastvareoppdateringen mislyktes.                                                                       | Oppdater fastvaren igjen.                                                                                                    |
| USB Overloaded | USB-enheten utsettes for en strømtopp.                                                                 | Slå av apparatet og koble til USB-enheten på nytt. Hvis problemet fortsetter, prøv en annen USB-enhet.                                                                                                    |
| Version error  | Fastvareoppdateringen mislyktes.                                                                       | Oppdater fastvaren igjen.                                                                                                    |

Dette avsnittet forklarer tekniske uttrykk som brukes i denne håndboken.

## Audioinformasjon (audio-dekodingsformat)

#### **Dolby Atmos**

Dolby Atmos, som først ble introdusert i kinosaler, tilfører hjemmekino-opplevelsen en revolusjonerende følelse av dimensjoner og av å være omsluttet av lyd. Dolby Atmos er et tilpasningsdyktig og skalerbart format som reproduserer audio som uavhengige lyder (eller objekter) som kan posisjoneres nøyaktig og flytte seg dynamisk gjennom hele det 3-dimensjonale lytterommet under avspilling. En viktig del av Dolby Atmos er introduksjonen av et høydeplan med lyd over lytteren.

#### **Dolby Atmos-strømming**

Dolby Atmos-innhold vil bli levert til din Dolby Atmos-klargjorte AV-mottaker via Dolby Digital Plus eller Dolby TrueHD på Blu-ray Disc, nedlastbare filer og strømmemedier. En Dolby Atmos-strømming inneholder spesielle metadata som beskriver posisjoneringen av lyder i rommet. Disse objekt-audiodataene dekodes av en Dolby Atmos AV-mottaker, og de er skalert for optimal avspilling via hjemmekino-høyttalersystemer i alle størrelse og konfigurasjoner.

#### **Dolby Digital**

Dolby Digital er et komprimert digitalt lydformat som er utviklet av Dolby Laboratories, Inc. og som støtter 5.1-kanals audio. Denne teknologien brukes til audio på de fleste DVD-plater.

#### **Dolby Digital Plus**

Dolby Digital Plus er et komprimert digitalt lydformat som er utviklet av Dolby Laboratories, Inc. og som støtter 7.1-kanals audio. Dolby Digital Plus er fullt ut kompatibelt med eksisterende multikanals audiosystemer som støtter Dolby Digital. Denne teknologien brukes til audio på BD (Blu-ray-plater).

#### **Dolby Enabled-høyttaler**

Produkter som benytter Dolby-høyttalerteknikk er et praktisk alternativ til høyttalere som er innebygd i taket fordi denne teknikker bruker taket over deg som refleksjonsflate for reproduksjon av lyd i høydeplanet over lytteren. Dolby-klargjorte høyttalere har en unik driver som sender lyd oppover og spesielle signalprosessering som kan bygges inn i en vanlig høyttaler, eller en frittstående høyttalermodul. Systemet gir minimal påvirkning av fotavtrykket til høyttaleranlegget som helhet, og gir en omsluttende lytteropplevelse under avspilling med Dolby Atmos og Dolby surround.

#### **Dolby Surround**

Dolby surround er neste generasjon surround-teknologi som gir intelligent og oppgradert stereo; 5.1- og 7.1-innhold for avspilling gjennom ditt surround-høyttalersystem. Dolby surround er kompatibelt med tradisjonelle høyttaleroppsett og med Dolby Atmos-klargjorte avspillingssystemer som benytte takhøyttalere eller produkter med Dolby-høyttalerteknologi.

#### Dolby TrueHD

Dolby TrueHD er et avansert tapsløst audioformat som er utviklet av Dolby Laboratories, Inc. for å tilby High-Definition hjemmekinoopplevelse med kvalitet tilsvarende en studio master. Dolby TrueHD kan benytte inntil 8 kanaler med 96 kHz/24-bit audio (opp til seks kanaler med 192 kHz/24-bit audio) samtidig. Denne teknologien brukes til audio på BD (Blu-ray-plater).

#### DSD (Direct Stream Digital)

DSD (Direct Stream Digital) er en teknologi som lagrer lydsignaler på digitale lagringsmedier, som f.eks. SACD (Super Audio CDs). Signalene lagres ved en høyfrekvens samplingsgrad (som f.eks. 2,8224 MHz og 5,6448 MHz). Den høyerse frekvensresponsen er lik eller høyere enn 100 kHz, med et dynamisk område på 120 dB. Denne teknologien tilbyr bedre lydkvalitet enn den som brukes på CD-er.

#### DTS 96/24

DTS 96/24 er et komprimert digitalt audioformat som støtter 5.1-kanals og 96 kHz/24-bit audio. Dette formatet er fullt ut kompatibelt med eksisterende multikanals audiosystemer som støtter DTS Digital Surround. Denne teknologien brukes til musikk-DVD-er osv.

#### **DTS Dialog Control**

DTS Dialog Control gir mulighet til å fremheve dialogen. Dette kan være nyttig i et støyfylt miljø for å gjøre det lettere å oppfatte dialogen. Personer med nedsatt hørsel kan også ha nytte av dette. Merk at den som lager innholdet kan deaktivere bruken av denne funksjonen i miksingen, slik at DTS Dialog Control kanskje ikke alltid er tilgjengelig. Merk at oppdatering av AVR kanskje vil legge inn mer funksjonalitet i DTS Dialog Control eller utvide funksjonens bruksområde.

#### **DTS Digital Surround**

DTS Digital Surround er et komprimert digitalt audioformat som er utviklet av DTS, Inc. og som støtter 5.1-kanals audio. Denne teknologien brukes til audio på de fleste DVD-plater.

#### DTS-ES

DTS-ES skaper fullverdig 6.1-kanals audio fra 5.1-kanals kilder som er tatt opp med DTS-ES. Denne dekoderen legger til surround back-lyd til den originale 5.1-kanals lyden. I DTS-ES Matrix 6.1-formatet vil surround back-lyd bli tatt opp i surround-kanalene, og i DTS-ES Discrete 6.1-formatet tas det opp en diskret surround back-kanal.

#### **DTS Express**

DTS Express er et komprimert digitalt audioformat som støtter 5.1-kanals audio og gir høyere kompresjonsgrad enn DTS Digital Surround-formatet, utviklet av DTS, Inc. Denne teknologien er utviklet for audio-strømmetjenester på Internett og for sekundær audio på BD (Blu-ray-plater).

#### **DTS-HD High Resolution Audio**

DTS-HD High Resolution Audio er et komprimert digitalt audioformat som er utviklet av DTS, Inc. og som støtter 7.1-kanals og 96 kHz/24-bit audio. DTS-HD High Resolution Audio er fullt ut kompatibelt med eksisterende multikanals audiosystemer som støtter DTS Digital Surround. Denne teknologien brukes til audio på BD (Blu-ray-plater).

#### **DTS-HD Master Audio**

DTS-HD Master Audio er et avansert tapsløst audioformat som er utviklet for å tilby High-Definition hjemmekinoopplevelse med kvalitet tilsvarende en studio master, av DTS, Inc. DTS-HD Master Audio kan benytte inntil 8 kanaler med 96 kHz/24-bit audio (opp til seks kanaler med 192 kHz/24-bit audio) samtidig. Denne teknologien brukes til audio på BD (Blu-ray-plater).

#### DTS Neo:6

DTS Neo:6 gir 6-kanals avspilling fra 2-kanals kilder. Det finnes to tilgjengelige moduser: «Music-modus» for musikkilder og «Cinema-modus» for filmkilder. Denne teknologien gir diskret, full-båndbredde matrisekanaler med surroundlyd.

#### DTS:X

DTS:X er neste generasjon av objektbasert, multi-dimensjonal audio-teknologi fra DTS. Uavhengig av kanaler vil DTS:X formidle lydens flytende bevegelse for å skape et utrolig rikt, realistisk og omsluttende lydlandskap – foran, bak, ved siden av og over publikum – med større nøyaktighet enn noen gang. DTS:X gir deg muligheten til automatisk tilpasning av lyden til høyttaleroppsettet for best mulig tilpasning til rommet, med alt fra TV-ens innebygde høyttalere til et hjemmekinoanlegg med surround-høyttalere, eller i en kommersiell kinosal med tolv høyttalere eller mer. Finn ut mer på www.dts.com/dtsx

#### FLAC

FLAC er et filformat for tapsløs komprimering av audiodata. FLAC har lavere kompresjonsgrad enn lossy-komprimerte audioformater, men gir høyere lydkvalitet.

#### MP3

Ett av de komprimerte digitale audioformatene som brukes av MPEG. Med 'psychoacoustic' teknologi oppnår denne kompresjonsmetoden høy kompresjonsgrad. Det rapporteres at den kan komprimere datamengder til cirka 1/10 og opprettholde et visst nivå av lydkvalitet.

#### MPEG-4 AAC

En MPEG-4 audiostandard. Den brukes til mobiltelefoner, bærbare musikkspillere og audio-strømmetjenester på Internett fordi den tillater høy kompresjonsgrad for data og samtidig opprettholder bedre lydkvalitet enn MP3.

#### Neural:X

Neural:X er den nyeste teknologien for downmixing/upmixing og romlig remapping fra DTS. Den er innebygd i DTS:X for å gi upmix av Neural:X-kodet eller ikke-kodede data (PCM). I DTS:X for AVR og lydbjelker kan Neural:X produsere opp til 11.x kanaler.

#### PCM (Pulse Code Modulation)

PCM er et signalformat der et analogt lydsignal digitaliseres, tas opp og sendes. Denne teknologien er grunnlaget for alle andre audioformater. Denne teknologien brukes som et tapsløst audioformat som kalles Linear PCM for audio på en rekke forskjellige medier, inkludert CD-er og BD (Blu-ray-plater).

#### Samplingsfrekvens/Kvantiserings-bit

Samplingsfrekvens og kvantiserings-bit indikerer mengden med informasjon når et analogt lydsignal digitaliseres. Disse verdien angis som i følgende eksempel: «48 kHz/24-bit».

Samplingsfrekvens

Samplingsfrekvens (antall ganger signalet samples per sekund) kalles samplingsgrad. Når samplingsfrekvensen er høyere, er området av frekvenser som kan spilles av bredere.

Kvantiseringsbit

Antall kvantiserings-bits indikerer graden av nøyaktighet ved konvertering av lydnivået til en numerisk verdi. Når antall kvantiserings-bits er høyere, er uttrykket i lydnivå mer nøyaktig.

#### WAV

Windows standard lydfilformat, som definerer metoden for opptak av digitale data som oppnås ved å konvertere lydsignaler. Som standard brukes PCM-metoden (ingen kompresjon), men man kan også bruke andre kompresjonsmetoder.

#### WMA (Windows Media Audio)

Ett av de komprimerte digitale audioformatene som er utviklet av Microsoft Corporation. Med 'psychoacoustic' teknologi oppnår denne kompresjonsmetoden høy kompresjonsgrad. Det rapporteres at den kan komprimere datamengder til cirka 1/20 og opprettholde et visst nivå av lydkvalitet.

## Audioinformasjon (annet)

#### **Bi-amplification-tilkobling (Bi-amp)**

En bi-amplification-tilkobling bruke to forsterkere for en høyttaler. Når du bruke en bi-amplification-tilkobling vil apparatet drive tweeter og woofer i en høyttaler med de individuelle forsterkerne. Som en konsekvens gir tweeter og woofer klare lydsignaler uten forstyrrelser.

#### LFE (Low Frequency Effects) 0.1-kanal

Denne kanalen reproduserer lavfrekvente bass-signaler og har et frekvensområde fra 20 Hz til 120 Hz. Denne kanalen legges til kanalene for alle bånd med Dolby Digital eller DTS for å forbedre lavfrekvente lydeffekter. Denne kanalen har betegnelsen 0.1 fordi den er begrenset til kun lavfrekvent lyd.

#### Lip sync

Videosignalene sakker noen ganger akterut i forhold til lydsignalene på grunn av kompleksiteten i signalbehandlingen som er forårsaket av en økning i videosignalkapasiteten. Lip sync er en teknikk for automatisk korrigering av tidsforsinkelse mellom audio- og videosignaler.

## HDMI- og video-informasjon

#### **Component videosignal**

Med component-videosignalsystemet, separeres videosignalet til Y-signal for luminans og Pb- og Pr-signaler for krominans. Farger kan reproduseres mer nøyaktig med dette systemet fordi hvert enkelt av disse signalene er uavhengige.

#### **Composite videosignal**

Med composite-videosignalsystemet kombineres datasignaler for farge, lysstyrke og synkronisering, og sendes med én enkelt kabel.

#### Deep Color

Deep Color er en teknologi som støttes av HDMI-spesifikasjonen. Deep Color øker antall tilgjengelige farger innenfor grensene som defineres av fargerommene RGB eller YCbCr. Konvensjonelle fargesystemer behandler farger ved hjelp av 8 bits. Deep Color behandler fargene med 10, 12, eller 16 bits. Denne teknologien gir HDTV-er og andre skjermer en økning fra millioner av farger til milliarder av farger, og eliminerer fargebånd på skjermen for å oppnå jevne tonale overganger og fine nyanseringer mellom farger.

#### HDCP

HDCP (High-bandwidth Digital Content Protection) er en type digital kopibeskyttelse som hindrer kopiering av digitalt innhold nå det sendes via tilkoblingssystemer (som f.eks. HDMI).

#### HDMI

HDMI (High-Definition Multimedia Interface) er en verdensomspennende standard grensesnitt for digital overføring av audio/video-signaler. Dette grensesnittet overfører både digitale lydsignaler og digitale videosignaler med én enkelt kabel uten tap. HDMI samsvarer med HDCP (High-bandwidth Digital Content Protection) og utgjør et sikkert audio/video-grensesnitt. For mer informasjon om HDMI kan du gå til HDMI-nettstedet på «http://www.hdmi.org/».

#### x.v.Color

«x.v.Color» er en teknologi som støttes av HDMI-spesifikasjonen. Dette er et mer omfattende fargerom enn sRGB og det gir mulighet for å uttrykke farger som tidligere ikke var mulig å uttrykke. Samtidig som den fremdeles er kompatibel med fargeskalaen i sRGB-standarden, utvider «x.v.Color» fargerommet og kan dermed produsere mer livfulle og naturlige bilder.

## Nettverksinformasjon

#### SSID

SSID (Service Set Identifier) er et navn som identifiserer et bestemt trådløst LAN-tilgangspunkt.

#### Wi-Fi

Wi-Fi (Wireless Fidelity) er en teknologi som gjør det mulig for en elektronisk enhet å utveksle data eller koble seg til Internett trådløst ved hjelp av radiobølger. Wi-Fi har den fordelen at den eliminerer kompleksiteten i å sette opp en tilkobling med nettverkskabler ved at den bruker trådløs tilkobling. Kun produkter som har gjennomgått interoperabilitetstestene til Wi-Fi Alliance, kan utstyres med varemerket «»Wi-Fi Certified.

#### WPS

WPS (Wi-Fi Protected Setup) er en standard som er opprettet av Wi-Fi Alliance, og som gjør det mulig med enkel etablering av trådløst hjemmenettverk.

## Yamahas teknologier

#### CINEMA DSP (Digital Sound Field Processor)

Fordi surroundlydsystemene opprinnelig ble designet for bruk i kinosaler, oppleves effekten best i en sal som har mange høyttalere som er designet for akustiske effekter. Forholdene i et hjem (som f.eks. romstørrelse, veggmaterialer og antall høyttalere) kan variere kraftig, er det ikke til å unngå at det er forskjeller i den lyden man oppnår. Basert på en stor mengde faktiske målte data gir CINEMA DSP, Yamahas originale DSP-teknologi, den audiovisuelle opplevelsen av en kinosal i ditt eget hjem.

#### CINEMA DSP HD<sup>3</sup>

De faktiske målte lydfeltdataene inneholder informasjonen om høyden på lydbildene. CINEMA DSP HD<sup>3</sup>-funksjonen oppnår reproduksjon av den nøyaktige høyden på musikkbildene, slik at den skaper det nøyaktige og intense stereoskopiske lydfeltet i det rommet man lytter i.

#### **Compressed Music Enhancer**

Funksjonen Compressed Music Enhancer kompenserer for manglende harmoni i komprimerte musikkformater (som f.eks. MP3). Som resultat leverer denne teknologien forbedret ytelse for lydsystemet som helhet.

#### SILENT CINEMA

Yamaha har utviklet en naturlig, realistisk DSP lydeffektalgoritme for hodetelefoner. Parametere for hodetelefoner er fastsatt for hvert enkelt lydprogram, slik at man oppnår nøyaktige representasjoner av alle lydprogrammer i hodetelefonene.

#### SURROUND:AI

Den kunstige intelligensen i DSP analyserer scener ved å fokusere på lydelementer slik som «dialog», «bakgrunnsmusikk», «omgivende lyder» og «lydeffekter», i tillegg til at den øyeblikkelig skaper den optimale surroundeffekten i sanntid. Den realistiske følelsen maksimeres av en uttrykksfull kraft som en ikke finner i vanlige, enkle lydfelteffekter.

#### Virtual CINEMA DSP

Virtual CINEMA DSP setter systemet i stand til å produsere virtuell reproduksjon av lydfeltet for surround-høyttalere med fremre venstre og fremre høyre høyttalere. Selv om surround-høyttaleren ikke er tilkoblet, skaper apparatet det realistiske lydfeltet i rommet man lytter i.

#### Virtual CINEMA FRONT

Virtual CINEMA FRONT gjør at systemet kan utføre virtuell reproduksjon av lydfeltet til surround-høyttalerne med front surround-høyttalere. Selv om surround-høyttalerne er plassert i front, vil apparatet skape det realistiske lydfeltet i et lytterom.

#### Virtual Presence Speaker (VPS)

Virtual Presence Speaker gjør at systemet kan utføre virtuell reproduksjon av høyden i 3D-lydfeltet uten presence-høyttalere. Selv om presence-høyttalerne ikke er tilkoblet, vil apparatet skape 3D-lydfeltet i rommet.

#### Virtual Surround Back Speaker (VSBS)

En Virtual Surround Back-høyttaler gjør at systemet kan utføre virtuell reproduksjon av lydfeltet til surround back-høyttalerne. Selv om surround back-høyttalere ikke er tilkoblet, vil apparatet legget til en følelse av dybde i det bakre lydfeltet til CINEMA DSP.

## Støttede enheter og filformater

Dette avsnittet forklarer enhetene og filformatene som støttes av apparatet.

## Støttede enheter

Du finner mer informasjon om de ulike enhetenes spesifikasjoner i instruksjonshåndboken for hver enkelt enhet.

### Bluetooth-enhet

- Apparatet støtter Bluetooth-enheter som støtter A2DP og AVRCP.
- Det kan skje at en Bluetooth-enhet ikke oppdages av apparatet, eller at enkelte funksjoner ikke er kompatible, avhengig av modellen.

### USB-enheter

• Dette apparatet er kompatibelt med USB-lagringsenheter som har FAT16- eller FAT32-format.

Ikke koble til andre typer USB-enheter.

- USB-enheter med kryptering kan ikke brukes.
- Noen funksjoner er kanskje ikke kompatible, avhengig av modell eller produsent for USB-lagringsenheten.

## AirPlay

Denne AV-mottakeren er kompatibel med AirPlay 2. Forutsetter iOS 11.4 eller nyere.

## Filformater

Du finner mer informasjon om de ulike filenes spesifikasjoner i opptaksenhetens instruksjonshåndbok.

## USB/PC (NAS)

| Fil        | Samplingsfrekvens<br>(kHz)                 | Kvantiserings-<br>bithastighet<br>(bit) | Bithastighet | Antall kanaler | Sømløs<br>avspilling |
|------------|--------------------------------------------|-----------------------------------------|--------------|----------------|----------------------|
| WAV *      | 32/44,1/48/88,2/96/<br>176,4/192/352,8/384 | 16/24/32                                | _            | 2              | ~                    |
| MP3        | 32/44,1/48                                 | _                                       | 8 til 320    | 2              | _                    |
| WMA        | 32/44,1/48                                 | _                                       | 8 til 320    | 2              | _                    |
| MPEG-4 AAC | 32/44,1/48                                 | —                                       | 8 til 320    | 2              | _                    |
| FLAC       | 32/44,1/48/88,2/96/<br>176,4/192/352,8/384 | 16/24                                   | _            | 2              | ~                    |
| ALAC       | 32/44,1/48/88,2/96                         | 16/24                                   | _            | 2              | ~                    |
| AIFF       | 32/44,1/48/88,2/96/<br>176,4/192/352,8/384 | 16/24/32                                | _            | 2              | ~                    |
| DSD        | 2,8 MHz/5,6 MHz/<br>11,2 MHz               | 1                                       | _            | 2              | _                    |

\* Kun lineært PCM-format. 32 bit-float-filer kan ikke spilles av.

• Hvis du vil spille av FLAC-filer som er lagret på en PC eller en NAS, må du installere serverprogramvare som støtter deling av FLAC-filer på din PC, eller bruke en NAS som støtter FLAC-filer.

• Digital Rights Management (DRM)-innhold kan ikke spilles av.

• Når samplingsfrekvensen er 352,8 kHz, nedsamples avspillingen til 176,4 kHz; når samplingsfrekvensen er 384 kHz, nedsamples avspillingen til 192 kHz.

## Video-signalflyt

## Video-konverteringstabell

## Video-signaler som sendes fra en videoenhet til apparatet, sendes videre til en TV som vist under.

## 

• Du kan velge oppløsning og sideforhold som brukes til videobehandling av HDMI-utgangssignaler, i «Video Mode» (s.124) «Setup»-menyen.

• Apparatet konverterer ikke 480-linjers og 576-linjers videosignaler om hverandre.

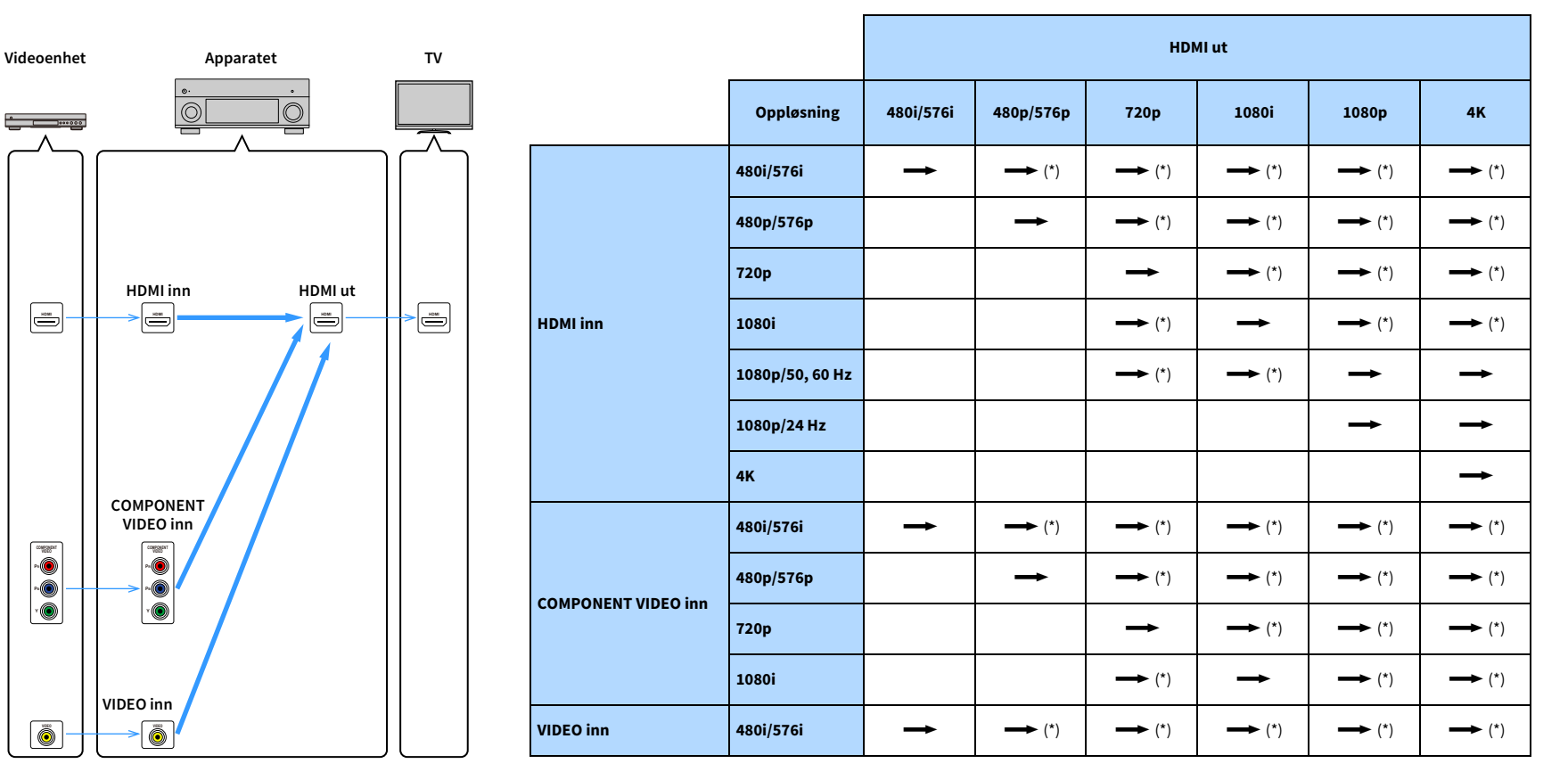

------: Tilgjengelig

\* Hvis «HDMI ZONE OUT Assign» er satt til «Zone2», er det bare mulig med konvertering til 4K fra 1080p. Andre oppløsninger passerer gjennom.

## Flersoneutgang

Hvilke lydsignaler som kan sendes til Zone2, kommer an på hvordan du kobler enheten i Zone2 til apparatets utgangskontakter.

|                                    | Bruke apparatets<br>interne forsterker<br>(s.30) | Bruke en ekstern forsterker (s.93) |                                  |
|------------------------------------|--------------------------------------------------|------------------------------------|----------------------------------|
| Inn \ Zone2 ut                     | EXTRA SP-kontakter                               | ZONE OUT-kontakter                 | HDMI OUT 3<br>(ZONE OUT)-kontakt |
| Digital audio (HDMI)               | → (*1)                                           | <b>→</b> (*1)                      | <b>→</b> (*2)                    |
| Digital audio<br>(KOAKSIAL/OPTISK) | <b>→→</b> (*3)                                   | <b>→→</b> (*3)                     |                                  |
| Analog audio (AUDIO)               | →                                                | →                                  |                                  |
| USB (*4)                           | <b>→</b>                                         | <b>→</b>                           |                                  |
| Nettverkskilder (*4)               | <b>→</b>                                         | <b>→</b>                           |                                  |
| TUNER                              | →                                                | →                                  |                                  |

#### ----->: Tilgjengelig

- \*1 Tilgjengelig når 2-kanals PCM-signaler overføres (stereoutgang [nedmikset til 2-kanals] når du velger inngangskilden som er valgt for hovedsonen)
- \*2 Tilgjengelig når 2-kanals PCM-signaler overføres (stereoutgang [nedmikset til 2-kanals] når du velger inngangskilden som er valgt for hovedsonen)
- \*3 Tilgjengelig når 2-kanals PCM-signaler overføres
- \*4 For å spille av DSD-audio i Zone2 velger du «Main Zone Sync» som Zone2-inngang, eller så bruker du party-modus (s.97).

## **Informasjon om HDMI**

Dette avsnittet forklarer funksjoner som er relatert til HDMI og dettes signalkompatibilitet.

## **HDMI Control**

HDMI Control gir deg muligheten til å betjene eksterne enheter via HDMI. Hvis du kobler til en TV som støtter HDMI Control på apparatet med en HDMI-kabel, kan du kontrollere apparatet (som f.eks. strøm og volum) med TV-ens fjernkontroll. Du kan også kontrollere eksterne enheter (som f.eks. HDMI Control-kompatible BD/DVD-spillere) som er koblet til apparatet med en HDMI-kabel.

#### Betjening som er tilgjengelig fra TV-ens fjernkontroll

- Standby
- Volumkontroll inkludert demping
- Skifte til lydinngang fra TV når TV-inngangen skiftes til TV-ens innebygde tuner
- Skifte til mottak av video/audio fra den valgte avspillingsenheten
- Skifte mellom lydutgangsenheter (apparatet eller TV-høyttaler)

#### (Eksempel)

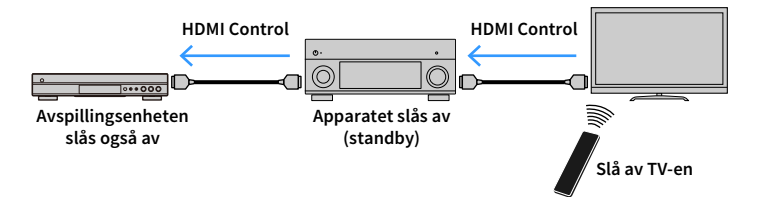

#### Betjening er tilgjengelig fra apparatets fjernkontroll

- Starte avspilling på avspillingsenheten og slå på TV-en med et scenevalg
- Skifte TV-inngang for å vise «Setup»-menyen (når SETUP er trykket)
- Kontrollere den eksterne enheten som sender videosignalene som vises på TV-en (avspilling og menybetjening)
- Kontrollere TV-en når du velger TV-ens lydinngang som stilles inn i «TV Audio Input» i «Setup»-menyen
- Kontrollere TV-en med de RØDE, GRØNNE, GULE og BLÅ knappene på fjernkontrollen når «TV Control» er innstilt for fargeknappene

#### (Eksempel)

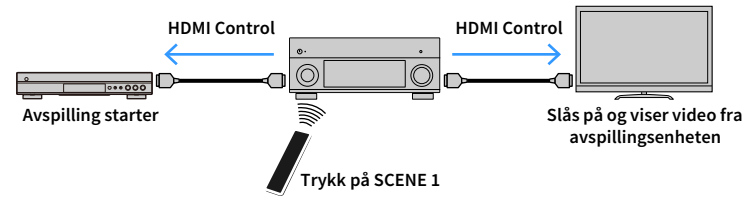

## 

HDMI Control vil kanskje ikke fungere korrekt. Se følgende for tilhørende funksjoner og innstillinger.

- See «Velge inngangskilde og favorittinnstillinger med ett trykk (SCENE)» (s.59) hvis du ønsker å koble til valgt scene.
- Se «TV Audio Input» (s.124) for informasjon om kontakten for TV-lydinngang.
- Se «Color Key» (s.134) for informasjon om innstilling av de fargede knappenes funksjoner.

For å bruke HDMI Control må du utføre link-oppsett for HDMI Control etter tilkobling av TV-en og avspillingsenheter.

For mer informasjon om innstillinger og betjening av din TV, se i instruksjonshåndboken for TV-en.

Dette oppsettet er nødvendig hver gang du legger til en ny HDMI Control-kompatibel enhet i systemet.

- **1** Skru på apparatet, TV og avspillingsenheter.
- 2 Konfigurerer apparatets innstillinger.
  - **1** Skift TV-inngangen til å vise video fra apparatet.
  - 2 Trykk på SETUP.

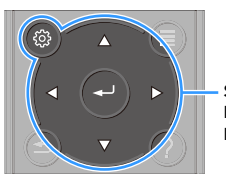

SETUP Retningsknapper ENTER

#### 3 Bruk retningsknapper til å velge «Video/HDMI».

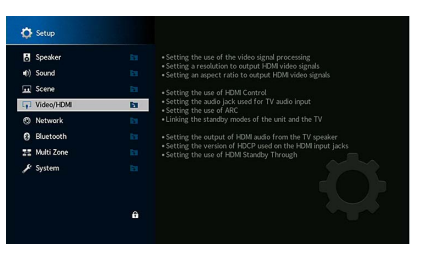

- **4** Bruk retningsknapper til å velge «HDMI Control», og trykk på ENTER.
- 5 Bruk retningsknapper til å velge «On».
- 6 Trykk på SETUP.
- 3 Aktiver HDMI Control-funksjonen på TV-en og avspillingsenheter (som f.eks. HDMI Control-kompatible BD/DVD-spillere).
- 4 Skru av hovedstrømmen til TV-en og slå deretter av apparatet og avspillingsenhetene.
- 5 Slå på apparatet og avspillingsenhetene, og slå deretter på TV-en.
- **5** Skift TV-inngangen til å vise video fra apparatet.
- 7 Kontroller følgende.

På apparatet: At inngangen der avspillingsenheten er koblet til, er valgt. Hvis ikke velger du inngangskilde manuelt.

På TV-en: At video fra avspillingsenheten vises.

8 Kontroller at apparatet er korrekt synkronisert med TV-en ved å slå av TV-en eller justere TV-volumet med TV-ens fjernkontroll.

- Hvis HDMI Control ikke fungerer ordentlig, kan du prøve å koble fra TV-en i trinn 3 og koble den til igjen i trinn
   Det kan være at dette løser problemet. Det kan også hende at HDMI Control ikke fungerer hvis antall
   tilkoblede enheter overskrider grensen. I så fall deaktiverer du HDMI Control på enheter som ikke er i bruk.
- Hvis apparatet ikke er synkronisert med TV-ens strømbetjening, kontroller prioriteten for lydutganginnstillingen på TV-en.
- Vi anbefaler å bruke TV og avspillingsenheter fra samme produsent slik at HDMI Control fungerer mer effektivt.
- Vi kan ikke garantere at alle HDMI-kompatible enheter funger som de skal.

## Audio Return Channel (ARC)

ARC lar deg sende TV-lyd til apparatet med HDMI-kabelen som sender videosignal til TV-en. Kontroller følgende etter HDMI Control-innstillingene.

- **1** Velg et TV-program med TV-ens fjernkontroll.
- 2 Kontroller at inngangskilden til apparatet automatisk vil skifte til «AUDIO 1» og at TV-lyden vil bli avspilt på apparatet.

Hvis du ikke kan høre TV-lyden, kontroller følgende:

- «ARC» (s.125) i «Setup»-menyen er satt til «On».
- HDMI-kabelen er koblet til den ARC-kompatible HDMI-kontakten (HDMI-kontakt merket «ARC») på TV-en.

Noen HDMI-kontakter på TV-en er ikke kompatible med ARC. For mer informasjon, se i instruksjonshåndboken for TV-en.

!

 Hvis lyden blir brutt under bruk av ARC, setter du «ARC» (s.125) i «Setup»-menyen til «Off» og bruker en audiokabel (digital optisk eller pin-stereokabel) til å sende TV-lyd til apparatet (s.33).

• Når du bruker ARC skal du koble til en TV med en HDMI-kabel som støtter ARC.

## 

«AUDIO 1» er innstilt som TV-lydinngang fra fabrikken. Hvis du har koblet en ekstern enhet til AUDIO 1-kontaktene, bruker du ««TV Audio Input» (s.124)» i «Setup»-menyen til å endre valget av TV-lydinngang. For å bruke SCENE-funksjonen (s.59) kan det også være nødvendig å endre inngangstilordningen for SCENE 7. (Innstillingene må bare endres når SCENE 7 brukes som standard (TV-titting).)

## **HDMI signalkompatibilitet**

- Når CPPM-kopibeskyttet DVD-Audio spilles av, kan det hende at video/audio-signal ikke sendes ut, avhengig av type DVD-spiller.
- Apparatet er ikke kompatibel med HDCP-inkompatible HDMI- eller DVI-enheter. For mer informasjon, se i instruksjonshåndboken for hver enkelt enhet.
- For å dekode bitstream audio-signaler på apparatet må du stille inn inngangskildeenheten riktig slik at enheten sender ut bitstream audio-signaler direkte (og ikke dekoder bitstream-signalene på avspillingsenheten). For mer informasjon, se i instruksjonshåndboken for avspillingsenheten.

## Varemerker

# DOLBY ATMOS<sup>®</sup> VISION

Produsert under lisens fra Dolby Laboratories. Dolby, Dolby Atmos, Dolby Surround, Dolby Vision, og double-D-symbolet er varemerker for Dolby Laboratories.

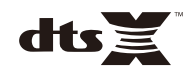

DTS-patenter finner du på http://patents.dts.com. Produsert under lisens fra DTS, Inc. DTS, symbolet, DTS i kombinasjon med symbolet, DTS:X, og DTS:X-logoen er registrerte varemerker eller varemerker for DTS, Inc. i USA og/eller andre land. © DTS, Inc. Alle rettigheter forbeholdes.

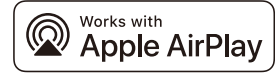

Denne AV-mottakeren er kompatibel med AirPlay 2. Forutsetter iOS 11.4 eller nyere.

Bruk av «Works with Apple»-merket betyr at et elektronisk utstyr er spesielt designet for å fungerer med teknologien som er nevnt i merket, og at det er sertifisert av utvikleren for å tilfredsstille Apples ytelsesstandarder.

Apple, AirPlay, Apple TV, Apple Watch, iPad, iPad Air, iPad Pro, iPhone, Lightning og iTunes er varemerker tilhørende Apple Inc., registrert i USA og i andre land.

#### App StoreSM

App Store er et tjenestemerke for Apple Inc.

## Bluetooth<sup>®</sup>

Bluetooth®-ordlogoen og -logoene er registrerte varemerker eid av Bluetooth SIG, Inc., og all bruk av slike merker av Yamaha Corporation er under lisens.

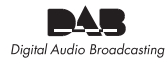

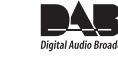

(Modeller for Australia, Storbritannia, Europa, Midtøsten og Russland.) Apparatet støtter DAB/DAB+ tuning.

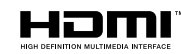

Betegnelsene HDMI, HDMI-logoen og High-Definition Multimedia Interface er varemerker eller registrerte varemerker for HDMI Licensing LLC i USA og andre land.

#### x.v.Color™

«x.v.Color» er et varemerke for Sony Corporation.

#### Windows™

Windows er et registrert varemerke for Microsoft Corporation i USA og andre land.

Internet Explorer, Windows Media Audio og Windows Media Player er enten registrerte varemerker eller varemerker for Microsoft Corporation i USA og/eller i andre land.

#### Android™ Google Play™

Android og Google Play er varemerker tilhørende Google Inc.

Blu-ray er et varemerke for Blu-ray Disc Association.

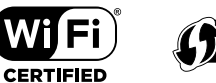

Wi-Fi CERTIFIED<sup>™</sup>-logoen og Wi-Fi Protected Setup er et sertifiseringsmerke for Wi-Fi Alliance<sup>®</sup>.

Wi-Fi, Wi-Fi CERTIFIED, Wi-Fi Protected Setup og WPA2 er registrerte varemerker eller varemerker for Wi-Fi Alliance<sup>®</sup>.

SETU

## MusicCast

MusicCast er et varemerke eller registrert varemerke for Yamaha Corporation.

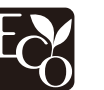

Yamaha Eco-merke er et merke som sertifiserer produkter med høye miljøytelser.

#### SILENT <sup>™</sup> CINEMA

«SILENT CINEMA» er et varemerke for Yamaha Corporation.

#### **Google Noto Fonts**

Dette produktet bruker følgende fonter.

Copyright © June 2015, Google (https://www.google.com/get/noto/#sans-lgc), med forbeholdt fontnavn Noto Sans Version 1.004.

Copyright © June 2015, Google (https://www.google.com/get/noto/help/cjk/), med forbeholdt fontnavn Noto Sans C IK Version 1 004

Denne Font Software er lisensiert under SIL Open Font License, Version1.1.

Denne lisensen er tilgjengelig med en FAQ på: http://scripts.sil.org/OFL

#### Forklaringer av GPL

Dette produktet bruker GPL/LGPL programvare med åpen kildekode i noen deler. Du har kun rett til å anskaffe, kopiere, modifisere og redistribuere denne åpne kildekoden. Se nettstedet Yamaha Corporation hvis du vil ha informasjon om GPL/LGPL-programvare med åpen kildekode, hvordan den anskaffes, og om GPL/LGPL-lisens

(https://download.yamaha.com/sourcecodes/musiccast/).

#### Lisenser

For informasjon om lisenser for tredjeparts programvare i dette produktet, se følgende.

http://(IP-adresse for dette produktet\*)/licenses.html

\* IP-adressen til dette produktet kan sjekkes med MusicCast CONTROLLER.

No 165

### Inngangskontakter

- Analog audio
   Audio x 9 (AV 1-4, AUDIO 1-3, PHONO, AUX)
- Digital audio
   Optisk x 3 (AV 3, AUDIO 1–2)
   (Støttede samplingsfrekvenser: 32 kHz til 96 kHz)
   Koaksial x 3 (AV 1-2, AUDIO 3)
   (Støttede samplingsfrekvenser: 32 kHz til 192 kHz)
- Video

Composite x 4 (AV 1-4)

Component x 2 (AV 1-2)

- HDMI-inngang
- HDMI x 7 (AV 1-7)
- Andre

USB x 1 (USB2.0)

NETWORK x 1 (100Base-TX/10Base-T)

#### Utgangskontakter

- Analog audio
- Høyttaler ut x 9 (7 ch) (FRONT L/R, CENTER, SURROUND L/R, SURROUND BACK L/R, EXTRA SP 1 L/R \*1, EXTRA SP 2 L/R \*2)
- \*1 Merk: Tilordning er mulig [F.PRESENCE, ZONE2, BI-AMP]
- \*2 Merk: Tilordning er mulig [SURROUND BACK, ZONE2]
- Pre Out x 7 (FRONT L/R, CENTER, SURROUND L/R, SURROUND BACK L/R)
- Subwoofer ut x 2 (SUBWOOFER 1-2, mono)
- ZONE OUT x 1 (ZONE 2)
- Hodetelefon x 1
- HDMI-utgang

HDMI OUT x 3 (HDMI OUT 1-3\*)

\* HDMI OUT 3 er en kontakt som er dedikert til sone ut.

#### Andre kontakter

- YPAO MIC x 1
- REMOTE IN x 1
- REMOTE OUT x 1
- TRIGGER OUT x 2
- RS-232C x 1

#### HDMI

- HDMI-funksjoner
- 4K UltraHD Video (inkludert 4K / 60, 50 Hz 10/12 bit)
- 3D-video
- ARC (Audio Return Channel)
- HDMI Control (CEC)
- Auto Lip Sync
- 21:9-sideforhold
- Deep Color
- x.v.Color
- BT.2020 fargemetrikk
- HDR (High Dynamic Range)
- HD-audioavspilling
- Valgbar HDMI-inngang i standby-modus for HDMI
- HDMI-soneutgang
- Videoformat (repeater-modus)
- VGA
- 480i/60 Hz
- 576i/50 Hz
- 480p/60 Hz
- 576p/50 Hz
- 720p/60 Hz, 50 Hz
- 1080i/60 Hz, 50 Hz
- 1080p/60 Hz, 50 Hz, 30 Hz, 25 Hz, 24 Hz
- 4K/60 Hz, 50Hz, 30 Hz, 25 Hz, 24 Hz

- Støttede audioformater
- Dolby Atmos
- DTS:X
- Dolby TrueHD
- Dolby Digital Plus
- Dolby Digital
- DTS-HD Master Audio
- DTS-HD High Resolution
- DTS Express
- DTS
- DSD 2,8 MHz 2-ch til 6-ch
- PCM 2-ch til 8-ch (Maks. 192 kHz/24-bit)
- Innholdsbeskyttelse: HDCP-kompatibel
   (HDMI [AV 1–7]: HDCP 2.2/2.3-kompatibel)

#### TUNER

- Analog tuner
- [Australia-modell]
- DAB/FM x 1 (TUNER)
- [Modeller for Storbritannia, Europa, Midtøsten og Russland]
- DAB/FM with Radio Data System x 1 (TUNER)
- [Other models]
- FM/AM x 1 (TUNER)

#### USB

- Håndterer USB-minne i masselagringsklasse
- Strømtilførselskapasitet: 1 A

#### Bluetooth

| • | Mottakerfunksjon                                   |
|---|----------------------------------------------------|
|   | Kildeenhet til AVR (f.eks. smarttelefon/nettbrett) |
| • | Kildeenhet til AVR (f.eks. smarttelefon/nettbrett) |
| • | Håndterer Play/Stop-betjening fra mottakerenhet    |
| • | Bluetooth-versjon Ver. 4.2                         |
| • | Støttet profil                                     |
|   | MottakerfunksjonA2DP, AVRCP                        |
| • | Støttet kodek                                      |
|   | MottakerfunksjonSBC, AAC                           |

#### MusicCast

- Kontrollert av MusicCast Application (iOS, Android)
- MusicCast Link-klient ......hoved, Zone2
- MusicCast Link Master (inngangskilde) ...... NET/USB/Bluetooth, analog ekstern inngang, digital ekstern inngang, Zone2
- Nettverkstilkobling ...... Forlengelsesmodus, tilkobling

#### Nettverk

- PC-klientfunksjon
- AirPlay støttes
- Internettradio
- Wi-Fi-funksjon
- Håndterer WPS via PIN-metode og trykknappmetode
- Håndterer deling med iOS-enheter med trådløs tilkobling og USB-tilkobling
- Håndterer direkte tilkobling med mobilenhet
- Tilgjengelig sikkerhetsmetode: WEP, WPA2-PSK (AES), Mixed Mode
- Radiofrekvensbånd: 2,4/5 GHz
- Trådløs LAN-standarder: IEEE 802.11 a/b/g/n/ac\*
   \* Kun 20 Mhz-kanals båndbredde

#### Kompatible dekodingsformater

- Dekodingsformat
- Dolby Atmos
- Dolby TrueHD, Dolby Digital Plus
- Dolby Digital
- DTS:X
- DTS-HD Master Audio, DTS-HD High Resolution Audio, DTS Express
- DTS 96/24, DTS-ES Matrix 6.1, DTS-ES Discrete 6.1
- DTS Digital Surround
- Post-dekodingsformat
- Dolby Surround
- Neural:X
- DTS Neo:6 Music, DTS Neo:6 Cinema

#### Audioseksjon

| • | Nominell utgangseffekt (2-kanaldrevet) |             |
|---|----------------------------------------|-------------|
|   | (20 Hz til 20 kHz, 0,06 % THD, 6 Ω)    |             |
|   | Fremre V/H                             | 120 W+120 W |
|   | Senter                                 | 120 W       |
|   | Surround V/H                           | 120 W+120 W |
|   | Surround Back V/H                      | 120 W+120 W |
|   | (20 Hz til 20 kHz, 0,06 % THD, 8 Ω)    |             |
|   | Fremre V/H                             | 110 W+110 W |
|   | Senter                                 | 110 W       |
|   | Surround V/H                           | 110 W+110 W |
|   | Surround Back V/H                      | 110 W+110 W |
|   | (1 kHz, 0,9 % THD, 8 Ω)                |             |
|   | Fremre V/H                             | 120 W+120 W |
|   | Senter                                 | 120 W       |
|   | Surround V/H                           | 120 W+120 W |
|   | Surround Back V/H                      | 120 W+120 W |
| • | Nominell utgangseffekt (1-kanaldrevet) |             |
|   | (1 kHz, 0,9 % THD, 6 Ω)                |             |
|   | Fremre V/H                             | 140 W/k     |
|   | Senter                                 |             |
|   | Surround V/H                           |             |

(1 kHz, 0,9 % THD, 8 Ω)

| Fremre V/H                                                                                                    | 135 W/k                                                                                                    |
|----------------------------------------------------------------------------------------------------|----------------------------------------------------------------------------------------------------|
| Senter                                                                                                    | 135 W/k                                                                                                    |
| Surround V/H                                                                                                    | 135 W/k                                                                                                    |
| Surround Back V/H                                                                                                    | 135 W/k                                                                                                    |
| (1 kHz, 0,9 % THD, 4 Ω)                                                                                                    |                                                                                                    |
| Fremre V/H                                                                                                    |                                                                                                    |
| [Modeller for Storbritannia, Europa og Russlan                                                                                                    | d] 170 W/k                                                                                                    |
| <ul> <li>Nominell utgangseffekt (1-kanaldrevet)</li> </ul>                                                                                                    |                                                                                                    |
| (1 kHz, 10 % THD, 6 Ω)                                                                                                    |                                                                                                    |
| Fremre V/H                                                                                                    | 170 W/k                                                                                                    |
| Senter                                                                                                    | 170 W/k                                                                                                    |
| Surround V/H                                                                                                    | 170 W/k                                                                                                    |
| Surround Back V/H                                                                                                    | 170 W/k                                                                                                    |
| (1 kHz, 10 % THD, 8 Ω)                                                                                                    |                                                                                                    |
| Fremre V/H                                                                                                    | 165 W/k                                                                                                    |
| Senter                                                                                                    | 165 W/k                                                                                                    |
| Surround V/H                                                                                                    | 165 W/k                                                                                                    |
| Surround Back V/H                                                                                                    | 165 W/k                                                                                                    |
| • Dynamisk effekt (IHF)                                                                                                    |                                                                                                    |
|                                                                                                    |                                                                                                    |
| Fremre V/H (8/6/4/2 Ω)1                                                                                                    | .35/165/210/280 W                                                                                                    |
| Fremre V/H (8/6/4/2 Ω)1<br>• Dempingsfaktor                                                                                                    | 35/165/210/280 W                                                                                                    |
| Fremre V/H (8/6/4/2 Ω)1<br>• Dempingsfaktor<br>Fremre V/H, 1 kHz, 8 Ω                                                                                                    | 35/165/210/280 W                                                                                                    |
| <ul> <li>Fremre V/H (8/6/4/2 Ω)1</li> <li>Dempingsfaktor</li> <li>Fremre V/H, 1 kHz, 8 Ω</li> <li>Inngangsfølsomhet / Inngangsimpedans</li> </ul>                                                                                                    | 35/165/210/280 W                                                                                                    |
| <ul> <li>Fremre V/H (8/6/4/2 Ω)1</li> <li>Dempingsfaktor</li> <li>Fremre V/H, 1 kHz, 8 Ω</li> <li>Inngangsfølsomhet / Inngangsimpedans</li> <li>PHONO (1 kHz, 100 W/8 Ω)</li> </ul>                                                                                                    | 150 eller mer<br>3,5 mV / 47 kΩ                                                                                                    |
| <ul> <li>Fremre V/H (8/6/4/2 Ω)1</li> <li>Dempingsfaktor</li> <li>Fremre V/H, 1 kHz, 8 Ω</li> <li>Inngangsfølsomhet / Inngangsimpedans</li> <li>PHONO (1 kHz, 100 W/8 Ω)</li> <li>AUDIO 2 osv. (1 kHz, 100 W/8 Ω)</li> </ul>                                                                                                    | 150 eller mer<br>3,5 mV / 47 kΩ<br>200 mV / 47 kΩ                                                                                                    |
| <ul> <li>Fremre V/H (8/6/4/2 Ω)1</li> <li>Dempingsfaktor</li> <li>Fremre V/H, 1 kHz, 8 Ω</li> <li>Inngangsfølsomhet / Inngangsimpedans</li> <li>PHONO (1 kHz, 100 W/8 Ω)</li> <li>AUDIO 2 osv. (1 kHz, 100 W/8 Ω)</li> <li>Maksimalt inngangssignal</li> </ul>                                                                                                    | 150 eller mer<br>3,5 mV / 47 kΩ<br>200 mV / 47 kΩ                                                                                                    |
| <ul> <li>Fremre V/H (8/6/4/2 Ω)1</li> <li>Dempingsfaktor</li> <li>Fremre V/H, 1 kHz, 8 Ω</li> <li>Inngangsfølsomhet / Inngangsimpedans</li> <li>PHONO (1 kHz, 100 W/8 Ω)</li> <li>AUDIO 2 osv. (1 kHz, 100 W/8 Ω)</li> <li>Maksimalt inngangssignal</li> <li>PHONO (1 kHz, 0,5 % THD)</li> </ul>                                                                                                    | 150 eller mer<br>3,5 mV / 47 kΩ<br>200 mV / 47 kΩ                                                                                                    |
| <ul> <li>Fremre V/H (8/6/4/2 Ω)1</li> <li>Dempingsfaktor</li> <li>Fremre V/H, 1 kHz, 8 Ω</li> <li>Inngangsfølsomhet / Inngangsimpedans</li> <li>PHONO (1 kHz, 100 W/8 Ω)</li> <li>AUDIO 2 osv. (1 kHz, 100 W/8 Ω)</li> <li>Maksimalt inngangssignal</li> <li>PHONO (1 kHz, 0,5 % THD)</li> <li>AUDIO 2 osv. (1 kHz, 0,5 % THD)</li> </ul>                                                                                                    | 35/165/210/280 W<br>150 eller mer<br>3,5 mV / 47 kΩ<br>200 mV / 47 kΩ<br>45 mV                                                                          |
| <ul> <li>Fremre V/H (8/6/4/2 Ω)1</li> <li>Dempingsfaktor</li> <li>Fremre V/H, 1 kHz, 8 Ω</li> <li>Inngangsfølsomhet / Inngangsimpedans</li> <li>PHONO (1 kHz, 100 W/8 Ω)</li> <li>AUDIO 2 osv. (1 kHz, 100 W/8 Ω)</li> <li>Maksimalt inngangssignal</li> <li>PHONO (1 kHz, 0,5 % THD)</li> <li>AUDIO 2 osv. (1 kHz, 0,5 % THD)</li> <li>Nominelt utgangsnivå / utgangsimpedans</li> </ul>                                                                                                    | 35/165/210/280 W<br>150 eller mer<br>3,5 mV / 47 kΩ<br>200 mV / 47 kΩ<br>45 mV<br>2,4 V                                                                 |
| <ul> <li>Fremre V/H (8/6/4/2 Ω)1</li> <li>Dempingsfaktor</li> <li>Fremre V/H, 1 kHz, 8 Ω</li> <li>Inngangsfølsomhet / Inngangsimpedans</li> <li>PHONO (1 kHz, 100 W/8 Ω)</li> <li>AUDIO 2 osv. (1 kHz, 100 W/8 Ω)</li> <li>Maksimalt inngangssignal</li> <li>PHONO (1 kHz, 0,5 % THD)</li> <li>AUDIO 2 osv. (1 kHz, 0,5 % THD)</li> <li>Nominelt utgangsnivå / utgangsimpedans</li> <li>PRE OUT</li> </ul>                                                                                                    | 150 eller mer<br>3,5 mV / 47 kΩ<br>200 mV / 47 kΩ<br>45 mV                                                                                              |
| <ul> <li>Fremre V/H (8/6/4/2 Ω)1</li> <li>Dempingsfaktor</li> <li>Fremre V/H, 1 kHz, 8 Ω</li> <li>Inngangsfølsomhet / Inngangsimpedans</li> <li>PHONO (1 kHz, 100 W/8 Ω)</li> <li>AUDIO 2 osv. (1 kHz, 100 W/8 Ω)</li> <li>Maksimalt inngangssignal</li> <li>PHONO (1 kHz, 0,5 % THD)</li> <li>AUDIO 2 osv. (1 kHz, 0,5 % THD)</li> <li>Nominelt utgangsnivå / utgangsimpedans</li> <li>PRE OUT</li> <li>SUBWOOFER (50 Hz)</li> </ul>                                                                                                    | 35/165/210/280 W<br>150 eller mer<br>3,5 mV / 47 kΩ<br>200 mV / 47 kΩ<br>200 mV / 47 kΩ<br>                                                             |
| <ul> <li>Fremre V/H (8/6/4/2 Ω)1</li> <li>Dempingsfaktor</li> <li>Fremre V/H, 1 kHz, 8 Ω</li> <li>Inngangsfølsomhet / Inngangsimpedans</li> <li>PHONO (1 kHz, 100 W/8 Ω)</li> <li>AUDIO 2 osv. (1 kHz, 100 W/8 Ω)</li> <li>Maksimalt inngangssignal</li> <li>PHONO (1 kHz, 0,5 % THD)</li> <li>AUDIO 2 osv. (1 kHz, 0,5 % THD)</li> <li>AUDIO 2 osv. (1 kHz, 0,5 % THD)</li> <li>Nominelt utgangsnivå / utgangsimpedans</li> <li>PRE OUT</li> <li>SUBWOOFER (50 Hz)</li> <li>Unntatt SUBWOOFER (1 kHz)</li> </ul>                                                                                                    | 35/165/210/280 W<br>150 eller mer<br>3,5 mV / 47 kΩ<br>200 mV / 47 kΩ<br>2,4 W<br>                                                                      |
| <ul> <li>Fremre V/H (8/6/4/2 Ω)1</li> <li>Dempingsfaktor</li> <li>Fremre V/H, 1 kHz, 8 Ω</li> <li>Inngangsfølsomhet / Inngangsimpedans</li> <li>PHONO (1 kHz, 100 W/8 Ω)</li> <li>AUDIO 2 osv. (1 kHz, 100 W/8 Ω)</li> <li>Maksimalt inngangssignal</li> <li>PHONO (1 kHz, 0,5 % THD)</li> <li>AUDIO 2 osv. (1 kHz, 0,5 % THD)</li> <li>AUDIO 2 osv. (1 kHz, 0,5 % THD)</li> <li>Nominelt utgangsnivå / utgangsimpedans</li> <li>PRE OUT</li> <li>SUBWOOFER (50 Hz)</li> <li>Unntatt SUBWOOFER (1 kHz)</li> <li>ZONE OUT</li> </ul>                                                                                                    | 35/165/210/280 W<br>150 eller mer<br>3,5 mV / 47 kΩ<br>200 mV / 47 kΩ<br>45 mV<br>2,4 V<br>1,0 V / 470 Ω<br>1,0 V / 470 Ω                               |
| <ul> <li>Fremre V/H (8/6/4/2 Ω)1</li> <li>Dempingsfaktor</li> <li>Fremre V/H, 1 kHz, 8 Ω</li> <li>Inngangsfølsomhet / Inngangsimpedans</li> <li>PHONO (1 kHz, 100 W/8 Ω)</li> <li>AUDIO 2 osv. (1 kHz, 100 W/8 Ω)</li> <li>Maksimalt inngangssignal</li> <li>PHONO (1 kHz, 0,5 % THD)</li> <li>AUDIO 2 osv. (1 kHz, 0,5 % THD)</li> <li>AUDIO 2 osv. (1 kHz, 0,5 % THD)</li> <li>Nominelt utgangsnivå / utgangsimpedans</li> <li>PRE OUT</li> <li>SUBWOOFER (50 Hz)</li> <li>Unntatt SUBWOOFER (1 kHz)</li> <li>ZONE OUT</li> <li>Maksimalt utgangsnivå</li> </ul>                                                                                                    | 35/165/210/280 W<br>150 eller mer<br>3,5 mV / 47 kΩ<br>200 mV / 47 kΩ<br>45 mV<br>2,4 V<br>1,0 V / 470 Ω<br>1,0 V / 470 Ω                               |
| <ul> <li>Fremre V/H (8/6/4/2 Ω)1</li> <li>Dempingsfaktor</li> <li>Fremre V/H, 1 kHz, 8 Ω</li> <li>Inngangsfølsomhet / Inngangsimpedans</li> <li>PHONO (1 kHz, 100 W/8 Ω)</li> <li>AUDIO 2 osv. (1 kHz, 100 W/8 Ω)</li> <li>Maksimalt inngangssignal</li> <li>PHONO (1 kHz, 0,5 % THD)</li> <li>AUDIO 2 osv. (1 kHz, 0,5 % THD)</li> <li>AUDIO 2 osv. (1 kHz, 0,5 % THD)</li> <li>Nominelt utgangsnivå / utgangsimpedans</li> <li>PRE OUT</li> <li>SUBWOOFER (50 Hz)</li> <li>Unntatt SUBWOOFER (1 kHz)</li> <li>ZONE OUT</li> <li>Maksimalt utgangsnivå</li> <li>PRE OUT/ZONE OUT</li> </ul>                                                                                                    | 35/165/210/280 W<br>150 eller mer<br>3,5 mV / 47 kΩ<br>200 mV / 47 kΩ<br>45 mV<br>2,4 V<br>1,0 V / 470 Ω<br>1,0 V / 470 Ω<br>1,0 V / 470 Ω              |
| <ul> <li>Fremre V/H (8/6/4/2 Ω)1</li> <li>Dempingsfaktor</li> <li>Fremre V/H, 1 kHz, 8 Ω</li> <li>Inngangsfølsomhet / Inngangsimpedans</li> <li>PHONO (1 kHz, 100 W/8 Ω)</li> <li>AUDIO 2 osv. (1 kHz, 100 W/8 Ω)</li> <li>Maksimalt inngangssignal</li> <li>PHONO (1 kHz, 0,5 % THD)</li> <li>AUDIO 2 osv. (1 kHz, 0,5 % THD)</li> <li>AUDIO 2 osv. (1 kHz, 0,5 % THD)</li> <li>Nominelt utgangsnivå / utgangsimpedans</li> <li>PRE OUT</li> <li>SUBWOOFER (50 Hz)</li> <li>Unntatt SUBWOOFER (1 kHz)</li> <li>ZONE OUT</li> <li>Maksimalt utgangsnivå</li> <li>PRE OUT/ZONE OUT</li> <li>Impedans for hodetelefoner</li> </ul>                                                                                                    | 35/165/210/280 W<br>150 eller mer<br>3,5 mV / 47 kΩ<br>200 mV / 47 kΩ<br>45 mV<br>2,4 V<br>1,0 V / 470 Ω<br>1,0 V / 470 Ω<br>1,0 V / 470 Ω              |
| <ul> <li>Fremre V/H (8/6/4/2 Ω)1</li> <li>Dempingsfaktor</li> <li>Fremre V/H, 1 kHz, 8 Ω</li> <li>Inngangsfølsomhet / Inngangsimpedans</li> <li>PHONO (1 kHz, 100 W/8 Ω)</li> <li>AUDIO 2 osv. (1 kHz, 100 W/8 Ω)</li> <li>Maksimalt inngangssignal</li> <li>PHONO (1 kHz, 0,5 % THD)</li> <li>AUDIO 2 osv. (1 kHz, 0,5 % THD)</li> <li>AUDIO 2 osv. (1 kHz, 0,5 % THD)</li> <li>AUDIO</li></ul> | 35/165/210/280 W<br>150 eller mer<br>3,5 mV / 47 kΩ<br>200 mV / 47 kΩ<br>45 mV<br>2,4 V<br>1,0 V / 470 Ω<br>1,0 V / 470 Ω<br>1,0 V / 470 Ω<br>2,0 V<br> |

Surround Back V/H .....140 W/k

| • | RIAA equalizer-avvik                                               |
|---|--------------------------------------------------------------------|
|   | PHONO (20 Hz til 20 kHz)0±0,5 dB                                   |
| • | Total harmonisk forvrengning                                       |
|   | PHONO til PreOut (1 kHz, 1 V)0,04 % eller mindre                   |
|   | AUDIO 2 osv. til høyttaler ut (20 Hz til 20 kHz, 55 W/ 8 $\Omega)$ |
|   |                                                                    |
| • | Signal til støy-forhold (IHF-A nettverk)                           |
|   | (Pure Direct, Inngang 1 $k\Omega$ kortsluttet, høyttaler ut)       |
|   | PHONO 95 dB eller mer                                              |
|   | AUDIO 2 osv 110 dB eller mer                                       |
| • | Reststøy (IHF-A nettverk)                                          |
|   | Høyttaler ut 150 $\mu V$ eller mindre                              |
| • | Kanalseparasjon                                                    |
|   | (Inngang 1 k $\Omega$ kortsluttet, 1 kHz/10 kHz)                   |
|   | PHONO75 dB/60 dB eller mer                                         |
|   | AUDIO 2 osv75 dB/60 dB eller mer                                   |
| • | Volumkontroll                                                      |
|   | Hovedsone MUTE, -80 dB til +16,5 dB (0,5 dB Step)                  |
|   | Zone2MUTE, -80 dB til +16,5 dB (0,5 dB Step)                       |
| • | Tonekontroll-karakteristikk                                        |
|   | Hovedsone                                                          |
|   | Bass Boost/Cut ±6,0 dB/50 Hz (0,5 dB Step)                         |
|   | Bass Turnover 350 Hz                                               |
|   | Treble Boost/Cut ±6,0 dB/20 kHz (0,5 dB Step)                      |
|   | Treble Turnover                                                    |
|   | Zone2                                                              |
|   | Bass Boost/Cut ±6,0 dB/50 Hz (0,5 dB Step)                         |
|   | Bass Turnover 350 Hz                                               |
|   | Treble Boost/Cut ±6,0 dB/20 kHz (0,5 dB Step)                      |
|   | Treble Turnover                                                    |
| • | Filterkarakteristikk                                               |
|   | (fc=40/60/80/90/100/110/120/160/200 Hz)                            |
|   | H.P.F. (Front, senter, surround, surround back: Small) 12 dB/oct.  |
|   | L.P.F. (Subwoofer) 24 dB/oct.                                      |
| V | /ideo-seksjon                                                      |
|   | Videosignaltype NTSC/PAL/SECAM                                     |

Video-signalnivå

| Composite                   | 1 Vp-p / 75 Ω      |
|-----------------------------|--------------------|
| Component                   |                    |
| Υ                           | 1 Vp-p / 75 Ω      |
| Pb/Pr                       | 0,7 Vp-p/75 Ω      |
| Video maksimum inngangsnivå | 1,5 Vp-p eller mer |

#### **FM-seksjon**

 Tuning-område [Modeller for USA og Canada] ...... 87,5 MHz til 107,9 MHz [Brasil, Asia, Taiwan, Sentral- og Sør-Amerika og generelle [Modeller for Storbritannia, Europa og Russland] • 50 dB Quiet Sensitivity (IHF, 1 kHz, 100% MOD.) Signal til støy-forhold (IHF) Mono/Stereo ...... 69 dB / 68 dB Harmonisk forvrengning (IHF, 1 kHz) AM-seksjon (unntatt modeller for Australia,

## Storbritannia, Europa, Midtøsten og Russland)

 Tuning-område [Modeller for USA og Canada] ......530 kHz til 1710 kHz [Brasil, Asia, Taiwan, Sentral- og Sør-Amerika og generelle 

## DAB-seksjon (kun modeller for Australia, Storbritannia, Europa, Midtøsten og Russland)

- Tuning-område ...... 174 MHz til 240 MHz (Band III)
- Støttet audioformat......MPEG 1 Laver II/MPEG-4 HE-AAC v2

#### Generelt

| Strømforsyning                                                                                |
|-----------------------------------------------------------------------------------------------|
| [Modeller for USA og Canada]AC 120 V, 60 Hz                                                   |
| [Brasil og Sentral- og Sør-Amerika]                                                           |
| AC 110 til 120/220 til 240 V, 50/60 Hz                                                        |
| [Taiwan-modell] AC 110 til 120 V, 50/60 Hz                                                    |
| [Kina-modell]AC 220 V, 50 Hz                                                                  |
| [Korea-modell]AC 220 V, 60 Hz                                                                 |
| [Australia-modell]AC 240 V, 50 Hz                                                             |
| [Modeller for Storbritannia, Europa og Russland]AC 230 V, 50 Hz                               |
| [Asia-modell] AC 220 til 240 V, 50/60 Hz                                                      |
| • Strømforbruk                                                                                |
| [Modeller for USA og Canada]450 W                                                             |
| [Andre modeller]420 W                                                                         |
| Strømforbruk i standby                                                                        |
| HDMI Control av, Standby Through av, Network Standby av                                       |
| 0,1 W                                                                                         |
| HDMI Control på, Standby Through på (ingen signaler),                                         |
| Network Standby av1,4 W                                                                       |
| HDMI Control av, Standby Through av, Network Standby på,<br>Bluetooth Standby av              |
| Kablet1,4 W                                                                                   |
| Trådløst (Wi-Fi)1,7 W                                                                         |
| HDMI Control av, Standby Through av,                                                          |
| Network Standby på (kablet), Bluetooth Standby på1,5 W                                        |
| HDMI Control på, Standby Through på, Network Standby på (Wi-Fi),<br>Bluetooth Standby på2,5 W |
| Maksimum strømforbruk                                                                         |
| [Brasil, Asia, Taiwan, Sentral- og Sør-Amerika og generelle<br>modeller]                      |
| • Mål (B x H x D 435 x 182 x 439 mm                                                           |
| * Inkludert ben og utstikk                                                                    |
| <ul> <li>Referansemål (B x H x D) (med trådløs antenne rett opp)</li> </ul>                   |
|                                                                                               |
| • Vekt                                                                                        |

\* Innholdet i denne håndboken gjelder for de siste spesifikasjonene på publiseringsdatoen. For å få den nyeste håndboken, gå til Yamahas nettsted og last ned filen med håndboken.

Yamaha Global Site https://www.yamaha.com/

Yamaha Downloads https://download.yamaha.com/

> Manual Development Group © 2018 Yamaha Corporation

Published 07/2019 AM-D0

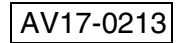